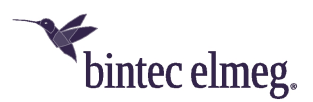

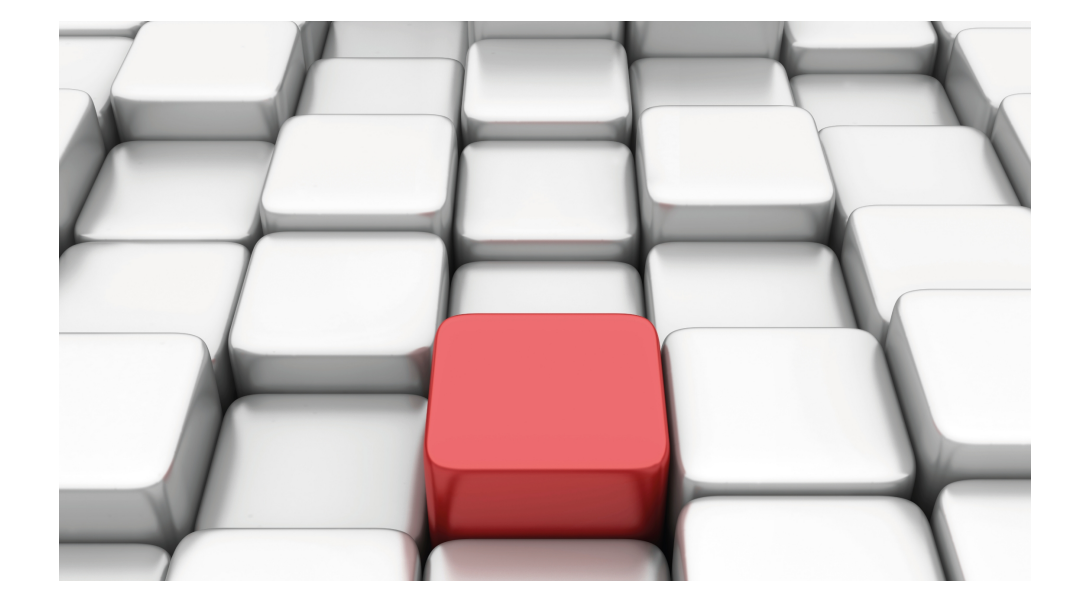

# Benutzerhandbuch Workshops (Auszug)

WLAN-Workshops

Copyright© Version 08/2020 bintec elmeg GmbH

#### **Rechtlicher Hinweis**

Gewährleistung

Änderungen in dieser Veröffentlichung sind vorbehalten.

bintec elmeg GmbH gibt keinerlei Gewährleistung auf die in dieser Bedienungsanleitung enthaltenen Informationen.bintec elmeg GmbH übernimmt keine Haftung für mittelbare, unmittelbare, Neben-, Folge- oder andere Schäden, die mit der Auslieferung, Bereitstellung oder Benutzung dieser Bedienungsanleitung im Zusammenhang stehen.

Copyright © bintec elmeg GmbH

Alle Rechte an den hier beinhalteten Daten - insbesondere Vervielfältigung und Weitergabe - sind bintec elmeg GmbH vorbehalten.

# Inhaltsverzeichnis

| Kapitel 1 | WLAN - VLAN mit Multi-SSID-WLAN 1                                   |
|-----------|---------------------------------------------------------------------|
| 1.1       | Einleitung                                                          |
| 1.2       | Konfiguration                                                       |
| 1.2.1     | Konfiguration der Drahtlosnetzwerke                                 |
| 1.2.2     | Konfiguration der VLANs                                             |
| 1.2.3     | Regeln für den Empfang an den Ports festlegen 5                     |
| 1.2.4     | Ports aus VLAN Management entfernen                                 |
| 1.2.5     | VLAN aktivieren                                                     |
| 1.2.6     | Konfiguration am bintec S128p                                       |
| 1.3       | Ergebnis                                                            |
| 1.4       | Kontrolle                                                           |
| 1.5       | Konfigurationsschritte im Überblick                                 |
| Kapitel 2 | WLAN - bintec Hotspot Solution                                      |
| 2.1       | Einleitung                                                          |
| 2.2       | Leistungsmerkmale                                                   |
| 2.2.1     | Merkmale der Hotspot Solution                                       |
| 2.2.2     | Merkmale des Gateways                                               |
| 2.2.3     | Merkmale des Hotspot-Servers                                        |
| 2.3       | Konfiguration                                                       |
| 2.3.1     | Konfiguration des bintec Hotspot-Gateways                           |
| 2.3.2     | Konfiguration des bintec Hotspot-Servers durch einen Fachhändler 25 |
| 2.3.3     | Verwaltung von Hotspot Accounts                                     |
| 2.3.4     | Betrieb an mehreren Standorten                                      |
| 2.4       | Anmeldeverfahren konfigurieren                                      |
| 2.4.1     | Anonym                                                              |
| 2.4.2     | 1-Click                                                             |

| 2.4.3     | SMS                                                      | 7 |
|-----------|----------------------------------------------------------|---|
| 2.4.4     | PayPal                                                   | 2 |
| 2.4.5     | Default Free Service                                     | 7 |
| 2.5       | Hinweise für den sicheren Betrieb                        | 7 |
| 2.5.1     | Mehrfaches Anmelden                                      | 7 |
| 2.5.2     | Verhindern der Sichtbarkeit der Teilnehmer untereinander | 7 |
| 2.5.3     | Verschlüsselte / Unverschlüsselte WLAN-Verbindung        | ) |
| 2.5.4     | WPA-Verschlüsselung                                      | ) |
| 2.5.5     | IP/ARP Spoofing                                          | 0 |
| 2.6       | Konfigurationsschritte im Überblick                      | C |
| Kapitel 3 | WLAN - VoWLAN Grundlagen und Konfiguration 68            | 3 |
| 3.1       | Allgemein                                                | 8 |
| 3.2       | WLAN Infrastruktur                                       | 8 |
| 3.2.1     | WLAN Funkausleuchtung                                    | 9 |
| 3.2.2     | Handover zwischen den Access Points                      | 0 |
| 3.2.3     | Bandbreitenbedarf                                        | 0 |
| 3.2.4     | Der Sicherheitsstandard und das Handover                 | 1 |
| 3.2.5     | QoS, WMM und U-APSD                                      | 2 |
| 3.2.6     | WLAN Controller – Ein Muss in einem VoWLAN-Netz?         | 5 |
| 3.2.7     | Mögliche Störquellen                                     | 5 |
| 3.3       | Beispielkonfiguration                                    | 5 |
| 3.3.1     | Netzwerkplan                                             | 6 |
| 3.3.2     | WLAN Konfiguration mit oder ohne WLAN Controller         | 7 |
| 3.4       | Ascom i62 Talker Konfiguration                           | Э |
| 3.4.1     | Vorrausetzungen                                          | 9 |
| 3.4.2     | Konfiguration                                            | 9 |
| 3.4.3     | Testbefehle am Ascom i62                                 | 5 |
| 3.5       | Konfiguration der bintec be.IP plus                      | 5 |
| 3.5.1     | Konfiguration                                            | 5 |

| 3.5.2     | Betriebsfall: WLAN-Telefon nicht erreichbar                                 |
|-----------|-----------------------------------------------------------------------------|
| 3.6       | Verwendung anderer WLAN-Telefone                                            |
| 3.7       | Konfigurationsschritte im Überblick                                         |
| Kapitel 4 | WLAN - Management für mehrere Standorte: WLAN Controller<br>über VPN        |
| 4.1       | Einleitung                                                                  |
| 4.1.1     | Voraussetzungen                                                             |
| 4.1.2     | Hinweise zum Test-Setup                                                     |
| 4.2       | Konfiguration                                                               |
| 4.2.1     | Voreinstellungen                                                            |
| 4.2.2     | Konfiguration des Routers in der Außenstelle                                |
| 4.2.3     | Konfiguration des VPN-Konzentrators in der Zentrale                         |
| 4.2.4     | Konfiguration des WLAN-Controllers in der Zentrale                          |
| 4.3       | Konfigurationsschritte im Überblick                                         |
| Kapitel 5 | WLAN - Wireless LAN Controller als Netzzugangsgateway 116                   |
| 5.1       | Einleitung                                                                  |
| 5.2       | Konfiguration                                                               |
| 5.3       | Konfigurationsschritte im Überblick                                         |
| Kapitel 6 | WLAN - Netzwerk mit Gäste-WLAN                                              |
| 6.1       | Einleitung                                                                  |
| 6.2       | Konfiguration                                                               |
| 6.2.1     | IP-Adresse konfigurieren                                                    |
| 6.2.2     | Bridge-Gruppe anlegen und LAN-Schnittstelle zuweisen                        |
| 6.2.3     | Wireless LAN Controller in Betrieb nehmen                                   |
| 6.2.4     | Funkmodulprofil auswählen und WLAN-Zugang zum lokalen Netz<br>konfigurieren |

| 6.2.5     | Gäste-WLAN konfigurieren                                                        |
|-----------|---------------------------------------------------------------------------------|
| 6.2.6     | Access Points mit dem Wireless LAN Controller konfigurieren 165                 |
| 6.2.7     | IP-Adresse für die virtuelle Bridge-Schnittstelle konfigurieren                 |
| 6.2.8     | IP-Adressbereich für das Gästenetz einrichten                                   |
| 6.2.9     | DHCP-Verwendung konfigurieren                                                   |
| 6.2.10    | Firewall einrichten                                                             |
| 6.3       | Ergebnis                                                                        |
| 6.4       | Konfigurationsschritte im Überblick                                             |
| Kapitel 7 | VLAN-Einrichtung ESW4000-Switche                                                |
| 7.1       | Einrichtung eines Gast-Netzwerks am Router                                      |
| 7.2       | Einrichtung am Switch ESW4000                                                   |
| Kapitel 8 | WLAN - WLAN-Controller-Installation mit integrierter HotSpot-<br>Funktionalität |
| 8.1       | Einleitung                                                                      |
| 8.2       | Funktion                                                                        |
| 8.3       | Konfiguration                                                                   |
| 8.3.1     | Basiskonfiguration                                                              |
| 8.3.2     | LAN-Konfiguration                                                               |
| 8.3.3     | HotSpot-Konfiguration                                                           |
| 8.3.4     | DHCP-Konfiguration                                                              |
| 8.3.5     | Wireless LAN Controller Wizard                                                  |
| 8.4       | Konfigurationsschritte im Überblick                                             |
| Kapitel 9 | WLAN - Cloud NetManager                                                         |
| 9.1       | Einleitung                                                                      |
| 9.2       | Erste Schritte im Portal                                                        |
| 9.2.1     | Anlegen eines Benutzers                                                         |

| 9.2.2      | Ändern der Zeitzone                                  |
|------------|------------------------------------------------------|
| 9.2.3      | Einspielen der Lizenzen                              |
| 9.3        | Anlegen der Profile                                  |
| 9.3.1      | Anlegen der Netzwerkprofile (SSID)                   |
| 9.3.2      | Anlegen der Funkprofile                              |
| 9.3.3      | Anlegen der Gerätevorlagen / Access-Point-Vorlage    |
| 9.3.4      | Geräte verwalten                                     |
| 9.4        | Access Points registrieren und verwalten             |
| 9.4.1      | Geräte manuell anmelden                              |
| 9.4.2      | Gerät automatisch anmelden                           |
| 9.5        | Geräteverwaltung                                     |
| 9.5.1      | Batch-Operationen und Software-Update                |
| 9.6        | Anhang                                               |
| 9.6.1      | Einrichtung eines anderen Rechenzentrums             |
| 9.6.2      | Automatische Konfiguration                           |
| 9.7        | Fehlersuche                                          |
| 9.7.1      | Ein neues Gerät ist nicht sichtbar                   |
| 9.7.2      | Keine Kommunikation mehr mit einem verwalteten Gerät |
| 9.7.3      | Weitere Debug-Möglichkeiten                          |
| 9.7.4      | Debugging auf Geräteebene                            |
| Kapitel 10 | SSID - Zuweisung eines getaggten VLAN                |
| 10.1       | Konfiguration                                        |

# Kapitel 1 WLAN - VLAN mit Multi-SSID-WLAN

# 1.1 Einleitung

Im Folgenden wird die Konfiguration eines Virtual LAN (VLAN) beschrieben. Sie verbinden Ihre WLAN-Clients mittels eines **W2003ac** drahtlos mit dem Firmennetz. **W2003ac** dient als Access Point für die Drahtlosnetzwerke *Management*, *Development* und *Public*. Die Ethernet-Schnittstelle, an die Ihr kabelgebundenes LAN angeschlossen ist, wird im Bridge-Modus betrieben und ist mittels eines VLAN-fähigen Switches an das kabelgebundene Netz angeschlossen. Das Netzwerk ist virtuell in die VLANs *Management*, *Development* und *Public* segmentiert.

Zur Konfiguration wird das GUI (Graphical User Interface) verwendet.

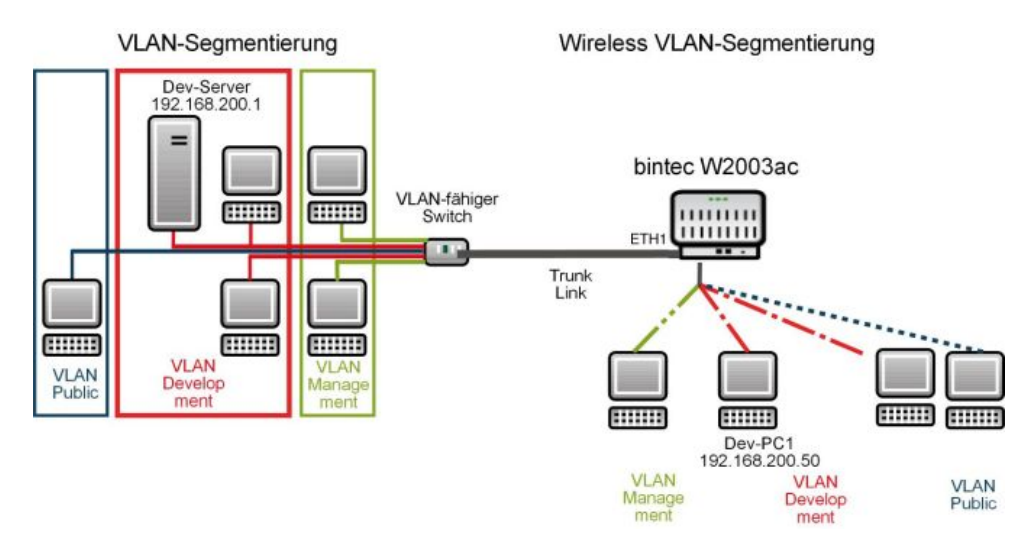

Abb. 1: VLAN-Segmentierung

## Voraussetzungen

Folgende Voraussetzungen für die Konfiguration müssen erfüllt sein:

- Ein Bootimage der Version 10.1.9 oder höher.
- Ein VLAN-fähiger Switch.

# **1.2 Konfiguration**

# 1.2.1 Konfiguration der Drahtlosnetzwerke

Damit sich die Clients über Ihren Access Point mit dem Netzwerk verbinden können, müssen Sie auf dem Access Point Drahtlosnetzwerke einrichten.

Gehen Sie zur Erstellung von Drahtlosnetzwerken vor wie folgt:

```
(1) Gehen Sie zu Wireless LAN -> WLAN-> Einstellungen Funkmodul.
```

Konfigurieren Sie das Funkmodul, indem Sie den Tabelleneintrag bearbeiten. Klicken Sie dazu bei dem vorhandenen Eintrag auf das 
-Symbol.

| WLAN-Einstellungen |                                     | Performance-Einstellungen  |               |
|--------------------|-------------------------------------|----------------------------|---------------|
| Betriebsmodus      | Access-Point / Bridge Link Master V | Drahtloser Modus           | 802.11b/g/n 🔻 |
| Frequenzband       | 2,4 GHz In/Outdoor •                | Anzahl der Spatial Streams | 2 •           |
| Kanal              | 11 •                                | Airtime Fairness           | Aktiviert     |
| Sendeleistung      | Max. •                              |                            |               |

Abb. 2: Wireless LAN -> WLAN -> Einstellungen Funkmodul -> 🎤

Gehen Sie folgendermaßen vor:

- (1) Den Betriebsmodus stellen Sie auf Access-Point / Bridge Link Master.
- (2) Den Kanal setzen Sie auf z. B. 11.
- (3) Bestätigen Sie mit OK.

Legen Sie anschließend die Drahtlosnetzwerk-Einträge an.

(1) Gehen Sie zu Wireless LAN -> WLAN -> Drahtlosnetzwerke (VSS)->.

Konfigurieren Sie die WLAN-Verbindung, indem Sie den Standardeintrag bearbeiten.

| Service Set Parameter |              |           | Sicherheitseinstellungen |                             |
|-----------------------|--------------|-----------|--------------------------|-----------------------------|
| Netzwerkname (SSID)   | Management   | Sichthar  | Sicherheitsmodus         | WPA-PSK •                   |
|                       | inanagonioni | Sicilia   | WPA-Modus                | WPA und WPA 2 •             |
| Intra-cell Repeating  |              | Aktiviert | WPA Cipher               | ○ AES ○ TKIP ● AES und TKIP |
| U-APSD                |              | Aktiviert | WPA2 Cipher              | O AES ( AES und TKIP        |
|                       |              |           | Preshared Key            |                             |

Abb. 3: Wireless LAN -> WLAN -> Drahtlosnetzwerke (VSS) ->

Gehen Sie folgendermaßen vor:

- (1) Unter Netzwerkname (SSID) tragen Sie z. B. Management ein.
- (2) Bei Netzwerkname (SSID) bleibt die Option Sichtbar aktiviert.
- (3) Den Sicherheitsmodus stellen Sie auf WPA-PSK.
- (4) Im Preshared Key geben Sie z. B. Schluessel-Admin ein.
- (5) Bestätigen Sie mit OK.

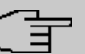

#### Hinweis

Um die Sicherheit zu erhöhen, sollten Sie im Schlüssel Sonderzeichen, Zahlen sowie Groß- und Kleinbuchstaben verwenden.

Danach müssen Sie noch das gerade eben konfigurierte Drahtlosnetzwerk aktivieren. Das geschieht in der Übersicht in Wireless LAN -> WLAN-> Drahtlosnetzwerke (VSS).

| Drahtlosnetzwe       | erke (VSS)          |                 |            |        |        |   |   |
|----------------------|---------------------|-----------------|------------|--------|--------|---|---|
| VSS-<br>Beschreibung | Netzwerkname (SSID) | MAC-Adresse     | Sicherheit | Status | Aktion |   |   |
| vss7-10              | Management          | Elmegt_6f:5e:85 | WPA-PSK    | 0      | ~ ~    | ī | 1 |

#### Abb. 4: Wireless LAN -> WLAN-> Drahtlosnetzwerke (VSS)

Gehen Sie zur Aktivierung vor wie folgt:

Konfigurieren Sie entsprechend neue Einträge für die Drahtlosnetzwerke Development und Public.

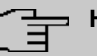

#### Hinweis

Achten Sie darauf, dass Sie den verschiedenen Drahtlosnetzwerken verschiedene **Preshared Keys** zuweisen.

Konfigurieren Sie anschließend den Wireless-Adapter der Clients in Ihrem Netzwerk für das entsprechende Drahtlosnetzwerk.

## 1.2.2 Konfiguration der VLANs

Das VLAN *Management* ist standardmäßig auf Ihrem Gerät vorkonfiguriert. Erstellen Sie nun die VLANs *Development* und *Public*.

Gehen Sie in folgendes Menü, um ein VLAN zu erstellen:

(1) Gehen Sie zu LAN -> VLAN -> VLANs -> Neu.

| VLAN           | konfigurieren              |                   |         |
|----------------|----------------------------|-------------------|---------|
| VLAN I<br>2    | dentifier                  |                   |         |
| VLAN-N<br>Deve | <sub>Name</sub><br>Iopment |                   |         |
| VLAN-          | Mitglieder                 |                   |         |
|                | Schnittstelle              | Ausgehende Regel  | Löschen |
|                | vss2-1 ▼                   | Untagged <b>v</b> |         |
|                | en1-0 V                    | Tagged <b>v</b>   | 1       |
|                | HINZUFÜGEN                 |                   |         |

Abb. 5: LAN -> VLAN -> VLANs -> Neu

Gehen Sie folgendermaßen vor:

- (1) Unter VLAN Identifier geben Sie einen Wert zwischen 1 und 4094 ein, hier z. B. 2.
- (2) Bei VLAN-Name geben Sie z. B. Development ein.
- (3) Klicken Sie bei VLAN-Mitglieder auf Hinzufügen und wählen Sie die entsprechende WLAN-Schnittstelle aus, z. B. vss2-1. Wählen Sie dafür außerdem unter Ausgehende Regel Untagged aus.
- (4) Klicken Sie bei VLAN-Mitglieder ein weiteres Mal auf Hinzufügen und wählen Sie die LAN-Schnittstelle aus, z. B. en1-0. Wählen Sie dafür außerdem unter Ausgehende Regel Tagged aus.
- (5) Klicken Sie auf OK.

Gehen Sie analog für die Erstellung des VLANs Public vor.

- (1) Unter VLAN Identifier geben Sie einen Wert zwischen 1 und 4094 ein, hier z. B. 3.
- (2) Bei VLAN-Name geben Sie z. B. Public ein.
- (3) Klicken Sie bei VLAN-Mitglieder auf Hinzufügen und wählen Sie die entsprechende WLAN-Schnittstelle aus, z. B. vss2-2. Wählen Sie außerdem unter Ausgehende Regel Untagged aus.
- (4) Klicken Sie bei VLAN-Mitglieder ein weiteres Mal auf Hinzufügen und wählen Sie die LAN-Schnittstelle aus, z. B. en1-0. Wählen Sie dafür außerdem unter Ausgehende Regel Tagged aus.
- (5) Klicken Sie auf OK.

## 1.2.3 Regeln für den Empfang an den Ports festlegen

Im Menü **Portkonfiguration** legen Sie Regeln für den Empfang von Frames an den Ports des VLANs fest.

Um den Port VLAN Identifier (PVID) festzulegen, gehen Sie in folgendes Menü:

(1) Gehen Sie zu LAN -> VLAN -> Portkonfiguration.

| ortkonfiguration |                   |                           |                            |
|------------------|-------------------|---------------------------|----------------------------|
| Schnittstelle    | PVID              | Frames ohne Tag verwerfen | Nicht-Mitglieder verwerfen |
| en1-0            | 1 - Management 🔻  |                           |                            |
| en1-1            | 1 - Management 🔻  |                           |                            |
| vss2-0           | 1 - Management 🔻  | () <b>1</b>               |                            |
| vss2-1           | 2 - Development V |                           | () <b>)</b>                |
| vss2-2           | 3 - Public 🔻      |                           |                            |

#### Abb. 6: LAN -> VLAN -> Portkonfiguration

Gehen Sie folgendermaßen vor:

- Wählen Sie neben der Schnittstelle vss2-1 den Port VLAN Identifier (PVID) aus, hier z. B. Development.
- (2) W\u00e4hlen Sie neben der Schnittstelle vss2-2 den Port VLAN Identifier (PVID) aus, hier z. B. Public.
- (3) Lassen Sie bei den Schnittstellen en1-0 und en1-1 unter Frames ohne Tag verwerfen die Option deaktiviert. Aktivieren Sie bei den Schnittstellen en1-0 und en1-1 die Option Nicht-Mitglieder verwerfen.
- (4) Klicken Sie auf OK.

# 1.2.4 Ports aus VLAN Management entfernen

Die Ports, die Sie den VLANs Development und Public zugewiesen haben, werden aus dem VLAN Management entfernt.

Gehen Sie dazu in folgendes Menü:

Gehen Sie zu LAN -> VLAN -> VLANs ->

| VLAN  | Identifier                          |                                    |         |
|-------|-------------------------------------|------------------------------------|---------|
| VLAN- | Name                                |                                    |         |
| Mana  | agement                             |                                    |         |
| VLAN- | Mitglieder                          |                                    |         |
|       |                                     |                                    |         |
|       | Schnittstelle                       | Ausgehende Regel                   | Löschen |
|       | Schnittstelle<br>en1-0 v            | Ausgehende Regel<br>Untagged ▼     | Löschen |
|       | Schnittstelle<br>en1-0 T<br>en1-1 T | Ausgehende Regel Untagged Untagged | Löschen |

Abb. 7: LAN -> VLAN -> VLANs -> <Management> ->

Gehen Sie folgendermaßen vor:

- (1) Klicken Sie bei Schnittstelle *vss2-1* auf das **=**-Symbol.
- (2) Klicken Sie bei Schnittstelle *vss2-2* auf das **=**-Symbol.
- (3) Belassen Sie bei Schnittstelle en1-0, en1-1, und vss2-0 unter Ausgehende Regel jeweils den Wert Untagged.
- (4) Klicken Sie auf OK.

Sie haben nun alle erforderlichen VLANs eingerichtet. Dieses können Sie in der Liste im Menü LAN -> VLAN -> VLANs überprüfen.

| VLANS           |             |                 |   |
|-----------------|-------------|-----------------|---|
| VLAN Identifier | VLAN-Name   | VLAN-Mitglieder |   |
| 1               | Management  | en1-0           | 1 |
|                 |             | en1-1           |   |
|                 |             | vss2-0          |   |
| 2               | Development | vss2-1          | 1 |
|                 |             | en1-0           |   |
| 3               | Public      | vss2-2          | 1 |
|                 |             | en1-0           |   |

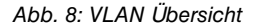

# 1.2.5 VLAN aktivieren

Zum Schluss aktivieren Sie die VLAN-Funktion für die Bridge-Gruppe br0.

Gehen Sie dazu in folgendes Menü:

(1) Gehen Sie zu LAN -> VLAN -> Verwaltung.

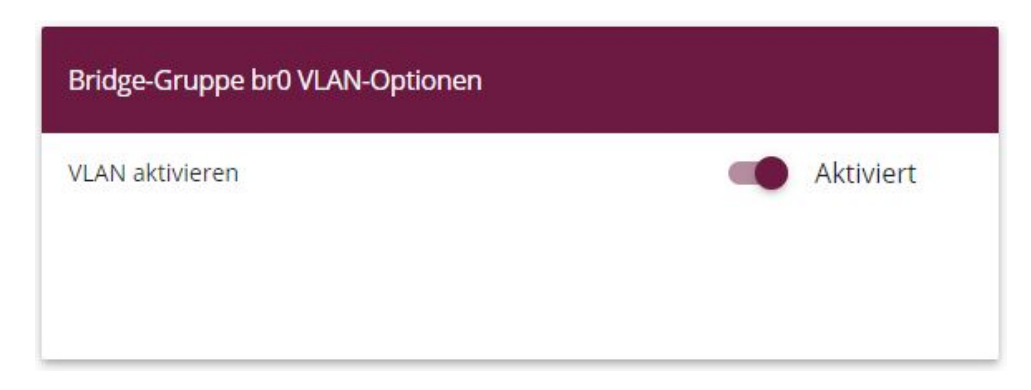

Abb. 9: LAN -> VLAN -> Verwaltung

Gehen Sie folgendermaßen vor:

- (1) Aktivieren Sie VLAN aktivieren.
- (2) Klicken Sie auf OK.

## 1.2.6 Konfiguration am bintec S128p

Der Switch muss analog zum Access Point konfiguriert sein. In Richtung Access Point dürfen nur getaggte (VLAN) Packete verarbeitet werden. In Richtung Server soll das Tagging entfernt werden, da die Server die Packete sonst nicht verarbeiten können.

- (1) Starten Sie den Browser und Loggen Sie sich auf dem Switch ein.
- (2) Gehen Sie zu Protocol -> VLAN.
- (3) Wählen Sie bei VLAN Operation Mode 802.10 aus.
- (4) Klicken Sie auf Apply.

| Save Configuration  |                          | VLAN Configuration                                                                                                    |              |                  |             |
|---------------------|--------------------------|----------------------------------------------------------------------------------------------------|--------------|------------------|-------------|
| Port                |                          | VLAN Operation Mode : 802.10                                                                                                    |              |                  |             |
| Protocol            |                          |                                                                                                    |              |                  |             |
| VLAN                |                          |                                                                                                    |              |                  |             |
| RSTP                |                          | managen                                                                                                    |              | •                |             |
| SNMP                |                          |                                                                                                    | Ap           | ply              |             |
| QoS                 |                          |                                                                                                    |              |                  |             |
| IGMP                |                          |                                                                                                    |              |                  |             |
| X-Ring              |                          | 902.10.0                                                                                                    | opfiguration | Group Configurat | lan         |
| Security            |                          | 802.10 0                                                                                                    | miguration   | Group configura  |             |
| Power over Ethernet |                          | Doct Link T                                                                                                    | ina lint     | agod Vid Tagod V | <b>1</b> .4 |
| Factory Default     |                          |                                                                                                    | ype one      | agged vid lagged | <b>AIC</b>  |
| Sjätem neboot       |                          |                                                                                                    | Ар           | ply              |             |
|                     | Port                     | Link Type                                                                                                    | Untagg       | ed Vid           | Tagged Vid  |
|                     | Port.01                  | Access Link                                                                                                    | 1            |                  |             |
|                     | Port.02                  | Access Link                                                                                                    | 1            |                  |             |
|                     | Port.03                  | Access Link                                                                                                    | 1            |                  |             |
|                     | Port.04                  | Access Link                                                                                                    | 1            |                  |             |
|                     | Port.05                  | Access Link                                                                                                    | 1            |                  |             |
|                     | Port 06                  | Access Link                                                                                                    | 1            |                  |             |
|                     | 1010.00                  | and the second second se |              |                  |             |
|                     | Port.07                  | Access Link                                                                                                    | 1            |                  |             |
|                     | Port.07<br>Port.08       | Access Link<br>Access Link                                                                                                    | 1            |                  |             |
|                     | Port.07<br>Port.08<br>G1 | Access Link<br>Access Link<br>Access Link                                                                                                    | 1<br>1<br>1  |                  |             |

Abb. 10: Protocol -> VLAN -> VLAN Configuration

Es sind insgesamt 3 VLANs erforderlich, wobei jeweils der **Port** (Port.01, Port.02, Port.03) und **Untagged Vid** (1, 102, 103) passend zu setzen sind.

Gehen Sie folgendermaßen vor, um die Ports zu konfigurieren:

- (1) Wählen Sie bei Port Port.01 aus.
- (2) Wählen Sie bei Link Type Access Link aus.
- (3) Geben Sie bei Untagged Vid 1 ein.
- (4) Bestätigen Sie Ihre Eingaben mit Apply.

- (5) Verfahren Sie analog für die Konfiguration von *Port.02* (Untagged Vid 102) und *Port.03* (Untagged Vid 103)
- (6) Bestätigen Sie Ihre Eingaben mit Apply.
- (7) Wählen Sie bei Port Port. 08 aus.
- (8) Wählen Sie bei Link Type Trunk Link aus.
- (9) Geben Sie bei Tagged Vid 1,102,103 ein.
- (10) Bestätigen Sie Ihre Eingaben mit Apply.

Die fertige Konfiguration sieht nun wie folgt aus:

| Save Configuration      |                                                                                                    | VI                                                                                                    | AN Conf                                                                                                    | iguratio       | ND .        |  |
|-------------------------|----------------------------------------------------------------------------------------------------|----------------------------------------------------------------------------------------------------|----------------------------------------------------------------------------------------------------|----------------|-------------|--|
| System                  |                                                                                                    | VL                                                                                                    |                                                                                                    | iyuratic       | /11         |  |
| Port                    |                                                                                                    | VLAN O                                                                                                    | peration Mode : 🛙                                                                                                    | 802.10 +       |             |  |
| Protocol                |                                                                                                    | [ Ena                                                                                                    |                                                                                                    |                |             |  |
| VLAN                    |                                                                                                    | Manag                                                                                                    | amont Vian ID - 1                                                                                                    |                |             |  |
| RSTP                    |                                                                                                    | Manag                                                                                                    | ement vian ib . ji                                                                                                    |                |             |  |
| SNMP                    |                                                                                                    |                                                                                                    | App                                                                                                    | lv I           |             |  |
| QoS                     |                                                                                                    |                                                                                                    |                                                                                                    | 2              |             |  |
| IGMP                    |                                                                                                    |                                                                                                    |                                                                                                    |                |             |  |
| X-Ring                  |                                                                                                    | 802.10                                                                                                    | Configuration                                                                                                    | Crown Configu  | antian l    |  |
| Security                |                                                                                                    | 802.10                                                                                                    | configuration                                                                                                    | Group Conligu  | ration      |  |
| Power over Ethernet     |                                                                                                    | <b>D</b>                                                                                                    | Trans Units                                                                                                    |                |             |  |
| Factory Default         |                                                                                                    | Port Link                                                                                                    | Type Unta                                                                                                    | gged vid lagge | ea via      |  |
| a though J as call that |                                                                                                    |                                                                                                    | 1 1                                                                                                    |                |             |  |
| System Reboot           |                                                                                                    | Port.01 📕 Acco                                                                                                    | ess Link 🗾 🛛                                                                                                    |                |             |  |
| System Reboot           | Bort                                                                                               | Port.01 💌 Acc                                                                                                    | ess Link 📩 🛛                                                                                                    | ly             | Tragged Vid |  |
| System Reboot           | Port<br>Port 01                                                                                    | Port.01  Acce                                                                                                    | ess Link 丈 1<br>App<br>Untagged                                                                                                    | vid            | Tagged Vid  |  |
| System Reboot           | Port<br>Port.01<br>Port 02                                                                         | Port.01  Access Link Access Link Access Link                                                                                                    | ess Link 丈 1<br>Appi<br>Untagged<br>1<br>102                                                                                                    | ly  <br>Vid    | Tagged Vid  |  |
| System Reboot           | Port<br>Port.01<br>Port.02<br>Port.03                                                              | Port.01 🔟 Acce<br>Link Type<br>Access Link<br>Access Link<br>Access Link                                                                                            | ess Link <u> </u>                                                                                                    | ly  <br>Vid    | Tagged Vid  |  |
| System Reboot           | Port<br>Port.01<br>Port.02<br>Port.03<br>Port.04                                                   | Port.01 🔟 Acce<br>Link Type<br>Access Link<br>Access Link<br>Access Link<br>Access Link                                                                             | Link v 1<br>App<br>Untagged<br>1<br>102<br>103<br>1                                                                                                    | vid            | Tagged Vid  |  |
| System Reboot           | Port.<br>Port.01<br>Port.02<br>Port.03<br>Port.04<br>Port.05                                       | Port.01 🔟 Acce<br>Link Type<br>Access Link<br>Access Link<br>Access Link<br>Access Link<br>Access Link                                                              | Link v 1<br>App<br>Untagged<br>1<br>102<br>103<br>1<br>1                                                                                                    | vid            | Tagged Vid  |  |
| System Reboot           | Port.01<br>Port.02<br>Port.03<br>Port.04<br>Port.05<br>Port.06                                     | Port.01 🔟 Acce<br>Link Type<br>Access Link<br>Access Link<br>Access Link<br>Access Link<br>Access Link<br>Access Link                                               | Untagged         1           102         103           1         1           1         1           1         1           1         1           1         1           1         1 | Vid            | Tagged Vid  |  |
| System Reboot           | Port.<br>Port.01<br>Port.02<br>Port.03<br>Port.04<br>Port.05<br>Port.06<br>Port.07                 | Port.01 Acces<br>Link Type<br>Access Link<br>Access Link<br>Access Link<br>Access Link<br>Access Link<br>Access Link<br>Access Link                                 | ess Link ▼ 1<br>App<br>Untagged<br>1<br>102<br>103<br>1<br>1<br>1<br>1<br>1<br>1                                                                                                 | vid            | Tagged Vid  |  |
| System Reboot           | Port.<br>Port.01<br>Port.02<br>Port.03<br>Port.04<br>Port.05<br>Port.06<br>Port.07<br>Port.08      | Port.01 🖌 Acce<br>Link Type<br>Access Link<br>Access Link<br>Access Link<br>Access Link<br>Access Link<br>Access Link<br>Access Link<br>Access Link<br>Trunk Link   | ess Link 🗾 1<br>App<br>Untagged<br>1<br>102<br>103<br>1<br>1<br>1<br>1<br>1<br>1<br>1<br>1                                                                                       | vid            | Tagged Vid  |  |
| System Reboot           | Port<br>Port.01<br>Port.02<br>Port.03<br>Port.04<br>Port.05<br>Port.06<br>Port.07<br>Port.08<br>G1 | Port.01 🖌 Acces<br>Link Type<br>Access Link<br>Access Link<br>Access Link<br>Access Link<br>Access Link<br>Access Link<br>Access Link<br>Access Link<br>Access Link | Ess Link 🗾 1<br>App<br>Untagged<br>1<br>102<br>103<br>1<br>1<br>1<br>1<br>1<br>1<br>1<br>1<br>1<br>1<br>1<br>1<br>1                                                              | vid            | Tagged Vid  |  |

Abb. 11: Protocol -> VLAN -> VLAN Configuration

#### Kontrolle

Um die Konfiguration zu überprüfen, rufen Sie die Eingabeaufforderung auf einem Rechner auf und geben Sie einen Ping auf das zentrale Netz ab:

z.B.ping 192.168.100.30

Sie müssen dann folgende Meldung erhalten:

```
<?xml version='1.0' encoding='UTF-16'?>
C:\>ping 192.168.100.30
Ping wird ausgeführt für 192.168.100.30 mit 32 Eytes Daten:
Antwort von 192.168.100.30: Eytes=32 Zeit<1ms TTL=30
Antwort von 192.168.100.30: Eytes=32 Zeit<1ms TTL=30
Antwort von 192.168.100.30: Eytes=32 Zeit<1ms TTL=30
Antwort von 192.168.100.30: Eytes=32 Zeit<1ms TTL=30
Ping-Statistik für 192.168.100.30:
Pakete: Gesendet = 4, Empfangen = 4, Verloren = 0 (0% Verlust),
C:\>
```

# 1.3 Ergebnis

Sie haben für die WLAN-Clients in Ihrem Netzwerk verschiedene Drahtlosnetzwerke eingerichtet. Das gesamte Netzwerk wurde in verschiedene VLANs segmentiert.

# 1.4 Kontrolle

Um die Konfiguration zu überprüfen, rufen Sie die Eingabeaufforderung z. B. auf dem Rechner Dev-PC1 (192.168.200.50) auf und geben Sie einen Ping auf den Dev-Server (192.168.200.1) ab:

```
z.B.ping 192.168.200.1
```

Sie müssten dann folgende Meldungen erhalten:

```
Ping wird ausgeführt für 192.168.200.1 mit 32 Bytes Daten:
Antwort von 192.168.200.1: Bytes=32 Zeit<1ms TTL=63
Antwort von 192.168.200.1: Bytes=32 Zeit<1ms TTL=63
Antwort von 192.168.200.1: Bytes=32 Zeit<1ms TTL=63
Ping-Statistik für 192.168.200.1:
    Pakete: Gesendet = 4, Empfangen = 4, Verloren = 0 (0% Verlust),
Ca. Zeitangaben in Millisek.:
    Minimum = Oms, Maximum = Oms, Mittelwert = Oms
```

# 1.5 Konfigurationsschritte im Überblick

#### Access Point aktivieren

| Feld          | Menü                      | Wert                  |
|---------------|---------------------------|-----------------------|
| Betriebsmodus | Wireless LAN -> WLAN ->   | Access-Point / Bridge |
|               | Einstellungen Funkmodul - | Link Master           |
|               | > /                       |                       |
| Kanal         | Wireless LAN -> WLAN ->   | <b>z. B.</b> 11       |
|               | Einstellungen Funkmodul - |                       |
|               | > /                       |                       |

#### Drahtlosnetzwerke einrichten

| Feld                | Menü                                                                                  | Wert                                      |
|---------------------|---------------------------------------------------------------------------------------|-------------------------------------------|
| Netzwerkname (SSID) | Wireless LAN -> WLAN -><br>Drahtlosnetzwerke (VSS) -<br>> Neu                         | Management;<br>Sichtbar bleibt aktiviert  |
| Sicherheitsmodus    | Wireless LAN -> WLAN -><br>Drahtlosnetzwerke (VSS) -<br>> Neu                         | WPA-PSK                                   |
| Preshared Key       | Wireless LAN -> WLAN -><br>Drahtlosnetzwerke (VSS) -<br>> Neu                         | z.B. Schluessel-Admin                     |
| Aktion              | Wireless LAN -> WLAN -><br>Drahtlosnetzwerke (VSS) -<br>> <management></management>   | ^                                         |
| Netzwerkname (SSID) | Wireless LAN -> WLAN -><br>Drahtlosnetzwerke (VSS) -<br>> Neu                         | Development;<br>Sichtbar bleibt aktiviert |
| Sicherheitsmodus    | Wireless LAN -> WLAN -><br>Drahtlosnetzwerke (VSS) -<br>> Neu                         | WPA-PSK                                   |
| Preshared Key       | Wireless LAN -> WLAN -><br>Drahtlosnetzwerke (VSS) -<br>> Neu                         | <b>z. B.</b> Schluessel-Devs              |
| Aktion              | Wireless LAN -> WLAN -><br>Drahtlosnetzwerke (VSS) -<br>> <development></development> | ^                                         |
| Netzwerkname (SSID) | Wireless LAN -> WLAN ->                                                               | Public;                                   |

| Feld             | Menü                                                                        | Wert                                  |
|------------------|-----------------------------------------------------------------------------|---------------------------------------|
|                  | Drahtlosnetzwerke (VSS) -<br>> Neu                                          | Sichtbar bleibt aktiviert             |
| Sicherheitsmodus | Wireless LAN -> WLAN -><br>Drahtlosnetzwerke (VSS) -<br>> Neu               | WPA-PSK                               |
| Preshared Key    | Wireless LAN -> WLAN -><br>Drahtlosnetzwerke (VSS) -<br>> Neu               | <b>z</b> . <b>B</b> . Schluessel-Alle |
| Aktion           | Wireless LAN -> WLAN -><br>Drahtlosnetzwerke (VSS) -<br>> <public></public> | ^                                     |

## VLANs konfigurieren

| Feld             | Menü                           | Wert                                          |
|------------------|--------------------------------|-----------------------------------------------|
| VLAN Identifier  | LAN -> VLAN -> VLANs -><br>Neu | z. B. 2                                       |
| VLAN-Name        | LAN -> VLAN -> VLANs -><br>Neu | z.B. Development                              |
| VLAN-Mitglieder  | LAN -> VLAN -> VLANs -><br>Neu | mit <b>Hinzufügen z</b> . B.<br>vss2-1        |
| Ausgehende Regel | LAN -> VLAN -> VLANs -><br>Neu | Untagged <b>für</b> vss2-1                    |
| VLAN-Mitglieder  | LAN -> VLAN -> VLANs -><br>Neu | mit Hinzufügen z. B. en1-0                    |
| Ausgehende Regel | LAN -> VLAN -> VLANs -><br>Neu | Tagged <b>für</b> en1-0                       |
| VLAN Identifier  | LAN -> VLAN -> VLANs -><br>Neu | <b>z. B.</b> 3                                |
| VLAN-Name        | LAN -> VLAN -> VLANs -><br>Neu | z.B. Public                                   |
| VLAN-Mitglieder  | LAN -> VLAN -> VLANs -><br>Neu | mit <b>Hinzufügen z</b> . B.<br><i>vss2-2</i> |
| Ausgehende Regel | LAN -> VLAN -> VLANs -><br>Neu | Untagged <b>für</b> vss2-2                    |
| VLAN-Mitglieder  | LAN -> VLAN -> VLANs -><br>Neu | mit Hinzufügen z. B. en1-0                    |
| Ausgehende Regel | LAN -> VLAN -> VLANs -><br>Neu | Tagged <b>für</b> en1-0                       |

## Port VLAN Identifier (PVID) festlegen

| Feld                        | Menü                                  | Wert                                                                                      |
|-----------------------------|---------------------------------------|-------------------------------------------------------------------------------------------|
| Port VLAN Identifier (PVID) | LAN -> VLAN -> Portkonfi-<br>guration | bei Schnittstelle vss2-1 z.<br>B. Development; bei<br>Schnittstelle vss2-2 z.B.<br>Public |
| Nicht-Mitglieder verwerfen  | LAN -> VLAN -> Portkonfi-<br>guration | Haken setzen bei Schnittstel-<br>le en1-0 und en1-1                                       |

### Ports aus VLAN Management entfernen

| Feld            | Menü                           | Wert              |
|-----------------|--------------------------------|-------------------|
| VLAN-Mitglieder | LAN -> VLAN -> VLANs ->        | bei Schnittstelle |
|                 | <management>-&gt;</management> | vss2-1 und vss2-2 |

#### VLANs aktivieren

| Feld           | Menü                           | Wert      |
|----------------|--------------------------------|-----------|
| VLAN aktiveren | LAN -> VLAN -> Verwal-<br>tung | Aktiviert |

# Kapitel 2 WLAN - bintec Hotspot Solution

# 2.1 Einleitung

Die **bintec Hotspot Solution** ermöglicht die Bereitstellung von öffentlichen Internetzugängen. Die Lösung ist geeignet zum Aufbau kleinerer und größerer Hotspot-Lösungen für Cafes, Hotels, Unternehmen, Wohnheime, Campingplätze usw.

Die **bintec Hotspot Solution** besteht aus einem vor Ort installierten Gerät **bintec RS353xx**, **bintec RXL12x00** oder **be.IP**, das als Gateway dient, und aus dem Hotspot-Server, der zentral in einem Rechenzentrum steht. Über einen PC mit Internetzugang (z. B. dem Rezeptions-PC im Hotel) wird das Betreiber-Konto auf dem Server verwaltet, wie z. B. Erfassung von Registrierungen, Erzeugung von Tickets, statistische Auswertung usw.

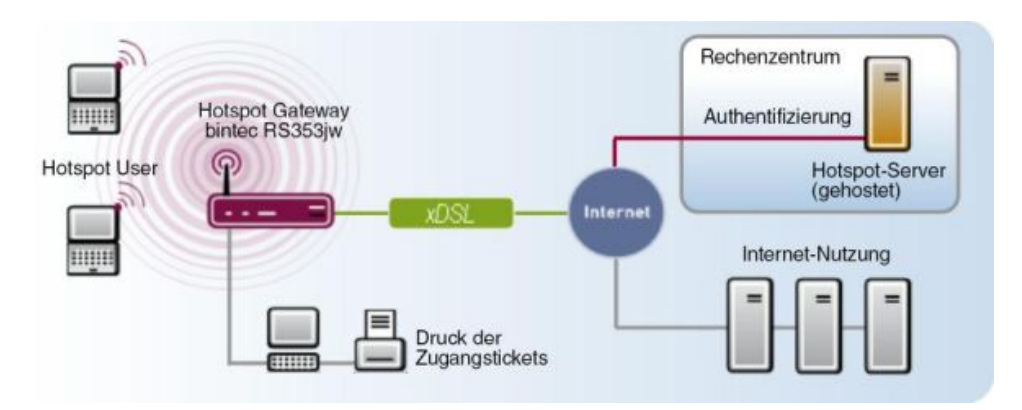

Abb. 12: Funktionsweise

# Ablauf der Anmeldeprozedur am Hotspot-Server

- Wenn sich ein neuer Benutzer mit dem Hotspot verbindet, bekommt er über DHCP automatisch eine IP-Adresse zugewiesen.
- Sobald er versucht, eine beliebige Internetseite mit seinem Browser zu öffnen, wird der Benutzer auf die Start/Login-Seite umgeleitet.
- Nachdem der Benutzer die Anmeldedaten (Benutzer/Passwort) eingegeben hat, werden diese als RADIUS-Anmeldung an den zentralen RADIUS-Server (Hotspot-Server) gesendet.
- Nach erfolgreicher Anmeldung gibt das Gateway den Internetzugang frei.
- Das Gateway sendet für jeden Benutzer regelmäßig Zusatzinformationen an den RADI-

US-Server, um das Accounting zu realisieren.

• Nach Ablauf des Tickets wird der Benutzer automatisch abgemeldet und wieder auf die Start/Login-Seite umgeleitet.

## Voraussetzungen

Um einen Hotspot betreiben zu können, benötigt der Kunde:

- einen Router der be.IP-, RS-Serie (z. B. bintec RS353xx) oder der RXL-Serie (z. B. bintec RXL12100)
- bintec Hotspot Hosting (Artikelnummer 5510000198 oder 5510000197)
- Zugangsdaten
- Dokumentation
- Software-Lizenzierung

Beachten Sie bitte, dass Sie die Lizenz zuerst freischalten müssen.

- Gehen Sie auf *www.bintec-elmeg.com* zu Service & Support->Produkt Lizenzierung-> HotSpot Lizenzierung .

- Tragen Sie die erforderlichen Daten ein (beachten Sie dazu die Erläuterung auf dem Lizenzblatt) und folgen Sie den Anweisungen der Online-Lizenzierung.

- Sie erhalten daraufhin die Login-Daten des Hotspot-Servers.

## Hinweis

Die Freischaltung kann etwa 2 - 3 Werktage in Anspruch nehmen.

# Zugangsdaten zur Konfiguration des Gateways

| RADIUS-Server IP       | 62.245.165.180                                                          |
|------------------------|-------------------------------------------------------------------------|
| RADIUS-Server Password | funkwerk-ec                                                             |
| Domain                 | Wird kundenindividuell vom Kunden / Fachhändler festgelegt              |
| Walled Network         | Wird kundenindividuell vom Kunden / Fachhändler festgelegt              |
| Walled Server URL      | Die vom Hotspot-Server festgelegte URL muss<br>hier eingetragen werden. |
| Terms & Condition URL  | Wenn die AGB auf den Hotspot-Server geladen                             |

werden, legt dieser eine URL für sie fest. Diese muss hier eingetragen werden.

# Zugangsdaten zur Konfiguration des Hotspot Servers

| Admin URL | https://hotspot.bintec-elmeg.com/                          |
|-----------|------------------------------------------------------------|
| Username  | Wird von der bintec elmeg GmbH individuell fest-<br>gelegt |
| Password  | Wird von der bintec elmeg GmbH individuell fest-<br>gelegt |

# 2.2 Leistungsmerkmale

# 2.2.1 Merkmale der Hotspot Solution

- Alternativ als Free-Service oder mit einem zeit- oder volumenbasierten Ticketsystem
- Freie Werbe-Webseiten, die ohne Registrierung erreichbar sind (Walled Garden Pages)
- · Sowohl für WLAN als auch für drahtgebundene LAN-Benutzer einsetzbar
- Das System ist filialfähig, das bedeutet, dass z. B. eine Cafe- oder Restaurantkette das System an verschiedenen Standorten anbieten und dabei zentral verwalten kann. Dabei kann ein ausgestelltes Ticket an einem anderen Standort weiterverwendet werden.

# 2.2.2 Merkmale des Gateways

- · Benutzer-Anmeldung einfach per Webbrowser
- · Umleitung auf eine Login-Seite beim ersten Zugriff
- Anmeldung über RADIUS-Authentifizierung
- Mehrfach-Anmeldungen eines Benutzers sind konfigurierbar
- Zeitguthaben bleiben erhalten, wenn der Benutzer sich abmeldet oder die Verbindung unterbricht.
- Automatisches Ausloggen der Hotspot-Benutzer bei Inaktivtät oder wenn vergessen wird, sich abzumelden.
- Der Benutzer muss bei der Anmeldung die allgemeinen Geschäftsbedingungen (AGB) aktiv bestätigen. Muster-AGB finden Sie im Downloadbereich der bintec Hotspot Solution unter www.bintec-elmeg.com.

## 2.2.3 Merkmale des Hotspot-Servers

- Für jeden Kunden können mehrere Standorte eingerichtet werden (Filial-Unterstützung).
- Für jeden Kunden können mehrere Tarife eingerichtet werden (z. B. Tagesticket, Stundenticket, Volumenticket).
- Jeder Kunde hat einen eigenen Administrationsbereich zum Erstellen und Verwalten der Tickets.

# 2.3 Konfiguration

# Voraussetzungen

Folgende Voraussetzungen für die Konfiguration müssen erfüllt sein:

- ein Router der be.IP-, RS- (z. B. bintec RS353xx) oder RXL-Serie (z. B. RXL12100)
- Internetzugang, entweder über LAN, DSL oder andere Anbindungen
- · Freigeschalteter Account auf dem zentralen bintec Hotspot Server

## 2.3.1 Konfiguration des bintec Hotspot-Gateways

Die Konfiguration Ihres Geräts wird mit dem Graphical User Interface (GUI) durchgeführt.

#### Aktualisierung der Software auf dem Gateway

Ihr Gerät ist mit der zum Zeitpunkt der Fertigung verfügbaren Version der Systemsoftware ausgestattet, von der es aktuell ggf. neuere Versionen gibt. Eine Aktualisierung können Sie bequem mit dem GUI im Menü **Software & Konfiguration** vornehmen.

(1) Gehen Sie zu Wartung -> Software & Konfiguration -> Optionen.

| Aktuell installierte Software |                                                        | Optionen zu Sof | itware und Konfiguration                     |
|-------------------------------|--------------------------------------------------------|-----------------|----------------------------------------------|
| BOSS                          | V.10.2.6.100 IPv6, IPSec, PBX from 2019/04/18 00:00:00 | Aktion          | Systemsoftware aktualisieren $\sim$          |
| Systemlogik                   | 1.9                                                    | Quelle          | Aktuelle Software vom Update-Server $ \lor $ |
| VDSL-Logik                    | 5.7.4.12.0.2                                           |                 |                                              |

#### Abb. 13: Wartung -> Software & Konfiguration -> Optionen

Gehen Sie folgendermaßen vor:

(1) Wählen Sie bei Aktion Systemsoftware aktualisieren aus.

- (2) Wählen Sie bei Quelle Aktuelle Software vom Update-Server aus.
- (3) Klicken Sie auf Start, um die Aktualisierung auszuführen.

#### Sprache konfigurieren (Reseller / Partner)

Die Sprache für die Start/Login-Seite für Reseller / Partner können Sie im Menü Lokale Dienste -> Hotspot-Gateway -> Hotspot-Gateway -> Neu auswählen.

Die Sprache kann auf der Start/Login-Seite jederzeit umgestellt werden.

| Basisparameter                |                 |
|-------------------------------|-----------------|
| Schnittstelle                 | BRIDGE_BR0 -1 V |
| Domäne am Hotspot-Server      |                 |
| Walled Garden                 | Deaktiviert     |
| Aufzurufende Seite nach Login |                 |
| Sprache für Anmeldefenster    | Deutsch 🗸       |

Abb. 14: Lokale Dienste -> Hotspot-Gateway -> Hotspot-Gateway -> Neu

#### Zeitzone einstellen

Die Systemzeit benötigen Sie u. a. für korrekte Zeitstempel bei Systemmeldungen oder Gebührenerfassung. Gehen Sie dazu in folgendes Menü:

(1) Gehen Sie zu Systemverwaltung -> Globale Einstellungen -> Datum und Uhrzeit.

| Grundeinstellungen               |                          |         | Manuelle Zeiteinstellung |     |        |        |
|----------------------------------|--------------------------|---------|--------------------------|-----|--------|--------|
| Zeitzone                         | Europe/Berlin            | •       | Datum einstellen         | Tag | Monat  | Jahr   |
| Aktuelle Ortszeit                | Dienstag, 18 Jun 2019, 0 | 8:49:40 | Zeit einstellen          |     | Stunde | Minute |
| Automatische Zeiteinstellung (Ze | itprotokoll)             |         |                          |     |        |        |
| ISDN-Zeitserver                  |                          |         |                          |     |        |        |
| Erster Zeitserver                | SNTP                     | •       |                          |     |        |        |
| Zweiter Zeitserver               | SNTP                     | •       |                          |     |        |        |
| Dritter Zeitserver               | SNTP                     | •       |                          |     |        |        |
| Zeitaktualisierungsintervall     | 1440 Mi                  | nute(n) |                          |     |        |        |
| Zeitaktualisierungsrichtlinie    | Norm                     | ial 🔻   |                          |     |        |        |
| System als Zeitserver            |                          |         |                          |     |        |        |

#### Abb. 15: Systemverwaltung -> Globale Einstellungen -> Datum und Uhrzeit

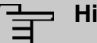

#### Hinweis

Wenn auf dem Gerät eine Methode zum automatischen Beziehen der Zeit festgelegt ist, haben die auf diese Weise erhaltenen Werte die höhere Priorität. Eine evtl. manuell eingegebene Systemzeit wird überschrieben.

Gehen Sie folgendermaßen vor, um die Zeitzone einzustellen:

- (1) Wählen Sie im Feld **Zeitzone** *Europe/Berlin* aus. Um eine synchrone Systemzeit zu garantieren, ist eine aktuelle Systemzeit für den Betrieb notwendig.
- (2) Deaktivieren Sie ISDN-Zeitserver.
- (3) Deaktivieren Sie System als Zeitserver. Zeitanfragen eines Clients werden nicht beantwortet.
- (4) Bestätigen Sie mit OK.

#### Deaktivieren der lokalen Kommunikation

Wenn ein Wireless LAN Controller mehrere Access Points verwaltet oder wenn ein Access Point stand-alone betrieben wird, können Sie die Kommunikation der Hotspot-Benutzer untereinander am selben Access Point verhindern. Gehen Sie bei Verwendung eines Wireless LAN Controllers folgendermaßen vor:

 (1) Gehen Sie zu Wireless LAN Controller->Slave-AP-Konfiguration-> Drahtlosnetzwerke (VSS) ->

| Service Set Parameter          |           |
|--------------------------------|-----------|
| Netzwerkname (SSID)<br>default | Sichtbar  |
| Intra-cell Repeating           |           |
| U-APSD                         | Aktiviert |
| IGMP Snooping                  | Aktiviert |

Abb. 16: Wireless LAN Controller->Slave-AP-Konfiguration-> Drahtlosnetzwerke (VSS) ->

- (2) Deaktivieren Sie Intra-cell Repeating.
- (3) Bestätigen Sie mit OK.

Wenn Sie Ihren Access Point stand-alone im Access-Point-Modus betreiben (Wireless LAN -> WLAN -> Einstellungen Funkmodul -> r mit Betriebsmodus = Access-Point), können Sie im Menü Wireless LAN -> WLAN -> Drahtlosnetzwerke (VSS) -> Neu neue Drahtlosnetzwerke einrichten.

Im Folgenden wird die Kommunikation zwischen Hotspot-Benutzern, die an einem standalone Access Point registriert sind, unterbunden.

Gehen Sie dazu folgendermaßen vor:

(1) Gehen Sie zu Wireless LAN -> WLAN -> Drahtlosnetzwerke (VSS) -> 🖍

| Service Set Paramete | r       |   |           |
|----------------------|---------|---|-----------|
| Netzwerkname (SSID)  | default | - | Sichtbar  |
| Intra-cell Repeating |         |   |           |
| U-APSD               |         | - | Aktiviert |

Abb. 17: Wireless LAN -> WLAN -> Drahtlosnetzwerke (VSS) -> 🖍

- (2) Deaktivieren Sie Intra-cell Repeating.
- (3) Bestätigen Sie mit OK.

#### RADIUS-Server-Zugriff konfigurieren

Für den Zugang zum RADIUS-Server müssen zwei Einträge erzeugt werden. Der RADUIS-Server ist Bestandteil des zentralen **bintec** Hotspot Servers. Verwenden Sie für die RADI-US-Server-Anmeldung die IP-Adresse 62.245.165.180 und das Passwort *funkwerkec*.

Im Menü **Systemverwaltung** -> **Remote Authentifizierung** -> **RADIUS** wird eine Liste aller eingetragenen RADIUS-Server angezeigt.

Um den ersten Eintrag zu konfigurieren, gehen Sie in folgendes Menü:

(1) Gehen Sie zu Systemverwaltung -> Remote Authentifizierung -> RADIUS -> Neu.

| Basisparameter            |                       |
|---------------------------|-----------------------|
| Authentifizierungstyp     | Accounting            |
| Betreibermodus            | bintec HotSpot Server |
| Server-IP-Adresse         |                       |
| 62.245.165.180            |                       |
| RADIUS-Passwort           |                       |
| •••••                     |                       |
| Standard-Benutzerpasswort |                       |
| ••••••                    |                       |
| Priorität                 | 2 1                   |
| Eintrag aktiv             | Aktiviert             |
| Gruppenbeschreibung       | Standardgruppe 0      |

Abb. 18: Systemverwaltung -> Remote Authentifizierung -> RADIUS -> Neu

### Erweiterte Einstellungen

| Server-Optionen        |      |      |                                       |
|------------------------|------|------|---------------------------------------|
| Richtlinie             |      | Ν    | licht verbindlich $  \smallsetminus $ |
| UDP-Port               |      | 1813 |                                       |
| Server Timeout         | 3000 |      | Millisekunden                         |
| Erreichbarkeitsprüfung |      | -    | Aktiviert                             |
| Wiederholungen         |      | 3    |                                       |

# Abb. 19: Systemverwaltung -> Remote Authentifizierung -> RADIUS -> Neu->Erweiterte Einstellungen

Gehen Sie folgendermaßen vor:

- (1) Wählen Sie bei Authentifizierungstyp Accounting aus.
- (2) Wählen Sie bei Betreibermodus den Anbieter bintec HotSpot Server aus.
- (3) Tragen Sie die Server-IP-Adresse 62.245.165.180 des RADIUS-Servers ein.
- (4) Tragen Sie das RADIUS-Passwort funkwerk-ec ein.
- (5) Setzen Sie die Priorität auf 2. Der Server mit der obersten Priorität wird als erstes verwendet.
- (6) Klicken Sie auf Erweiterte Einstellungen.
- (7) Wählen Sie bei Richtlinie Nicht verbindlich aus.
- (8) Setzen Sie Server Timeout auf 3000.
- (9) Setzen Sie die Wiederholungen auf 3.
- (10) Bestätigen Sie mit OK.

Um den zweiten Eintrag zu konfigurieren, gehen Sie erneut in das Menü:

(1) Gehen Sie zu Systemverwaltung -> Remote Authentifizierung -> RADIUS -> Neu.

Gehen Sie folgendermaßen vor:

(1) Wählen Sie bei Authentifizierungstyp Login-Authentifizierung aus.

- (2) Tragen Sie die Server-IP-Adresse 62.245.165.180 ein.
- (3) Tragen Sie das RADIUS-Passwort funkwerk-ec ein.
- (4) Setzen Sie die Priorität auf 1.
- (5) Klicken Sie auf Erweiterte Einstellungen.
- (6) Wählen Sie bei Richtlinie Nicht verbindlich aus.
- (7) Setzen Sie Server Timeout auf 3000.
- (8) Setzen Sie die Wiederholungen auf 3.
- (9) Bestätigen Sie mit OK.

# 2.3.2 Konfiguration des bintec Hotspot-Servers durch einen Fachhändler

Ein Fachhändler / Dienstleister, der einen **bintec** Hotspot-Dienst einrichten möchte, erhält bei Bestellung die Zugangsdaten für einen Administratorzugang. Dieser Zugang ermöglicht es dem Dienstleister, alle relevanten Konfigurationen und Voreinstellungen für seine Kunden vorzunehmen.

Folgende Einstellungen und Konfigurationen müssen Sie als Fachhändler festlegen:

- Mandanten-Profil ergänzen
- Benutzer anlegen
- Die gewünschten Tarife anlegen
- Standort bearbeiten

#### Mandanten-Profil ergänzen

- Starten Sie einen Webbrowser und rufen Sie die Seite https://hotspot.bintec-elmeg.com auf.
- (2) Geben Sie Ihren Benutzernamen in das Feld Benutzername des Eingabefensters ein.
- (3) Geben Sie Ihr Passwort in das Feld **Passwort** des Eingabefensters ein.
- (4) Klicken Sie auf die Login-Schaltfläche.

| Login                      |  |
|----------------------------|--|
| Benutzername:<br>Passwort: |  |
| Login                      |  |

#### Abb. 20: Login

Gehen Sie folgendermaßen vor, um das Mandanten-Profil zu bearbeiten:

(1) Gehen Sie zu Mandant->Übersicht.

| Mandant bearbeiten                                  |                                                                                                    |
|-----------------------------------------------------|----------------------------------------------------------------------------------------------------|
| Allgemein                                           |                                                                                                    |
| Kennung<br>Straße<br>PLZ<br>Ort<br>Land             | Roadshow<br>Südwestpark 94<br>90449<br>Nürnberg<br>DE                                                    |
| Ansprechpartner                                     |                                                                                                    |
| Vorname<br>Nachname<br>Telefon<br>Telefax<br>E-Mail |                                                                                                    |
| Sprache                                             | Englisch                                                                                                 |
| Zugangskennungen                                    |                                                                                                    |
| Domäne                                              | CALL MARKED IN                                                                                           |
| Zusatztext Englisch                                 |                                                                                                    |
| Rechnungsabschnitt                                  | 🗆 anzeigen                                                                                               |
| Passwörter                                          | <ul> <li>nur Ziffern</li> <li>nur Zeichen</li> <li>alphanumerisch</li> <li>sichere Passwörter</li> </ul> |
| Passwort-Länge                                      | 9 ~                                                                                                    |
| General-Passwort für Voucher                        |                                                                                                    |
| Logo (maximal 5 MB, nur jpeg oder png)              | Durchsuchen Keine Datei ausgewählt.                                                                      |
| AGB                                                 | Aktuelle Datei Löschen<br>Durchsuchen Keine Datei ausgewählt.<br>Aktuelle Datei Löschen                  |

#### Abb. 21: Mandant -> Mandant bearbeiten

Gehen Sie folgendermaßen vor:

(1) Wählen Sie bei **Logo** die Datei mit **Durchsuchen** über den Dateibrowser aus. Unter Logo können Sie Ihr Firmenlogo im PNG-Format hinterlegen. Dieses Logo wird auf jedem Ausdruck abgebildet. (Das Logo auf der Benutzer-Startseite kann über das Template Bearbeitung festgelegt werden.)

- (2) Unter AGB hinterlegen Sie Ihre firmenspezifischen, allgemeinen Geschäftsbedingungen (AGB) für den Hotspot-Dienst, falls Sie Default Free Service verwenden. Andernfalls legen Sie die allgemeinen Geschäftsbedingungen auf Ihrem eigenen Webspace ab (siehe Standort->Übersicht->Upload Manager).
- (3) Bestätigen Sie mit speichern.

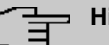

#### Hinweis

Wir empfehlen Ihnen, für **Passwörter** den Parameter *nur Ziffern* zu verwenden, um die Eingabe des Passworts auf Tablet-PCs oder mit verschiedenen Tastatur-Layouts zu erleichtern.

#### Benutzer anlegen

Im Menü **Benutzer** -> **Übersicht** wird eine Liste aller Benutzer angezeigt. Als Fachhändler können Sie Benutzer anlegen. Gehen Sie dazu folgendermaßen vor:

(1) Gehen Sie zu Benutzer -> Neuer Benutzer.
| Neuer Benutzer       |                              | > Benutzer Übersicht « |
|----------------------|------------------------------|------------------------|
| Zugangskennungen     |                              |                        |
| *Benutzername        | Hotel_Rezeption              |                        |
| Passwort             |                              |                        |
| Passwort wiederholen |                              |                        |
|                      | (wird automatisch generiert, | falls nicht angegeben) |
| Berechtigungsgruppe  | Mitarbeiter 💌                |                        |
| Standort             | Alle                         |                        |
| Benutzerdaten        |                              |                        |
| Vorname              |                              |                        |
| *Nachname            | Rezeption                    |                        |
| Telefon              |                              |                        |
| Telefax              |                              |                        |
| *E-Mail              | test@test.de                 |                        |
| Sprache              | OEnglisch                    |                        |
|                      | Oeutsch                      |                        |
|                      | OSpanisch                    |                        |
|                      | ○ Französisch                |                        |
|                      | O Italienisch                |                        |
|                      | OPortugiesisch               |                        |
|                      | ONiederländisch              |                        |
|                      | speichern abbrechen          |                        |
|                      | * wird benotigt              |                        |
|                      |                              | > Benutzer Ubersicht   |

#### Abb. 22: Benutzer -> Neuer Benutzer

Die Felder Benutzername, Nachname und E-Mail sind Pflichtfelder.

Gehen Sie folgendermaßen vor:

- (1) Tragen Sie bei Benutzername z. B. Hotel\_Rezeption ein.
- (2) Wählen Sie bei **Berechtigungsgruppe** *Mitarbeiter* aus. Der Mitarbeiter kann nur Accounts verwalten. Diese Einstellung ist zum Beispiel für die Rezeption eines Hotels geeignet. Der Administrator kann Standorte, Benutzer, Tarife und Accounts verwalten, aber keine neuen Mandanten anlegen.
- (3) Wählen Sie einen **Standort** aus, falls mehrere Standorte vorhanden sind.
- (4) Tragen Sie bei Nachname eine Bezeichnung des Benutzers ein, z. B. Rezeption.
- (5) Tragen Sie die **E-Mail**-Adresse des Benutzers ein, z. B. *test@test.de*. Die Zugangsdaten werden automatisch an die angebene E-Mail-Adresse versendet.
- (6) Bestätigen Sie mit speichern.

#### Tarife anlegen

Im Menü **Tarif** -> **Übersicht** wird eine Liste aller angelegten Tarife angezeigt. Sie können die vorhandenen Tarife bearbeiten oder neue Tarife anlegen.

(1) Gehen Sie zu Tarif -> Neuer Tarif, um einen neuen Tarif anzulegen.

| Neuer Tarif                                                                               | → Tarif Übersicht ‹                                                                                                    |
|-------------------------------------------------------------------------------------------|----------------------------------------------------------------------------------------------------|
| *Kennung                                                                                  | 10-Minuten-Ticket                                                                                                    |
| Laufzeit<br>Zeiteinheit<br>(Laufzeit)<br>Volumen (<=<br>2000)<br>Zeiteinheit<br>(Volumen) | WICHTIG: Änderungen an Zeit/Volumen-Beschränkungen wirken sich<br>auf bestehende Accounts aus.<br>Reaktivierte Accounts müssen unter Umständen erneut reaktiviert<br>werden.<br>10 Minuten ~<br>gesamt ~<br>MB<br>gesamt ~ |
| Preis<br>gültig bis<br>Standort                                                           | 1,00 €<br>> ><br>Alle ><br>speichern abbrechen<br>* wird benötigt                                                                                                    |
|                                                                                           | > Tarif Übersicht <                                                                                                    |

Abb. 23: Tarif -> Neuer Tarif

Das Feld Kennung ist Pflichtfeld.

Um einen neuen Tarif anzulegen, gehen Sie folgendermaßen vor:

- (1) Tragen Sie bei **Kennung** eine Bezeichnung für den Tarif ein, z. B. 10-Minuten-Ticket ein.
- (2) Tragen Sie die Laufzeit des Tarifs ein, z. B. 10 Minuten.
- (3) Wählen Sie bei Zeiteinheit (Laufzeit) gesamt aus.

#### - Hinweis

Beachten Sie, dass die zur Verfügung gestellt Zeit läuft, sobald der Benutzer sich zum ersten Mal eingeloggt hat. Auch bei Inaktivität oder Ausloggen wird die verfügbare Zeitspanne weiter heruntergezählt. *Gesamt* bedeutet, dass dieser Zeitraum insgesamt verfügbar ist, während z. B. bei der Einstellung *täglich* der angegebene Zeitraum jeden Tag erneut zur Verfügung steht. Der Preis hat nur symbolischen Wert und erscheint auf dem Ausdruck.

- (4) Tragen Sie ggf. den Preis in Euro ein, z. B. 1,00.
- (5) Geben Sie ein Enddatum für die Laufzeit des Zeit- bzw. Volumentarifs an.
- (6) Wählen Sie bei **Standort** *Alle* aus, wenn das Ticket an allen Standorten gültig sein soll.
- (7) Bestätigen Sie mit speichern.

## 

Wenn Sie eine Dauerflatrate einrichten möchten, geben Sie bei Laufzeit 1440 Minuten ein und wählen Sie bei Zeiteinheit (Laufzeit) täglich aus.

#### Standort bearbeiten

Beim gewünschten Anmeldeverfahren können Sie unter **Standort-> Übersicht-> <Standort bearbeiten>** den Standort bearbeiten. Mit dem Upload Manager können Sie dort auch Ihre AGB hochladen und im dafür vorgesehenen Home-Verzeichnis ablegen.

Wenn Sie zusätzliche Standorten einrichten wollen, können Sie nach dem Erwerb einer entsprechenden Lizenz auf der Seite *www.bintec-elmeg.com* unter **Hotspot Lizenzierung** Ihre Daten eintragen und den neuen Standort aktivieren.

## 2.3.3 Verwaltung von Hotspot Accounts

Vor Ort können Sie Hotspot Accounts über *https://hotspot.bintec-elmeg.com/* verwalten. Die Anmeldedaten haben Sie per E-Mail erhalten.

#### **Erzeugen eines Accounts**

Sie können ein neues Ticket für einen Hotspot-Benutzer erzeugen. Hier können Sie zwischen einfacher Eingabe und erweiterter Eingabe wählen.

(1) Gehen Sie zu Account -> Neuer Account (einfach).

| Neuer Account (einfach) | > Account - Suche < | > Neuer Account (erweitert) < | > Hilfe < |
|-------------------------|---------------------|-------------------------------|-----------|
| *Benutzername           | Gast_25             |                               |           |
| *Tarif                  | 2h Ticket 🔹         |                               |           |
| *Nachname               | Lüdenscheid         |                               |           |
| Zugangsdaten            | 🗹 herunterladen     |                               |           |
|                         | speichern abbrechen |                               |           |
|                         | * wird benötigt     |                               |           |
|                         | > Account - Suche < | > Neuer Account (erweitert) < | > Hilfe < |

Abb. 24: Account -> Neuer Account (einfach)

Die Felder Benutzername, Tarif und Nachname sind Pflichtfelder.

Gehen Sie folgendermaßen vor:

- (1) Tragen Sie bei Benutzername z. B. Gast 25 ein.
- (2) Wählen Sie einen **Tarif** aus, z. B. *2h Ticket*. Die Tarifauswahl kann von Ihrem Administrator erweitert werden.
- (3) Tragen Sie bei Nachname z. B. Lüdenscheid ein.
- (4) Bestätigen Sie mit speichern.

Für weitere Informationen klicken Sie auf >Hilfe< .

Für die erweiterte Eingabe gehen Sie in folgendes Menü:

(1) Gehen Sie zu Account -> Neuer Account (erweitert).

| Neuer Account (erweite | art) > Account - Suche < > Neuer Account (einfach) < | > Hilfe < |
|------------------------|------------------------------------------------------|-----------|
| Zugangskennungen       |                                                      |           |
| *Benutzername          | Gast_26                                              | -         |
| Passwort               |                                                      |           |
| Passwort wiederholen   |                                                      |           |
|                        | (wird automatisch generiert, falls nicht angegeben)  |           |
| *Tarif                 | 2h Ticket                                            |           |
| gueltig ab             | 25 • Juni • 2019 •                                   |           |
| gültig bis             | 24 • Juni • 2020 •                                   |           |
| *Standort              | Bintec-Elmeg-Support / Nr. 1<br>Roadshow             |           |
|                        | SE-Test<br>Support NCR<br>WBT                        |           |
| Gruppe                 | verfügbar Gruppenmitglied                            |           |
|                        | Test-dauer                                           |           |
|                        | test1 -                                              |           |
|                        |                                                      |           |
| SSID                   |                                                      |           |
| Vorlage                | diesen Account als Vorlage verwenden                 |           |
| Personendaten          |                                                      |           |
| Anrede                 | Herr T                                               |           |
| Vorname                | Hans-Hubert                                          |           |
| *Nachname              | Lüdenscheid                                          |           |
| Zimmer                 | 214                                                  |           |
| Zusatz                 |                                                      |           |
| E-Mail                 |                                                      |           |
| Telefon                |                                                      |           |
| Zugangsdaten           | 💷 auf Englisch                                       |           |
|                        | 🗹 herunterladen                                      |           |
|                        | 🗖 per SMS senden                                     |           |
|                        | speichern abbrechen                                  |           |
|                        | * wird benötigt                                      |           |
|                        | > Account - Suche < >> Neuer Account (einfach) <     | > Hilfe < |

#### Abb. 25: Account -> Neuer Account (erweitert)

Die Felder Benutzername, Nachname, Tarif und Standort sind Pflichtfelder.

Gehen Sie folgendermaßen vor:

- (1) Tragen Sie bei Benutzername z. B. *Gast\_26* ein.
- (2) Wählen Sie einen Tarif aus, z. B. 2h Ticket. Die Tarifauswahl kann von Ihrem Administrator erweitert werden.
- (3) Wählen Sie ein Standort aus, z. B. SE-Test.
- (4) Unter Gruppe können Sie mehrere Tickets zu einer Gruppe zusammenfassen und

dieser Gruppe während eines bestimmten Zeitraums den Zugang zum Internet untersagen.

Unter **Account->Gruppe** werden die vorhandenen Gruppen angezeigt. Sie können einer Gruppe den Zugang zum Internet temporär verwehren. Dazu klicken Sie bei der gewünschten Gruppe in der Spalte **Aktion** auf die angezeigte Zahl und danach auf **Neue Aktion**. Im Fenster **Neue Gruppenaktion** können Sie die Zeitspanne für das Blockieren des Internetzugangs festlegen. Das ist zum Beispiel nützlich, um für die Schüler einer Schulklasse während einer Klassenarbeit den Zugang zum Internet zu unterbinden.

- (5) Das Feld SSID ist optional und wird auf dem Ticket ausgedruckt.
- (6) Tragen Sie bei Vorname z. B. Hans-Hubert ein.
- (7) Tragen Sie bei Nachname z. B. Lüdenscheid ein.
- (8) Tragen Sie bei Zimmer z. B. 214 ein.
- (9) Bestätigen Sie mit speichern.

Für weitere Informationen klicken Sie auf >Hilfe< .

#### Account verwalten

Unter **Accout** können Sie ein neues Ticket für einen Hotspot-Benutzer aktivieren, Konten löschen und die Restlaufzeit ablesen. Sie können außerdem die Zugangsdaten für Ihren Kunden ausdrucken oder eine PDF-Datei erzeugen.

 Gehen Sie zu Account -> Übersicht, um ein neues Ticket zu aktivieren. Um einen neu angelegten Benutzer zu aktivieren, müssen Sie auf den Betrag klicken. Die Anzeige wechselt dann auf *bezahlt*. Für weitere Informationen klicken Sie auf >Hilfe<.</li>

Account - Suche > Neuer Account (erweitert) < > Neuer Account (einfach) < > Hilfe < Account Status aktiv ۲ Benutzername Nachname Tarif Alle . Gruppe . Online Alle • suchen SE-Test 10MB/10Min bezahlt 00:10:00 10 MB Nein 20 10min-1 10min-1 P 26 se-team SE-Test SE-Team unbegrenzt 0.00€ --:--:-----Nein > Neuer Account (erweitert) < > Neuer Account (einfach) < > Hilfe <

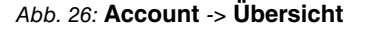

## 2.3.4 Betrieb an mehreren Standorten

Die **bintec Hotspot Solution** erlaubt den standortübergreifenden Betrieb eines Hotspots. Dabei können die Hotspot-Benutzertickets zentral oder dezentral verwaltet werden. Es ist möglich Tickets zu erzeugen, die nur für einen bestimmten Standort gelten, und es ist möglich Tickets zu erzeugen, die für alle Standorte gültig sind.

Bekanntlich ist der Hotspot-Server zentral angesiedelt und für alle **bintec** Kunden (Mandanten) identisch. Die Erkennung, welcher Mandant mit dem RADIUS-Server des Hotspot-Server kommuniziert, wird über die sogenannte Domain realisiert. Diese Domain wird bei Aktivierung der Lizenz über das Lizenzportal (*www.bintec-elmeg.com* Service & Support->Produkt Lizenzierung-> HotSpot Lizenzierung ) vergeben und bei der Konfiguration des bintec RS353xx eingetragen. Bei einer Lösung mit mehreren Standorten ist diese Domain für alle Standorte identisch.

Um die Standorte zu unterscheiden, wird der Parameter RadiusNasId eingeführt.

#### Konfiguration des bintec Hotspot-Servers

Nachdem Sie sich mit den Zugangsdaten unter https://hotspot.bintec-elmeg.com eingeloggt haben, werden Ihnen im Menü **Standort** -> **Übersicht** alle eingerichteten Standorte angezeigt.

| S | tandort Übersicht            |          |                                       | > Upload Manager < | > Hilfe <        |
|---|------------------------------|----------|---------------------------------------|--------------------|------------------|
|   |                              |          |                                       |                    |                  |
| - | Bintec-Elmeg-Support / Nr. 1 | Nürnberg | DEM020420150107                       | 2020-01-07         | <u>Übersicht</u> |
| * | Roadshow                     | Nürnberg | DEM057020141107                       | 2020-11-07         | Übersicht        |
| - | <u>SE-Test</u>               | DEU      | DEM057220151209                       | 2020-12-09         | Übersicht        |
| - | Support NCR                  | DEU      | DEMO20520141021                       | 2020-10-21         | Übersicht        |
| - | WBT                          | Nürnberg | Es ist keine Lizenznummer hinterlegt. |                    | Übersicht        |
|   |                              |          |                                       | > Upload Manager < | > Hilfe <        |

Abb. 27: Standort -> Übersicht

#### **Upload Manager**

Klicken Sie im Menü Standort auf Upload Manager, um zum Beispiel Ihre AGB hochzuladen.

| nr Kunden-Ordner                                     |  | Dateien hochladen                                                                                                    |   |
|------------------------------------------------------|--|----------------------------------------------------------------------------------------------------|---|
| Home         □ captiveportal         □ dse         ↓ |  | Bitte Datei(en) auswählen<br>Nur folgende Datei-Typen sind möglich:<br>html, tpl, css, png, jpg, jpeg, gif, zip, pdf<br>Dateien auswählen<br>Keine ausgewählt<br>in das Verzeichnis Home       hochladen | ] |
| № 24Stunden.1@xyz-qmbh.de.pdf                        |  |                                                                                                    |   |

## Abb. 28: Upload Manager

Für Informationen zur Verwendung des Upload Managers klicken Sie auf >Hilfe< .

## Standort bearbeiten

Wählen Sie in der **Standort Übersicht** einen *Standort* aus. Sie sehen jetzt eine Detailansicht des Standorts. Hier können Sie den **Standort** bearbeiten.

| Standort bearbeiten                                 | → Host Übersicht < → Upload Manager <                                          | > Hilfe < |
|-----------------------------------------------------|--------------------------------------------------------------------------------|-----------|
| Allgemein                                           |                                                                                |           |
| Kennung<br>Straße                                   | Support NCR                                                                    |           |
| PLZ<br>Ort<br>Land<br>Bemerkung                     | DEU<br>Deutschland                                                             |           |
| Ansprechpartner                                     |                                                                                |           |
| Vorname<br>Nachname<br>Telefon<br>Telefax<br>E-Mail | Solvard<br>Tonsch<br>eduardskonschrijblinder-eimer, com                        |           |
| Walled Garden                                       | holtspedi khiritses silming com//1//3882/%                                     |           |
| Anmeldemethode<br>Tarif                             | Default Free Service<br>24-Stunden                                             |           |
| Tickets<br>Passwort                                 | müssen manuell freigeschaltet werden.<br>Automatisch generieren und anzeigen • |           |
| Lizenz                                              |                                                                                |           |
| Lizenznummer<br>gültig bis                          | DEMO20520110629<br>2011-06-29                                                  |           |

#### Abb. 29: Standort bearbeiten

Im Menü Standort bearbeiten können Sie zur Host Übersicht wechseln.

(1) Gehen Sie zu Host Übersicht.

| Host Übersicht |            | > Neuer Host < | > Standort Übersicht < |
|----------------|------------|----------------|------------------------|
| Host           |            |                |                        |
| nureintest     | nureintest |                |                        |
|                |            | > Neuer Host < | > Standort Übersicht < |

### Abb. 30: Host Übersicht

Hier wird der NAS-Identifier angezeigt, der bei der Konfiguration des bintec RS353xx im Menü Lokale Dienste->Hotspot-Gateway->Optionen für den Parameter Host für mehrere Standorte benötigt wird.

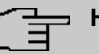

### Hinweis

Beachten Sie, dass Sie einen bestimmten Tarif für einen Standort nur dann verwenden können, wenn hier ein NAS-Identifier definiert und im Gateway eingetragen ist.

Sollte kein **NAS-Identifier** angezeigt werden, können Sie diesen unter **Neuer Host** festlegen.

Wenn Sie einen **Account** oder einen **Gutschein** erzeugen, haben Sie unter **Standort** die Wahl zwischen den Standorten und *Alle*.

Wenn Sie hier Alle auswähen, ist der Account für alle Standorte gültig.

(1) Gehen Sie zu Gutschein -> Neuer Gutschein, um einen Gutschein zu erzeugen.

| Neuer Gutschein                                                                                                  |                                       | > Gutschein - Suche < |
|----------------------------------------------------------------------------------------------------|---------------------------------------|-----------------------|
| *Anzahl                                                                                                    | 100                                   |                       |
| Benutzername                                                                                                    | O Fortlaufend (370:1, 370:2)          |                       |
|                                                                                                    | ONumerisch (4798811)                  |                       |
|                                                                                                    | • Alphanumerisch klein (a7z89vk)      |                       |
| and the second second second second second second second second second second second second second second second | O Alphanumerisch (A7z89vK)            |                       |
| Präfix Benutzername                                                                                              |                                       |                       |
| Passwort                                                                                                    |                                       |                       |
| Passwort wiederholen                                                                                             |                                       |                       |
|                                                                                                    | (wird automatisch generiert, falls ni | icht angegeben)       |
| *Tarif                                                                                                    | 2h Ticket 🔹                           |                       |
| gueltig ab                                                                                                    | •                                     |                       |
| gültig bis                                                                                                    | 23 🔻 Juni 🔻 2020 🔻                    |                       |
| Beschreibung                                                                                                    |                                       |                       |
|                                                                                                    |                                       |                       |
|                                                                                                    |                                       |                       |
|                                                                                                    | /                                     |                       |
| *Standort                                                                                                    | verfügbar ausg                        | iewählt               |
|                                                                                                    | Bintec-Elmeg-Support A                | e 🔺                   |
|                                                                                                    | SE-Test                               |                       |
|                                                                                                    | Support NCR <<                        |                       |
|                                                                                                    | WBT -                                 | *                     |
|                                                                                                    | speichern abbrechen                   |                       |
|                                                                                                    | * wird benötigt                       |                       |
|                                                                                                    |                                       | > Gutschein - Suche « |

Abb. 31: Neuer Gutschein

Die Felder Anzahl, Tarif und Standort sind Pflichtfelder.

Gehen Sie folgendermaßen vor:

- (1) Tragen Sie bei Anzahl z. B. 100 ein.
- (2) Wählen Sie einen Tarif aus, z. B. 2h Ticket. Die Tarifauswahl kann von Ihrem Administrator erweitert werden.
- (3) Wählem Sie bei Standort Alle aus.
- (4) Bestätigen Sie mit speichern.

## 2.4 Anmeldeverfahren konfigurieren

Die Anmeldeseite für den Hotspot wird vom Hotspot-Server bereitgestellt.

## Merkmale

- Drei Designs stehen zur Verfügung (Standard blau, Standard grau, Benutzerdefiniert).
- Das Design der Anmeldeseite ist f
  ür PC, Tablet PC und Smartphones optimiert. Die Darstellung wird je nach Ger
  ät automatisch angepasst.
- Die Sprachauswahl funktioniert automatisch und entspricht der Browser-Sprache.
- Ein einmal angemeldeter Gast wird automatisch wieder eingeloggt (Cookie basierend).

## Authentifizierungsmethoden

Folgende Authentifizierungsmethoden können zur Anmeldung am Hotspot verwendet werden:

- Anonym
- 1-Click
- SMS
- PayPal

Im Folgenden erfahren Sie, wie Sie die jeweilige Authentisierungsmethode für die Anmeldung am Hotspot konfigurieren.

## 2.4.1 Anonym

Mit dieser Authentifizierungsmethode kann sich ein Benutzer durch Akzeptieren der AGB kostenlos an einem Hotspot anmelden.

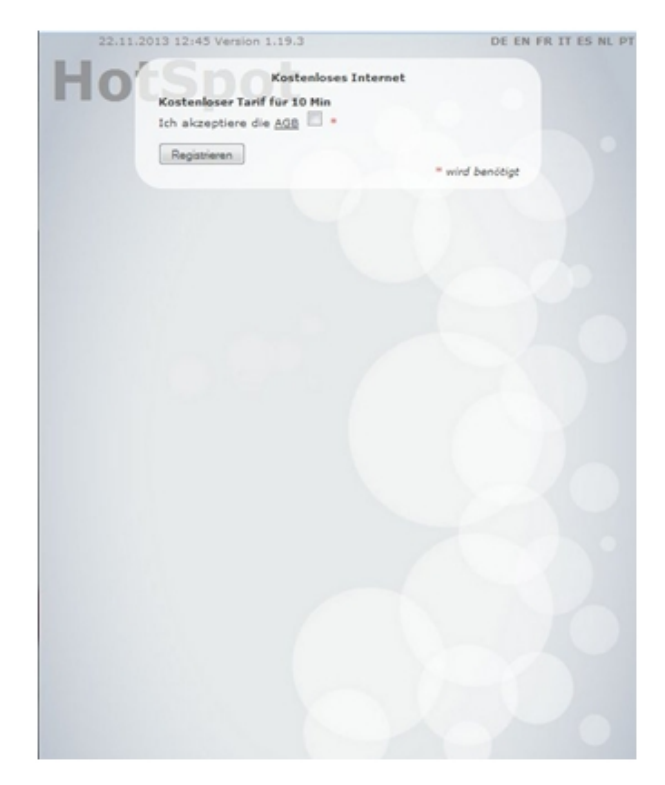

Abb. 32: Anonyme Anmeldung

## bintec Hotspot-Server konfigurieren

Konfigurieren Sie zuerst die Authentifizierungsmethode auf dem Hotspot-Server.

- (1) Starten Sie einen Webbrowser, rufen Sie die Seite *https://hotspot.bintec-elmeg.com* auf und geben Sie Ihre Anmeldedaten ein.
- (2) Gehen Sie zu Standort -> <Standort bearbeiten>.

| Anmeldemethode              | Anony                                 | /m 🔻                                 |  |  |
|-----------------------------|---------------------------------------|--------------------------------------|--|--|
| Tarif                       | 5 Tag                                 | e 🔻                                  |  |  |
| Neuregistrierung verhindern |                                       | Minuten 🔻                            |  |  |
| Gültigkeitsdauer Account    | 365                                   | Tage ab erstem Login 🔻               |  |  |
| Router-Typ                  | binteo                                | > 9.1.4 ▼                            |  |  |
| Anmeldeseite des Routers    | http://1                              | 92.168.1.254/auth                    |  |  |
| Tickets                     | 🗆 m                                   | üssen manuell freigeschaltet werden. |  |  |
| Passwort                    | Automatisch generieren und anzeigen 🔻 |                                      |  |  |
| Layout                      | Stand                                 | Standard grau 🔻                      |  |  |
| Takan bacianta Anmalduna    | nur nach Akzentieren der AGBs V       |                                      |  |  |

Abb. 33: Standort -> <Standort bearbeiten>

Gehen Sie folgendermaßen vor, um einen neuen Standort anzulegen:

- (1) Bei Anmeldemethode wählen Sie Anonym aus.
- (2) Wählen Sie einen Tarif aus, z. B. 5 Tage.
- (3) Die Anmeldeseite des Routers ist die lokale IP-Adresse des Hotspot-Gateways, hier z. B. http://192.168.1.254/auth.

| <u> </u> | Hinv |
|----------|------|
|          |      |

veis

Beachten Sie, dass der Zusatz zur IP-Adresse /auth an dieser Stelle unverzichtbar ist.

(4) Bestätigen Sie Ihre Angaben mit speichern.

#### bintec-Gateway konfigurieren

Starten Sie eine Web-Verbindung zum bintec-Gateway (z. B. bintec RS353xx).

(1) Gehen Sie zu Lokale Dienste -> Hotspot-Gateway -> Hotspot-Gateway -> BRIDGE\_BR0-1 🧨.

| Basisparameter                                              |         |               |
|-------------------------------------------------------------|---------|---------------|
| Schnittstelle                                               |         | BRIDGE_BR0 -1 |
| Domäne am Hotspot-Server                                    |         |               |
| Walled Garden                                               | -       | Aktiviert     |
| Walled Network / Netzmaske                                  | Deaktiv | iert          |
| Walled Garden URL<br>https://hotspot.bintec-elmeg.com/3/205 |         |               |
| Geschäftsbedingungen<br>http://www.bintec-elmeg.com         |         |               |
| Zusätzliche, frei zugängliche Domänennamen                  |         |               |
| Domänenname / IP-Adresse                                    |         |               |
| HINZUFÜGEN                                                  |         |               |
| Aufzurufende Seite nach Login                               |         |               |
| Sprache für Anmeldefenster                                  |         | Deutsch •     |

## Erweiterte Einstellungen

| Erweiterte Einstellung           |                         |
|----------------------------------|-------------------------|
| Tickettyp                        | Benutzername/Passwort v |
| Zulässiger Hotspot-Client        | Alle ~                  |
| Geräte pro Ticket<br>1           |                         |
| Anmeldefenster                   |                         |
| Pop-Up-Fenster für Statusanzeige |                         |
| Standard-Timeout bei Inaktivität | Aktiviert               |
|                                  | 600 Sekunden            |

#### Abb. 35: Lokale Dienste -> Hotspot-Gateway -> Hotspot-Gateway -> BRIDGE\_BR0-1 💉

Gehen Sie folgendermaßen vor, um das Hotspot-Gateway zu konfigurieren:

- (1) Aktivieren Sie die Funktion **Walled Garden**, damit Sie einen kostenfreien Bereich von Webseiten (Intranet) definieren können.
- (2) Als Walled Garden URL geben Sie die von Hotspot-Server bereitgestellte Anmeldeseite an, hier z. B. https://hotspot.bintec-elmeg.com/3/205/.
- (3) Tragen Sie in das Eingabefeld Geschäftsbedingungen die Adresse der AGB auf dem Intranet-Server bzw. auf einem öffentlichen Server ein, z. B. http://www.bintec-elmeg.com. Die Seite muss im Adressraum des Walled Garden-Networks liegen.
- (4) Deaktivieren Sie die Funktion Anmeldefenster. Wenn die Funktion deaktiviert ist, wird nur die Webseite mit Informationen, Werbung und/oder Links zu frei zugänglichen Webseiten angezeigt.
- (5) Bestätigen Sie mit OK.

## 2.4.2 1-Click

Mit dieser Authentifizierungsmethode kann sich ein Benutzer unter Angabe seiner E-Mail-Adresse kostenlos an einem Hotspot anmelden.

| 27.11.2013 14:51 Version 1.19.3<br>DE EN FR IT ES NL PT                              |
|--------------------------------------------------------------------------------------|
| HotSpot Anmelden                                                                     |
| Benutzername *                                                                       |
| Passwort *                                                                           |
| Ich akzeptiere die AGB                                                               |
| Annelden "wird benötigt                                                              |
| Kostenloses Internet                                                                 |
| Kostenloser Tarif für 10 Min<br>Bitte registrieren Sie sich mit Ihrer eMail Adresse. |
| C-Mail *                                                                             |
| Ich akzeptiere die AGB 🖾 -                                                           |
| Registrieren. * wird benötigt                                                        |
|                                                                                      |
|                                                                                      |
|                                                                                      |
|                                                                                      |
|                                                                                      |
|                                                                                      |

Abb. 36: Anmeldung 1-Click

Der Benutzer muss seine E-Mail-Adresse eingeben und die allgemeinen Geschäftsbedingungen (AGB) akzeptieren. Damit wird er als Gast angemeldet. Er erhält eine E-Mail mit Zugangsdaten, um sich bei Bedarf mit einem Zweitgerät anzumelden.

### bintec Hotspot-Server konfigurieren

Konfigurieren Sie zuerst die Authentifizierungsmethode auf dem Hotspot-Server.

- (1) Starten Sie einen Webbrowser, rufen Sie die Seite *https://hotspot.bintec-elmeg.com* auf und geben Sie Ihre Anmeldedaten ein.
- (2) Gehen Sie in das Menü Standort -> Überblick-> < Standort bearbeiten>.

| Anmeldemethode              | 1-Click T<br>5 Tage T                 |            |
|-----------------------------|---------------------------------------|------------|
| arif                        |                                       |            |
| Neuregistrierung verhindern |                                       | Minuten 🔻  |
| Gültigkeitsdauer Account    | 365 Tage ab erstem Login ▼            |            |
| Router-Typ                  | bintec > 9.1.4 ▼                      |            |
| Anmeldeseite des Routers    | http://192.168.1.254/auth             |            |
| Autologin                   |                                       |            |
| Tickets                     | müssen manuell freigeschaltet werden. |            |
| Passwort                    | Automatisch generieren und anzeigen V |            |
| Layout                      | Stand                                 | ard grau 🔻 |
| Token-basierte Anmeldung    | nur nach Akzeptieren der AGBs 🔻       |            |

Abb. 37: Standort ->Überblick -><Standort bearbeiten>

Gehen Sie folgendermaßen vor, um einen Standort zu bearbeiten:

- (1) Als Walled Garden URL wird die vom Hotspot-Server bereitgestellte Seite angezeigt.
- (2) Wählen Sie hier die Anmeldemethode 1-Click aus.
- (3) Wählen Sie einen Tarif aus, z. B. 5 Tage.
- (4) Die Anmeldeseite des Routers ist die lokale IP-Adresse des Hotspot-Gateways, hier z. B. http://192.168.1.254/auth.
- (5) Bestätigen Sie Ihre Angaben mit Speichern.

#### bintec Hotspot-Gateway konfigurieren

Öffnen Sie einen Webbrowser und starten Sie eine Verbindung zum bintec-Gateway (z. B. bintec RS353xx).

Gehen Sie zu Lokale Dienste -> Hotspot-Gateway -> Hotspot-Gateway -> BRIDGE\_BR0-1 ▲.

| Basisparameter                                              |                  |
|-------------------------------------------------------------|------------------|
| Schnittstelle                                               | BRIDGE_BR0 -1    |
| Domäne am Hotspot-Server                                    |                  |
| Walled Garden                                               | Aktiviert        |
| Walled Network / Netzmaske                                  | Deaktiviert      |
| Walled Garden URL<br>https://hotspot.bintec-elmeg.com/3/205 |                  |
| Geschäftsbedingungen<br>http://www.bintec-elmeg.com         |                  |
| Zusätzliche, frei zugängliche Domänennamen                  |                  |
| Domänenname / IP-Adresse                                    |                  |
| HINZUFÜGEN                                                  |                  |
| Aufzurufende Seite nach Login                               |                  |
| Sprache für Anmeldefenster                                  | Deutsch <b>v</b> |

## Erweiterte Einstellungen

| Erweiterte Einstellung           |                         |
|----------------------------------|-------------------------|
| Tickettyp                        | Benutzername/Passwort v |
| Zulässiger Hotspot-Client        | Alle ~                  |
| Geräte pro Ticket<br>1           |                         |
| Anmeldefenster                   |                         |
| Pop-Up-Fenster für Statusanzeige |                         |
| Standard-Timeout bei Inaktivität | Aktiviert               |
|                                  | 600 Sekunden            |

#### Abb. 39: Lokale Dienste -> Hotspot-Gateway -> Hotspot-Gateway -> BRIDGE\_BR0-1 💉

Gehen Sie folgendermaßen vor, um das Hotspot-Gateway zu konfigurieren:

- (1) Aktivieren Sie die Funktion **Walled Garden**, damit Sie einen kostenfreien Bereich von Webseiten (Intranet) definieren können.
- (2) Als Walled Garden URL geben Sie die vom Hotspot-Server bereitgestellte Anmeldeseite an, hier z. B. https://hotspot.bintec-elmeg.com/3/205/.
- (3) Tragen Sie in das Eingabefeld Geschäftsbedingungen die Adresse der AGB's auf dem Intranet-Server bzw. auf einem öffentlichen Server ein, z. B. http://www.bintec-elmeg.com. Die Seite muss im Adressraum des Walled-Garden-Networks liegen.
- (4) Deaktivieren Sie die Funktion Anmeldefenster. Wenn die Funktion deaktiviert ist, wird nur die Webseite mit Informationen, Werbung und/oder Links zu frei zugänglichen Webseiten angezeigt.
- (5) Bestätigen Sie mit OK.

## 2.4.3 SMS

Mit dieser Authentifizierungsmethode kann sich ein Benutzer unter Angabe seiner Mobilfunkrufnummer kostenlos an einem Hotspot registrieren. Er erhält eine SMS mit den Zugangsdaten, die er auf der Anmeldeseite eingeben muss. Zusätzlich muss er die allgemeinen Geschäftsbedingungen (AGB) akzeptieren.

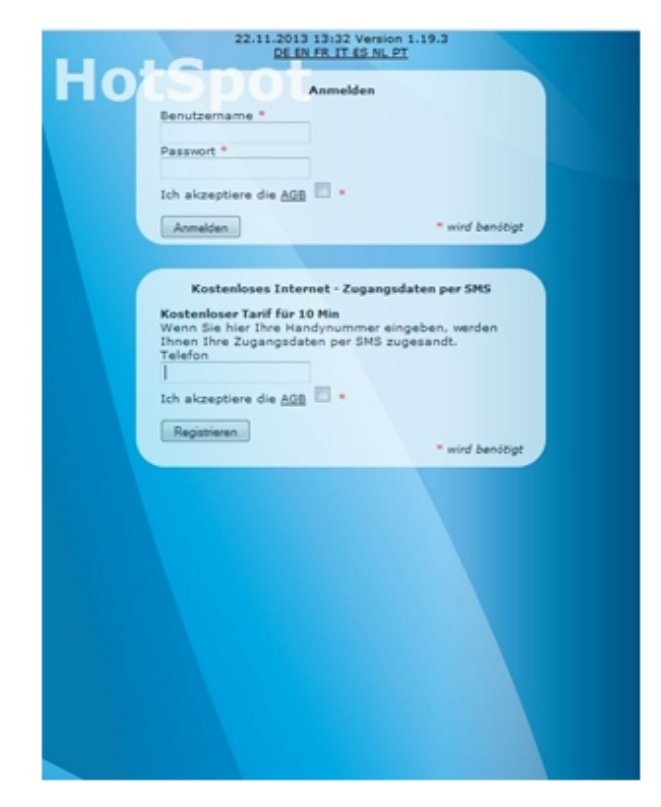

Abb. 40: SMS-Anmeldung

Der Dienst verwendet einen SMS-Dienstleister als SMS-Versender, z. B. *www.lox24.de*. Zunächst muss ein Konto bei *www.lox24.de* oder bei *www.lox24.eu* eingerichtet werden. **LOX24** bietet verschiedene Tarife an, zum Beispiel **Economy**. Fürs Erste kann der Benutzer einen Test-Account bei **LOX24** einrichten.

### bintec Hotspot-Server konfigurieren

Konfigurieren Sie zuerst die Authentifizierungsmethode auf dem Hotspot-Server.

- (1) Starten Sie einen Webbrowser, rufen Sie die Seite *https://hotspot.bintec-elmeg.com* auf und geben Sie Ihre Anmeldedaten ein.
- (2) Gehen Sie in das Menu Mandant -> < Mandant bearbeiten> .

| SMS Anbieter                                                               | lox24 🔻                |  |
|----------------------------------------------------------------------------|------------------------|--|
| Account ID                                                                 |                        |  |
| Passwort                                                                   |                        |  |
| API/Service-ID Economy                                                     |                        |  |
| ADI /Service-ID Pro                                                        |                        |  |
| AFT/DEIVICE ID FIU                                                         |                        |  |
| API/Service-ID Direct                                                      |                        |  |
| API/Service-ID Direct<br>Versandroute Deutschland                          | Economy <b>T</b>       |  |
| API/Service-ID Direct<br>Versandroute Deutschland<br>Versandroute weltweit | Economy ▼<br>Economy ▼ |  |

Abb. 41: Mandant -> <Mandant bearbeiten>

Gehen Sie folgendermaßen vor:

(1) Wählen Sie unter SMS Zugangsdaten den SMS-Anbieter 10x24 aus.

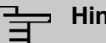

## Hinweis

Beachten Sie, dass **smstrade** zwar ebenfalls ausgewählt, aber für Neuinstallationen nicht mehr verwendet werden kann.

- (2) Wählen Sie bei Versandroute Deutschland den Tarif aus, z. B. Economy.
- (3) Bestätigen Sie Ihre Angaben mit speichern.

Wählen Sie nun die Anmeldemethode aus.

(1) Gehen Sie in das Menü Standort -> <Standort bearbeiten>.

| Anmeldemethode              | SMS                                   |                        |  |
|-----------------------------|---------------------------------------|------------------------|--|
| Tarif                       | 5 Tage                                | •                      |  |
| SMS-Vorschau                | DE EN FR IT ES NL PT                  |                        |  |
| Neuregistrierung verhindern | -                                     | Minuten <b>T</b>       |  |
| Gültigkeitsdauer Account    | 365                                   | Tage ab erstem Login 🔻 |  |
| Router-Typ                  | bintec > 9.1.4 ▼                      |                        |  |
| Anmeldeseite des Routers    | http://192.168.1.254/auth             |                        |  |
| Tickets                     | müssen manuell freigeschaltet werden. |                        |  |
| Passwort                    | Automatisch generieren und anzeigen V |                        |  |
| Layout                      | Standard grau 🔻                       |                        |  |
| Tokon-basierte Anmeldung    | nur nach Akzeptieren der AGBs 🔻       |                        |  |

Abb. 42: Standort -> <Standort bearbeiten>

Gehen Sie folgendermaßen vor, um den Standort zu bearbeiten:

- (1) Als Walled Garden URL wird die vom Hotspot-Server bereitgestellte Seite angezeigt.
- (2) Wählen Sie hier die Anmeldemethode SMS aus.
- (3) Wählen Sie einen Tarif aus, z. B. 5 Tage.
- (4) Die Anmeldeseite des Routers ist die lokale IP-Adresse des Hotspot-Gateways, hier z. B. http://192.168.1.254/auth.
- (5) Bestätigen Sie Ihre Angaben mit Speichern.

#### bintec Hotspot-Gateway konfigurieren

Starten Sie eine Web-Verbindung zum bintec-Gateway (z. B. bintec RS353xx).

(1) Gehen Sie zu Lokale Dienste -> Hotspot-Gateway -> Hotspot-Gateway
 ->BRIDGE\_BR0-1 ♪.

|                                                                                      |         | BRIDGE_BR0 -1 |
|--------------------------------------------------------------------------------------|---------|---------------|
| Domäne am Hotspot-Server                                                             |         |               |
| Walled Garden                                                                        |         | Aktiviert     |
| Walled Network / Netzmaske                                                           | Deaktiv | iert          |
| Walled Garden URL<br>https://hotspot.bintec-elmeg.com/3/205                          | ĺ       |               |
| Geschäftsbedingungen<br>http://www.bintec-elmeg.com                                  |         |               |
|                                                                                      |         |               |
| Zusatzliche, frei zugangliche Domanennamen                                           |         |               |
| Zusatzliche, frei zugangliche Domanennamen<br>Domänenname / IP-Adresse               |         |               |
| Zusatzliche, frei zugangliche Domanennamen<br>Domänenname / IP-Adresse<br>HINZUFÜGEN |         |               |

## Erweiterte Einstellungen

| Erweiterte Einstellung           |                         |
|----------------------------------|-------------------------|
| Tickettyp                        | Benutzername/Passwort v |
| Zulässiger Hotspot-Client        | Alle ~                  |
| Geräte pro Ticket<br>1           |                         |
| Anmeldefenster                   |                         |
| Pop-Up-Fenster für Statusanzeige |                         |
| Standard-Timeout bei Inaktivität | Aktiviert               |
|                                  | 600 Sekunden            |

#### Abb. 44: Lokale Dienste -> Hotspot-Gateway -> Hotspot-Gateway -> BRIDGE\_BR0-1 💉

Gehen Sie folgendermaßen vor, um das Hotspot-Gateway zu konfigurieren:

- (1) Aktivieren Sie die Funktion **Walled Garden**, damit Sie einen kostenfreien Bereich von Webseiten (Intranet) definieren können.
- (2) Als Walled Garden URL geben Sie die vom Hotspot-Server bereitgestellte Anmeldeseite an, hier z. B. https://hotspot.bintec-elmeg.com/3/205/.
- (3) Tragen Sie in das Eingabefeld Geschäftsbedingungen die Adresse der AGB auf dem Intranet-Server bzw. auf einem öffentlichen Server ein, z. B. http://www.bintec-elmeg.com. Die Seite muss im Adressraum des Walled Garden-Networks liegen.
- (4) Deaktivieren Sie die Funktion Anmeldefenster. Wenn die Funktion deaktiviert ist, wird nur die Webseite mit Informationen, Werbung und/oder Links zu frei zugänglichen Webseiten angezeigt.
- (5) Bestätigen Sie mit OK.

## 2.4.4 PayPal

Mit der Authentifizierungsmethode PayPal ist es möglich, einen kostenpflichtigen Hotspot-Dienst einzurichten.

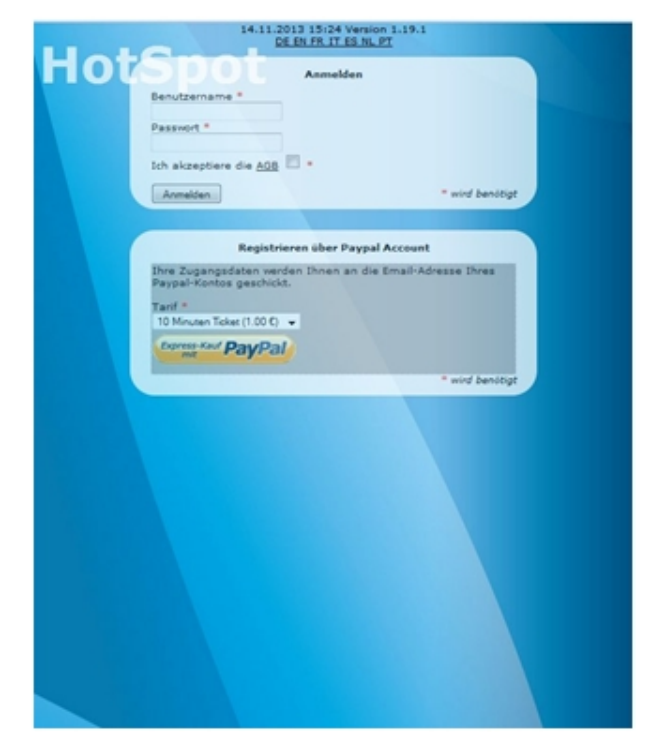

Abb. 45: Anmeldung PayPal

Der Benutzer wählt einen **Tarif**, z. B. *10-Minuten-Ticket* (*1.00* €), aus und klickt auf die Schaltfläche **Express Kauf PayPal**. Danach wird die PayPal-Zahlungsseite angezeigt. Nach Abschluss der Zahlung wird der Benutzer automatisch angemeldet. Zusätzlich erhält er an die E-Mail Adresse seines PayPal-Kontos eine E-Mail mit den Zugangsdaten, um sich bei Bedarf mit einem anderen Gerät anzumelden.

Zur Nutzung des Dienstes wird ein PayPal-Händlerkonto benötigt. Die Registrierung eines solchen Kontos ist kostenfrei. PayPal erhebt auf die eingezogenen Geldbeträge eine Gebühr. Details kann der Benutzer den PayPal-Webseiten entnehmen.

#### bintec Hotspot-Server konfigurieren

Geben Sie zuerst die API-Anmeldedaten auf dem Hotspot-Server ein.

- (1) Starten Sie einen Webbrowser, rufen Sie die Seite *https://hotspot.bintec-elmeg.com* auf und geben Sie Ihre Anmeldedaten ein.
- (2) Gehen Sie in das Menü Mandant -> <Mandant bearbeiten>.

| PayPal Anmeldeinformationen | (option | al)                                          |
|-----------------------------|---------|----------------------------------------------|
| API-Benutzername            |         | Rano-Setter waiti _esi" (aktal de            |
| API-Passwort                |         | •••••                                        |
| API-Passwort wiederholen 💿  |         |                                              |
| Signatur                    |         | KAPT LANGE STATEMENT AND MINISTER STATEMENTS |

#### Abb. 46: Mandant -> <Mandant bearbeiten>

Geben Sie die API-Anmeldedaten (**API-Benutzername**, **API-Passwort** und die **Signatur**) ein. Die Daten können Sie über Ihr PayPal-Händlerkonto (Mein\_Profil/mehr/Verkäufer\_Händler/API-Zugriff) abrufen.

Wählen Sie nun die Anmeldemethode aus.

 Gehen Sie auf die Seite des Hotspot-Servers unter Standort -> <Standort bearbeiten>.

| Anmeldemethode              | Paid Service                          |           |
|-----------------------------|---------------------------------------|-----------|
| Tarif                       | Alle •                                |           |
| Neuregistrierung verhindern |                                       | Minuten 🔻 |
| Gültigkeitsdauer Account    | 365 Tage ab erstem Login ▼            |           |
| Router-Typ                  | bintec > 9.1.4 ▼                      |           |
| Anmeldeseite des Routers    | http://192.168.1.254/auth             |           |
| Tickets                     | müssen manuell freigeschaltet werden. |           |
| Passwort                    | Automatisch generieren und anzeigen 🔻 |           |
| Layout                      | Standa                                | rd grau 🔻 |
| Talan kaslanta Annalduna    | nur nach Akzeptieren der AGBs 🔻       |           |

#### Abb. 47: Standort -> <Standort bearbeiten>

Gehen Sie folgendermaßen vor, um einen neuen Standort anzulegen:

- (1) Als Walled Garden URL wird die vom Hotspot-Server bereitgestellte Seite angezeigt.
- (2) Wählen Sie hier die Anmeldemethode Paid Service aus.
- (3) Die Anmeldeseite des Routers ist die lokale IP-Adresse des Hotspot-Gateways, hier z. B. http://192.168.1.254/auth.
- (4) Bestätigen Sie Ihre Angaben mit speichern.

#### bintec Hotspot-Gateway konfigurieren

Zur Konfiguration des Hotspot-Gateways starten Sie eine Web-Verbindung zum bintec-Gateway (z. B. **bintec RS353xx**). Gehen Sie zu Lokale Dienste -> Hotspot-Gateway -> Hotspot-Gateway -> BRIDGE\_BR0-1 ▲.

| Basisparameter                         |                         |               |
|----------------------------------------|-------------------------|---------------|
| Schnittstelle                          |                         | BRIDGE_BR0 -1 |
| Domäne am Ho                           | otspot-Server           |               |
| Walled Garden                          |                         | Aktiviert     |
| Walled Network /                       | Netzmaske               | Deaktiviert   |
| Walled Garden URL<br>https://hotspot.b | intec-elmeg.com/3/205   |               |
| Geschäftsbedingung<br>http://www.binte | en<br>c-elmeg.com       |               |
| Zusätzliche, frei zu                   | igängliche Domänennamen |               |
| Domá                                   | inenname / IP-Adresse   |               |
| www                                    | .paypal.com             |               |
| api.p                                  | aypal.com               | î             |
| api-a                                  | a-3t.paypal.com         | î             |
| notif                                  | y.paypal.com            | 1             |
| www.paypalobjects.com                  |                         |               |
| HINZU                                  | FÜGEN                   |               |
| Aufzurufende S                         | eite nach Login         |               |
| Sprache für Anme                       | ldefenster              | Deutsch V     |

## Erweiterte Einstellungen

| Erweiterte Einstellung           |                         |
|----------------------------------|-------------------------|
| Tickettyp                        | Benutzername/Passwort v |
| Zulässiger Hotspot-Client        | Alle ~                  |
| Geräte pro Ticket<br>1           | 1                       |
| Anmeldefenster                   |                         |
| Pop-Up-Fenster für Statusanzeige |                         |
| Standard-Timeout bei Inaktivität | Aktiviert               |
|                                  | 600 Sekunden            |

#### Abb. 49: Lokale Dienste -> Hotspot-Gateway -> Hotspot-Gateway ->BRIDGE\_BR0-1

Gehen Sie folgendermaßen vor, um das Hotspot-Gateway zu konfigurieren:

- (1) Aktivieren Sie die Funktion **Walled Garden**, damit Sie einen kostenfreien Bereich von Webseiten (Intranet) definieren können.
- (2) Als Walled Garden URL geben Sie die vom Hotspot-Server bereitgestellte Anmeldeseite an, hier z. B. https://hotspot.bintec-elmeg.com/3/205/.
- (3) Tragen Sie in das Eingabefeld Geschäftsbedingungen die Adresse der AGB auf dem Intranet-Server bzw. auf einem öffentlichen Server ein, z. B. http://www.bintec-elmeg.com. Die Seite muss im Adressraum des Walled-Garden-Networks liegen.
- (4) Deaktivieren Sie die Funktion Anmeldefenster. Wenn die Funktion deaktiviert ist, wird nur die Webseite mit Informationen, Werbung und/oder Links zu frei zugänglichen Webseiten angezeigt.
- (5) Bestätigen Sie mit OK.

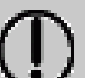

## Тірр

Der Aufbau der Anmeldeseite und der Paypal Zahlungsseiten kann je nach Tageszeit recht langsam erfolgen, dies hat mit der hohen Belastung der Paypal.com Webseite zu tun. Davon ist auch das Paypal Logo auf der Anmeldeseite betroffen, da dieses immer vom Paypal.com geladen wird.

Die Sicherheitswarnung, die bei manchen Browsern angezeigt wird, lässt sich vermeiden, wenn Sie die **Anmeldeseite des Routers** über https aufrufen; dazu ist ein SSL-Zertifikat notwendig.

## 2.4.5 Default Free Service

**Default Free Service** kann für bestehende Installationen weiterverwendet werden. Für neue Installationen ist **Default Free Service** nicht mehr verfügbar.

## 2.5 Hinweise für den sicheren Betrieb

## 2.5.1 Mehrfaches Anmelden

Bei entsprechender Konfiguration kann sich ein Benutzer mit einem Coupon (Benutzername, Passwort) mehrfach anmelden (siehe Geräte pro Ticket im Gateway Menu Lokale Dienste->Hotspot-Gateway->Hotspot-Gateway->Neu->Erweiterte Einstellungen.)

Dies ist nützlich, wenn er neben einem Smartphone noch andere Geräte wie zum Beispiel ein Tablet verwenden will oder wenn innerhalb einer Familie mehrere Geräte in Betrieb sind.

## 2.5.2 Verhindern der Sichtbarkeit der Teilnehmer untereinander

In einem LAN oder WLAN sind alle Teilnehmer auf der IP-Ebene miteinander verbunden. Bei einem Hotspot-System muss dies natürlich verhindert werden.

### Hotspot mit nur einem WLAN Access Point

Hier wird nur ein **bintec RS353xw** als Hotspot-Gateway eingesetzt. Alle Benutzer sind ausschließlich über WLAN angemeldet. Kabelgebundes LAN wird nicht verwendet. Der Internetzugang erfolgt über ein lokales Netzwerk oder über ADSL.

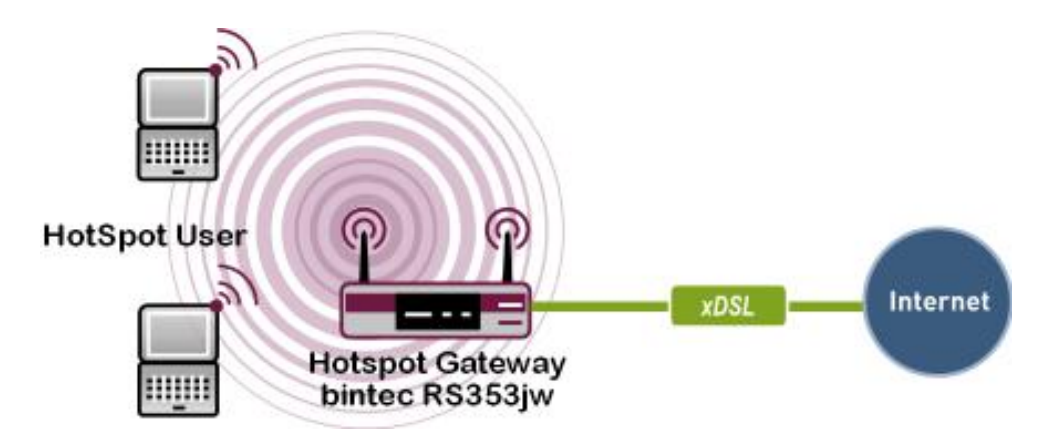

Abb. 50: Hotspot mit einem WLAN Access Point

### Hotspot mit mehreren WLAN Access Points

Hier werden mehrere WLAN Access Points eingesetzt, die über LAN mit dem **bintec RS353xw** Gateway verbunden sind. Der Internetzugang erfolgt über ein lokales Netzwerk oder über xDSL.

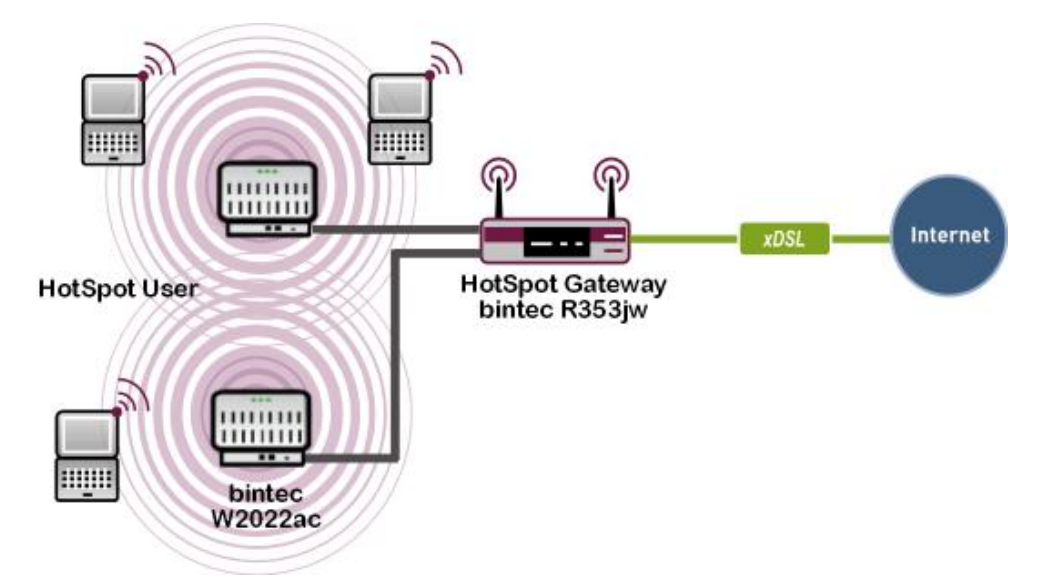

Abb. 51: Hotspot mit mehreren WLAN Access Points

#### Hotspot mit Ethernet-LAN-Clients

Hier sind mehrere Hotspot-Benutzer über ein LAN an das Hotspot-Gateway angeschlossen. Der Internetzugang erfolgt über ein lokales Netzwerk oder über xDSL.

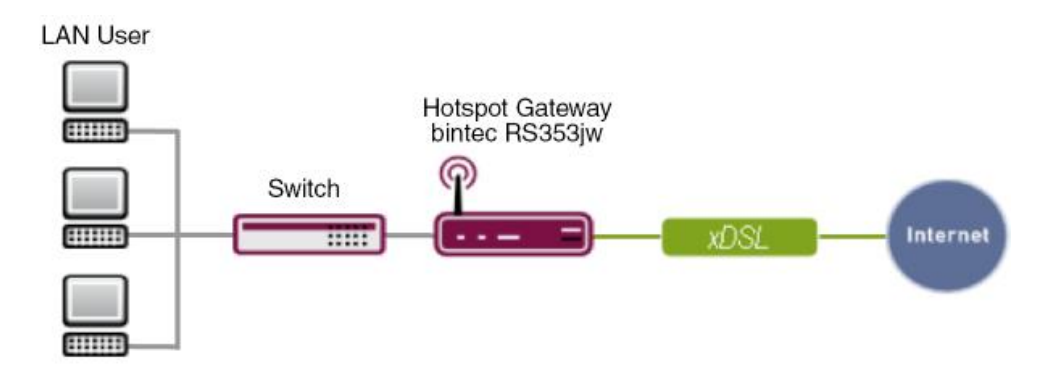

Abb. 52: Hotspot mit Ethernet-LAN-Client

Der PC eines Hotspot-Benutzers wird an einen VLAN-fähigen Switch angeschlossen. Dabei erhält jeder physikalische Port des Switches ein eigenes VLAN.

## 2.5.3 Verschlüsselte / Unverschlüsselte WLAN-Verbindung

Um die Anmeldung der Benutzer an den Hotspot zu erleichtern, arbeiten die meisten Hotspots unverschlüsselt.

Dies hat folgende Nachteile:

- Jeglicher WLAN Traffic kann von Leuten mit technischem Know-How und einigen Hilfsmitteln mitgelesen werden.
  - Die Coupon-/ Anmeldedaten zur Anmeldung eines Benutzers an den Hotspot.

- Alle aufgerufenen Webseiten, sofern diese nicht SSL-verschlüsselt sind, z. B. https-Webseiten. Webseiten von Banken sind i. d. R. nicht betroffen, da diese SSLverschlüsselt sind.

- E-Mails, die nicht SSL-verschlüsselt sind.
- Anmeldedaten zu E-Mail-Konten, die nicht SSL verschlüsselt sind.

| Linu | voie |
|------|------|
| пши  | veis |

Es ist wichtig, dass auf diesen Umstand in den AGB hingewiesen wird.

## 2.5.4 WPA-Verschlüsselung

Um die obigen Nachteile zu umgehen, kann man die WLAN-Schnittstelle z. B. mit WPA-PSK verschlüsseln. Der Sicherheitsgewinn ist jedoch nicht sehr groß, da jeder diesen Schlüssel kennen muss.

## 2.5.5 IP/ARP Spoofing

Wird bei der Konfiguration des Gateways der Parameter **Zulässiger Hotspot-Client** auf *DHCP-Client* gesetzt, werden eingehende Pakete zusätzlich auf die IP- bzw. MAC-Adresse des Absenders hin überprüft. Eine gefälschte ("gespoofte") Absender-IP- bzw. MAC-Adresse führt bei IPv4 zu einem Adresskonflikt. Dieses Szenario wird folglich nicht abgefangen.

## 2.6 Konfigurationsschritte im Überblick

#### Software auf dem Gateway aktualisieren

| Feld   | Menü                                                 | Wert                                   |
|--------|------------------------------------------------------|----------------------------------------|
| Aktion | Wartung -> Software & Konfigurati-<br>on -> Optionen | Systemsoftware ak-<br>tualisieren      |
| Quelle | Wartung -> Software & Konfigurati-<br>on -> Optionen | Aktuelle Software<br>vom Update-Server |

#### Sprache konfigurieren

| Feld                            | Menü                                                           | Wert         |
|---------------------------------|----------------------------------------------------------------|--------------|
| Sprache für Anmelde-<br>fenster | Lokale Dienste -> Hotspot-Gateway<br>-> Hotspot-Gateway -> Neu | z.B. Deutsch |

#### Zeitzone einstellen

| Feld     | Menü                             | Wert          |
|----------|----------------------------------|---------------|
| Zeitzone | Systemverwaltung -> Globale Ein- | Europe/Berlin |

| Feld                  | Menü                                                                | Wert        |
|-----------------------|---------------------------------------------------------------------|-------------|
|                       | stellungen -> Datum und Uhrzeit                                     |             |
| ISDN-Zeitserver       | Systemverwaltung -> Globale Ein-<br>stellungen -> Datum und Uhrzeit | Deaktiviert |
| System als Zeitserver | Systemverwaltung -> Globale Ein-<br>stellungen -> Datum und Uhrzeit | Deaktiviert |

#### Deaktivieren der lokalen Kommunikation

| Feld                 | Menü                                                                                 | Wert        |
|----------------------|--------------------------------------------------------------------------------------|-------------|
| Intra-cell Repeating | Wireless LAN Controller->Slave-<br>AP-Konfiguration ->Drahtlosnetz-<br>werke (VSS)-> | Deaktiviert |
| Intra-cell Repeating | Wireless LAN -> WLAN ->Drahtlos-<br>netzwerke (VSS)->                                | Deaktiviert |

## **RADIUS-Server Zugriff konfigurieren 1**

| Feld                  | Menü                                                                                           | Wert                        |
|-----------------------|------------------------------------------------------------------------------------------------|-----------------------------|
| Authentifizierungstyp | Systemverwaltung -> Remote Au-<br>thentifizierung -> RADIUS-> Neu                              | Accounting                  |
| Betreibermodus        | Systemverwaltung -> Remote Au-<br>thentifizierung -> RADIUS-> Neu                              | bintec HotSpot<br>Server    |
| Server-IP-Adresse     | Systemverwaltung -> Remote Au-<br>thentifizierung -> RADIUS-> Neu                              | <b>z. B.</b> 62.245.165.180 |
| RADIUS-Passwort       | Systemverwaltung -> Remote Au-<br>thentifizierung -> RADIUS-> Neu                              | funkwerk-ec                 |
| Priorität             | Systemverwaltung -> Remote Au-<br>thentifizierung -> RADIUS-> Neu                              | 2                           |
| Richtlinie            | Systemverwaltung -> Remote Au-<br>thentifizierung -> RADIUS-><br>Neu->Erweiterte Einstellungen | Nicht verbindlich           |
| Server Timeout        | Systemverwaltung -> Remote Au-<br>thentifizierung -> RADIUS-><br>Neu->Erweiterte Einstellungen | 3000                        |
| Wiederholungen        | Systemverwaltung -> Remote Au-<br>thentifizierung -> RADIUS-><br>Neu->Erweiterte Einstellungen | 3                           |

RADIUS-Server Zugriff konfigurieren 2

| Feld                  | Menü                                                                                           | Wert                        |
|-----------------------|------------------------------------------------------------------------------------------------|-----------------------------|
| Authentifizierungstyp | Systemverwaltung -> Remote Au-<br>thentifizierung -> RADIUS-> Neu                              | Login-<br>Authentifizierung |
| Server-IP-Adresse     | Systemverwaltung -> Remote Au-<br>thentifizierung -> RADIUS-> Neu                              | <b>z. B.</b> 62.245.165.180 |
| RADIUS-Passwort       | Systemverwaltung -> Remote Au-<br>thentifizierung -> RADIUS-> Neu                              | funkwerk-ec                 |
| Priorität             | Systemverwaltung -> Remote Au-<br>thentifizierung -> RADIUS-> Neu                              | 1                           |
| Richtlinie            | Systemverwaltung -> Remote Au-<br>thentifizierung -> RADIUS-><br>Neu->Erweiterte Einstellungen | Nicht verbindlich           |
| Server Timeout        | Systemverwaltung -> Remote Au-<br>thentifizierung -> RADIUS-><br>Neu->Erweiterte Einstellungen | 3000                        |
| Wiederholungen        | Systemverwaltung -> Remote Au-<br>thentifizierung -> RADIUS-><br>Neu->Erweiterte Einstellungen | 3                           |

## Mandanten-Profil bearbeiten

| Feld | Menü                          | Wert            |
|------|-------------------------------|-----------------|
| Logo | Mandant -> Mandant bearbeiten | Datei auswählen |
| AGB  | Mandant -> Mandant bearbeiten | Datei auswählen |

## Benutzer anlegen

| Feld                | Menü                       | Wert              |
|---------------------|----------------------------|-------------------|
| Benutzername        | Benutzer -> Neuer Benutzer | <b>z.B.</b> Ho-   |
| Berechtigungsgruppe | Benutzer -> Neuer Benutzer | Mitarbeiter       |
| Standort            | Benutzer -> Neuer Benutzer | Alle              |
| Nachname            | Benutzer -> Neuer Benutzer | z.B. Rezeption    |
| E-Mail              | Benutzer -> Neuer Benutzer | z.B. test@test.de |

## Tarife anlegen

| Feld     | Menü                 | Wert                             |
|----------|----------------------|----------------------------------|
| Kennung  | Tarif -> Neuer Tarif | <b>z.B.</b><br>10-Minuten-Ticket |
| Laufzeit | Tarif -> Neuer Tarif | 10 Minuten                       |

| Feld                   | Menü                 | Wert            |
|------------------------|----------------------|-----------------|
| Zeiteinheit (Laufzeit) | Tarif -> Neuer Tarif | gesamt          |
| Preis                  | Tarif -> Neuer Tarif | z. B. 1,00 Euro |
| Standort               | Tarif -> Neuer Tarif | Alle            |

## Account erzeugen (einfach)

| Feld         | Menü                                  | Wert                |
|--------------|---------------------------------------|---------------------|
| Benutzername | Account -> Neuer Account<br>(einfach) | <b>z.B.</b> Gast_25 |
| Tarif        | Account -> Neuer Account<br>(einfach) | z.B.2h Ticket       |
| Nachname     | Account -> Neuer Account<br>(einfach) | z.B. Lüdenscheid    |

## Account erzeugen (erweitert)

| Feld         | Menü                                    | Wert                    |
|--------------|-----------------------------------------|-------------------------|
| Benutzername | Account -> Neuer Account<br>(erweitert) | <b>z.B.</b> Gast_26     |
| Tarif        | Account -> Neuer Account<br>(erweitert) | z.B.2h Ticket           |
| Standort     | Account -> Neuer Account<br>(erweitert) | z.B. SE-Test            |
| Vorname      | Account -> Neuer Account<br>(erweitert) | <b>z.B.</b> Hans-Hubert |
| Nachname     | Account -> Neuer Account<br>(erweitert) | z.B. Lüdenscheid        |
| Zimmer       | Account -> Neuer Account<br>(erweitert) | <b>z. B.</b> 214        |

### Account verwalten

| Feld   | Menü                 | Wert             |
|--------|----------------------|------------------|
| Betrag | Account -> Übersicht | Betrag anklicken |

## Upload Manager verwenden

| Feld           | Menü                   | Wert              |
|----------------|------------------------|-------------------|
| Standort       | Standort -> Übersicht  | Standort          |
| Upload Manager | StandortUpload Manager | Datei hochladen / |
|                |                        | Hilfe aufrufen    |

| Feld     | Menü                         | Wert             |
|----------|------------------------------|------------------|
| Anzahl   | Gutschein -> Neuer Gutschein | <b>z. B.</b> 100 |
| Tarif    | Gutschein -> Neuer Gutschein | z.B.2h Ticket    |
| Standort | Gutschein -> Neuer Gutschein | Alle             |

### Gutschein erzeugen

# Anmeldeverfahren konfigurieren

## Anonym

| Feld                                | Menü                                                                                                    | Wert                                                             |
|-------------------------------------|----------------------------------------------------------------------------------------------------|------------------------------------------------------------------|
| Anmeldemethode                      | Standort -> <standort bearbeiten=""></standort>                                                                   | Anonym                                                           |
| Tarif                               | Standort -> <standort bearbeiten=""></standort>                                                                   | <b>z. B.</b> 5 Tage                                              |
| Anmeldeseite des Rou-<br>ter        | Standort -> <standort bearbeiten=""></standort>                                                                   | http://192.168.1.2<br>54/auth                                    |
| Walled Garden                       | Lokale Dienste -> Hotspot-Gateway<br>-> Hotspot-Gateway -><br>BRIDGE_BR0-1 ->                                     | Aktiviert                                                        |
| Walled Garden URL                   | Lokale Dienste -> Hotspot-Gateway<br>-> Hotspot-Gateway -><br>BRIDGE_BR0-1 ->                                     | <pre>z. B. htt- ps://www.hotspot.b intec-el- meg.com/3/205</pre> |
| Geschäftsbedingun-<br>gen           | Lokale Dienste -> Hotspot-Gateway<br>-> Hotspot-Gateway -><br>BRIDGE_BR0-1 ->                                     | <pre>z. B.<br/>http://www.hotspot<br/>.bintec-elmeg.com</pre>    |
| Anmeldefenster                      | Lokale Dienste -> Hotspot-Gateway<br>-> Hotspot-Gateway -><br>BRIDGE_BR0-1 -> > ->Erweiterte<br>Einstellungen     | Deaktiviert                                                      |
| Pop-Up-Fenster für<br>Statusanzeige | Lokale Dienste -> Hotspot-Gateway<br>-> Hotspot-Gateway -><br>BRIDGE_BR0-1 ->      -> Erweiterte<br>Einstellungen | Deaktiviert                                                      |

### 1-Click

| Feld          | Menü                                                              | Wert               |
|---------------|-------------------------------------------------------------------|--------------------|
| Walled Garden | Standort ->Überblick -> <standort<br>bearbeiten&gt;</standort<br> | URL wird angezeigt |
| Feld                                | Menü                                                                                                    | Wert                                                       |
|-------------------------------------|----------------------------------------------------------------------------------------------------|------------------------------------------------------------|
| Anmeldemethode                      | Standort ->Überblick -> <standort<br>bearbeiten&gt;</standort<br>                                             | 1-Click                                                    |
| Tarif                               | Standort ->Überblick -> <standort<br>bearbeiten&gt;</standort<br>                                             | <b>z.B.</b> 5 Tage                                         |
| Anmeldeseite des Rou-<br>ters       | Standort ->Überblick -> <standort<br>bearbeiten&gt;</standort<br>                                             | <b>z.B.</b><br>http://192.168.1.2<br>54/auth               |
| Walled Garden                       | Lokale Dienste -> Hotspot-Gateway<br>-> Hotspot-Gateway -><br>BRIDGE_BR0-1 ->                                 | Aktiviert                                                  |
| Walled Garden URL                   | Lokale Dienste -> Hotspot-Gateway<br>-> Hotspot-Gateway -><br>BRIDGE_BR0-1 ->                                 | <pre>z. B. htt- ps://hotspot.binte c-elmeg.com/3/205</pre> |
| Geschäftsbedingun-<br>gen           | Lokale Dienste -> Hotspot-Gateway<br>-> Hotspot-Gateway -><br>BRIDGE_BR0-1 ->                                 | <pre>z.B.<br/>http://www.bintec-<br/>elmeg.com</pre>       |
| Anmeldefenster                      | Lokale Dienste -> Hotspot-Gateway<br>-> Hotspot-Gateway -><br>BRIDGE_BR0-1 ->  -> Erweiterte<br>Einstellungen | Deaktiviert                                                |
| Pop-Up-Fenster für<br>Statusanzeige | Lokale Dienste -> Hotspot-Gateway<br>-> Hotspot-Gateway -><br>BRIDGE_BR0-1 -> > ->Erweiterte<br>Einstellungen | Deaktiviert                                                |

#### SMS

| Feld                          | Menü                                            | Wert                                         |
|-------------------------------|-------------------------------------------------|----------------------------------------------|
| SMS Anbieter                  | Mandant -> <mandant bearbeiten=""></mandant>    | 10x24                                        |
| Account ID                    | Mandant -> <mandant bearbeiten=""></mandant>    | *****                                        |
| Versandroute Deutsch-<br>land | Mandant -> <mandant bearbeiten=""></mandant>    | z.B. Economy                                 |
| Anmeldemethode                | Standort -> <standort bearbeiten=""></standort> | SMS                                          |
| Tarif                         | Standort -> <standort bearbeiten=""></standort> | <b>z. B.</b> 5 Tage                          |
| Anmeldeseite des Rou-<br>ters | Standort -> <standort bearbeiten=""></standort> | <b>z.B.</b><br>http://192.168.1.2<br>54/auth |
| Walled Garden                 | Lokale Dienste -> Hotspot-Gateway               | Aktiviert                                    |

| Feld                                | Menü                                                                                                    | Wert                                                       |
|-------------------------------------|----------------------------------------------------------------------------------------------------|------------------------------------------------------------|
|                                     | -> Hotspot-Gateway -><br>BRIDGE_BR0-1 ->                                                                       |                                                            |
| Walled Garden URL                   | Lokale Dienste -> Hotspot-Gateway<br>-> Hotspot-Gateway -><br>BRIDGE_BR0-1 ->                                  | <pre>z. B. htt- ps://hotspot.binte c-elmeg.com/3/205</pre> |
| Geschäftsbedingun-<br>gen           | Lokale Dienste -> Hotspot-Gateway<br>-> Hotspot-Gateway -><br>BRIDGE_BR0-1 ->                                  | <pre>z.B.<br/>http://www.bintec-<br/>elmeg.com</pre>       |
| Anmeldefenster                      | Lokale Dienste -> Hotspot-Gateway<br>-> Hotspot-Gateway<br>->BRIDGE_BR0-1 -> > ->Erweiter-<br>te Einstellungen | Deaktiviert                                                |
| Pop-Up-Fenster für<br>Statusanzeige | Lokale Dienste -> Hotspot-Gateway<br>-> Hotspot-Gateway -><br>BRIDGE_BR0-1 ->  -> Erweiterte<br>Einstellungen  | Deaktiviert                                                |

### PayPal

| Feld                          | Menü                                                                          | Wert                                                       |
|-------------------------------|-------------------------------------------------------------------------------|------------------------------------------------------------|
| API-Benutzername              | Mandant -> <mandant bearbeiten=""></mandant>                                  | xxxxxxxxxxxxxxxxx                                          |
| API-Passwort                  | Mandant -> <mandant bearbeiten=""></mandant>                                  | z.B. supersecret                                           |
| API-Passwort wieder-<br>holen | Mandant -> <mandant bearbeiten=""></mandant>                                  | z.B. supersecret                                           |
| Signatur                      | Mandant -> <mandant bearbeiten=""></mandant>                                  | *****                                                      |
| Anmeldemethode                | Standort -> <standort bearbeiten=""></standort>                               | Paid Service                                               |
| Tarif                         | Standort -> <standort bearbeiten=""></standort>                               | z.B. Alle                                                  |
| Anmeldeseite des Rou-<br>ters | Standort -> <standort bearbeiten=""></standort>                               | <b>z.B.</b><br>http://192.168.1.2<br>54/auth               |
| Walled Garden                 | Lokale Dienste -> Hotspot-Gateway<br>-> Hotspot-Gateway -><br>BRIDGE_BR0-1 -> | Aktiviert                                                  |
| Walled Garden URL             | Lokale Dienste -> Hotspot-Gateway<br>-> Hotspot-Gateway -><br>BRIDGE_BR0-1 -> | <pre>z. B. htt- ps://hotspot.binte c-elmeg.com/3/205</pre> |
| Geschäftsbedingun-<br>gen     | Lokale Dienste -> Hotspot-Gateway<br>-> Hotspot-Gateway ->                    | z.B.<br>http://www.bintec-                                 |

Workshops (Auszug

| Feld                                | Menü                                                                                                    | Wert        |
|-------------------------------------|----------------------------------------------------------------------------------------------------|-------------|
|                                     | BRIDGE_BR0-1 -> 🆍                                                                                             | elmeg.com   |
| Anmeldefenster                      | Lokale Dienste -> Hotspot-Gateway<br>-> Hotspot-Gateway -><br>BRIDGE_BR0-1 ->  -> Erweiterte<br>Einstellungen | Deaktiviert |
| Pop-Up-Fenster für<br>Statusanzeige | Lokale Dienste -> Hotspot-Gateway<br>-> Hotspot-Gateway -><br>BRIDGE_BR0-1 ->                                 | Deaktiviert |

# Kapitel 3 WLAN - VoWLAN Grundlagen und Konfiguration

## 3.1 Allgemein

Beim schnurlosen Telefonieren erwartet der Anwender eine möglichst gute Sprachqualität und hohe Zuverlässigkeit.

Der DECT (Digital Enhanced Cordless Telecommunications) Standard hat eine hohe Akzeptanz und erfüllt die oben genannten Voraussetzungen. Im Gegensatz zu WLAN verwendet DECT einen eigenen reservierten Frequenzbereich. Da DECT im 1,9 GHz Bereich arbeitet, ist die Hochfrequenz-Ausbreitungscharakteristik günstiger als bei WLAN, dies führt zu einer höheren Reichweite. Daher werden auch bei VoWLAN mehr Basisstationen (Access Points) als bei DECT benötigt. WLAN ist ursprünglich für Datenübertragung von Endgeräten entwickelt worden, deren Standort sich nicht verändert. Bei VoWLAN verändert sich der Standort des Wifi Telefons aber permanent. VoWLAN muss also in der Lage sein, die Verbindung von einem Access Point zum nächsten Access Point zu übergeben (Handover/Roaming). Das muss ohne merkliche Unterbrechung der Verbindung möglich sein (Seamless Handover). Dieses Merkmal ist besonders bei Installationen in größeren Unternehmen wichtig, bei denen mehrere Access Points zum Einsatz kommen.

In den nachfolgenden Kapiteln wird gezeigt, wie ein derartiges VoWLAN-Netz konfiguriert und aufgebaut werden muss, damit die wichtigsten Qualitätsmerkmale erfüllt werden können, die von drahtloser Telefonie erwartet werden. Es kommen dabei die **bintec be.IP** oder **be.IP plus**, mehrere WLAN-Access Points z. B. **bintec W2003ac-ext**, ein **bintec RS123w** als WLAN-Controller sowie das von bintec elmeg zertifizierte **Ascom i62** VoWLAN-Telefon zum Einsatz.

## 3.2 WLAN Infrastruktur

## 3.2.1 WLAN Funkausleuchtung

Gegenüber einer WLAN-Infrastruktur für Datenübertragung muss das WLAN-Netz für VoWLAN engmaschiger ausgelegt werden. Bei der Planung ist auch auf die WLAN-Versorgung von Nebenräumen zu achten, damit beispielsweise auch in der Kaffeeküche telefoniert werden kann. Damit das Roaming perfekt funktioniert, und zur Erzielung einer guten Sprachqualität ist eine Versorgung mit mindestens -70 dBm innerhalb einer Zelle zu gewährleisten. Darüber hinaus sollen sich die Funkzellen gegenseitig um 6-10 dBm überlappen. Die VoWLAN-Telefone und die Access Points sollen dabei auf maximale Sendeleistung (20 dBm/100 mW) eingestellt sein.

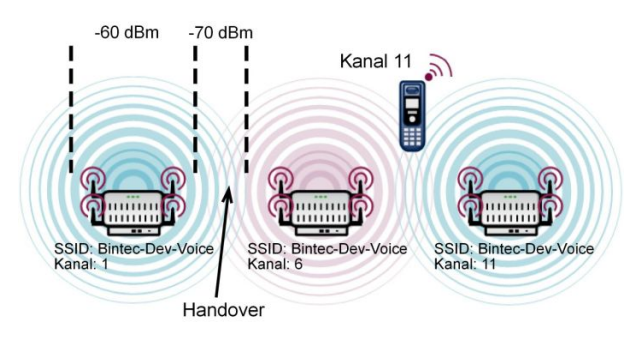

Abb. 53: Darstellung der Mindestanforderungen an die WLAN-Ausleuchtung für VoWLAN

Bei größeren Gebäuden wird man die zur Verfügung stehenden drei überlappungsfreien Funkkanäle (z. B. 1, 6, 11) mehrfach vergeben müssen. Damit es zu keinen Einschränkungen bei der Performance kommt, sollte gewährleistet sein, dass innerhalb einer Funkzelle auf dem gleichen Kanal keine Access Points arbeiten, die ein stärkeres Signal als -80 dBm liefern.

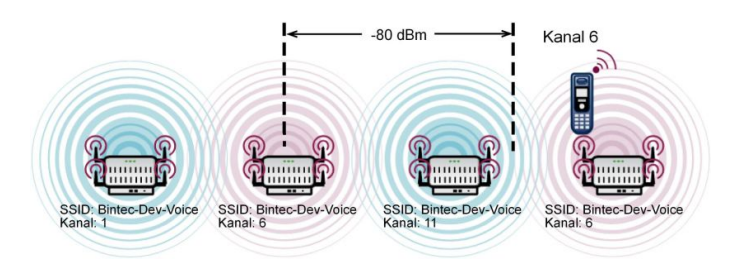

Abb. 54: Mindestabstand zweier WLAN Access Points auf dem gleichen Sendekanal

Die Ausleuchtung des Gebäudes und die Festlegung der Standorte der Access Points sollen bei einer VoWLAN-Installation unbedingt durch ein **Ekahau Site Survey** (www.ekahau.de) geplant werden. Bei einem **Site Survey** wird mit einer computergestützten Planungssoftware eine Begehung des Gebäudes durchgeführt und eine flächendeckende Ausleuchtung errechnet. Dabei werden auch die optimalen Standorte der WLAN Access Points festgelegt.

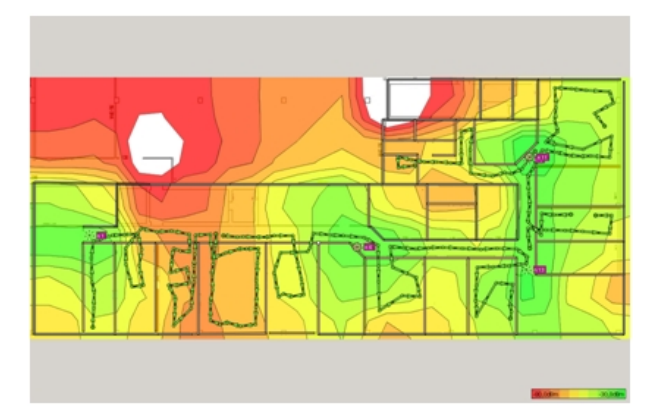

Abb. 55: Typisches Ergebnis eines Site Survey

## 3.2.2 Handover zwischen den Access Points

Damit das Handover zwischen den Access Points richtig funktioniert, ist es notwendig, dass alle Access Points die gleiche SSID verwenden. Vorzugsweise soll für die Sprachkommunikation eine eigene SSID verwendet werden.

Bei Netzen mit 802.11g und 802.11n (20 MHz) müssen die Funkkanäle einen Kanalabstand von 5 Kanälen haben. Daher können z. B. nur die Kanäle 1, 6 und 11 überlappungsfrei belegt werden.

Zur Optimierung des Handover zwischen den Access Points kann bei manchen VoWLAN-Telefonen (z. B. Ascom) ein Kanalplan (z. B. Kanal 1, 6, 11) eingegeben werden. Dies bewirkt dann, dass das Telefon bei schwachem WLAN-Signal nur auf den Kanälen des Kanalplanes nach einem neuen Access Point sucht. Dieses Verfahren ermöglicht ein etwas schnelleres Handover. Wichtig ist nur, dass bei der Konfiguration darauf geachtet wird, dass der Kanalplan des Telefons identisch mit den im WLAN-Netz verwendeten Kanälen ist.

## 3.2.3 Bandbreitenbedarf

Die maximal erreichbare Bruttodatenrate einer WLAN-Verbindung hängt zunächst von der verwendeten 802.11-Betriebsart ab. Es ist aber zu beachten, dass bei größerer Entfernung zwischen Access Point und Endgerät diese Bruttorate leicht auf die minimale Bruttorate abfallen kann. Die tatsächliche Nettorate liegt jedoch nur bei etwa 40-50 % der Bruttorate.

| 802.11 Betriebsart       | Maximale Bruttorate | Minimale Bruttorate |
|--------------------------|---------------------|---------------------|
| 802.11b                  | 11 Mbit/s           | 1 Mbit/s            |
| 802.11bg                 | 54 Mbit/s           | 6 Mbit/s            |
| 802.11n (1stream/20 MHz) | 72,2 Mbit/s         | 7,2 Mbit/s          |

Ein Sprachkanal benötigt etwa 100 kbit/s, bei der Kapazitätsplanung ist jedoch davon auszugehen, dass genügend Reserven im Nutzkanal vorhanden sind, damit jedes RTP-Paket auch sofort versendet werden kann.

802.11g und 802.11n sind untereinander 100-prozentig kompatibel und ein WLAN-Netz kann daher bedenkenlos im Mischbetrieb laufen. Bei 802.11b (11 Mbit/s) gibt es aber die Besonderheit, dass bereits ein Gerät mit 802.11b (11 Mbit/s) ein komplettes Netz auf diese niedrige Bitrate zieht. 802.11b-Geräte sind kaum noch verbreitet, daher wird dringend empfohlen, eine Betriebsart zu verwenden, die 802.11b nicht zulässt. Wir empfehlen daher, 802.11g/n als 802.11-Betriebsart einzustellen, um 802.11b-Geräte nicht zuzulassen.

## 3.2.4 Der Sicherheitsstandard und das Handover

WLAN ist ursprünglich für die Datenübertragung von Endgeräten entwickelt worden, deren Standort sich nicht verändert. Bei VoWLAN verändert sich der Standort des WLAN-Telefons aber permanent. Eine VoWLAN-Installation muss also in der Lage sein, die Verbindung von einem Access Point zum nächsten Access Point zu übergeben (Handover), ohne dass es zu einer merklichen Unterbrechung der Verbindung (Seamless Handover) kommt. Dieses Merkmal ist besonders bei Installationen in größeren Unternehmen wichtig, bei denen mehrere Access Points zum Einsatz kommen. Gerade einfache, preiswerte Access Points aus dem Konsumbereich und auch ältere Endgeräte haben hier oft Probleme.

Das gewählte WLAN-Security-Verfahren hat darüber hinaus entscheidenden Einfluss auf die Handover-Performance. Beim Handover von einem Access Point auf einen anderen Access Point mit besserem WLAN-Signal muss nach dem Herstellen der Verbindung die WLAN-Security wiederhergestellt werden, bevor das nächste Sprachdatenpaket übertragen werden kann. Wir empfehlen WPA2-PSK, da hier eine hohe Sicherheit erreicht wird bei gleichzeitig hervorragenden Handover-Zeiten (<40 ms).

Von der Verwendung von 802.1x bzw. WPA2-Enterprise in drahtlosen VoWLAN-Netzen wird abgeraten, da die Wiederherstellung der Security nach einem Handover auf einen neuen Access Point deutlich länger dauert als bei WPA2-PSK. Dies führt dann möglicherweise zu hörbaren Unterbrechungen und Störgeräuschen.

#### 3.2.5 QoS, WMM und U-APSD

Damit die Endgeräte eine lange Gesprächszeit und hohe Standby-Zeiten mit einer Akkuladung erreichen, ist es notwendig, dass sowohl die Endgeräte als auch die Access Points entsprechende Stromsparmechanismen unterstützen. U-APSD (Unscheduled Automatic Power Save Delivery) sorgt dafür, dass das Endgerät nur dann sendet, wenn es notwendig ist. Während der Schlafphase des Endgerätes sorgt der Access Point dafür, dass Datenpakete, die an das Telefon gesendet werden sollen, zwischengespeichert werden und dass das Telefon auch rechtzeitig aufgeweckt wird. Ob U-APSD richtig funktioniert, hängt von der signalisierten QoS-Klasse ab, da U-APSD immer einen Bezug zur QoS-Klasse hat. Bei der Konfiguration sollte man sich daher an die Herstellerempfehlung halten.

Die Sprachdaten werden als RTP (Real-Time-Transport-Protocol) Daten übermittelt. Um die Übermittlung der RTP-Sprachdatenpakete zwischen der IP-TK- Anlage und dem VoW-LAN-Telefon mit geringen Latenzzeiten zu realisieren, ist es notwendig, die Sprachdaten gegenüber den normale Daten zu priorisieren.

In diesem Kapitel wird beschrieben, wie die Priorisierung der Sprachdaten im LAN und im WLAN funktioniert und welchen Zusammenhang es mit dem Stromsparmechanismus U-APSD gibt.

#### 3.2.5.1 WMM Priority Classes und COS (Layer 2) Mapping

Der 802.11e-Standard definiert vier WMM-Access-Categories (ACs), um den Datenverkehr entsprechend der QoS-Anforderungen zu behandeln.

- AC\_BK (background)
- AC\_BE (best effort)
- AC\_VI (video)
- AC\_VO (voice)

Ergänzend legt 802.11e ein Mapping zwischen dem Layer 2 (802.1d) Class of Service des LANs und den WMM-Access-Categories des WLANs fest.

#### Mapping Tabelle nach 802.11e

| Priority | Layer 2 COS | WMM-Access-Category |
|----------|-------------|---------------------|
| Lowest   | 1           | AC_BK (background)  |
|          | 2           | AC_BK (background)  |
|          | 0           | AC_BE (best effort) |
|          | 3           | AC_BE (best effort) |
|          | 4           | AC_VI (video)       |

| Priority | Layer 2 COS | WMM-Access-Category |
|----------|-------------|---------------------|
|          | 5           | AC_VI (video)       |
|          | 6           | AC_VO (voice)       |
| Highest  | 7           | AC_VO (voice)       |

Die Access Points (z. B. **bintec W2003ac-ext**, **bintec W11003n**) haben das Mapping entsprechend des 802.11e-Standards implementiert. Der WLAN-Treiber der Access Points führt das Mapping zwischen der Layer 2-Priorität des LAN und der WMM-Klasse des WLAN durch und zwar in beiden Richtungen.

In vielen IP-Netzwerken (kein VLAN oder VLAN ohne Layer 2 Priority) werden die QoS-Requirements für die Datenübertragung mittels Layer 3-Priority (TOS/DSCP) signalisiert. Deshalb ist es notwendig, dass die WLAN Access Points Layer3 <- -> Layer 2 Mapping unterstützen.

| Layer 3 / Laye | er 2 / WMM | -Mapping |
|----------------|------------|----------|
|----------------|------------|----------|

| DSCP Field<br>Hex/Bin/Dec | Layer 2 Prio | Traffic Type     | Acronym | WMM-Ac-<br>cess-Category |
|---------------------------|--------------|------------------|---------|--------------------------|
| 0x38 / 111000 /<br>56     | 7            | Network Control  | NC      | AC_VO                    |
| 0x30 / 110000 /<br>48     | 6            | Voice            | VO      | AC_VO                    |
| 0x28 / 101000 /<br>40     | 5            | Video            | VI      | AC_VI                    |
| 0x20 / 100000 /<br>32     | 4            | Controlled Load  | CL      | AC_VI                    |
| 0x18 / 011000 /<br>24     | 3            | Excellent Effort | EE      | AC_BE                    |
| 0x10 / 010000 /<br>16     | 2            | Spare            |         | AC_BK                    |
| 0x08 / 001000 /<br>8      | 1            | Background       | ВК      | AC_BK                    |
| 0x00 / 000000 /<br>0      | 0            | Best Effort      | BE      | AC_BE                    |

Das obige Mapping berücksichtigt nur die oberen drei Bits des TOS/DSCP-Feldes; es ist daher relativ unscharf und führt zu Problemen mit VoWLAN-Geräten.

Die meisten VoWLAN-Geräte benutzten aber als Class of Service Expedited Forwarding (EF) mit DSCP Value (0x2E / 101110 / 46) entsprechend RFC 4594. Die obige Mapping-Tabelle würde diese Klasse in die WMM Class 'AC\_VI' mappen. Dies ist aber nicht korrekt, da das VoWLAN-Telefon für die Gegenrichtung "WMM AC 'AC\_VO" verwendet.

Um dieses Problem zu vermeiden, mappen bintec Access Points Daten, die mit "EF" getagged sind, auf folgende Weise:

| DSCP Field<br>Hex/Bin/Dec | Layer 2 Prio | Traffic Type | Acronym | WMM-Ac-<br>cess-Category |
|---------------------------|--------------|--------------|---------|--------------------------|
| 0x2E / 101110 /<br>46     | 6            | Voice        | VO      | AC_VO                    |

Merke: Bei der Installation muss der Anwender lediglich darauf achten, dass das VoWLAN-Telefon und die IP-TK-Anlage als Class of Service Expedited Forwarding (EF) mit DSCP Value (0x2E / 101110 / 46) verwenden. Dieser Wert ist bei der **bintec be.IP plus** voreingestellt.

#### 3.2.5.2 U-APSD (Unscheduled Automatic Power Save Delivery)

U-APSD ist Bestandteil von 802.11e und trägt maßgeblich zur Erhöhung der Akkulaufzeit von VoWLAN-Endgeräten bei. U-APSD muss sowohl vom VoWLAN-Endgerät als auch vom WLAN Access Point unterstützt werden. U-APSD funktioniert immer nur für die jeweilige WMM-Access-Categorie. Daher ist wichtig, dass die im obigen Kapitel gemachten Voraussetzungen geschaffen werden.

Der grobe Ablauf funktioniert wie folgt:

- VoWLAN-Endgerät meldet sich mit Class of Service Expedited Forwarding (EF) und U-APSD beim WLAN Access Point an.
- Das VoWLAN-Endgerät schaltet danach in den Power-Save-Mode.
- Falls der WLAN Access Point Datenpakete f
  ür das betreffende VoWLAN-Endger
  ät mit dem Class of Service Expedited Forwarding (EF) erh
  ält, speichert der Access Point diese Daten kurzzeitig zwischen und wartet bis das VoWLAN-Endger
  ät wieder aufgeweckt ist. Erst jetzt werden die Daten versendet.
- Der Vorgang funktioniert derart schnell, dass das Endgerät selbst im Gesprächszustand noch genug Zeit für den Power-Save-Mode hat.

Neben der längeren Akkulaufzeit gibt es einen weiteren positiven Effekt von U-APSD. VoWLAN-Endgeräte mit funktionierenden U-APSD sind bei längeren Gesprächen deutlich kühler als Geräte, die kein U-APSD unterstützen.

U-APSD wird von den Access Points (z. B. **bintec W2003ac-ext**, **bintec WI1003n**) ab Release 10.1.9 unterstützt.

### 3.2.6 WLAN Controller – Ein Muss in einem VoWLAN-Netz?

Um das Handover zu optimieren, verwalten die Lösungen einiger Hersteller die WLAN-Daten zentral im WLAN-Controller. Diese Lösungen bedienen sich dann sogenannter Thin-APs, das sind Access Points ohne eigene Intelligenz. Der Nachteil dieser Lösungen ist, dass der gesamte Datenverkehr zentral ausgekoppelt wird und damit die Netze belastet. Mit Einführung der 802.11n-Technik ist die Datenmenge beträchtlich gestiegen, damit verlieren Lösungen mit Thin-APs weiter an Bedeutung gegenüber Lösungen mit intelligenten FAT-APs. Seit Einführung des Sicherheitsstandards WPA2-PSK und dem Fast-Roaming nach 802.11r ist nun auch die Handover-Problematik bei WLAN-Lösungen mit FAT-APs gelöst.

Die **bintec WLAN Controller**-Lösung arbeitet mit intelligenten Access Points (FAT-APs), die die Nutzdaten lokal verwalten. Dieses Szenario hat gegenüber Thin-Client Lösungen erhebliche Performance-Vorteile. Der **bintec WLAN Controller** ist kein Muss für eine VoWLAN-Installation, erleichtert aber die Installation erheblich und vereinfacht die Überwachung des Systems.

### 3.2.7 Mögliche Störquellen

Das 2,4-GHz-Band wird neben WLAN von verschiedensten Funkdiensten genutzt. Die meisten dieser Dienste sind auf kleine Sendeleistungen beschränkt und haben nur eine geringe Reichweite. So haben zum Beispiel die meisten Bluetooth-Geräte, die wir in Büroumgebungen häufig finden, meist nur eine Sendeleistung von 1 mW und sind somit für VoW-LAN kein echtes Problem. Wichtig für störungsfreien VoWLAN-Betrieb ist darüber hinaus natürlich auch, dass sich möglichst wenige, fremde Access Points (Nachbarn) in der Nähe befinden. Diese fremden Access Points stören zwar zunächst nicht, reduzieren aber die Nettobandbreite. Verbesserung bringt hier z. B. ein geänderter Kanalplan, um so am Nachbar-Access-Point "vorbei zu funken". Besonders dann, wenn ein VoWLAN-Netz für eine hohe Anzahl von Teilnehmern geplant wird, kann es auch hilfreich sein, ein zweites WLAN-Netz mit 5 GHz zu installieren, um so die Datenanwendungen auf das freie 5-GHz-Netz zu bringen.

Nach unserer Erfahrung sind unbekannte Störquellen in VoWLAN-Anwendungen selten, wenn die hier beschriebenen Grundregeln bei der Installation eingehalten werden. Eventuelle, breitbandige Störquellen oder Nachbarschafts-Access-Points, die später zu Problemen führen können, werden darüber hinaus bei einer Site-Survey-Begehung des Gebäudes bereits im Vorfeld erkannt und es können vorab Gegenmaßnahmen ergriffen werden.

## 3.3 Beispielkonfiguration

#### 3.3.1 Netzwerkplan

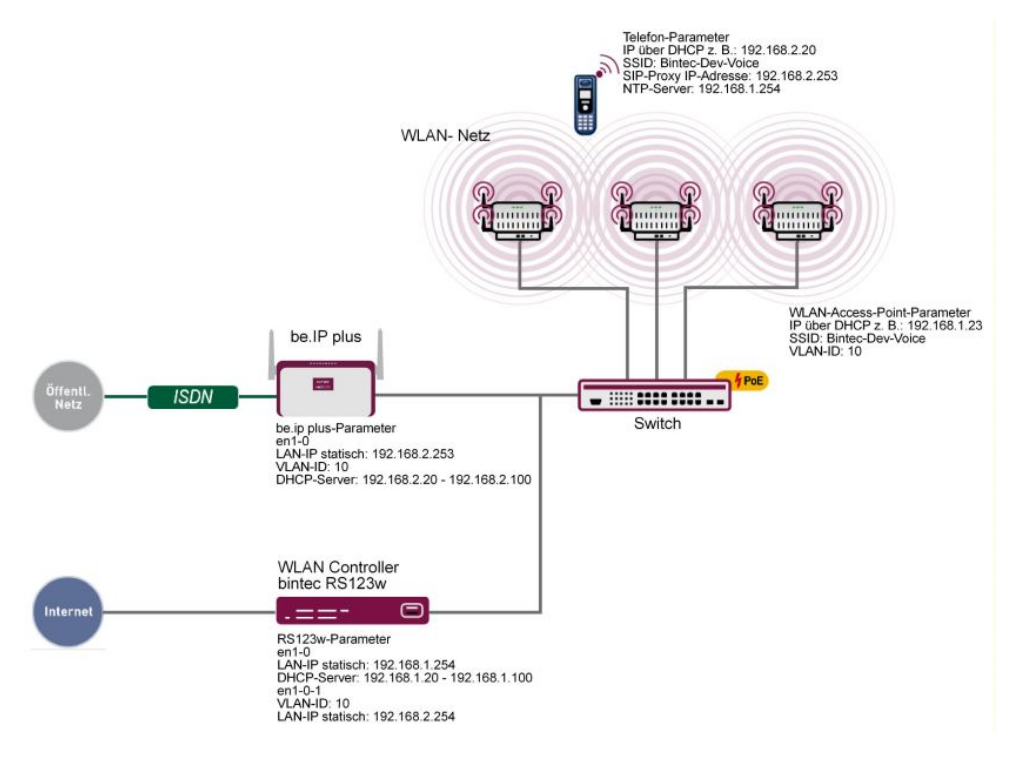

Abb. 56: Beispielszenario

Die obige Beispielkonfiguration zeigt ein kleines Anwendungsszenario, bestehend aus einer **bintec be.IP plus**, einem **bintec RS123w** als WLAN Controller, drei **bintec W2003ac-ext** Access Points und einem **Ascom i62** VoWLAN-Telefon.

Das LAN besteht aus zwei Netzen: Zum einen aus dem Netz 192.168.1.0/24, dieses Netz dient der Kommunikation zwischen dem WLAN Controller (**bintec RS123w**) und den Access Points.

Das zweite Netz 192.168.2.0/24 ist hier mit der VLAN-ID 10 getagged und dient zum Transport der Voice-Daten. Die SSID *Bintec-Dev-Voice* ist der VLAN-ID 10 zugeordnet. Dadurch werden nur die Voice-Daten zwischen dem VoWLAN-Telefon und der hybird über die WLAN-Strecke übertragen.

**bintec RS123w** arbeitet als WLAN Controller und stellt darüberhinaus für die VoWLAN-Telefone zusätzlich noch den NTP-Zeitserver (192.168.1.254) zur Verfügung.

## 3.3.2 WLAN Konfiguration mit oder ohne WLAN Controller

Ein VoWLAN-Netz kann sowohl über einen WLAN Controller als auch manuell konfiguriert und betrieben werden. Da der Handling-Aufwand für eine größere Installation bei Verwendung eines WLAN Controller deutlich geringer ist und zudem auch mehr Komfort bei der Überwachung bietet, empfehlen wir bei Installationen mit mehr als drei Access Points den Einsatz eines WLAN Controllers.

Zur Konfiguration wird das GUI (Graphical User Interface) verwendet.

Um auf die Konfigurationsoberfläche zu gelangen, geben Sie im Web-Browser die IP-Adresse des **bintec RS123w** an.

Gehen Sie zu Wireless LAN Controller -> Slave-AP-Konfiguration -> Funkmodulprofile -> Neu.

| Funkmodulprofil-Konfiguration     | Performance-Einstellungen                    |
|-----------------------------------|----------------------------------------------|
|                                   | Drahtloser Modus 802.11g/n 🔻                 |
| Beschreibung                      | Anzahl der Spatial Streams 2 🔻               |
| Betrlebsmodus Access-Point •      | Airtime Fairness Aktiviert                   |
| Frequenzband 2,4 GHz In/Outdoor • | Wiederkehrender Hintergrund-Scan 🔹 Aktiviert |

# Abb. 57: Wireless LAN Controller -> Slave-AP-Konfiguration -> Funkmodulprofile -> Neu

Gehen Sie folgendermaßen vor:

- (1) Bei **Betriebsmodus** legen Sie fest, in welchem Modus das Funkmodulpofil betrieben werden soll, hier *Access-Point*.
- (2) Wählen Sie das Frequenzband des Funkmodulprofils 2,4 GHz In/Outdoor aus.
- (3) Bei Anzahl der Spatial Streams wählen Sie aus, wieviele Datenströme parallel verwendet werden sollen, z. B. 2 (Standardwert): Zwei Datenströme werden verwendet.
- (4) Wählen Sie bei Drahtloser Modus die Wireless-Technologie aus, die der Access Point anwenden soll, hier 802.11 g/n.
- (5) Klicken Sie auf Erweiterte Einstellungen.
- (6) Wählen Sie die Max. Übertragungsrate aus. Mit Auto (Standardwert) wird die Übertragungsgeschwindigkeit automatisch ermittelt.
- (7) Bestätigen Sie mit OK.

Legen Sie anschließend die Drahtlosnetzwerk-Einträge an.

Service Set Parameter Sicherheitseinstellungen WPA-PSK . Netzwerkname (SSID) Sicherheitsmodus WPA 2 WPA-Modus Bintec-Dev-Voice Sichtbar WPA2 Cipher O AES ( TKIP O AES und TKIP Intra-cell Repeating Preshared Key U-APSD Aktiviert IGMP Snooping MAC-Filter Client-Lastverteilung Zugriffskontrolle Max. Anzahl Clients - Hard Limit Dynamische Black List Max. Anzahl Clients - Soft Limit 28 Deaktiviert, optimiert für Fast Roaming 🔻 Auswahl des Client-Bands VLAN Bandbreitenbeschränkung für jeden WLAN-Client VLAN Aktiviert Rx Shaping Keine Begrenzung 🔻 Keine Begrenzung 🔻 VLAN-ID Tx Shaping 10

Gehen Sie zu Wireless LAN Controller -> Slave-AP-Konfiguration -> Drahtlosnetzwerke (VSS) -> Neu.

# Abb. 58: Wireless LAN Controller -> Slave-AP-Konfiguration -> Drahtlosnetzwerke (VSS) -> Neu

Gehen Sie folgendermaßen vor:

- (1) Geben Sie den Netzwerknamen (SSID) des Drahtlosnetzwerks, z. B. *Bintec-Dev-Voice* ein.
- (2) Deaktivieren Sie das **Intra-cell Repeating**. Die Kommunikation zwischen den WLAN-Clients innerhalb einer Funkzelle ist nicht erlaubt.
- (3) Wählen Sie den Sicherheitsmodus WPA-PSK aus.
- (4) Bei **WPA-Modus** wählen Sie aus, welche Verschlüsselung angewendet werden soll, hier *WPA2*.
- (5) Wählen Sie bei **WPA2 Cipher** aus, mit welcher Verschlüsselung Sie WPA anwenden wollen, hier *TKPI* und *AES*.
- (6) Geben Sie bei Preshared Key das WPA-Passwort ein, z. B. supersecret. Solange der Key nicht geändert wurde, ist ihr Gerät nicht gegen einen unautorisierten Zugriff geschützt!

- (7) Deaktivieren Sie ACL-Modus. F
  ür dieses Drahtlosnetzwerk werden alle Clients zugelassen.
- (8) Wählen Sie bei VLAN-ID den Zahlenwert ein, der das VLAN identifiziert, hier 10.
- (9) Bestätigen Sie mit OK.

## 3.4 Ascom i62 Talker Konfiguration

#### 3.4.1 Vorrausetzungen

Folgende Geräte bzw. Software benötigen Sie zur Konfiguration des Ascom i62:

- Ascom i62 Talker (EH1-AAAA/1A)
- Ascom Desktop Programmer (DP1-AAAA)

- Parameterversion 13.3 oder höher

### 3.4.2 Konfiguration

#### 3.4.2.1 Neues Telefon anlegen

- (1) Öffnen Sie das Ascom WinPDM-Programm.
- (2) Zum Anlegen eines neuen Teilnehmers gehen Sie zu Numbers -> New.
- (3) Tragen Sie in das Feld Call number die SIP-Rufnummer ein, z. B. 2011.

|                | inder remplate t  | icense options | ricip                                                                                                    |                            |                                       |        |             |
|----------------|-------------------|----------------|----------------------------------------------------------------------------------------------------|----------------------------|---------------------------------------|--------|-------------|
| Devices Number | s Templates Licer | ises           |                                                                                                    |                            |                                       |        |             |
| New Edit Delet | te<br>Search for: |                | in: Number                                                                                                    | •                          | Show all                              |        |             |
| All)           | Number            | Device type    | Parameter                                                                                                    | version I                  | Device ID                             | Online | Status      |
| 52 Talker      | 1011              | i62 Talker     | 13.3                                                                                                    |                            |                                       |        | Synchronize |
|                | 2011              | i62 Talker     | 13.3                                                                                                    | 0                          | 0013E11AE25                           | 1      | Synchronize |
|                |                   |                | 👸 New numbers                                                                                                    | ,                          | ×                                     | 1      |             |
|                |                   |                | New numbers Device type: Parameter version: Template:                                                                                                    | i62 Talker<br>13.3<br>None | •]                                    |        |             |
|                |                   |                | New numbers           Device type:           Parameter version:           Template:                • Single Call ni<br>• Range Start city to be start of the start of the st | i62 Talker  13.3  None     | • • • • • • • • • • • • • • • • • • • |        |             |

Abb. 59: Numbers -> New

#### Netzwerk definieren

Beim Ascom i62 kann man vier WLAN-Netzwerke (Network A bis D) definieren.

Gehen Sie zu Network -> Network B.

| Parameter version:                                                                                                    | 13.3                                                                                                    |                                                                                                    |  |
|----------------------------------------------------------------------------------------------------|----------------------------------------------------------------------------------------------------|----------------------------------------------------------------------------------------------------|--|
| 100                                                                                                    |                                                                                                    |                                                                                                    |  |
| Network     Network     N | A Name<br>Network name<br>DHCP mode<br>802.11 protocol<br>SSID<br>Security mode<br>WPA-PSK passphrase<br>Voice power save mode<br>802.11 b/g/n channels<br>Advanced: 802.11 channels<br>World mode regulatory domain<br>Transmission power<br>IP DSCP for voice<br>IP DSCP for voice<br>IP DSCP for voice<br>IP DSCP Call Admission Control<br>Transmit gratuitous ARP | Value Value Bintec-Dev-Voice Enable 802.11b/g/n Bintec-Dev-Voice WPA-PSK & WPA2-PSK U-APSD 1,6,11 ETSI Automatic 0x2E (46) - Expedited Forwar Disable Disable |  |

#### Abb. 60: Network -> Network B

Zum Betrieb sind folgende Einträge nötig:

| Name                  | Wert               |
|-----------------------|--------------------|
| DHCP mode             | Enable             |
| SSID                  | Bintec-Dev_Voice   |
| Security mode         | WPA-PSK & WPA2-PSK |
| WPA-PSK passphrase    | z. B. supersecret  |
| Voice power save mode | U-APSD             |
| 802.11b/g/n channels  | 1, 6, 11           |
| IP DSCP for voice     | 0x2E (46)          |
| IP DSCP for signaling | 0x2E (46)          |

#### Geräte-Einstellungen

Gehen Sie zu **Device** -> **Settings**.

Abb. 61: Device -> Settings

| Name              | Wert               |  |
|-------------------|--------------------|--|
| User display text | z. B. bintec elmeg |  |
| Active Network    | Network B          |  |

#### Allgemeine Geräte-Einstellungen

Gehen Sie zu **Device -> General**.

| Parameter version:                                                                                                    |                                                                                                    |                                                                                                    |  |
|----------------------------------------------------------------------------------------------------|----------------------------------------------------------------------------------------------------|----------------------------------------------------------------------------------------------------|--|
|                                                                                                    | 13.3                                                                                                    |                                                                                                    |  |
| Network     Network     N | A<br>B<br>C<br>D<br>Max number of call completions<br>Emergency number<br>Dial pause time<br>Time zone<br>Backlight timeout<br>Administration user name<br>Administration user name<br>Administration password<br>Replace Call Rejected with Us<br>Replace Call Rejected with Us<br>Software TFTP IP address<br>Shared phone license<br>Block switch off<br>Syslog<br>Direct off hook from charger<br>Clear lists in charger | Value 10 1 Central European Time (GMT+1) 20 admin ******* Disable 192168.1.254 0.0.0.0 No Off No Off No No |  |

Abb. 62: Device -> General

| Name       | Wert                          |
|------------|-------------------------------|
| Time zone  | Central European Time (GMT+1) |
| NTP server | 192.168.1.254                 |

#### Allgemeine VoIP-Einstellungen

Gehen Sie zu VolP -> General.

| bence typer        |         |                                |             |        |
|--------------------|---------|--------------------------------|-------------|--------|
| Parameter version: | 13.3    |                                |             |        |
| 🛛 🌗 Network        |         | Name                           | Value       |        |
| Network            | A       | VoIP protocol                  | SIP         | 0      |
| Network            | C       | Codec configuration            | G.711 A-law | 8      |
| Network            |         | Codec packetization time confi | 20          | 2      |
| Device             | D       | Internal call number length    | 0           | 2      |
| Device             |         | Endpoint number                | 2011        | 2      |
| · Securigs         |         | Endpoint ID                    |             | 8      |
| Unite              |         |                                |             |        |
| Message            | centre  |                                |             |        |
|                    | cerro e |                                |             |        |
| Volume             |         |                                |             |        |
| General            |         |                                |             |        |
| Presence           |         |                                |             |        |
| - Common           |         |                                |             |        |
| Netwise            |         |                                |             |        |
|                    |         |                                |             |        |
| - Common           |         |                                |             |        |
| 🛛 🔶 Ekahau         |         |                                |             |        |
| VoIP               |         |                                |             |        |
| General            |         |                                |             |        |
| + H.323            |         |                                |             |        |
| SIP                |         |                                |             |        |
|                    |         |                                |             |        |
| Profiles           |         |                                |             |        |
|                    |         |                                |             |        |
|                    |         |                                | 20 30       |        |
|                    |         |                                | OK          | Cancel |

Abb. 63: VoIP -> General

| Name            | Wert                                                                                                    |
|-----------------|----------------------------------------------------------------------------------------------------|
| VoIP protocol   | SIP                                                                                                    |
| Endpoint number | Stellt die Rufnummer des Gerätes dar und<br>ist hier nicht veränderbar. Die Rufnummer<br>wird bereits bei Erzeugung des Geräte-<br>parametersatzes festgelegt. |

#### **SIP-Konfiguration**

Gehen Sie zu VoIP -> SIP.

Abb. 64: VoIP -> SIP

| Name                    | Wert                                                               |
|-------------------------|--------------------------------------------------------------------|
| SIP proxy IP address    | 192.168.2.253                                                      |
| SIP proxy password      | z. B. supersecret                                                  |
| Authentication identity | Endpoint number (die Rufnummer wird als<br>SIP username verwendet) |

### 3.4.3 Testbefehle am Ascom i62

Das **Ascom i62** hat einige Testbefehle die bei der Installation und Fehlersuche hilfreich sind:

\*#76# Schaltet die RSSID-Anzeige ein/aus

\*#77# Schaltet die Site Survey Tools ein

## 3.5 Konfiguration der bintec be.IP plus

## 3.5.1 Konfiguration

Für das VoWLAN-Telefon muss ein SIP-Teilnehmer eingerichtet werden. Die unbedingt notwendige Einstellung des DSCP-Wertes auf 0x2E / 101110 / 46 ist bereits als Standard-Einstellung berücksichtigt, so dass hier keine Änderung notwendig ist.

Die Netzwerkschnittstelle der **bi.IP plus** muss in unserem Anwendungsbeispiel mit **VLAN-ID** 10 getaggt werden.

Um auf die Konfigurationsoberfläche zu gelangen, geben Sie im Web-Browser die IP-Adresse der **bi.IP plus** an.

Gehen Sie zu LAN -> IP-Konfiguration -> Schnittstellen -> Neu.

| Basisparameter                   |                            | Grundlegende IPv4-Parameter                                       |
|----------------------------------|----------------------------|-------------------------------------------------------------------|
| Basierend auf Ethernet-Schnittst | elle en1-4 🔻               | Sicherheitsrichtlinie O Nicht Vertrauenswürdig 💿 Vertrauenswürdig |
| Schnittstellenmodus              | ○ Untagged ● Tagged (VLAN) | Adressmodus  Statisch O DHCP                                      |
| vlan-id<br>10                    |                            | IP-Adresse / Netzmaske                                            |
| MAC-Adresse<br>00:a0:f9          | Voreingestellte verwenden  | IP-Adresse Netzmaske<br>HINZUFÜGEN                                |

Abb. 65: LAN -> IP-Konfiguration -> Schnittstellen -> Neu

Gehen Sie folgendermaßen vor:

- Bei Basierend auf Ethernet-Schnittstelle wählen Sie die virtuelle Schnittstelle aus, z. B. en1-4.
- (2) Bei Schnittstellenmodus wählen Sie Tagged (VLAN) aus.
- (3) Bei VLAN-ID geben Sie 10 ein.
- (4) Bestätigen Sie mit OK.

## 3.5.2 Betriebsfall: WLAN-Telefon nicht erreichbar

Ein Ruf auf das WLAN-Telefon kann fehlschlagen, wenn der Teilnehmer sich zum Beispiel außerhalb der Reichweite eines Access Points befindet, das Telefon ausgeschaltet ist oder wenn der Akku leer ist. Damit dennoch keine Rufe verloren gehen ist es sinnvoll, eine **Anrufweiterschaltung (AWS)** *Bei Besetzt/Bei Nichtmelden* in der **bi.IP plus** für die betreffende Nebenstelle einzurichten.

Gehen Sie zu Anrufkontrolle -> Ausgehende Dienste -> Anrufweiterschaltung (AWS) -

> **Neu**.

| 10 (Benutzer 1 a/b1 Tel )                      |
|------------------------------------------------|
| erschaltung<br>Bei Besetzt / Bei Nichtmelden 🔻 |
| ei Besetzt)<br>ohne Amtskennziffer ein.        |
| Zielrufnummer (Bei Besetzt)<br>123456789       |
| Bei Nichtmelden)                               |
| Zielrufnummer (Bei Nichtmelden)                |
|                                                |

Abb. 66: Anrufkontrolle -> Ausgehende Dienste -> Anrufweiterschaltung (AWS) -> Neu

Gehen Sie folgendermaßen vor:

- (1) Wählen Sie eine **Interne Rufnummer** aus, für die kommende Anrufe weitergeschaltet werden sollen.
- (2) Bei Art der Anrufweiterschaltung wählen Sie Bei Besetzt/Bei Nichtmelden aus.
- (3) Geben Sie eine **Zielrufnummer** ein, auf die kommende Anrufe bei Besetzt oder bei Nichtmelden weitergeschaltet werden sollen.
- (4) Bestätigen Sie mit OK.

## 3.6 Verwendung anderer WLAN-Telefone

Neben dem von uns zertifizierten und empfohlenen **Ascom i62** VoWLAN-Endgerät können natürlich auch Geräte anderer Anbieter verwendet werden. Auch Smart Phones, wie z. B. ein **Apple iPhone**, sind einsetzbar. Leider gibt es jedoch hier kleine Unterschiede in der Performance, so haben einige Geräte kein U-APSD implementiert oder die Roaming Performance lässt zu wünschen übrig.

Mit den hier aufgeführten Geräten haben wir gute Ergebnisse erzielt:

- Apple iPhone 4 mit bintec SIP APP (kein U-APSD)
- Nokia 6710

# 3.7 Konfigurationsschritte im Überblick

#### Funkmodulprofile konfigurieren

| Aktion                        | Menü                                                                                  | Wert               |
|-------------------------------|---------------------------------------------------------------------------------------|--------------------|
| Betriebsmodus                 | Wireless LAN Controller -> Slave-<br>AP-Konfiguration -> Funkmodul-<br>profile -> Neu | Access-Point       |
| Frequenzband                  | Wireless LAN Controller -> Slave-<br>AP-Konfiguration -> Funkmodul-<br>profile -> Neu | 2,4 GHz In/Outdoor |
| Anzahl der Spatial<br>Streams | Wireless LAN Controller -> Slave-<br>AP-Konfiguration -> Funkmodul-<br>profile -> Neu | 2                  |
| Drahtloser Modus              | Wireless LAN Controller -> Slave-<br>AP-Konfiguration -> Funkmodul-<br>profile -> Neu | 802.11 g/n         |
| Max. Übertragungsrate         | Wireless LAN Controller -> Slave-<br>AP-Konfiguration -> Funkmodul-<br>profile -> Neu | Auto               |

#### Funkmodulprofile konfigurieren

| Aktion               | Menü                                                                                         | Wert                             |
|----------------------|----------------------------------------------------------------------------------------------|----------------------------------|
| Netzwername (SSID)   | Wireless LAN Controller -> Slave-<br>AP-Konfiguration -> Drahtlosnetz-<br>werke (VSS) -> Neu | <b>z.B</b> .Bintec-<br>Dev-Voice |
| Intra-cell Repeating | Wireless LAN Controller -> Slave-                                                            | Deaktiviert                      |

| Aktion           | Menü                                                                                         | Wert                   |
|------------------|----------------------------------------------------------------------------------------------|------------------------|
|                  | AP-Konfiguration -> Drahtlosnetz-<br>werke (VSS) -> Neu                                      |                        |
| Sicherheitsmodus | Wireless LAN Controller -> Slave-<br>AP-Konfiguration -> Drahtlosnetz-<br>werke (VSS) -> Neu | WPA-PSK                |
| WPA-Modus        | Wireless LAN Controller -> Slave-<br>AP-Konfiguration -> Drahtlosnetz-<br>werke (VSS) -> Neu | WPA2                   |
| WPA2 Cipher      | Wireless LAN Controller -> Slave-<br>AP-Konfiguration -> Drahtlosnetz-<br>werke (VSS) -> Neu | AES und TKIP aktiviert |
| Preshared Key    | Wireless LAN Controller -> Slave-<br>AP-Konfiguration -> Drahtlosnetz-<br>werke (VSS) -> Neu | z.B. supersecret       |
| ACL-Modus        | Wireless LAN Controller -> Slave-<br>AP-Konfiguration -> Drahtlosnetz-<br>werke (VSS) -> Neu | Deaktiviert            |
| VLAN-ID          | Wireless LAN Controller -> Slave-<br>AP-Konfiguration -> Drahtlosnetz-<br>werke (VSS) -> Neu | 10                     |

## Ascom i62 konfigurieren

| Feld                                 | Menü                 | Wert                             |
|--------------------------------------|----------------------|----------------------------------|
| Call number                          | Numbers -> New       | <b>z. B.</b> 2011                |
| DHCP mode                            | Network -> Network B | Enable                           |
| SSID                                 | Network -> Network B | <b>z.B.</b> Bintec-<br>Dev-Voice |
| Security mode                        | Network -> Network B | WPA-PSK & WPA2-PSK               |
| WPA-PSK passphase                    | Network -> Network B | z.B. supersecret                 |
| Voice power save mo-<br>de           | Network -> Network B | U-APSD                           |
| 802.11b/g/n channels                 | Network -> Network B | 1,6,11                           |
| IP DSCP for voice =<br>0x2E (46)     | Network -> Network B | <i>0x2E</i> (46)                 |
| IP DSCP for signaling<br>= 0x2E (46) | Network -> Network B | 0x2E (46)                        |
| User display text                    | Device -> Settings   | z.B. bintec elmeg                |

| Feld                    | Menü               | Wert                             |
|-------------------------|--------------------|----------------------------------|
| Active network          | Device -> Settings | Network B                        |
| Time zone               | Device -> General  | Central European<br>Time (GMT+1) |
| NTP server              | Device -> General  | <b>z. B.</b> 192.168.1.254       |
| VoIP protocol           | VoIP -> General    | SIP                              |
| SIP proxy IP address    | VoIP -> SIP        | <b>z. B.</b> 192.168.2.253       |
| SIP proxy password      | VoIP -> SIP        | z.B. supersecret                 |
| Authentication identity | VoIP -> SIP        | Endpoint number                  |

## Schnittstelle konfigurieren

| Feld                                      | Menü                                                  | Wert                        |
|-------------------------------------------|-------------------------------------------------------|-----------------------------|
| Basierend auf Ether-<br>net-Schnittstelle | LAN -> IP-Konfiguration -> Schnitt-<br>stellen -> Neu | <b>z</b> . <b>B</b> . en1-4 |
| Schnittstellenmodus                       | LAN -> IP-Konfiguration -> Schnitt-<br>stellen -> Neu | Tagged (VLAN)               |
| VLAN-ID                                   | LAN -> IP-Konfiguration -> Schnitt-<br>stellen -> Neu | 10                          |

#### Anrufweiterschaltung konfigurieren

| Feld                              | Menü                                                                            | Wert                           |
|-----------------------------------|---------------------------------------------------------------------------------|--------------------------------|
| Interne Rufnummer                 | Anrufkontrolle -> Ausgehende<br>Dienste -> Anrufweiterschaltung<br>(AWS) -> Neu | Interne Nummer                 |
| Art der Anrufweiter-<br>schaltung | Anrufkontrolle -> Ausgehende<br>Dienste -> Anrufweiterschaltung<br>(AWS) -> Neu | Bei Besetzt/Bei<br>Nichtmelden |
| Zielnummer (Bei Be-<br>setzt)     | Anrufkontrolle -> Ausgehende<br>Dienste -> Anrufweiterschaltung<br>(AWS) -> Neu | Zielnummer                     |
| Zielnummer (Bei Nicht-<br>melden) | Anrufkontrolle -> Ausgehende<br>Dienste -> Anrufweiterschaltung<br>(AWS) -> Neu | Zielnummer                     |

# Kapitel 4 WLAN - Management für mehrere Standorte: WLAN Controller über VPN

## 4.1 Einleitung

Im Folgenden wird die Konfiguration eines bintec-Routers der **RS**-Serie als zentraler WLAN Controller für eine über mehrere Standorte verteilte WLAN-Infrastruktur (**bintec W2003ac**-Access-Points) beschrieben. Ein bintec-Router der **RS**-Serie dient dabei am jeweiligen Standort als Gateway für den Internetzugang.

Zur Konfiguration wird das GUI (Graphical User Interface) verwendet.

Aufgabenprofil des Workshops:

- Mehrere Standorte eines Unternehmens sollen mit WLAN ausgestattet werden. Das WLAN soll anschließend allen Mitarbeitern zur Verfügung stehen und zentral verwaltet werden können.
- Die Geräte der Mitarbeiter sollen automatisch per DHCP in das Firmennetzwerk integriert werden.
- Die Mitarbeiter sollen über das WLAN sowohl auf das Internet als auch auf das Intranet der Firma zugreifen können. Der Zugang zum Firmenintranet in der Zentrale sowie in den Außenstellen erfolgt dabei über das Internet mittels eines durch IPSec-gesicherten VPNs.

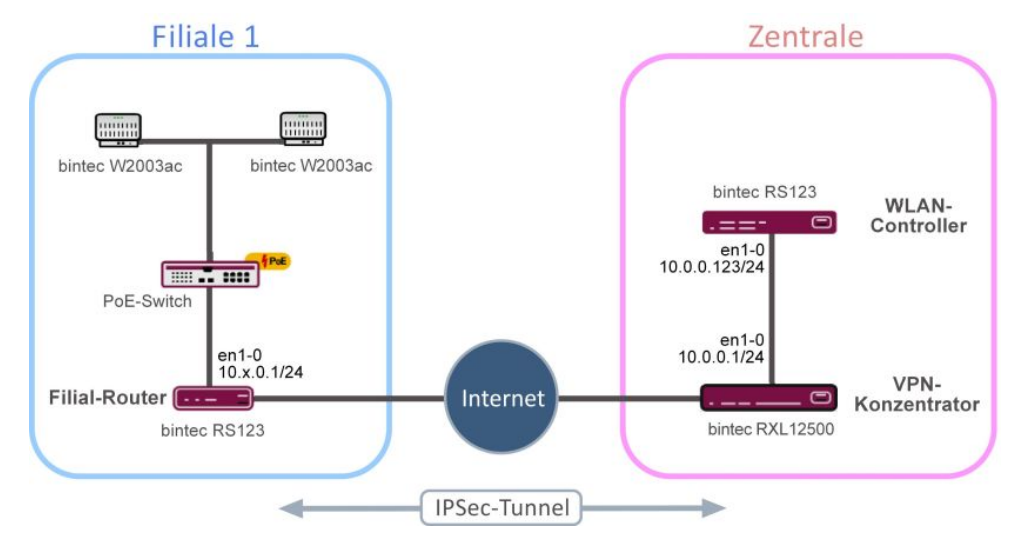

Abb. 67: Beispielszenario

#### 4.1.1 Voraussetzungen

In der Firmenzentrale:

• Zwei bintec-Router der **RS**- oder **RXL**-Serie, **bintec be.IP** oder **be.IP** plus deren Firmware-Version mindestens **10.1.9** entspricht.

Im Workshop wird exemplarisch ein **bintec RS123** als WLAN-Controller und ein **bintec RXL12500** als VPN-Konzentrator verwendet.

In der Filiale:

 Ein bintec-Router mit einer Firmware, die mindestens der Version 10.1.9 entspricht. Für den Internetzugang der Filiale können Router der RS-Serie, be.IP oder be.IP plus verwendet werden.

Im Beispiel wird ein bintec RS123 als Filialrouter eingesetzt.

 Ein oder mehrere bintec-Access-Points der Geräteklassen bintec W2003ac oder bintec WI1003n mit mindestens Firmware-Version 10.1.9. Die minimal benötigte Anzahl an Access Points richtet sich nach der Größe und Gebäudestruktur des Firmenstandorts und kann durch eine im Vorfeld erfolgte WLAN-Ausleuchtung genau festgelegt werden.

In diesem Workshop werden für den Fall einer Beispielfiliale vier **bintec W2003ac**-Access-Points verwendet.

- Ein Internetzugang
- Ein PoE-Switch für die Access Points (optional).

## 4.1.2 Hinweise zum Test-Setup

An dieser Stelle finden Sie eine Übersicht hinsichtlich der Belegung der Schnittstellen in den einzelnen Routern.

| Router                           | Schnittstelle | Beschreibung                                                                          | IP-Adresse / -<br>Adressbereich |
|----------------------------------|---------------|---------------------------------------------------------------------------------------|---------------------------------|
| Router der x-ten Fi-<br>liale    | en1-0         | LAN-Anbindung der<br>Filiale                                                          | 10.x.0.1/24                     |
|                                  | en1-0         | DHCP-Server für Ac-<br>cess Points und<br>WLAN-Geräte der Fi-<br>liale                | 10.x.0.10 bis<br>10.x.0.254     |
| VPN-Konzentrator in der Zentrale | en1-0         | LAN-Anbindung der<br>Zentrale                                                         | 10.0.0.1/24                     |
| WLAN-Controller in der Zentrale  | en1-0         | IP-Adresse des<br>WLAN-Controllers,<br>die im gesamten<br>VPN erreichbar sein<br>muss | 10.0.0.123/24                   |
|                                  | en1-0         | Standardroute auf<br>den VPN-<br>Konzentrator                                         | 10.0.0.1                        |
|                                  | en1-0         | WLAN-Controller für<br>alle Access Points al-<br>ler Filialen                         |                                 |

# 4.2 Konfiguration

## 4.2.1 Voreinstellungen

Im Vorfeld muss zwischen dem VPN-Konzentrator in der Zentrale (im Workshop **bintec RXL12500**) und einem Filialrouter oder mehreren Filialroutern (im Workshop **bintec RS123**) ein funktionierendes VPN eingerichtet werden. Zur Installation eines VPN verweisen wir Sie auf den IP-Workshop "Routing-Protokoll RIPv2 über IPSec-Verbindung". In den Einstellungen dieses Workshops müssen Sie die IP-Adressbereiche der jeweiligen LAN-Segmente durch die Werte aus der obigen Tabelle ersetzen. Die restlichen Einstellungen belassen Sie bitte unverändert. Die Verwendung von RIPv2 bietet Ihnen folgende Vorteile:

- Alle oben aufgeführten Router für den Einsatz in der Filiale können eingesetzt werden.
- Die verwendeten Geräte sind verhältnismäßig leicht einzurichten.
- Die Konfiguration kann im laufenden Betrieb problemlos um neue Standorte erweitert werden.

### 4.2.2 Konfiguration des Routers in der Außenstelle

#### 4.2.2.1 IP-Konfiguration

Ergänzend zum IP-Workshop "Routing-Protokoll RIPv2 über IPSec-Verbindung" wird die IP-Schnittstelle des ersten Filialrouters folgendermaßen konfiguriert.

(1) Gehen Sie in das Menü LAN -> IP-Konfiguration -> Schnittstellen -> <en1-0> .

| Basisparameter                |                                      | Grundlegende IPv4-Paramete            | er                                          |
|-------------------------------|--------------------------------------|---------------------------------------|---------------------------------------------|
| Schnittstellenmodus           | <ul> <li>Untagged (VLAN)</li> </ul>  | Sicherheitsrichtlinie                 | O Nicht Vertrauenswürdig 💿 Vertrauenswürdig |
| MAC-Adresse 00:09:4f:6f:5e:80 | Voreingestellte verwenden            | Adressmodus<br>IP-Adresse / Netzmaske | Statisch O DHCP                             |
|                               | IP-Adresse<br>10.1.0.1<br>HINZUFÜGEN | Netzmaske                             |                                             |

Abb. 68: LAN -> IP-Konfiguration -> Schnittstellen -> <en1-0> >

Gehen Sie folgendermaßen vor:

- (1) Wählen Sie bei Adressmodus Statisch aus.
- (2) Tragen Sie im jeweiligen Feld die IP-Adresse / Netzmaske z. B. 10.1.0.1 des ersten Filialrouters ein. Die IP-Adressen f
  ür die zweite, dritte, usw. Filiale lauten folglich 10.2.0.1, 10.3.0.1, usw. Als Netzmaske w
  ählen Sie in diesem Fall 255.255.255.0.
- (3) Belassen Sie den Schnittstellenmodus auf Untagged.
- (4) Belassen Sie den Haken bei der MAC-Adresse für Voreingestellte verwenden.
- (5) Bestätigen Sie mit OK.

#### 4.2.2.2 DHCP-Pool konfigurieren

Anschließend müssen Sie einen DHCP-Pool auf der entsprechenden Schnittstelle für alle Geräte im LAN, wie die Slave-Access-Points oder die später über das WLAN angebundenen Mitarbeitergeräte, anlegen.

 Gehen Sie dazu in das Menü Lokale Dienste -> DHCP-Server -> IP-Pool-Konfiguration -> Neu.

| Basisparameter        |           |              |
|-----------------------|-----------|--------------|
| IP-Poolname<br>Geräte |           |              |
| IP-Adressbereich      | 10.1.0.10 | - 10.1.0.254 |
| DNS-Server            |           |              |
|                       | Primär    |              |
|                       | Sekunda   | är           |

#### Abb. 69: Lokale Dienste -> DHCP-Server -> IP-Pool-Konfiguration -> Neu

Gehen Sie folgendermaßen vor:

- (1) Für den IP-Poolnamen können Sie z. B. Geräte verwenden.
- Für den IP-Adressbereich des ersten Filialrouters verwenden Sie z. B. 10.1.0.10 bis 10.1.0.254. Dadurch sind in diesem Fall noch acht Adressen unterhalb von 10.1.0.10 für weitere statisch konfigurierte Geräte im selben Netz frei.
- (3) Bestätigen Sie Ihre Eingaben mit OK.

Im Menü Lokale Dienste -> DHCP-Server -> DHCP-Konfiguration -> Neu können Sie nun die weitere Konfiguration vornehmen.

| Basisparameter  |          |
|-----------------|----------|
| Schnittstelle   | en1-0 v  |
| IP-Poolname     | Geräte • |
| Pool-Verwendung | Lokal    |
| Beschreibung    |          |

| Erweiterte | Einstellungen: |
|------------|----------------|
|            |                |

| Erweiterte Einstellung |                                                          |                                     |                                |  |
|------------------------|----------------------------------------------------------|-------------------------------------|--------------------------------|--|
| Gateway                |                                                          |                                     | Router als Gateway verwenden • |  |
| Lease Time<br>120      | Minuten                                                  |                                     |                                |  |
| DHCP-Optionen          | Option                                                   | Wert                                |                                |  |
|                        | DNS-Server •                                             | 10.1.0.1                            | I I                            |  |
|                        | CAPWAP Controller                                        | 10.0.0.123                          | ī                              |  |
|                        | HINZUFÜGEN                                               |                                     |                                |  |
| Herstellerspezifis     | the Informationen (DHCP-Option 43)                       |                                     |                                |  |
|                        | Hersteller-ID                                            | Herstellerspezifische Informationen |                                |  |
|                        | HERSTELLER.STRING HINZUFÜGEN HERSTELLERGRUPPE HINZUFÜGEN |                                     |                                |  |

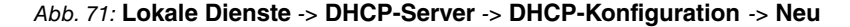

Gehen Sie folgendermaßen vor:

- (1) Wählen Sie die Schnittstelle en1-0 aus.
- (2) Wählen Sie einen gültigen IP-Pool aus, hier z. B. Geräte.
- (3) Die Pool-Verwendung wird auf Lokal gesetzt.
- (4) Klicken Sie auf Erweiterten Einstellungen.
- (5) Dort wird unter **Gateway** die Einstellung *Router* als *Gateway* verwenden beibehalten. Dadurch erreichen alle DHCP-fähigen Geräte im Netzwerk das Standard-Gateway unter der momentanen IP-Adresse der Schnittstelle en1-0.
- (6) Die Lease Time wird auf 120 Minuten eingestellt.
- (7) Bei DHCP-Optionen klicken Sie auf Hinzufügen.

- (8) Legen Sie als erstes die IP-Adresse des DNS-Server fest. W\u00e4hlen Sie dazu unter Option DNS-Server aus und tragen Sie unter Wert die IP-Adresse der Schnittstelle en1-0 z. B. 10.1.0.1 ein.
- (9) Klicken Sie auf Hinzufügen.
- (10) Wählen Sie unter **Option** *CAPWAP-Controller* aus und tragen Sie unter **Wert** die IP-Adresse des WLAN-Controllers in der Zentrale ein, in unserem Fall also 10.0.123.
- (11) Bestätigen Sie Ihre Eingaben mit OK.

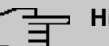

#### Hinweis

Die Einrichtung weiterer DHCP-Optionen ist für die Slave-Access-Points und WLAN-Geräte nicht zwingend notwendig. Die Konfiguration des *DNS-Domänenname*, *Zeitserver*, usw. kann aber hilfreich sein und richtet sich nach der vorgegebenen Infrastruktur.

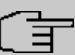

#### Hinweis

Es wird nicht empfohlen, auf dem Filialrouter an Stelle des lokalen DHCP-Servers ein sogenanntes **DHCP-Relay** zu einem in der Zentrale befindlichen DHCP-Server einzurichten. Denn dann ist in der Zentrale nicht mehr unmittelbar über den IP-Adressbereich der Slave-Access-Points und der Mitarbeitergeräte ersichtlich, in welcher Filiale sich das jeweilige Gerät befindet. Darüber hinaus könnten sich bei einem Einsatz von **DHCP-Relay** und dem Ausfall des Internetzugangs oder des VPNs die Mitarbeitergeräte nicht mehr in das lokale Netz des jeweiligen Standorts einbuchen, da sie keine IP-Adresse mehr per DHCP erhalten.

Die Konfiguration des Filialrouters ist somit abgeschlossen. Speichern Sie die Konfiguration mit **Konfiguration speichern** und bestätigen Sie die Auswahl mit **OK**.

## 4.2.3 Konfiguration des VPN-Konzentrators in der Zentrale

Ergänzend zum IP-Workshop "Routing-Protokoll RIPv2 über IPSec-Verbindung" wird die IP-Schnittstelle des VPN-Konzentrators in der Zentrale wie folgt eingerichtet.

(1) Gehen Sie in das Menü LAN -> IP-Konfiguration -> Schnittstellen -> <en1-0> .

| Basisparameter                   |                         | Grundlegende IPv4-Parameter |                                             |  |  |
|----------------------------------|-------------------------|-----------------------------|---------------------------------------------|--|--|
| Schnittstellenmodus              | O Tagged (VLAN)         | Sicherheitsrichtlinie       | O Nicht Vertrauenswürdig 💿 Vertrauenswürdig |  |  |
| MAC-Adresse<br>00 09 4f 6f 5e 80 |                         | Adressmodus                 | • Statisch O DHCP                           |  |  |
|                                  | Volengesteike verwenden |                             |                                             |  |  |
|                                  |                         | IP-Adresse                  | Netzmaske                                   |  |  |
|                                  |                         | 10.0.0.1                    | 255.255.255.0                               |  |  |
|                                  |                         | HINZUFÜGEN                  |                                             |  |  |

Abb. 72: LAN -> IP-Konfiguration -> Schnittstellen -> <en1-0> >

Gehen Sie folgendermaßen vor:

- (1) Wählen Sie für den Adressmodus Statisch aus.
- (2) Tragen Sie im Feld die IP-Adresse z. B. 10.0.0.1 und die Netzmaske 255.255.255.0 ein.
- (3) Belassen Sie den Schnittstellenmodus auf Untagged.
- (4) Bestätigen Sie mit OK.

#### 4.2.4 Konfiguration des WLAN-Controllers in der Zentrale

#### 4.2.4.1 IP-Konfiguration

Zuerst werden die IP-Parameter des WLAN-Controllers eingestellt.

| Basisparameter                   |                           | Grundlegende IPv4-Parameter |                                      |  |  |
|----------------------------------|---------------------------|-----------------------------|--------------------------------------|--|--|
| Schnittstellenmodus              | Untagged O Tagged (VLAN)  | Sicherheitsrichtlinie       | O Nicht Vertrauenswürdig 💿 Vertrauen |  |  |
| MAC-Adresse<br>00:09:4f:6f:5e:80 | Voreingestellte verwenden | Adressmodus                 | ● Statisch C                         |  |  |
|                                  | -                         | IP-Adresse / Netzmaske      |                                      |  |  |
|                                  |                           | IP-Adresse                  | Netzmaske                            |  |  |
|                                  |                           | 10.0.0.123                  | 255.255.255.0                        |  |  |
|                                  |                           | HINZUFÜGEN                  |                                      |  |  |

Abb. 73: LAN -> IP-Konfiguration -> Schnittstellen -> <en1-0> >

Gehen Sie folgendermaßen vor:

- (1) Wählen Sie für den Adressmodus Statisch aus.
- (2) Tragen Sie im Feld die IP-Adresse z. B. 10.0.0.123 und die Netzmaske 255.255.255.0 ein.

- (3) Belassen Sie den Schnittstellenmodus auf Untagged.
- (4) Bestätigen Sie mit OK.

#### 4.2.4.2 Einrichtung der Standardroute

Anschließend wird auf dem WLAN-Controller die Standardroute über die Schnittstelle en1-0 zur IP-Adresse des VPN-Konzentrators eingerichtet.

(1) Gehen Sie zu Netzwerk -> Routen -> Konfiguration von IPv4-Routen -> Neu.

| Basisparameter |                                    | Routenparameter               |
|----------------|------------------------------------|-------------------------------|
| Routentyp      | Standardroute über Schnittstelle 🔻 | Lokale (P-Adresse<br>10 0 0 1 |
| Schnittstelle  | LAN_EN1-0 T                        |                               |
| Routenklasse   | ● Standard ○ Erweitert             | Metrik 1 •                    |

Abb. 74: Netzwerk -> Routen -> Konfiguration von IPv4-Routen -> Neu

Gehen Sie folgendermaßen vor:

- (1) Den Routentyp setzen Sie auf Standardroute über Schnittstelle.
- (2) Als Schnittstelle wählen Sie LAN EN1-0.
- (3) Geben Sie unter Lokale IP-Adresse die IP-Adresse des Hosts ein, an die Ihr Gerät die IP-Pakete weitergeben soll, hier die LAN-IP-Adresse 10.0.0.1 des VPN-Konzentrators.
- (4) Setzen Sie die **Metrik** der Route z. B. auf 1, um die Priorität der Route zu wählen. Je niedriger Sie den Wert setzen, desto höhere Priorität besitzt die Route.
- (5) Bestätigen Sie ihre Eingaben mit OK.

Die Übersicht der IP-Routen sieht im Anschluss folgendermaßen aus:

| Routen          |               |            |               |        |                                     |                       |   |   |
|-----------------|---------------|------------|---------------|--------|-------------------------------------|-----------------------|---|---|
| Ziel-IP-Adresse | Netzmaske     | Gateway    | Schnittstelle | Metrik | Routentyp                           | Erweiterte<br>Route_* |   |   |
| 0.0.0.0         | 0.0.0.0       | 10.0.0.1   | LAN_EN1-0     | 1      | Standardroute über<br>Schnittstelle |                       | Î |   |
| 10.0.0.0        | 255.255.255.0 | 10.0.0.151 | LAN_EN1-0     | 0      | Netzwerkroute via<br>Schnittstelle  |                       | Î | 1 |

Abb. 75: Netzwerk -> Routen -> Konfiguration von IPv4-Route

Die VPN-Konzentrator-Konfiguration ist somit abgeschlossen. Speichern Sie die Konfiguration mit **Konfiguration speichern** und bestätigen Sie die Auswahl mit **OK**.

#### 4.2.4.3 WLAN-Controller konfigurieren

Nun kann der eigentliche WLAN-Controller aktiviert werden.

(1) Gehen Sie zu Wireless LAN Controller -> Controller-Konfiguration -> Allgemein.

| Grundeinstellungen |                                                                                     |
|--------------------|-------------------------------------------------------------------------------------|
| Status             | Aktiviert                                                                           |
| Region             | Germany                                                                             |
| Schnittstelle      | LAN_EN1-0                                                                           |
| DHCP-Server        | DHCP-Server mit aktivierter CAPWAP Option (138):<br>Extern oder statisch     Intern |
| Slave-AP-Standort  | ○ Lokal (LAN)<br>● Entfernt (WAN)                                                   |
| Slave-AP-LED-Modus | Status <b>v</b>                                                                     |

#### Abb. 76: Wireless LAN Controller -> Controller-Konfiguration -> Allgemein

Gehen Sie folgendermaßen vor:

- (1) Die Region muss passend zum Standort der Access Points eingerichtet werden, z. B. Germany. Diese Einstellung bewirkt den Betrieb des WLAN-Funkmoduls der Access Points nur innerhalb des gesetzlich erlaubten Rahmens des jeweiligen Landes.
- (2) Als Schnittstelle des WLAN-Controllers wird LAN EN1-0 ausgewählt.
- (3) Die DHCP-Server-Einstellung muss auf *Extern oder statisch* belassen werden, da der DHCP-Server bereits auf den Filialroutern eingerichtet wurde.
- (4) Der Slave-AP-Standort muss auf Entfernt (WAN) geändert werden. Dies hat zur Folge, dass verwaltete Slave-Access-Points bei einem eventuellen Netzwerkausfall autonom weiterlaufen (und somit wenigstens das lokale WLAN des betroffenen Standorts weiterhin funktioniert) und erst nach erneuter Verbindung zum WLAN-Controller reinitialisiert werden. Ebenso werden mit diesem Schalter wechselseitige Wartezeiten von Slave-Access-Points und WLAN-Controller an typische Gegebenheiten von WANs angepasst (zum Beispiel kurze Netzunterbrechungen durch DSL-Zwangstrennung).
(5) Bestätigen Sie mit OK.

Die Einstellungen sind jetzt aktiv und der WLAN Controller wird gestartet.

### 4.2.4.4 Drahtlosnetzwerk-Profil konfigurieren

Anschließend wird das standardmäßig vorhandene Profil für ein **Drahtlosnetzwerk (VSS)** wie folgt modifiziert.

 Gehen Sie zu Wireless LAN Controller -> Slave-AP-Konfiguration -> Drahtlosnetzwerke (VSS).

Klicken Sie dazu bei dem vorhandenen Eintrag <vss-1> auf das /-Symbol.

| Service Set Parameter                                                                                     |           | Sicherheitseinstellungen                                                              |                               |
|----------------------------------------------------------------------------------------------------|-----------|---------------------------------------------------------------------------------------|-------------------------------|
| Netzwerkname (SSID)<br>Mitarbeiter                                                                        | Sichthar  | Sicherheitsmodus                                                                      | WPA-PSK •                     |
| inter portor                                                                                              | Sicilia   | WPA-Modus                                                                             | WPA und WPA 2 🔻               |
| Intra-cell Repeating                                                                                      | Aktiviert | WPA Cipher                                                                            | O AES ( TKIP O AES und TKIP   |
| U-APSD                                                                                                    |           | WPA2 Cipher                                                                           | AES O TKIP O AES und TKIP     |
| IGMP Snooping                                                                                             | Aktiviert | Preshared Key                                                                         |                               |
|                                                                                                    |           |                                                                                       |                               |
| Client-Lastverteilung                                                                                     |           | MAC-Filter                                                                            |                               |
| Client-Lastverteilung<br>Max. Anzehl Clients - Hard Limit                                                 |           | MAC-Filter<br>Zugriffskontrolle                                                       | ()•                           |
| Client-Lastverteilung<br>Max, Anzahl Clients - Hard Limit<br>32                                           |           | MAC-Filter<br>Zugriffskontrolle<br>Dynamische Black List                              | Aktiviert                     |
| Client-Lastverteilung<br>Max, Anzahl Clients - Hard Limit<br>32<br>Max, Anzahl Clients - Soft Limit<br>28 |           | MAC-Filter<br>Zugriffskontrolle<br>Dynamische Black List<br>Fehlversuche per Zeitraum | Aktiviert<br>10 / 60 sekunden |

Abb. 77: Wireless LAN Controller -> Slave-AP-Konfiguration -> Drahtlosnetzwerke (VSS) -> <vss-1>

Gehen Sie folgendermaßen vor:

- (1) Der Netzwerkname (SSID) wird z. B. auf Mitarbeiter geändert.
- (2) Für Intra-cell Repeating und Max. Clients werden die Standardeinstellungen belassen.
- (3) Als Sicherheitsmodus wählen Sie WPA-PSK aus.
- (4) Daraufhin können Sie den WPA-Modus auf WPA und WPA 2 belassen.
- (5) Bei WPA-Cipher wird TKIP und bei WPA2-Cipher AES aktiv gesetzt.
- (6) Das **Preshared Key** ist das WLAN-Zugangspasswort für alle Mitarbeiter. Geben Sie eine ASCII-Zeichenfolge mit 8 63 Zeichen ein.
- (7) Bestätigen Sie mit OK.

### 4.2.4.5 Funkmodulprofile konfigurieren

Im nächsten Schritt werden die **Funkmodulprofile** bearbeitet. Konfigurieren Sie die **Funkmodulprofile**, indem Sie den Standardeintrag bearbeiten.

- (1) Gehen Sie zu Wireless LAN Controller -> Slave-AP-Konfiguration -> Funkmodulprofile.
- (2) Klicken Sie bei dem vorhandenen Eintrag <2.4 GHz Radio Profile> auf das Symbol.

| Funkmodulprofil-Konfiguration         | Performance-Einstellungen        |             |
|---------------------------------------|----------------------------------|-------------|
| Seschreibung<br>2 4 GHz Radio Profile | Drahtloser Modus                 | 802.11g/n • |
|                                       | Anzahl der Spatial Streams       | 3 •         |
| Betriebsmodus Access-Point •          | Airtime Fairness                 | Aktiviert   |
| Frequenzband 2.4 GHz In/Outdoor •     | Wiederkehrender Hintergrund-Scan | Aktiviert   |

| Erwe | eiterte | Einstel | lungen |
|------|---------|---------|--------|
|------|---------|---------|--------|

| Kanalplan                     | Benutzerdefiniert • |
|-------------------------------|---------------------|
| Benutzerdefinierter Kanalplan |                     |
| Kanal                         |                     |
| 1 •                           | i i                 |
| 5 •                           | Ť.                  |
| 9 •                           | ī                   |
| 13 •                          |                     |
| HINZUFÜGEN                    |                     |
| Beacon Period                 | 100 m               |
| DTIM Period<br>2              |                     |
| RTS Threshold<br>2347         |                     |
| Short Guard Interval          | Aktiviert           |
| Max. Übertragungsrate         | Auto                |
| Short Retry Limit<br>7        |                     |
| Long Retry Limit<br>4         |                     |
|                               |                     |

Abb. 79: Wireless LAN Controller -> Slave-AP-Konfiguration -> Funkmodulprofile ->

### >2.4 GHz Radio Profile> 🇨

Gehen Sie folgendermaßen vor:

- (1) Das Frequenzband des Funkmodulprofils wird auf 2,4 GHz In/Outdoor belassen.
- (2) Ändern Sie den Drahtlosen Modus auf 802.11g/n.

### Hinweis

Die Änderung des Drahtlosmodus bewirkt, dass veraltete WLAN-Geräte, die nur auf dem 802.11b-Übertragungsstandard beruhen, das WLAN nicht mehr nutzen können. Der größte Vorteil dieser Maßnahme ist jedoch die Vermeidung einer automatischen Reduktion der Bandbreite, sobald ein 802.11b-Gerät angeschlossen wird.

- (3) Aktivieren Sie die Option Burst-Mode, um die Übertragungsgeschwindigkeit zu erhöhen.
- (4) Klicken Sie auf Erweiterte Einstellungen.
- (5) Wählen Sie den gewünschten Kanalplan aus. Mit *Benutzerdefiniert* können Sie die gewünschten Kanäle selbst auswählen.
- (6) Unter Benutzerdefiniert wählen Sie als erlaubten Kanäle 1, 5, 9 und 13 aus. Dieser Kanalplan ist für alle Länder in denen die Kanäle 1 bis 13 erlaubt sind als optimaler Kanalplan empfohlen und hat bei 802.11g/n keine (nennenswerte) Frequenzüberlappung. Die Access Points haben somit mehr Auswahlmöglichkeiten einen möglichst störungsfreien Kanal zu nutzen, was die Leistungsfähigkeit und Zuverlässigkeit des gesamten WLANs steigert.
- (7) Aktivieren Sie die Funktion Short Guard Interval, um das Guard Interval (= Zeit zwischen der Übertragung von zwei Datensymbolen) von 800 ns auf 400 ns zu verkürzen.
- (8) Die restlichen Einstellungen bleiben unverändert und das Konfigurationsmenü wird mit OK gespeichert und verlassen.

Somit sind alle benötigten Profile im WLAN-Controller eingerichtet.

### 4.2.4.6 Access Points konfigurieren

Jetzt werden die Access Points aktiviert und eingerichtet.

 Gehen Sie zu Wireless LAN Controller -> Slave-AP-Konfiguration -> Slave Access Points.

In dieser Übersicht sollten alle vorhandenen Access Points als *Gefunden* markiert sein. Sollte dies nicht der Fall sein, empfiehlt es sich, nochmals die DHCP-Server-Einstellungen auf dem Filialrouter zu überprüfen. Insbesondere sollte kontrolliert werden, ob die CAP-WAP-Option korrekt eingerichtet ist. Auch die VPN-Netzwerkverbindung von der Zentrale in die Filiale kann eine mögliche Fehlerursache sein. Sofern diese Fehlerquellen ausgeschlossen werden können, kann ein versehentlich aktivierter DHCP-Server auf einem Gerät in der Filiale die Störung verursachen. Dieser Server muss deaktiviert und alle Access Points in der Filiale vom Stomnetz getrennt werden, um eine neue Netzwerkkonfiguration vom DHCP-Server zu beziehen. Alternativ kann auch der Ablauf der sogenannten DHCP-Lease-Time abgewartet werden.

Jetzt können die zuvor konfigurierten Funk- und VSS-Profile auf den gefundenen Access Points eingerichtet werden. Im Folgenden wird die Anpassung eines Access Points für den Standort "Nbg - Geschäft" beschrieben.

| Access-Point-Einstellungen         | Funkmodul1                                      |
|------------------------------------|-------------------------------------------------|
| Gerät W2003ac                      | Betriebsmodus 💿 Ein 🔿 Aus                       |
| Standort<br>Nhn - Geschäft         | Aktives Funkmodulprofil 2.4 GHz Radio Profile 🔻 |
| ny Soothan                         | Kanal Auto 🔻                                    |
| Name<br>W2003ac                    | Verwendeter Kanal 6                             |
| Restruitune                        | Sendeleistung Max. •                            |
| Marketing                          | Zugewiesene Drahtlosnetzwerke (VSS)             |
| CAPWAP-Verschlüsselung 🔹 Aktiviert | Profil MAC-Adresse                              |
|                                    | vss-1:Mitarbeiter 00:a0:19:0b:cte0              |

#### Abb. 80: Wireless LAN Controller -> Slave-AP-Konfiguration -> Slave Access Points

Gehen Sie folgendermaßen vor:

- (1) Als **Standort** wird eine möglichst eindeutige Bezeichnung vergeben, z. B. *Nbg Ge-schäft*.
- (2) Der **Betriebsmodus** des Funkmoduls muss zwingend auf *Ein* belassen werden. Damit wird der Betriebsmodus vom verwendeten Funkmodulprofil bestimmt.
- (3) Als nächstes wird als Aktives Funkmodulprofil hier das zuvor konfigurierte 2.4 GHz Radio Profile ausgewählt.
- (4) Der Kanal wird auf *Auto* belassen und wird somit anhand des Kanalplans des Funkprofils sowie der WLAN-Umgebung dynamisch bestimmt.
- (5) Zuletzt wird unter Zugewiesene Drahtlosnetzwerke (VSS) mithilfe der Schaltfläche Hinzufügen das konfigurierte Drahtlosnetzwerk *Mitarbeiter* dem Funkmodul zugewiesen.
- (6) Die restlichen Einstellungen werden unverändert übernommen. Bestätigen Sie mit OK.

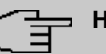

### Hinweis

Bei einem Access Point mit zwei Funkmodulen erscheinen zwei Konfigurationsmasken für **Funkmodul1** und **Funkmodul2**. Die Einstellung erfolgt entsprechend den Vorgaben des vorangegangenen Beispiels.

Die übrigen Access Points der Übersichtsliste werden genauso wie der Erste konfiguriert. Für jeden Access Point muss nur eine eindeutige Standortbezeichnung vergeben werden, andernfalls können die Access Points, z. B. beim WLAN-Netz-Monitoring (im Menü **Wireless LAN Controller** -> **Monitoring**) nicht mehr unterschieden werden.

Nachdem die Access Points alle eingerichtet sind, werden sie nach einer kurzen Initialisierungsphase in der Übersicht unter **Wireless LAN Controller** -> **Slave-AP-Konfiguration** -> **Slave Access Points** mit dem Status *Managed* gekennzeichnet und sind somit nun in Betrieb. Zudem sind sie durch den WLAN-Controller gegen jede Art eines externen Konfigurationszugriffs gesperrt.

Durch Klicken auf die  $\checkmark$  -Schaltfläche oder die  $\checkmark$  -Schaltfläche in der Spalte **Aktion** wählen Sie aus, ob der gewählte Access Point vom WLAN Controller verwaltet werden soll.

Sie können einen Access Point vom WLAN Controller trennen und ihn somit aus Ihrer WLAN-Infrastruktur entfernen, indem Sie auf die v-Schaltfläche klicken. Der Access Point bekommt dann den Status Gefunden, aber nicht mehr Managed.

Die im Menü Wireless LAN Controller -> Slave-AP-Konfiguration -> Slave Access Points angezeigten WLAN-Kanäle sind jedoch unter Umständen noch nicht ideal, z. B. bezüglich der Mehrfachbelegung eines Kanals. Die Access Points konnten sich während der Inbetriebnahme nur auf die allgemeine WLAN-Umgebung abstimmen, aber noch nicht aufeinander. Dies kann auf zwei unterschiedlichen Wegen nachträglich korrigiert werden: Entweder indem für alle verwalteten Access Points aller Standorte die Aktion Neue Kanalfestlegung über die Schaltfläche START angestoßen wird oder indem individuell durch Betätigen des Aktualisierungssymbols in der Spalte Kanalsuche die Kanalsuche speziell für einen betroffenen Access Point neu angestoßen wird.

Wenn die Kanalfestlegung abgeschlossen ist, sollten jeweils direkt benachbarte Access Points eines Standorts auf unterschiedlichen Kanälen senden.

Die Liste der konfigurierten Access Points sieht nun wie folgt aus:

| Slave Access Point   | s          |            |                   |                       |            |         |        |   |   |
|----------------------|------------|------------|-------------------|-----------------------|------------|---------|--------|---|---|
| Standort .           | Name       | IP-Adresse | LAN-MAC-Adresse   | Kanal                 | Kanalsuche | Status  | Aktion |   |   |
| Nbg - Geschäft       | W2003ac    | 10.1.0.14  | 00:01:cd:0f:4a:88 | 13 HT20 (automatisch) | C          | Managed | ~ ~    |   | 1 |
| Nbg - Būro           | W2003ac    | 10.1.0.13  | 00:01:cd:0e:58:1a | 9 HT20 (automatisch)  | C          | Managed | ~ ~    | ĩ | 1 |
| Nbg - Lager          | W2003ac    | 10.1.0.12  | 00:01:cd:0e:b3:d0 | 5 HT20 (automatisch)  | C          | Managed | ~ ~    | Ĩ | 1 |
| Nbg - Ausstellungsra | um W2003ac | 10.1.0.10  | 00:01:cd:0e:8e:fa | 1 HT20 (automatisch)  | C          | Managed | ~ ~    | Î | 1 |

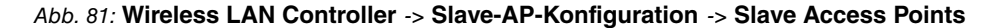

### 4.2.4.7 E-Mail-Benachrichtigung einrichten

Abschließend wird ein E-Mail-Alarm für die Slave-Access-Points eingerichtet. Die zuständigen Systemadministratoren werden damit unverzüglich und automatisch über (WLAN-) Netzprobleme der einzelnen Standorte informiert, inklusive (indirekter) Fehler durch Internetzugangs- und VPN-Ausfall. Die Access Points sind bei Netzstörungen nicht mehr für den WLAN-Controller sichtbar und werden nach einer bestimmten Zeitspanne automatisch als *offline* deklariert, auch wenn sie immer noch autonom vor Ort ihren Dienst verrichten.

Um den E-Mail-Alarm nutzen zu können, muss zuerst ein E-Mail-Server und anschließend ein Empfänger für die Alarm-Mitteilung eingerichtet werden.

 Gehen Sie zu Externe Berichterstellung -> Benachrichtigungsdienst ->Benachrichtigungseinstellungen.

| Basisparameter                      | E-Mail-Parameter                                  |
|-------------------------------------|---------------------------------------------------|
| Benachrichtigungsdienst C Aktiviert | E-Mail-Adresse des Senders<br>wilc@it.company.tid |
| Maximale E-Mails pro Minute         |                                                   |
|                                     | SMTP: Server<br>smtp.mail.com                     |
|                                     | SMTP-Port 25 🔹 SSL                                |
|                                     | SMTP-Authentifizierung                            |

Abb. 82: Externe Berichterstellung -> Benachrichtigungsdienst ->Benachrichtigungseinstellungen

Gehen Sie folgendermaßen vor:

- (1) Der Benachrichtigungsdienst muss aktiviert sein.
- (2) Über den Wert bei Maximale E-Mails pro Minute können Sie die Anzahl der ausgehenden Mails pro Minute begrenzen, z. B. 6.
- (3) Tragen Sie eine Adresse ein, die in das Absenderfeld der E-Mail eingetragen wird, z.

B. wlc@it.company.tld.

- (4) Geben Sie die IP-Adresse oder den DNS-Namen des **SMTP-Server**s ein, der zum Versenden der Mails verwendet werden soll, z. B. *smtp.mail.com*.
- (5) Wählen Sie gegebenenfalls eine Authentifizierungsmethode für den SMTP-Server.
- (6) Bestätigen Sie mit OK.
- Als Letztes wird ein E-Mail-Alarm für die Slave-Access-Points eingerichtet.
- (1) Gehen Sie zu Externe Berichterstellung -> Benachrichtigungsdienst ->Benachrichtigungsempfänger-> Neu.

| Benachrichtigungsempfänger hinz     | ufügen/bearbeiten      |
|-------------------------------------|------------------------|
| Benachrichtigungsdienst             | E-Mail                 |
| Empfänger<br>admin@it.company.tld   |                        |
| Nachrichtenkomprimierung            | Aktiviert              |
| Betreff<br>WLAN-Status: Zweigstelle |                        |
| Ereignis                            | Verwalteter AP offline |
| Timeout für Nachrichten<br>60       | Sekunden               |
| Anzahl Nachrichten<br>1             |                        |

### Abb. 83: Externe Berichterstellung ->Benachrichtigungsdienst ->Benachrichtigungsempfänger-> Neu

Gehen Sie folgendermaßen vor:

- (1) Als **Empfänger** wird die E-Mail-Kontaktadresse der für dieses WLAN zuständigen Systemadministratoren eingegeben, z. B. *admin@it.company.tld*.
- (2) Als Betreff wird eine möglichst prägnante kurze Information angegeben, z. B. WLAN-Status: Zweigstellen.

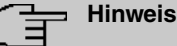

Der Inhalt einer Alarm-E-Mail enthält weitere Informationen, wie Grund des Alarms, Zeitpunkt des Ereignisses und das betroffene Gerät.

- (3) Als Ereignis muss Verwalteter AP offline ausgewählt werden.
- (4) Belassen Sie die übrigen Einstellungen und bestätigen Sie mit OK.

Die WLAN Controller-Konfiguration ist somit abgeschlossen. Speichern Sie die Konfiguration mit **Konfiguration speichern** und bestätigen Sie die Auswahl mit **OK**.

# 4.3 Konfigurationsschritte im Überblick

| Feld                        | Menü                                                              | Wert                                                               |
|-----------------------------|-------------------------------------------------------------------|--------------------------------------------------------------------|
| Adressmodus                 | LAN -> IP-Konfiguration -> Schnitt-<br>stellen -> <en1-0></en1-0> | Statisch                                                           |
| IP-Adresse / Netzmas-<br>ke | LAN -> IP-Konfiguration -> Schnitt-<br>stellen -> <en1-0></en1-0> | IP-Adresse: z. B.<br>10.1.0.1<br>Netzmaske: z. B.<br>255.255.255.0 |
| Schnittstellenmodus         | LAN -> IP-Konfiguration -> Schnitt-<br>stellen -> <en1-0></en1-0> | Untagged                                                           |
| MAC-Adresse                 | LAN -> IP-Konfiguration -> Schnitt-<br>stellen -> <en1-0></en1-0> | Voreingestellte<br>verwenden                                       |

Konfiguration des Routers in der Außenstelle - IP-Konfiguration

#### Konfiguration des Routers in der Außenstelle - DHCP-Pool

| Feld             | Menü                                                             | Wert                                   |
|------------------|------------------------------------------------------------------|----------------------------------------|
| IP-Poolname      | Lokale Dienste -> DHCP-Server -><br>IP-Pool-Konfiguration -> Neu | z.B. Geräte                            |
| IP-Adressbereich | Lokale Dienste -> DHCP-Server -><br>IP-Pool-Konfiguration -> Neu | <b>z. B.</b> 10.1.0.10 -<br>10.1.0.254 |
| Schnittstelle    | Lokale Dienste -> DHCP-Server -><br>DHCP-Konfiguartion -> Neu    | en1-0                                  |
| IP-Poolname      | Lokale Dienste -> DHCP-Server -><br>DHCP-Konfiguration -> Neu    | z.B. Geräte                            |
| Pool-Verwendung  | Lokale Dienste -> DHCP-Server ->                                 | Lokal                                  |

| Feld          | Menü                                                                            | Wert                                                                                                    |
|---------------|---------------------------------------------------------------------------------|----------------------------------------------------------------------------------------------------|
|               | DHCP-Konfiguration -> Neu                                                       |                                                                                                    |
| Gateway       | Lokale Dienste -> DHCP-Server -><br>DHCP-Konfiguration -> Neu                   | Router als Gateway<br>verwenden                                                                         |
| Lease-Time    | Lokale Dienste -> DHCP-Server -><br>DHCP-Konfiguration -> Neu                   | <b>z. B.</b> 120                                                                                        |
| DHCP-Optionen | Lokale Dienste -> DHCP-Server -><br>DHCP-Konfiguration -> Neu-> Hin-<br>zufügen | DNS-Server: <b>z</b> . <b>B</b> .<br>10.1.0.1<br>CAPWAP-Controller:<br><b>z</b> . <b>B</b> . 10.0.0.123 |

### Konfiguration des VPN-Konzentrators in der Zentrale

| Feld                        | Menü                                                              | Wert                                                                              |
|-----------------------------|-------------------------------------------------------------------|-----------------------------------------------------------------------------------|
| Adressmodus                 | LAN -> IP-Konfiguration -> Schnitt-<br>stellen -> <en1-0></en1-0> | Statisch                                                                          |
| IP-Adresse / Netzmas-<br>ke | LAN -> IP-Konfiguration -> Schnitt-<br>stellen -> <en1-0></en1-0> | IP-Adresse: <b>z. B.</b><br>10.0.0.1<br>Netzmaske: <b>z. B</b> .<br>255.255.255.0 |
| Schnittstellenmodus         | LAN -> IP-Konfiguration -> Schnitt-<br>stellen -> <en1-0></en1-0> | Untagged                                                                          |
| MAC-Adresse                 | LAN -> IP-Konfiguration -> Schnitt-<br>stellen -> <en1-0></en1-0> | Voreingestellte<br>verwenden                                                      |

### Konfiguration des WLAN-Controllers in der Zentrale - IP-Konfiguration

| Feld                        | Menü                                                              | Wert                                                                                 |
|-----------------------------|-------------------------------------------------------------------|--------------------------------------------------------------------------------------|
| Adressmodus                 | LAN -> IP-Konfiguration -> Schnitt-<br>stellen -> <en1-0></en1-0> | Statisch                                                                             |
| IP-Adresse / Netzmas-<br>ke | LAN -> IP-Konfiguration -> Schnitt-<br>stellen -> <en1-0></en1-0> | IP-Adresse: <b>z. B</b> .<br>10.0.0.123<br>Netzmaske: <b>z. B</b> .<br>255.255.255.0 |
| Schnittstellenmodus         | LAN -> IP-Konfiguration -> Schnitt-<br>stellen -> <en1-0></en1-0> | Untagged                                                                             |
| MAC-Adresse                 | LAN -> IP-Konfiguration -> Schnitt-                               | Voreingestellte                                                                      |

| Feld | Menü                         | Wert      |
|------|------------------------------|-----------|
|      | stellen -> <en1-0> 🎤</en1-0> | verwenden |

### Konfiguration des WLAN-Controllers in der Zentrale - Standardroute

| Feld              | Menü                                                     | Wert                                |
|-------------------|----------------------------------------------------------|-------------------------------------|
| Routentyp         | Netzwerk -> Routen -> Konfigurati-<br>on von IPv4 -> Neu | Standardroute über<br>Schnittstelle |
| Schnittstelle     | Netzwerk -> Routen -> Konfigurati-<br>on von IPv4 -> Neu | LAN_EN1-0                           |
| Lokale IP-Adresse | Netzwerk -> Routen -> Konfigurati-<br>on von IPv4 -> Neu | z. B. 10.0.0.1                      |
| Metrik            | Netzwerk -> Routen -> Konfigurati-<br>on von IPv4 -> Neu | <b>z. B.</b> 1                      |

### Konfiguration des WLAN-Controllers in der Zentrale - WLAN-Controller

| Feld              | Menü                                                                  | Wert                      |
|-------------------|-----------------------------------------------------------------------|---------------------------|
| Region            | Wireless LAN Controller -> Con-<br>troller-Konfiguration -> Allgemein | z.B. Germany              |
| Schnittstelle     | Wireless LAN Controller -> Con-<br>troller-Konfiguration -> Allgemien | LAN_EN1-0                 |
| DHCP-Server       | Wireless LAN Controller -> Con-<br>troller-Konfiguration -> Allgemien | Extern oder sta-<br>tisch |
| Slave-AP-Standort | Wireless LAN Controller -> Con-<br>troller-Konfiguration -> Allgemien | Entfernt (WAN)            |

### Konfiguration des WLAN-Controllers in der Zentrale - Drahtlosnetzwerk-Profil

| Feld                 | Menü                                                                                  | Wert                                  |
|----------------------|---------------------------------------------------------------------------------------|---------------------------------------|
| Netzwerkname (SSID)  | Wireless LAN Controller -> Slave-<br>AP-Konfiguration -> Drahtlosnetz-<br>werke (VSS) | z.B. <i>Mitarbeiter</i><br>(Sichtbar) |
| Intra-cell Repeating | Wireless LAN Controller -> Slave-<br>AP-Konfiguration -> Drahtlosnetz-<br>werke (VSS) | Aktiviert                             |
| ARP Processing       | Wireless LAN Controller -> Slave-<br>AP-Konfiguration -> Drahtlosnetz-<br>werke (VSS) | Deaktiviert                           |
| WMM                  | Wireless LAN Controller -> Slave-<br>AP-Konfiguration -> Drahtlosnetz-<br>werke (VSS) | Aktiviert                             |

| Feld              | Menü                                                                                  | Wert                               |
|-------------------|---------------------------------------------------------------------------------------|------------------------------------|
| Max. Clients      | Wireless LAN Controller -> Slave-<br>AP-Konfiguration -> Drahtlosnetz-<br>werke (VSS) | <b>z. B.</b> 32                    |
| Sicherheitsmodus  | Wireless LAN Controller -> Slave-<br>AP-Konfiguration -> Drahtlosnetz-<br>werke (VSS) | WPA-PSK                            |
| WPA-Modus         | Wireless LAN Controller -> Slave-<br>AP-Konfiguration -> Drahtlosnetz-<br>werke (VSS) | WPA und WPA 2                      |
| WPA-Cipher        | Wireless LAN Controller -> Slave-<br>AP-Konfiguration -> Drahtlosnetz-<br>werke (VSS) | TKIP                               |
| WPA2-Cipher       | Wireless LAN Controller -> Slave-<br>AP-Konfiguration -> Drahtlosnetz-<br>werke (VSS) | AES                                |
| Preshared Key     | Wireless LAN Controller -> Slave-<br>AP-Konfiguration -> Drahtlosnetz-<br>werke (VSS) | Zeichenfolge mit 8 - 63<br>Zeichen |
| ACL-Modus         | Wireless LAN Controller -> Slave-<br>AP-Konfiguration -> Drahtlosnetz-<br>werke (VSS) | Deaktiviert                        |
| Erlaubte Adressen | Wireless LAN Controller -> Slave-<br>AP-Konfiguration -> Drahtlosnetz-<br>werke (VSS) | Keine                              |
| VLAN              | Wireless LAN Controller -> Slave-<br>AP-Konfiguration -> Drahtlosnetz-<br>werke (VSS) | Deaktiviert                        |

### Konfiguration des WLAN-Controllers in der Zentrale - Funkmodulprofile

| Feld          | Menü                                                                                                    | Wert                                 |
|---------------|----------------------------------------------------------------------------------------------------|--------------------------------------|
| Beschreibung  | Wireless LAN Controller -> Slave-<br>AP-Konfiguration -> Funkmodul-<br>profile -> 2.4 GHz Radio Profile | <b>z.B.</b> 2.4 GHz Radio<br>Profile |
| Betriebsmodus | Wireless LAN Controller -> Slave-<br>AP-Konfiguration -> Funkmodul-<br>profile -> 2.4 GHz Radio Profile | Access-Point                         |
| Frequenzband  | Wireless LAN Controller -> Slave-<br>AP-Konfiguration -> Funkmodul-<br>profile -> 2.4 GHz Radio Profile | 2,4 GHz In / Out-<br>door            |

| Feld                               | Menü                                                                                                    | Wert              |
|------------------------------------|----------------------------------------------------------------------------------------------------|-------------------|
| Anzahl der Spatial<br>Streams      | Wireless LAN Controller -> Slave-<br>AP-Konfiguration -> Funkmodul-<br>profile -> 2.4 GHz Radio Profile                               | 2                 |
| Drahtloser Modus                   | Wireless LAN Controller -> Slave-<br>AP-Konfiguration -> Funkmodul-<br>profile -> 2.4 GHz Radio Profile                               | 802.11 g / n      |
| Max. Übertragungsrate              | Wireless LAN Controller -> Slave-<br>AP-Konfiguration -> Funkmodul-<br>profile -> 2.4 GHz Radio Profile                               | Auto              |
| Burst-Mode                         | Wireless LAN Controller -> Slave-<br>AP-Konfiguration -> Funkmodul-<br>profile -> 2.4 GHz Radio Profile                               | Aktiviert         |
| Kanalplan                          | Wireless LAN Controller -> Slave-<br>AP-Konfiguration -> Funkmodul-<br>profile -> 2.4 GHz Radio Profile                               | Benutzerdefiniert |
| Benutzerdefinierter Ka-<br>nalplan | Wireless LAN Controller -> Slave-<br>AP-Konfiguration -> Funkmodul-<br>profile -> 2.4 GHz Radio Profile<br>>Erweiterte Einstellungen  | 1, 5, 9, 13       |
| Beacon Period                      | Wireless LAN Controller -> Slave-<br>AP-Konfiguration -> Funkmodul-<br>profile -> 2.4 GHz Radio Profile<br>>Erweiterte Einstellungen  | 100 ms            |
| DTIM Period                        | Wireless LAN Controller -> Slave-<br>AP-Konfiguration -> Funkmodul-<br>profile -> 2.4 GHz Radio Profile<br>>Erweiterte Einstellungen  | 2                 |
| RTS Threshold                      | Wireless LAN Controller -> Slave-<br>AP-Konfiguration -> Funkmodul-<br>profile -> 2.4 GHz Radio Profile-><br>Erweiterte Einstellungen | 2347              |
| Short Guard Interval               | Wireless LAN Controller -> Slave-<br>AP-Konfiguration -> Funkmodul-<br>profile -> 2.4 GHz Radio rofile-><br>Erweiterte Einstellungen  | Aktiviert         |
| Short Retry Limit                  | Wireless LAN Controller -> Slave-<br>AP-Konfiguration -> Funkmodul-<br>profile -> 2.4 GHz Radio rofile->                              | 7                 |

| Feld                         | Menü                                                                                                    | Wert       |
|------------------------------|----------------------------------------------------------------------------------------------------|------------|
|                              | Erweiterte Einstellungen                                                                                                    |            |
| Long Retry Limit             | Wireless LAN Controller -> Slave-<br>AP-Konfiguration -> Funkmodul-<br>profile -> 2.4 GHz Radio 	Profile-><br>Erweiterte Einstellungen | 4          |
| Fragmentation Thres-<br>hold | Wireless LAN Controller -> Slave-<br>AP-Konfiguration -> Funkmodul-<br>profile -> 2.4 GHz Radio rofile-><br>Erweiterte Einstellungen   | 2346 Bytes |

### Konfiguration des WLAN-Controllers in der Zentrale - Access Points

| Feld                                     | Menü                                                                            | Wert                                 |
|------------------------------------------|---------------------------------------------------------------------------------|--------------------------------------|
| Standort                                 | Wireless LAN Controller -> Slave-<br>AP-Konfiguration -> Slave Access<br>Points | <b>z.B.</b> Nbg - Geschäft           |
| CAPWAP-Ver-<br>schlüsselung              | Wireless LAN Controller -> Slave-<br>AP-Konfiguration -> Slave Access<br>Points | Aktiviert                            |
| Betriebsmodus                            | Wireless LAN Controller -> Slave-<br>AP-Konfiguration -> Slave Access<br>Points | Ein                                  |
| Aktives Funkmodul-<br>profil             | Wireless LAN Controller -> Slave-<br>AP-Konfiguration -> Slave Access<br>Points | <b>z.B</b> .2.4 GHz Radio<br>Profile |
| Kanal                                    | Wireless LAN Controller -> Slave-<br>AP-Konfiguration -> Slave Access<br>Points | Auto                                 |
| Verwendeter Kanal                        | Wireless LAN Controller -> Slave-<br>AP-Konfiguration -> Slave Access<br>Points | <b>z. B.</b> 13                      |
| Sendeleistung                            | Wireless LAN Controller -> Slave-<br>AP-Konfiguration -> Slave Access<br>Points | Max.                                 |
| Zugewiesene Drahtlos-<br>netzwerke (VSS) | Wireless LAN Controller -> Slave-<br>AP-Konfiguration -> Slave Access<br>Points | <b>z.B.</b> vss-1: Mitar-<br>beiter  |

E-Mail-Benachrichtigung einrichten - Einstellungen

| Feld                           | Menü                                                                                            | Wert                              |
|--------------------------------|-------------------------------------------------------------------------------------------------|-----------------------------------|
| Benachrichtigungs-<br>dienst   | Externe Berichterstellung ->Be-<br>nachrichtigungsdienst -> Benach-<br>richtigungseinstellungen | Aktiviert                         |
| Maximale E-Mails pro<br>Minute | Externe Berichterstellung ->Be-<br>nachrichtigungsdienst -> Benach-<br>richtigungseinstellungen | z. B. 6                           |
| E-Mail-Adresse des<br>Senders  | Externe Berichterstellung ->Be-<br>nachrichtigungsdienst -> Benach-<br>richtigungseinstellungen | <pre>z.B. wlc@itcompany.tld</pre> |
| SMTP-Server                    | Externe Berichterstellung ->Be-<br>nachrichtigungsdienst -> Benach-<br>richtigungseinstellungen | z.B. smtp.mail.com                |
| SMTP- Authentifizie-<br>rung   | Externe Berichterstellung ->Be-<br>nachrichtigungsdienst -> Benach-<br>richtigungseinstellungen | <b>z.B.</b> Keine                 |

### E-Mail-Benachrichtigung einrichten - Empfänger

| Feld                          | Menü                                                                                               | Wert                                      |
|-------------------------------|----------------------------------------------------------------------------------------------------|-------------------------------------------|
| Empfänger                     | Externe Berichterstellung -> Be-<br>nachrichtigungsdienst ->Benach-<br>richtigungsempfänger -> Neu | <b>z.B.</b> ad-<br>min@itcompany.tld      |
| Nachrichtenkompri-<br>mierung | Externe Berichterstellung -> Be-<br>nachrichtigungsdienst ->Benach-<br>richtigungsempfänger -> Neu | Aktiviert                                 |
| Betreff                       | Externe Berichterstellung -> Be-<br>nachrichtigungsdienst ->Benach-<br>richtigungsempfänger -> Neu | <b>z. B.</b> WLAN-Status:<br>Zweigstellen |
| Ereignis                      | Externe Berichterstellung -> Be-<br>nachrichtigungsdienst ->Benach-<br>richtigungsempfänger -> Neu | <i>Verwalteter AP offline</i>             |
| Timeout für Nachrich-<br>ten  | Externe Berichterstellung -> Be-<br>nachrichtigungsdienst ->Benach-<br>richtigungsempfänger -> Neu | z. B. 60                                  |
| Anzahl Nachrichten            | Externe Berichterstellung -> Be-<br>nachrichtigungsdienst ->Benach-<br>richtigungsempfänger -> Neu | z. B. 1                                   |

# Kapitel 5 WLAN - Wireless LAN Controller als Netzzugangsgateway

# 5.1 Einleitung

Im Folgenden wird die Konfiguration eines Bintec-Routers als WLAN Controller für die lokale WLAN-Infrastruktur (**bintec W2003ac**-Access Points) und als zentrales Zugangsgateway in das WAN (Internet) mit automatischer Netzeinrichtung und Firewall für Geräte im WLAN und Ethernet-LAN beschrieben.

Zur Konfiguration wird das GUI (Graphical User Interface) verwendet.

Ein Firmenstandort soll mit Ethernet-LAN und WLAN nach Mitarbeitern und Gästen getrennt ausgerüstet werden:

- Die Rechner und die sonstigen Geräte beider Benutzergruppen sollen automatisch per DHCP in das Netzwerk integriert werden und auf das Internet zugreifen können.
- Gäste sollen nicht auf das Intranet der Mitarbeiter zugreifen können.
- Mitarbeiter sollen jedoch auf das Intranet der Gäste zugreifen können, um zum Beispiel ausgewählte Dokumente schnell und sicher mit einem vor Ort befindlichen externen Projektpartner entsprechend der Firmenstandards gemeinsam nutzen zu können.
- Zusätzlich soll der Zugriff auf die Netzinfrastruktur auf Systemadministratoren beschränkt werden.

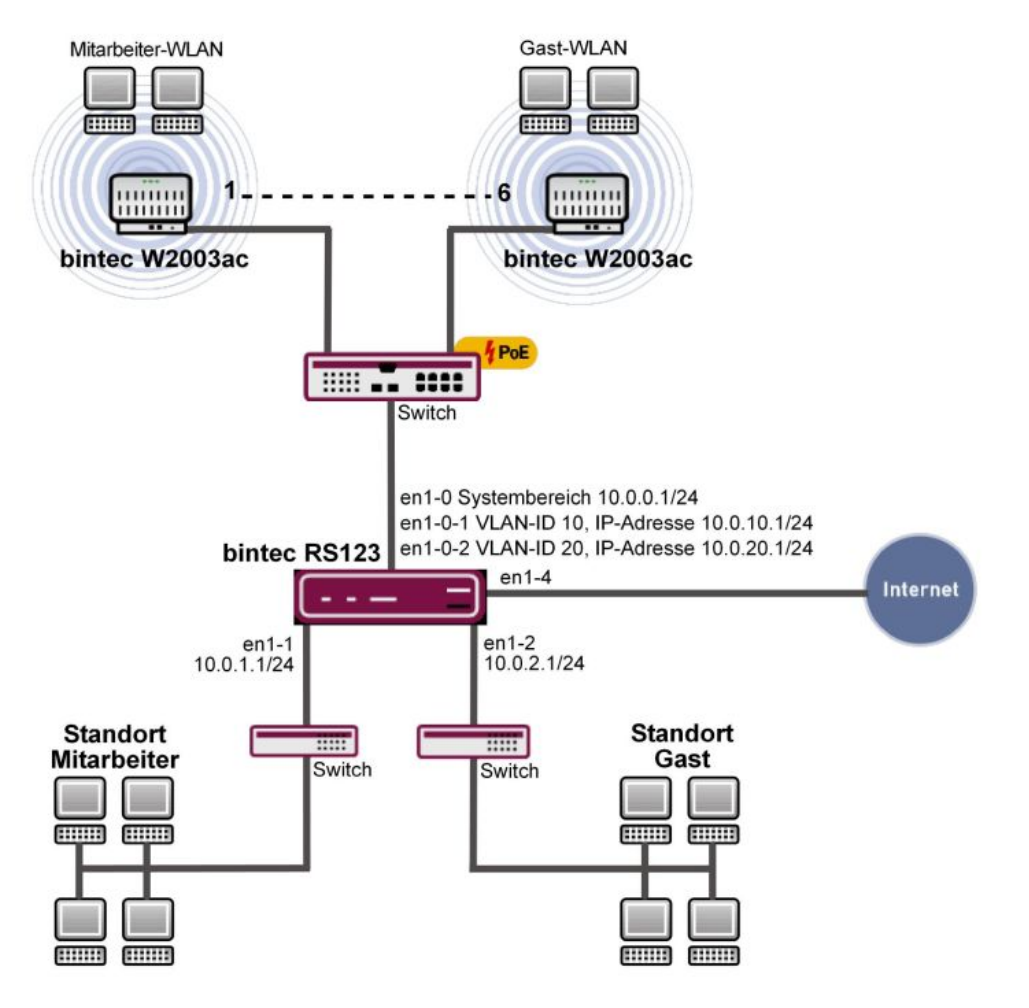

Abb. 84: Beispielszenario

### Voraussetzungen

Folgende Voraussetzungen für die Konfiguration müssen erfüllt sein:

- Ein Bintec-Router der RS-Serie, der RXL-Serie, eine be.IP, oder be.IP plus.
- Access Points der bintec W2003ac-Serie oder bintec WI-Serie (z. B. bintec WI1003n). Die mindestens benötigte Anzahl der Access Points richtet sich nach der Größe und Gebäudestruktur des Firmenstandorts und lässt sich mit einer vorherigen WLAN-Ausleuchtung genau festlegen (siehe dazu auch die WLAN Controller-Einführung). In unserem Beispiel werden 5 bintec W2003ac und ein bintec WI1003n verwendet.
- Ein Bootimage mit mindestens Version 10.1.9 für den Bintec-Router

- Ein Bootimage mit mindestens Version 10.1.9 für die Access Points
- Ein Internetzugang am Firmenstandort.
- Mindestens ein PoE-Switch für die Access Points und weitere Switche für das LAN.

### **Hinweise zum Test-Setup**

Schnittstellenkonfigurationsübersicht am Bintec-Router:

| en1-0   | Systembereich                 | IP-Adresse 10.0.0.1/24: DHCP-Server für Access<br>Points und Schnittstelle des WLAN Controllers                                     |
|---------|-------------------------------|----------------------------------------------------------------------------------------------------|
| en1-0-1 | Mitarbeiter-WLAN              | Virtuelle Schnittstelle über en1-0 mit VLAN-ID 10, IP-<br>Adresse 10.0.10.1/24: DHCP-Server und Gateway für<br>das Mitarbeiter-WLAN |
| en1-0-2 | Gast-WLAN                     | Virtuelle Schnittstelle über en1-0 mit VLAN-ID 20, IP-<br>Adresse 10.0.20.1/24: DHCP-Server und Gateway für<br>das Gast-WLAN        |
| en1-1   | Mitarbeiter-Ether-<br>net-LAN | IP-Adresse 10.0.1.1/24: DHCP-Server und Gateway für das Mitarbeiter-Ethernet-LAN                                                    |
| en1-2   | Gast-Ethernet-LAN             | IP-Adresse 10.0.2.1/24: DHCP-Server und Gateway für das Gast-Ethernet-LAN                                                           |
| en1-4   | WAN                           | Uplink ins Internet                                                                                                    |

# 5.2 Konfiguration

### Portkonfiguration

## Hinweis

Während der gesamten Konfiguration sollte der Rechner, von dem aus der Router konfiguriert wird, am Ethernet-Port 1 angeschlossen sein. Andernfalls sperrt man sich während der Konfiguration wiederholt aus dem Router aus.

Als erstes werden die Ethernet-Ports als getrennte Schnittstellen konfiguriert und jedem Port wird aufsteigend, beginnend mit en1-0, eine eigene Schnittstelle zugewiesen.

 Gehen Sie zu Physikalische Schnittstellen -> Ethernet-Ports -> Portkonfiguration.

| Switch-Konfig    | uration                        |                                                      |                                            |                |
|------------------|--------------------------------|------------------------------------------------------|--------------------------------------------|----------------|
| Automatisches Ak | tualisierungsintervall 60      | Sekunden ÜBERNEHMEN                                  |                                            |                |
| Switch-Port      | Ethernet-Schnittstellenauswahl | Konfigurierte Geschwindigkeit / Konfigurierter Modus | Aktuelle Geschwindigkeit / Aktueller Modus | Flusskontrolle |
| 1                | en1-0 •                        | Vollständige automatische Aushandlung T              | 100 Mbit/s / Full Duplex                   | Deaktiviert •  |
| 2                | en1-1 ▼                        | Vollständige automatische Aushandlung 🔻              | Inaktiv                                    | Deaktiviert •  |
| 3                | en1-2 •                        | Vollständige automatische Aushandlung T              | Inaktiv                                    | Deaktiviert •  |
| 4                | en1-3 •                        | Vollständige automatische Aushandlung T              | Inaktiv                                    | Deaktiviert •  |
| 5                | en1-4 ¥                        | Vollständige automatische Aushandlung V              | Inaktiv                                    | Deaktiviert •  |

#### Abb. 85: Physikalische Schnittstellen -> Ethernet-Ports -> Portkonfiguration

Gehen Sie folgendermaßen vor um die Ports den Schnittstellen zuzuordnen:

- Wählen Sie bei Ethernet-Schnittstellenauswahl f
  ür die Switch-Ports 1 bis 5 en1-0 bis en1-4 im Dropdown-Men
  ü aus.
- (2) Bestätigen Sie mit OK.

Anschließend wird der WAN- bzw. Internetzugang eingerichtet. Zur Konfiguration eines Internetzugangs verfügt das **GUI** über einen **Assistenten**. Gehen Sie dazu in folgendes Menü:

- (1) Gehen Sie zu Assistenten -> Internet -> Internetverbindungen -> Neu.
- (2) Wählen Sie bei **Verbindungstyp** den passenden Verbindungstyp Ihres Internetzugangs aus, in unserem Beispiel *Externes Gateway/Kabelmodem*.
- (3) Klicken Sie auf Weiter, um eine neue Internetverbindung zu konfigurieren.

| Wählen Sie den physischen Ethernet-Port aus, der mit dem exter | nen ?  | Wählen Sie aus der Liste Ihren Internetdienstanbieter (ISP) aus: |   |  |
|----------------------------------------------------------------|--------|------------------------------------------------------------------|---|--|
| Physischer Ethernet-Port                                       | ETH5 V | Internet Service Provider                                        | T |  |
| Werden IP-Parameter dynamisch abgerufen?                       | ?      | Geben Sie die IP-Einstellungen Ihres Internetzugangs ein:        | 0 |  |
| IP-Parameter dynamisch abrufen                                 |        | Lokale IP-Adresse<br>1.2.3.4                                     |   |  |
|                                                                |        | Gateway-IP-Adresse<br>1.2.3.1                                    |   |  |
|                                                                |        | Netzmaske<br>255 255 255 0                                       |   |  |
|                                                                |        | DNS-Server 1                                                     |   |  |
|                                                                |        | DNS-Server 2                                                     |   |  |

#### Abb. 86: Assistenten -> Internet -> Internetverbindungen -> Neu -> Weiter

Im Folgenden wird die Einstellung für ein externes Gateway beschrieben:

- (1) Im Menüpunkt **Physischer Ethernet-Port** wählen Sie den physikalischen Ethernet-Port aus, an dem das xDSL-Modem, bzw. der Internet-Uplink angeschlossen ist, hier *ETH5*.
- (2) Bei Internet Service Provider wählen Sie -Benutzerdefiniert-aus.
- (3) Deaktivieren Sie die Option IP-Parameter dynamisch abrufen.
- (4) Geben Sie bei Lokale IP-Adresse die Daten Ihres Internetzugangs ein, z. B. 1.2.3.4.
- (5) Bei Gateway-IP-Adresse geben Sie die Adresse des Gateways ein, z. B. 1.2.3.1.
- (6) Geben Sie die entsprechende Netzmaske ein, z. B. 255.255.255.0.
- (7) Bei DNS-Server 1 geben Sie die IP-Adresse des Name-Servers ein, z. B. 1.2.3.1.
- (8) Bestätigen Sie Ihre Angaben mit OK.

#### Variante:

- (1) Ist der Uplink ein xDSL-Zugang eines Providers, kann man stattdessen im ersten Schritt des Internetzugangsassistenten das *Interne Modem* als **Verbindungstyp** auswählen.
- (2) Die interne Netzwerkschnittstelle heißt in diesem Fall in der Regel WAN\_Providername statt en1-4 und taucht nach abgeschlossener Konfiguration im Menü Netzwerk -> Routen -> IP-Routen als Schnittstelle für das Standardgateway auf. (Im einfachsten Fall ist das der einzige Eintrag mit Ziel-IP-Adresse und Netzmas-

ke gleich 0.0.0.0.)

(3) Der Name der Schnittstelle ist für spätere Konfigurationsschritte in der Firewalleinrichtung relevant.

| <u> </u> | Hin | veis |
|----------|-----|------|
|          |     |      |

Diese Schnittstelle darf nicht mit der ebenfalls vorhandenen (zugrundeliegenden) ethoa-Schnittstelle verwechselt werden.

Anschließend werden die LAN-Schnittstellen konfiguriert.

Konfigurieren Sie die Ethernet-Schnittstelle, indem Sie den Standardeintrag bearbeiten. Klicken Sie dazu bei dem vorhandenen Eintrag <en1-0> auf das *y*-Symbol.

(1) Gehen Sie zu LAN -> IP-Konfiguration -> Schnittstellen -> 🧨 .

| Basisparameter                                          |  | Grundlegende IPv4-Parameter     |                                             |  |
|---------------------------------------------------------|--|---------------------------------|---------------------------------------------|--|
| Schnittstellenmodus  © Untagged (VLAN)                  |  | Sicherheitsrichtlinie           | O Nicht Vertrauenswürdig 💿 Vertrauenswürdig |  |
| MAC-Adresse 00:09:4f:6f:5e:80 Voreingestellte verwenden |  | Adressmodus     Statisch O DHCP |                                             |  |
|                                                         |  | IP-Adresse / Netzmas            | ke                                          |  |
|                                                         |  | IP-Adresse Netzmaske            | Netzmaske                                   |  |
|                                                         |  | 10.0.0.1                        | 255.255.255.0                               |  |
|                                                         |  | HINZUFÜGE                       | Ν                                           |  |

Abb. 87: LAN -> IP-Konfiguration -> Schnittstellen ->

Gehen Sie folgendermaßen vor, um die Ethernet-Schnittstelle zu konfigurieren:

- (1) Geben Sie die statische IP-Adresse 10.0.0.1 und die Netzmaske 255.255.255.0 ein.
- Bestätigen Sie mit OK.

### **Hinweis**

Nachdem Sie die Konfiguration mit OK bestätigt haben, haben Sie sich (einmalig) aus dem Router ausgesperrt. Melden Sie sich auf der soeben neu eingerichteter IP-Adresse 10.0.0.1 für en1-0 erneut an (ggf. muss die Netzkonfiguration des eigenen Rechners zuvor angepasst werden).

(1) Danach wird auf der Ethernet-Schnittstelle en1-1 die statische IP-Adresse 10.0.1.1 mit der Netzmaske 255.255.255.0 eingerichtet.

- (2) Bestätigen Sie mit OK.
- (3) Zum Schluss wird noch die Ethernet-Schnittstelle en1-2 mit der statischen IP-Adresse 10.0.2.1 und mit der Netzmaske 255.255.255.0 eingerichtet. Die Ethernet-Schnittstelle en1-3 bleibt ungenutzt.
- (4) Bestätigen Sie mit OK.

Im nächsten Schritt werden zwei virtuelle Schnittstellen basierend auf en1-0 hinzugefügt.

(1) Gehen Sie zu LAN -> IP-Konfiguration -> Schnittstellen -> Neu.

| Basisparameter                        | Grundlegende IPv4-Parameter                                       |
|---------------------------------------|-------------------------------------------------------------------|
| Basierend auf Ethernet-Schnittstelle  | Sicherheitsrichtlinie O Nicht Vertrauenswürdig 💿 Vertrauenswürdig |
| Schnittstellenmodus O Untagged (VLAN) | Adressmodus       Statisch O DHCP                                 |
| VLAN-ID<br>10                         | IP-Adresse / Netzmaske                                            |
|                                       | IP-Adresse Netzmaske                                              |
| MAC-AULESSE                           | 10.0.10.1 255.255.255.0                                           |
| 00:a0:f9 Voreingestellte verwenden    | HINZUFÜGEN                                                        |

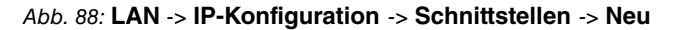

Gehen Sie folgendermaßen vor, um die erste virtuelle Schnittstelle zu konfigurieren:

- (1) Bei Basierend auf Ethernet-Schnittstelle wählen Sie die Schnittstelle en1-0 aus.
- (2) Weisen Sie der Schnittstelle die VLAN-ID 10 zu.
- (3) Bei IP-Adresse / Netzmaske klicken Sie auf Hinzufügen.
- (4) Die erste virtuelle Schnittstelle bekommt die statische IP-Adresse 10.0.10.1 und die Netzmaske 255.255.255.0.
- (5) Bestätigen Sie mit OK.

Konfigurieren Sie die zweite virtuelle Schnittstelle wie folgt:

- (1) Bei Basierend auf Ethernet-Schnittstelle wählen Sie die Schnittstelle en1-0 aus.
- (2) Weisen Sie der Schnittstelle die VLAN-ID 20 zu.
- (3) Bei IP-Adresse / Netzmaske klicken Sie auf Hinzufügen.
- (4) Die zweite virtuelle Schnittstelle bekommt die statische IP-Adresse 10.0.20.1 und die Netzmaske 255.255.255.0.
- (5) Bestätigen Sie mit OK.

Ergebnis:

| Ethernet-/VLAN-Ports |                                       |                    |        |        |     |   |
|----------------------|---------------------------------------|--------------------|--------|--------|-----|---|
| Schnittstelle        | IPv4-Adresse/Netzmaske                | IPv6-Adresse/Länge | Status | Aktion |     |   |
| en1-0                | 10.0.0.1/255.255.255.0                |                    | 0      | ~ ~    | 1   | Q |
| en1-4                | 1.2.3.4/255.255.255.0                 |                    | 0      | ~ ~    | 1   | Q |
| en1-1                | 10.0.1.1/255.255.255.0                | ÷.                 | 8      | ^ ¥    | 1   | Q |
| en1-2                | 10.0.2.1/255.255.255.0                | 12                 | 0      | ~ ~    | 1   | Q |
| en1-3                | Nicht konfiguriert/Nicht konfiguriert |                    | 0      | ~ ~    | • / | Q |
| ethoa35-5            | Nicht konfiguriert/Nicht konfiguriert |                    | 8      | ~ ~    | 1   | Q |
| en1-0-1(VLAN-ID10)   | 10.0.10.1/255.255.255.0               | 6                  | 0      | ~ ~    | 1   | Q |
| en1-0-2(VLAN-ID20)   | 10.0.20.1/255.255.255.0               |                    | 0      | ~ ~    | • / | Q |

Abb. 89: LAN -> IP-Konfiguration -> Schnittstellen

### Systemzugangs- und Firewalleinrichtung

Im Menü **Zugriff** wird der administrativer Zugriff zum Gerät konfiguriert. Zuerst werden alle Konfigurationsdienste des Routers auf die administrative Ethernet-Schnittstelle *en1-0* beschränkt.

(1) Gehen Sie zu Systemverwaltung -> Administrativer Zugriff -> Zugriff.

| Zugriff       |        |     |      |       |      |      |
|---------------|--------|-----|------|-------|------|------|
| Schnittstelle | Telnet | SSH | нттр | HTTPS | Ping | SNMP |
| en1-0         | -      | -   | -    | -     |      | -    |
| en1-4         |        |     |      |       |      |      |
| en1-1         |        |     |      |       |      |      |
| en1-2         |        |     |      |       |      |      |
| en1-3         |        |     |      |       |      |      |
| en1-0-1       |        |     |      |       |      |      |
| en1-0-2       |        |     |      |       |      |      |
| br0           |        |     |      |       |      |      |

#### Abb. 90: Systemverwaltung -> Administrativer Zugriff -> Zugriff

Gehen Sie folgendermaßen vor:

(1) Wählen Sie für die Schnittstelle en1-0 die Konfigurationsdienste des Routers Te1-

net, SSH, HTTP, HTTPS, Ping und SNMP aus.

- (2) Auf allen anderen Schnittstellen soll nur *Ping* erlaubt sein. Es wird nicht empfohlen, Ping ebenfalls zu sperren, da dadurch die Fehlersuche im LAN unnötig (ohne Sicherheitsgewinn) erschwert wird.
- (3) Klicken Sie auf OK.

Auch das Einstellen der **Passwörter** gehört zu den grundlegenden Systemeinstellungen. Ändern Sie unbedingt die Passwörter, um unberechtigten Zugriff auf das Gerät zu verhindern.

- (1) Gehen Sie zu Systemverwaltung -> Globale Einstellungen -> Passwörter.
- (2) Geben Sie das Passwort für den Benutzernamen admin an.
- (3) Bestätigen Sie das Passwort, indem Sie es erneut angeben.
- (4) Klicken Sie auf OK.

Anschließend wird die **Firewall** für das LAN eingerichtet. Definieren Sie eine Gruppe, die alle Dienste beinhaltet, die vom Router selbst im LAN angeboten werden dürfen.

(1) Gehen Sie zu Firewall -> Dienste -> Gruppen -> Neu.

| Basisp            | Basisparameter |           |  |  |  |
|-------------------|----------------|-----------|--|--|--|
| Beschre<br>Lokale | e-Dienste      |           |  |  |  |
| Mitglie           | der            |           |  |  |  |
|                   | Dienst         | Auswahl   |  |  |  |
|                   | activity       |           |  |  |  |
|                   | ah             |           |  |  |  |
|                   | any            |           |  |  |  |
|                   | clients_1      |           |  |  |  |
|                   | clients_2      |           |  |  |  |
|                   | daytime        |           |  |  |  |
|                   | dhcp           | -         |  |  |  |
|                   | discard        |           |  |  |  |
|                   | dns            | -         |  |  |  |
|                   | echo-req       | -         |  |  |  |
|                   | echo-req-ipv6  | <b>()</b> |  |  |  |
|                   | esp            |           |  |  |  |

#### Abb. 91: Firewall -> Dienste -> Gruppen -> Neu

Gehen Sie folgendermaßen vor:

- (1) Geben Sie bei Beschreibung Lokale-Dienste für die Gruppe ein.
- (2) Wählen Sie die Mitglieder der Gruppe aus, z. B. *echo*, *dns*, *dhcp*, *ntp*. Aktivieren Sie dazu das Feld in der Spalte Mitglieder.
- (3) Bestätigen Sie mit OK.

Im nächsten Schritt werden die Adresslisten der Firewall definiert. Standardmäßig ist nur der Eintrag *ANY* vorhanden.

(1) Gehen Sie zu Firewall -> Adressen -> Adressliste -> Neu.

| Beschreibung<br>Broadcast |                 |                                |
|---------------------------|-----------------|--------------------------------|
| IPv4                      |                 | Aktiviert                      |
| Adresstyp                 | Ac              | dresse/Subnetz O Adressbereich |
| Adresse/Subnetz           | 255 255 255 255 | 1 255 255 255 255              |

Abb. 92: Firewall -> Adressen -> Adressliste -> Neu

Gehen Sie folgendermaßen vor:

- (1) Geben Sie bei Beschreibung Broadcast ein.
- (2) Geben Sie als IP-Adresse und Netzmaske 255.255.255.255 und 255.255.255.255 ein.
- (3) Bestätigen Sie mit OK.

Definieren Sie weitere LAN-IP-Adresslisten.

(1) Für Mitarbeiter-LAN-GW (en1-1) die IP-Adresse 10.0.1.1 mit der Netzmaske 255.255.255.255.

- (2) Bestätigen Sie mit OK.
- (3) Für Gast-LAN-GW (en1-2) die IP-Adresse 10.0.2.1 mit der Netzmaske 255.255.255.255.
- (4) Bestätigen Sie mit OK.
- (5) Für Mitarbeiter-WLAN-GW (en1-0-1) die IP-Adresse 10.0.10.1 mit der Netzmaske 255.255.255.255.
- (6) Bestätigen Sie mit OK.
- (7) Und für *Gast-WLAN-GW* (en1-0-2) die IP-Adresse 10.0.20.1 mit der Netzmaske 255.255.255.255.
- (8) Bestätigen Sie mit OK.

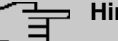

### Hinweis

Die IP-Adressen in der Firewall müssen zur IP-Konfiguration der jeweiligen Schnittstellen passen (und bei Konfigurationsänderung angepasst werden). Die Maske muss immer 255.255.255.255 sein und hat nichts mit der Netzmaske der jeweiligen Netze zu tun. Die Maske schränkt den Bereich der jeweiligen Adressliste auf genau die eine angegebene IP-Adresse ein.

Die Liste der konfigurierten Adressen sieht nun wie folgt aus:

| Adressliste         |                               |                |   |   |
|---------------------|-------------------------------|----------------|---|---|
| Beschreibung        | Adresse/Subnetz/Adressbereich | Adresse/Präfix |   |   |
| ANY                 | 0.0.0/0                       | ::/0           | 1 | 1 |
| Broadcast           | 255.255.255.255/32            |                | Î | 1 |
| Mitarbeiter-LAN-GW  | 10.0.1.1/32                   |                | T | 1 |
| Gast-LAN-GW         | 10.0.2.1/32                   |                | Î | 1 |
| Mitarbeiter-WLAN-GW | 10.0.10.1/32                  |                | ĩ | 1 |
| Gast-WLAN-GW        | 10.0.20.1/32                  |                | ĩ | 1 |

#### Abb. 93: Firewall -> Adressen -> Adressliste

Jetzt müssen Sie noch die Schnittstellen für die einzelnen Benutzergruppen definieren.

(1) Gehen Sie zu Firewall -> Schnittstellen -> IPv4-Gruppen -> Neu.

| Basis          | parameter         |         |
|----------------|-------------------|---------|
| Besch<br>Mitar | reibung<br>beiter |         |
| Mitgli         | eder              |         |
|                | Schnittstelle     | Auswahl |
|                | LOCAL             |         |
|                | LAN_EN1-0         |         |
|                | LAN_EN1-5         |         |
|                | LAN_EN1-1         |         |
|                | LAN_EN1-2         |         |
|                | LAN_EN1-3         |         |
|                | LAN_EN1-4         |         |
|                | LEASED_EN1-0-1    | -       |
|                | LEASED_EN1-0-2    |         |

### Abb. 94: Firewall -> Schnittstellen -> IPv4-Gruppen -> Neu

Gehen Sie folgendermaßen vor, um die Gruppe  ${\it Mitarbeiter}$  einzurichten:

- (1) Geben Sie als Beschreibung der Gruppe Mitarbeiter ein.
- (2) Wählen Sie aus den konfigurierten Schnittstellen als Mitglieder der Gruppe LAN\_EN1-1 und LEASED\_EN1-0-1 aus.
- (3) Bestätigen Sie mit OK.

Definieren Sie eine weitere Gruppe Gast wie folgt:

- (1) Geben Sie als **Beschreibung** der Gruppe *Gast* ein.
- (2) Wählen Sie als Mitglieder der Gruppe LAN EN1-2 und LEASED EN1-0-2 aus.
- (3) Bestätigen Sie mit OK.

Einrichtung Schnittstellen-Gruppe Benutzer (Mitarbeiter und Gäste).

- (1) Geben Sie als **Beschreibung** der Gruppe Benutzer ein.
- (2) Wählen Sie als Mitglieder der Gruppe LAN\_EN1-1, LAN\_EN1-2, LEASED\_EN1-0-1 und LEASED\_EN1-0-2 aus.
- (3) Bestätigen Sie mit OK.

Die Liste der konfigurierten Gruppen sieht nun wie folgt aus:

| IPv4-Gruppen |                                                      |   |   |
|--------------|------------------------------------------------------|---|---|
| Beschreibung | Mitglieder                                           |   |   |
| Mitarbeiter  | LAN_EN1-1, LEASED_EN1-0-1                            | ĩ | 1 |
| Gast         | LAN_EN1-2, LEASED_EN1-0-2                            | Î | 1 |
| Benutzer     | LAN_EN1-1, LAN_EN1-2, LEASED_EN1-0-1, LEASED_EN1-0-2 | ĩ | i |

Abb. 95: Firewall -> Schnittstellen -> IPv4-Gruppen

Nun können basierend auf diesen Definitionen die eigentlichen Firewallregeln erstellt werden. Als Erstes muss die Regel für den Administratorenbereich auf *en1-0* definiert werden (andernfalls sperrt man sich sofort komplett aus).

(1) Gehen Sie zu Firewall -> Richtlinien -> IPv4-Filterregeln -> Neu.

| Basisparameter |           |   |
|----------------|-----------|---|
| Quelle         | LAN_EN1-0 | ۲ |
| Ziel           | ANY       | Ţ |
| Dienst         | any       | ¥ |
| Aktion         | Zugriff   | • |

Abb. 96: Firewall -> Richtlinien -> IPv4-Filterregeln -> Neu

Gehen Sie folgendermaßen vor:

- (1) Wählen Sie die Quelle des Pakets aus, hier LAN\_EN1-0.
- (2) Wählen Sie als **Ziel** *ANY* aus. Weder Ziel-Schnittstelle noch Ziel-Adresse werden überprüft.
- (3) Bei Dienste wählen Sie any (alle Dienste) aus.
- (4) Wählen Sie die Aktion aus die angewendet werden soll, hier *Zugriff*. Die Pakete werden entsprechend den Angaben weitergeleitet.
- (5) Bestätigen Sie mit OK.
- (6) Als nächste Regel darf die Quellgruppe *Mitarbeiter* auf die Zielgruppe *Benutzer* über Dienste *any* zugreifen.
- (7) Bestätigen Sie mit OK.
- (8) Daran anschließend wird eine Regel erstellt, mit der von der **Quellgruppe** *Gast* auf die **Zielgruppe** *Gast* über **Dienste** *any* zugegriffen werden darf.
- (9) Bestätigen Sie mit OK.
- (10) Mit einer weiteren Regel sollen alle *Benutzer* auf das Internet zugreifen können: Wählen Sie als **Quelle** *Benutzer*, als **Ziel** *LAN EN1-4*, und als **Dienst** *any* aus.
- (11) Bestätigen Sie mit OK.

### Hinweis

Falls ein Internetzugang über ein internes xDSL-Modem eingerichtet wurde, muss die entsprechende WAN-Schnittstelle (*WAN\_Providername*) statt *LAN\_EN1-4* als Ziel ausgewählt werden.

Bis jetzt sind lediglich Zugriffsregeln für über den Router verbundene Netzbereiche definiert und niemand außer dem Systembereich an der Schnittstelle *en1-0* darf auf lokal im Router definierte IP-Adressen zugreifen.

Um grundlegende Dienste wie zum Beispiel *dns*, *dhcp* usw. nutzen zu können, muss der **Zugriff** auf die auf dem Router gebundene IP-Adresse der jeweiligen Schnittstelle explizit erlaubt werden.

(1) Gehen Sie zu Firewall -> Richtlinien -> IPv4-Filterregeln -> Neu.

| Basisparameter |                  |
|----------------|------------------|
| Quelle         | Benutzer •       |
| Ziel           | Broadcast        |
| Dienst         | Lokale-Dienste < |
| Aktion         | Zugriff          |

Abb. 97: Firewall -> Richtlinien -> IPv4-Filterregeln -> Neu

Gehen Sie folgendermaßen vor:

- (1) Wählen Sie als Quelle des Pakets die Gruppe Benutzer aus.
- (2) Wählen Sie als Ziel die zuvor definierte Adresse Broadcast aus.
- (3) Bei **Dienste** wählen Sie die Dienstgruppe aus, auf die die Benutzer zugreifen dürfen, hier Lokale-Dienste.
- (4) Wählen Sie die **Aktion** aus, die angewendet werden soll, hier *Zugriff*. Die Pakete werden entsprechend den Angaben weitergeleitet.
- (5) Bestätigen Sie mit OK.
- (6) In der nächsten Regel wählen Sie als Quelle LAN\_EN1-1 aus. Wählen Sie als Ziel die zuvor definierte Adresse Mitarbeiter-LAN-GW, als Dienst wählen Sie Lokale-Dienste und als Aktion Zugriff aus.
- (7) Bestätigen Sie mit OK.
- (8) In der darauffolgenden Regel wählen Sie die Quelle LAN\_EN1-2 aus. Wählen Sie als Ziel die zuvor definierte Adresse Gast-LAN-GW, als Dienst wählen Sie Lokale-Dienste und die Aktion Zugriff aus.
- (9) Bestätigen Sie mit OK.

- (10) Als nächste Regel wählen Sie als Quelle LEASED\_EN1-0-1 , als Ziel die zuvor definierte Adresse Mitarbeiter-WLAN-GW, als Dienst Lokale-Dienste und als Aktion Zugriff aus.
- (11) Bestätigen Sie mit OK.
- (12) In der letzten Regel wählen Sie die Quelle *LEASED\_EN1-0-2* aus. Wählen Sie als Ziel die zuvor definierte Adresse *Gast-WLAN-GW*, als Dienst wählen Sie *Lokale-Dienste* und die Aktion *Zugriff* aus.
- (13) Bestätigen Sie mit OK.

Die Liste der konfigurierten Filterregeln sieht nun wie folgt aus:

| Filterregeln |                |                     |                |         |                         |                |    |   |   |
|--------------|----------------|---------------------|----------------|---------|-------------------------|----------------|----|---|---|
| Abfolge      | Quelle         | Ziel                | Dienst         | Aktion  | <u>Richtlinie aktiv</u> |                |    |   |   |
| 1            | LAN_EN1-0      | ANY                 | any            | Zugriff | Aktiviert               | † <sub>1</sub> | ≡+ | Î | 1 |
| 2            | Mitarbeiter    | Benutzer            | any            | Zugriff | Aktiviert               | ţ              | ≡+ | ĩ | 1 |
| 3            | Gast           | Gast                | any            | Zugriff | Aktiviert               | †1             | ≡+ | Î | 1 |
| 4            | Benutzer       | LAN_EN1-4           | any            | Zugriff | Aktiviert               | ţ              | ≡+ | Î | 1 |
| 5            | Benutzer       | Broadcast           | Lokale-Dienste | Zugriff | Aktiviert               | † <sub>1</sub> | =+ | ĩ | 1 |
| 6            | LAN_EN1-1      | Mitarbeiter-LAN-GW  | Lokale-Dienste | Zugriff | Aktiviert               | ţŤ             | ≡+ | Î | 1 |
| 7            | LAN_EN1-2      | Gast-LAN-GW         | Lokale-Dienste | Zugriff | Aktiviert               | t <sub>1</sub> | =+ | Î | 1 |
| 8            | LEASED_EN1-0-1 | Mitarbeiter-WLAN-GW | Lokale-Dienste | Zugriff | Aktiviert               | †1             | =+ | Î | 1 |
| 9            | LEASED_EN1-0-2 | Gast-WLAN-GW        | Lokale-Dienste | Zugriff | Aktiviert               | ţ†             | =+ | Î | 1 |

### Abb. 98: Firewall -> Richtlinien -> IPv4-Filterregeln

Alle übrigen Daten, die nicht zu den obigen Regeln passen, werden von der Firewall automatisch verworfen. Es muss also keine explizite Schlussregel angelegt werden, welche den übrigen Datenverkehr verwirft. Dies bedeutet auch, dass mit der bestehenden Firewallkonfiguration jeglicher vom WAN/Internet (in unserem Beispiel en1-4) initiierte IP-Datenverkehr auf den Router und ins LAN unterbunden ist. Ist ein Zugriff von außen erwünscht, müssen hierzu eigene Firewallregeln mit der WAN-Schnittstelle (hier LAN EN1-4) als Quelle definiert werden.

Zum Schluss überprüfen Sie noch, ob die Firewall eingeschaltet ist. Gehen Sie dazu in folgendes Menü:

(1) Gehen Sie zu Firewall -> Richtlinien -> Optionen.

| Globale Firewall-Optionen   |            | Sitzungstimer             |          |
|-----------------------------|------------|---------------------------|----------|
| Status der IPv4-Firewall    | Aktiviert  | UDP-Inaktivität<br>180    | Sekunden |
| Protokollierte Aktionen     | Alle       |                           |          |
| Vollständige IPv4-Filterung | Aktivieren | TCP-Inaktivität<br>3600   | Sekunden |
| STUN Handler                |            | PPTP-Inaktivität<br>86400 | Sekunden |
|                             |            | Andere Inaktivität<br>30  | Sekunden |

Abb. 99: Firewall -> Richtlinien -> Optionen

Die Option Status der IPv4-Firewall muss auf Aktiviert gesetzt sein.

### **DHCP-Server-Konfiguration**

Im Anschluss müssen nun insgesamt 5 DHCP-Server passend zum Netz der jeweiligen Schnittstelle konfiguriert werden.

(1) Gehen Sie zu Lokale Dienste -> DHCP-Server -> IP-Pool-Konfiguration -> Neu.

| Basisparameter           |           |             |
|--------------------------|-----------|-------------|
| IP-Poolname<br>Slave-APs |           |             |
| IP-Adressbereich         | 10.0.0.10 | - 10.0.0.29 |
| DNS-Server               |           |             |
|                          | Primär    |             |
|                          | Sekundä   | r           |

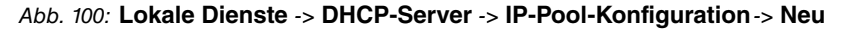

Gehen Sie folgendermaßen vor, um den IP-Adress-Pool für die Slave-APs einzurichten:

- (1) Geben Sie einen **IP-Poolnamen** ein, um den IP-Pool eindeutig zu benennen, z. B. *Slave-APs*.
- (2) Geben Sie einen IP-Adressbereich an. In unserem Beispiel nehmen wir den IP-Adressbereich von 10.0.0.10 bis 10.0.0.29. Die Größe des IP-Adressbereichs richtet sich nach der Anzahl der maximal benötigten Access Points (in unserem Beispiel 6 plus Reserve). Die übrigen Adressen können somit für andere Infrastruktur im selben Netz verwendet werden.
- (3) Bestätigen Sie Ihre Angaben mit OK.

Im Menü Lokale Dienste -> DHCP-Server -> DHCP-Konfiguration -> Neu können Sie nun die weitere Konfiguration vornehmen.

| Basisparameter  |             |
|-----------------|-------------|
| Schnittstelle   | en1-0 ▼     |
| IP-Poolname     | Slave-APs 🔹 |
| Pool-Verwendung | Lokal       |
| Beschreibung    |             |

|                     |                                    | Erweiterte Einstellungen:           |                                |
|---------------------|------------------------------------|-------------------------------------|--------------------------------|
| Erweiterte Einste   | ellung                             |                                     |                                |
| Gateway             |                                    |                                     | Router als Gateway verwenden * |
| Lease Time<br>120   | Minuten                            |                                     |                                |
| DHCP-Optionen       | Option                             | Wert                                |                                |
|                     | DNS-Server •                       | 10.0.0.1                            | I                              |
|                     | CAPWAP Controller                  | 10.0.0.1                            | i i                            |
|                     | HINZUFÜGEN                         |                                     |                                |
| Herstellerspezifiso | the Informationen (DHCP-Option 43) |                                     |                                |
|                     | Hersteller-ID                      | Herstellerspezifische Informationen |                                |
|                     | HERSTELLER-STRING HINZUFÜGEN       | HERSTELLERGRUPPE HINZUFÜGEN         |                                |

Abb. 102: Lokale Dienste -> DHCP-Server -> DHCP-Konfiguration -> Neu Gehen Sie folgendermaßen vor:

- (1) Bei Schnittstelle wählen Sie die logische Schnittstelle en1-0 aus.
- (2) Wählen Sie einen gültigen IP-Pool aus, hier z. B. Slave-APs.
- (3) Klicken Sie auf Erweiterte Einstellungen.
- (4) Für das Gateway belassen Sie die Einstellung Router als Gateway verwenden. Die momentane IP-Adresse der Schnittstelle en1-0 wird als Standardgateway an die DHCP-Geräte propagiert.
- (5) Bei DHCP-Optionen klicken Sie auf Hinzufügen.
- (6) Wählen Sie die Option *DNS-Server* aus, und geben Sie die IP-Adresse der Schnittstelle *en1-0* ein, hier *10.0.0.1*.
- (7) Klicken Sie erneut auf Hinzufügen.
- (8) Wählen Sie die Option CAPWAP Controller aus, und geben Sie die IP-Adresse der Schnittstelle en1-0 ein, hier 10.0.0.1.
- (9) Bestätigen Sie Ihre Angaben mit OK.

Weitere DHCP-Optionen sind für den korrekten Betrieb der Slave-Access Points nicht notwendig.

Im nächsten Schritt wird der DHCP Pool Mitarbeiter-WLAN eingerichtet.

#### Gehen Sie zu Lokale Dienste -> DHCP-Server -> IP-Pool-Konfiguration -> Neu.

- (1) Geben Sie einen IP-Poolnamen ein, um den IP-Pool eindeutig zu benennen, z. B. *Mitarbeiter-WLAN*.
- (2) Geben Sie einen **IP-Adressbereich** an, in unserem Beispiel den IP-Adressbereich von 10.0.10.10 bis 10.0.10.254. Die noch freien 8 Adressen unterhalb von

10.0.10.10 können somit für weitere statisch konfigurierte Infrastruktur im selben Netz verwendet werden.

- (3) Bestätigen Sie Ihre Angaben mit OK.
- Gehen Sie in das Menü Lokale Dienste -> DHCP-Server -> DHCP-Konfiguration -> Neu.
- (5) Bei Schnittstelle wählen Sie die Schnittstelle en1-0-1 aus.
- (6) Wählen Sie einen gültigen IP-Pool aus, hier z. B. Mitarbeiter-WLAN.
- (7) Klicken Sie auf Erweiterte Einstellungen.
- (8) Für das Gateway belassen Sie die Einstellung Router als Gateway verwenden.
- (9) Bei DHCP-Optionen klicken Sie auf Hinzufügen.
- (10) Wählen Sie die Option *DNS-Server* aus, und geben Sie die IP-Adresse der Schnittstelle *en1-0* ein, hier *10.0.10.1*.
- (11) Bestätigen Sie Ihre Angaben mit OK.

Gehen Sie folgendermaßen vor, um einen weiteren IP-Adress-Pool für den *Gast-WLAN* einzurichten:

Gehen Sie zu Lokale Dienste -> DHCP-Server -> IP-Pool-Konfiguration -> Neu.

- (1) Geben Sie einen IP-Poolnamen ein, z. B. Gast WLAN.
- (2) Geben Sie einen **IP-Adressbereich** an, in unserem Beispiel den IP-Adressbereich von 10.0.20.10 bis 10.0.20.254.
- (3) Bestätigen Sie mit OK.
- Gehen Sie in das Menü Lokale Dienste -> DHCP-Server -> DHCP-Konfiguration -> Neu.
- (5) Bei Schnittstelle wählen Sie die Schnittstelle en1-0-2 aus.
- (6) Wählen Sie einen gültigen IP-Pool aus, hier z. B. Gast-WLAN.
- (7) Klicken Sie auf Erweiterte Einstellungen.
- (8) Für das Gateway belassen Sie die Einstellung Router als Gateway verwenden.
- (9) Bei DHCP-Optionen klicken Sie auf Hinzufügen.
- (10) Wählen Sie die Option *DNS-Server* aus, und geben Sie die IP-Adresse der Schnittstelle, hier 10.0.20.1, ein.
- (11) Bestätigen Sie Ihre Angaben mit OK.

Verfahren Sie analog, um den DHCP Pool für das *Mitarbeiter-Ethernet* zu konfigurieren.

Gehen Sie zu Lokale Dienste -> DHCP-Server -> IP-Pool-Konfiguration -> Neu.

(1) Geben Sie einen IP-Poolnamen ein, z. B. Mitarbeiter-Ethernet.
- (2) Geben Sie einen IP-Adressbereich an, in unserem Beispiel den IP-Adressbereich von 10.0.1.10 bis 10.0.1.254.
- (3) Bestätigen Sie mit OK.
- Gehen Sie in das Menü Lokale Dienste -> DHCP-Server -> DHCP-Konfiguration -> Neu.
- (5) Bei Schnittstelle wählen Sie die Schnittstelle en1-1 aus.
- (6) Wählen Sie einen gültigen IP-Pool aus, hier z. B. Mitarbeiter-Ethernet.
- (7) Klicken Sie auf Erweiterte Einstellungen.
- (8) Für das Gateway belassen Sie die Einstellung Router als Gateway verwenden.
- (9) Bei DHCP-Optionen klicken Sie auf Hinzufügen.
- (10) Wählen Sie die Option *DNS-Server* aus, und geben Sie die IP-Adresse der Schnittstelle, hier 10.0.1.1, ein.
- (11) Bestätigen Sie Ihre Angaben mit OK.

Am Schluss konfigurieren Sie noch den DHCP Pool für das Gast-Ethernet.

Gehen Sie zu Lokale Dienste -> DHCP-Server -> IP-Pool-Konfiguration -> Neu.

- (1) Geben Sie einen IP-Poolnamen ein, z. B. Gast-Ethernet.
- (2) Geben Sie einen IP-Adressbereich an. In unserem Beispiel den IP-Adressbereich von 10.0.2.10 bis 10.0.2.254.
- (3) Bestätigen Sie mit OK.
- Gehen Sie in das Menü Lokale Dienste -> DHCP-Server -> DHCP-Konfiguration -> Neu.
- (5) Bei Schnittstelle wählen Sie die Schnittstelle en1-2 aus.
- (6) Wählen Sie einen gültigen IP-Pool aus, hier z. B. Gast-Ethernet.
- (7) Klicken Sie auf Erweiterte Einstellungen.
- (8) Für das Gateway belassen Sie die Einstellung Router als Gateway verwenden.
- (9) Bei DHCP-Optionen klicken Sie auf Hinzufügen.
- (10) Wählen Sie die Option *DNS-Server* aus, und geben Sie die IP-Adresse der Schnittstelle, hier 10.0.2.1 ein.
- (11) Bestätigen Sie Ihre Angaben mit OK.

Die Liste der konfigurierten DHCP Pools sieht nun wie folgt aus:

| IP Pools:            |                          |                     |                       |   |   |
|----------------------|--------------------------|---------------------|-----------------------|---|---|
| IP-Poolname_         | IP-Adressbereich         | Primärer DNS-Server | Sekundärer DNS-Server |   |   |
| Slave-APs            | 10.0.0.10 - 10.0.0.29    | 0.0.0.0             | 0.0.0.0               | Î | 1 |
| Mitarbeiter-WLAN     | 10.0.10.10 - 10.0.10.254 | 0.0.0.0             | 0.0.0.0               | î | 1 |
| Mitarbeiter-Ethernet | 10.0.1.10 - 10.0.1.254   | 0.0.0.0             | 0.0.0                 | î | 1 |
| Gast-WLAN            | 10.0.20.10 - 10.0.20.254 | 0.0.0.0             | 0.0.0.0               | Î | 1 |
| Gast-Ethernet        | 10.0.2.10 - 10.0.2.254   | 0.0.0.0             | 0.0.0.0               | 1 | 1 |

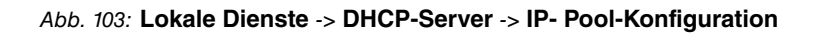

# WLAN Controller-Einrichtung

Nun kann der Wireless LAN Controller auf der Schnittstelle en1-0 aktiviert werden.

(1) Gehen Sie zu Wireless LAN Controller -> Controller-Konfiguration -> Allgemein.

| Grundeinstellungen |                        |                                                                            |     |
|--------------------|------------------------|----------------------------------------------------------------------------|-----|
| Status             |                        | Aktiviert                                                                  |     |
| Region             |                        | Germany                                                                    | •   |
| Schnittstelle      |                        | en1-0                                                                      | •   |
| DHCP-Server        | DHCP-S<br>O E:<br>• Ir | Server mit aktivierter CAPWAP Option (138<br>Extern oder statisch<br>ntern | 3): |
| IP-Adressbereich   | 10.0.0.10              | - 10.0.0.29                                                                |     |
| Slave-AP-Standort  |                        | <ul> <li>Lokal (LAN)</li> <li>Entfernt (WAN)</li> </ul>                    | V)  |
| Slave-AP-LED-Modus |                        | Status                                                                     | •   |

Abb. 104: Wireless LAN Controller -> Controller-Konfiguration -> Allgemein

Gehen Sie folgendermaßen vor:

- (1) Die **Region** muss passend zum Standort der Access Points eingerichtet werden, in unserem Beispiel *Germany*. Die WLAN-Funkmodule der Access Points werden damit nur innerhalb des gesetzlich erlaubten Rahmens des jeweiligen Landes betrieben.
- (2) Als Schnittstelle des WLAN Controllers wählen Sie en1-0 aus.
- (3) Nach der Auswahl der Schnittstelle wechselt die **DHCP-Server**-Einstellungen automatisch auf *Intern*.
- (4) Unter **IP-Adressbereich** wird der Adressbereich angezeigt, der im Menü DHCP-Pools auf der Schnittstelle *en1-0* konfiguriert wurde, hier *10.0.0.10-10.0.0.29*.
- (5) Belassen Sie den Slave-AP-Standort auf Lokal (LAN).
- (6) Bestätigen Sie mit OK.

Die Einstellungen sind jetzt aktiv und der WLAN Controller wird gestartet.

Anschließend werden die Drahtlosnetzwerke (VSS) bearbeitet.

Gehen Sie in folgendes Menü, um Ihr WLAN-Netzwerk zu erstellen:

 Gehen Sie zu Wireless LAN Controller -> Slave-AP-Konfiguration -> Drahtlosnetzwerke (VSS).

Konfigurieren Sie die WLAN-Verbindung, indem Sie den Standardeintrag bearbeiten. Klicken Sie dazu bei dem vorhandenen Eintrag **<vss-1**> auf das *♪*-Symbol.

| Service Set Parameter                                               | Sicherheitseinstellungen                      |
|---------------------------------------------------------------------|-----------------------------------------------|
| Netzwerkname (SSID)                                                 | Sicherheitsmodus WPA-PSK                      |
| Mitarbeiter Sichtbar                                                | WPA-Modus WPA und WPA 2                       |
| Intra-cell Repeating Aktiviert                                      | WPA Cipher O AES O TKIP ( AES und TK          |
| U-APSD                                                              | WPA2 Cipher                                   |
| IGMP Snooping C Aktiviert                                           | Preshared Key                                 |
| Client-Lastverteilung                                               | MAC-Filter                                    |
| Max, Anzahl Clients - Hard Limit<br>32                              | Zugriffskontrolle                             |
|                                                                     | Dynamische Black List Aktiviert               |
| Max, Anzahi Clients - Soft Limit<br>24                              | Fehlversuche per Zeitraum 10 / 60 Sekunde     |
| Auswahl des Client-Bands [Deaktiviert, optimiert für Fast Roaming • | Sperrzeit für Black List<br>500 Sekunden      |
| VLAN                                                                | Bandbreitenbeschränkung für jeden WLAN-Client |
| VLAN Aktiviert                                                      | Rx Shaping Keine Begrenzung                   |
| vLaN-ID<br>10                                                       | Tx Shaping Keine Begrenzung                   |

Abb. 105: Wireless LAN Controller -> Slave-AP-Konfiguration -> Drahtlosnetzwerke (VSS) -> <vss-1>

Gehen Sie folgendermaßen vor:

- (1) Unter Netzwerkname (SSID) tragen Sie z. B. *Mitarbeiter* ein. Die Option Sichtbar bleibt aktiviert.
- (2) Den Sicherheitsmodus stellen Sie auf WPA-PSK.
- (3) Den WPA-Modus lassen Sie auf WPA und WPA2.
- (4) Der WPA Cipher wird auf TKIP gesetzt.
- (5) Setzen Sie den WPA2 Cipher auf AES.
- (6) Der **Preshared Key** ist das WLAN-Zugangspasswort für alle Mitarbeiter. Geben Sie eine ASCII-Zeichenfolge mit 8 63 Zeichen ein.
- (7) Aktivieren Sie die Option VLAN.
- (8) Geben Sie die VLAN-ID 10 ein.

Dies bewirkt, dass alle Daten der später mit der SSID *Mitarbeiter* verbundenen WLAN-Geräte von den Slave-Access Points im Ethernet mit der VLAN-ID 10 markiert werden. Somit ist der Mitarbeiterdatenverkehr zwischen Router und Access Points auch auf Ethernet-Ebene (Layer 2) ein eigenständiger Netzbereich.

(9) Bestätigen Sie mit OK.

Wählen Sie die Schaltfläche **Neu**, um ein Drahtlosnetzwerk für den Gastzugang zu konfigurieren.

 Gehen Sie zu Wireless LAN Controller -> Slave-AP-Konfiguration -> Drahtlosnetzwerke (VSS) -> Neu.

| Service Set Parameter                                          | Sicherheitseinstellungen                      |
|----------------------------------------------------------------|-----------------------------------------------|
| Netzwerkname (SSID)                                            | Sicherheitsmodus WPA-PSK V                    |
| Gast Sichtba                                                   | WPA-Modus WPA und WPA 2 V                     |
| Intra-cell Repeating Aktivier                                  | WPA Cipher O AES ( AES UND TKIP               |
| U-APSD Aktivier                                                | WPA2 Cipher                                   |
| IGMP Snooping                                                  | Preshared Key                                 |
| Client-Lastverteilung                                          | MAC-Filter                                    |
| Max, Anzahi Clients - Hard Limit<br>32                         | Zugriffskontrolle                             |
|                                                                | Dynamische Black List Aktiviert               |
| Max, Anzahl Clients - Soft Limit<br>28                         | Fehlversuche per Zeitraum 10 / 60 Sekunden    |
| Auswahl des Client-Bands (Deaktiviert, optimiert für Fast Roan | Ing  Sperrzelt für Black List 500 Sekunden    |
| VLAN                                                           | Bandbreitenbeschränkung für jeden WLAN-Client |
| VLAN Aktivier                                                  | Rx Shaping Keine Begrenzung 🔻                 |
| VLAN-ID<br>20                                                  | Tx Shaping Keine Begrenzung •                 |

Abb. 106: Wireless LAN Controller -> Slave-AP-Konfiguration -> Drahtlosnetzwerke (VSS) -> Neu

Gehen Sie folgendermaßen vor:

- (1) Unter **Netzwerkname (SSID)** tragen Sie z. B. *Gast* ein. Die Option **Sichtbar** bleibt aktiviert.
- (2) Den Sicherheitsmodus stellen Sie auf WPA-PSK.
- (3) Den WPA-Modus lassen Sie auf WPA und WPA2.
- (4) Der WPA Cipher wird auf TKIP gesetzt.
- (5) Setzen Sie den WPA2 Cipher auf AES.
- (6) Das Preshared Key ist das WLAN-Zugangspasswort f
  ür alle G
  äste. Geben Sie eine ASCII Zeichenfolge mit 8 - 63 Zeichen ein.

- (7) Aktivieren Sie die Option VLAN.
- (8) Geben Sie die VLAN-ID 20 ein.
- (9) Bestätigen Sie mit **OK**.

Im nächsten Schritt werden die **Funkmodulprofile** bearbeitet. Konfigurieren Sie die **Funkmodulprofile**, indem Sie den Standardeintrag bearbeiten.

- Gehen Sie zu Wireless LAN Controller -> Slave-AP-Konfiguration -> Funkmodulprofile.

| Funkmodulprofil-Konfiguration         | Performance-Einstellungen        |
|---------------------------------------|----------------------------------|
| Beschreibung<br>2.4 GHz Radio Profile | Drahtloser Modus 802.11b/g/n 🔻   |
|                                       | Anzahl der Spatial Streams 3 🔻   |
| Betriebsmodus Access-Point •          | Airtime Fairness                 |
| Frequenzband 2,4 GHz In/Outdoor •     | Wiederkehrender Hintergrund-Scan |

Gehen Sie folgendermaßen vor:

- (1) Belassen Sie die Einstellung Frequenzband = 2.4 GHz In/Outdoor.
- (2) Wählen Sie bei Drahtloser Modus 802.11 g/n aus. Die Änderung des Drahtlosen Modus bewirkt, dass alte relativ rar gewordene WLAN-Geräte, die nur 802.11b sprechen, das WLAN nicht mehr nutzen können. Der große Vorteil nur 802.11g/n zu erlauben besteht darin, dass der Datendurchsatz für alle angeschlossenen WLAN-Geräte nicht mehr automatisch drastisch reduziert wird, sobald ein WLAN-Gerät versucht im 802.11b-Modus ins WLAN-Netz zu gelangen.
- (3) Aktivieren Sie die Option Burst-Mode, um die Übertragungsgeschwindigkeit zu erhöhen.
- (4) Klicken Sie auf Erweiterte Einstellungen.

Erweiterte Einstellungen

| Kanalplan                     |     | Benutzerdet | finiert • |
|-------------------------------|-----|-------------|-----------|
| Benutzerdefinierter Kanalplan |     |             |           |
| Kanal                         |     |             |           |
| 1 •                           |     | Î           |           |
| 5 •                           |     | ĩ           |           |
| 9 •                           |     | î           |           |
| 13 🔻                          |     | Î           |           |
| HINZUFÜGEN                    |     |             |           |
| Beacon Period                 | 100 |             | ms        |
| DTIM Period                   |     |             |           |
| RTS Threshold<br>2347         |     |             |           |
| Short Guard Interval          |     | Aktivie     | rt        |
| Max. Übertragungsrate         |     | Auto        | ۲         |
| Short Retry Limit<br>7        |     |             |           |
| Long Retry Limit<br>4         |     |             |           |
|                               |     |             |           |

Abb. 108: Wireless LAN Controller -> Slave-AP-Konfiguration -> Funkmodulpro-

file -> <2.4 GHz Radio Profile> 🧨

- (5) Wählen Sie den gewünschten Kanalplan aus. Mit *Benutzerdefiniert* können Sie die gewünschten Kanäle selbst auswählen.
- (6) Unter Benutzerdefinierter Kanalplan wählen Sie die erlaubten Kanäle, 1, 5, 9 und 13 aus. Dieser Kanalplan ist für alle Länder, in denen die Kanäle 1 bis 13 erlaubt sind, als optimaler Kanalplan empfohlen und hat bei 802.11g/n keine (nennenswerte) Frequenzüberlappung. Die Access Points haben somit mehr Auswahlmöglichkeiten, einen möglichst störungsfreien Kanal zu nutzen, was die Leistungsfähigkeit und Zuverlässigkeit des gesamten WLANs steigert.
- (7) Aktivieren Sie die Funktion Short Guard Interval, um das Guard Interval (= Zeit zwischen der Übertragung von zwei Datensymbolen) von 800 ns auf 400 ns zu verkürzen.
- (8) Belassen Sie die übrigen Einstellungen und bestätigen Sie mit OK.

Somit sind alle benötigten Profile im WLAN Controller eingerichtet.

Jetzt werden die Access Points aktiviert und eingerichtet. Im Menü Slave Access Points wird eine Liste aller mit Hilfe des Wizard gefundenen APs angezeigt, hier z. B. eine bintec W2003ac.

 Gehen Sie zu Wireless LAN Controller -> Slave-AP-Konfiguration -> Slave Access Points.

| Slave Access      | s Points       |            |                   |       |            |         |        |   |   |
|-------------------|----------------|------------|-------------------|-------|------------|---------|--------|---|---|
| <u>Standort</u> + | Name           | IP-Adresse | LAN-MAC-Adresse   | Kanal | Kanalsuche | Status  | Aktion |   |   |
| 1:                | bintec W2003ac | 10.0.0.11  | 00:01:cd:0e:ee:bc |       | C          | Managed | ~ ~    | Î | 1 |
|                   |                |            |                   |       |            |         |        |   |   |

Abb. 109: Wireless LAN Controller -> Slave-AP-Konfiguration -> Slave Access Points

### Hinweis

Wenn keine Access Points angezeigt werden, empfiehlt es sich, nochmals die DHCP-Server-Einstellungen für den **DHCP-Pool** *Slave-APs* zu überprüfen, ob er auf die korrekte Schnittstelle (hier *en1-0*) gebunden ist und die CAPWAP-Option korrekt (hier *10.0.0.1*) eingerichtet ist. Überprüfen Sie auch, ob im Systembereich auf einem anderen Gerät versehentlich ein weiterer DHCP-Server aktiv ist. Schalten Sie alle Access Points aus und wieder ein, damit sie nochmal die Netzkonfigurationseinstellungen vom DHCP-Server beziehen.

Zum Schluss werden die zuvor konfigurierten **Funkmodulprofile** und **Drahtlosnetzwerke** für jeden Access Point eingerichtet.

Gehen Sie zu Wireless LAN Controller -> Slave-AP-Konfiguration -> Slave Access Points *▶*.

| Access-Point-Einstellungen         | Funkmodult                                                |
|------------------------------------|-----------------------------------------------------------|
| Gerät W2003                        | Betriebsmodus                                             |
| Standors<br>Konferenzraum          | Aktives Funkmodulprofil 2.4 GHz Radio Profile 🔻           |
|                                    | Kanal Auto 🔻                                              |
| Name<br>W2003ac                    | Verwendeter Kanal 6                                       |
| Beschreibung<br>Marketing          | Sendeleistung Max.<br>Zuzewiesene Drahtlosnetzwerke (VSS) |
| CAPWAP-Verschlüsselung 🕥 Aktiviert | Profil MAC-Adresse                                        |
|                                    | vss-1:Mitarbeiter 00:a0:f9:0b:cf:e0                       |
|                                    | vss-2.Gast •                                              |

Abb. 110: Wireless LAN Controller -> Slave-AP-Konfiguration -> Slave Access Points

Gehen Sie folgendermaßen vor:

- (1) Bei Standort geben Sie z. B. Konferenzraum ein.
- (2) Bei Beschreibung geben Sie z. B. Marketing ein.
- (3) Bei CAPWAP-Verschlüsselung belassen Sie Aktiviert.
- (4) Bei **Betriebsmodus** belassen Sie *Ein*. Dies bewirkt, dass alle Einstellungen in den gewählten Funkmodulprofilen verwendet werden.
- (5) Als Aktives Funkmodulprofil wählen Sie das zuvor konfigurierte Funkmodulprofil, hier 2.4 GHz Radio Profile aus.
- (6) Den **Kanal** belassen Sie auf *Auto* (er wird somit anhand des Kanalplan des Funkprofils und der WLAN-Umgebung dynamisch bestimmt).
- (7) Bei Zugewiesen Drahtlosnetzwerke (VSS) werden die beiden konfigurierten Drahtlosnetzwerke *Mitarbeiter* und *Gast* dem Funkmodul zugewiesen.
- (8) Bestätigen Sie mit OK.

Konfigurieren Sie analog dazu alle gefundenen Access-Points.

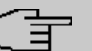

#### Hinweis

Jeder Access Point muss eine eindeutige Standortbezeichnung bekommen. Andernfalls wird man im laufenden Betrieb die Access Points nicht mehr voneinander unterscheiden können. Die Liste der konfigurierten Access Points (hier z. B. eine w2003ac) sieht nun wie folgt aus:

| IP-Adresse   | LAN-MAC-Adresse             | Kanal                                                         | Kanalsuche                                                                               | Status                                                                                                    | Aktion                                                                                                    |                                                                                                    |                                                                                                    |                                                                                                    |
|--------------|-----------------------------|---------------------------------------------------------------|------------------------------------------------------------------------------------------|----------------------------------------------------------------------------------------------------|----------------------------------------------------------------------------------------------------|----------------------------------------------------------------------------------------------------|----------------------------------------------------------------------------------------------------|----------------------------------------------------------------------------------------------------|
| ac 10.0.0.12 | 00:01:cd:0f:4c:ae           | 5 HT20 (automatisch)                                          | C                                                                                        | Managed                                                                                                    | ~ `                                                                                                    | ~                                                                                                    |                                                                                                    | 1                                                                                                    |
|              | IP-Adresse<br>Bac 10.0.0.12 | IP-Adresse LAN-MAC-Adresse<br>lac 10.0.0.12 00:01:cd:0f:4c:ae | IP-Adresse LAN-MAC-Adresse Kanal<br>Aac 10.0.0.12 00:01:cd:0f:4c:ae 5 HT20 (automatisch) | IP-Adresse     LAN-MAC-Adresse     Kanal     Kanalsuche       Bac     10.0.0.12     00:01:cd:0f:4c:ae     5 HT20 (automatisch)     C | IP-Adresse     LAN-MAC-Adresse     Kanal     Kanalsuche     Status       Nac     10.0.0.12     00:01:cd:0f:4c:ae     5 HT20 (automatisch)     C     C | IP-Adresse     LAN-MAC-Adresse     Kanal     Kanalsuche     Status     Aktion       Nac     10.0.0.12     00:01:cd:0f:4c:ae     5 HT20 (automatisch)     C     Smanaged     ^ | IP-Adresse     LAN-MAC-Adresse     Kanal     Kanalsuche     Status     Aktion       Nac     10.0.0.12     00:01:cd:0f:4c:ae     5 HT20 (automatisch)     C     C     Managed     ^ | IP-Adresse     LAN-MAC-Adresse     Kanal     Kanalsuche     Status     Aktion       Nac     10.0.0.12     00:01:cd:0f:4c:ae     5 HT20 (automatisch)     C     Smallar     Smallar |

#### Abb. 111: Wireless LAN Controller -> Slave-AP-Konfiguration -> Slave Access Points

Nachdem alle Access Points eingerichtet sind, werden sie nach einer kurzen Initialisierungsphase mit dem Status *Managed* gekennzeichnet und sind somit nun in Betrieb. Zudem sind sie durch den WLAN-Controller gegen jede Art eines externen Konfigurationszugriffs gesperrt.

Durch Klicken auf die  $\sim$  -Schaltfläche oder die  $\sim$  -Schaltfläche in der Spalte **Aktion** wählen Sie aus, ob der gewählte Access Point vom WLAN Controller verwaltet werden soll.

Sie können einen Access Point vom WLAN Controller trennen und ihn somit aus Ihrer WLAN-Infrastruktur entfernen, indem Sie auf die v-Schaltfläche klicken. Der Access Point bekommt dann den Status Gefunden, aber nicht mehr Managed.

Die auf der Übersichtsseite angezeigten momentan verwendeten WLAN-Kanäle sind noch nicht optimal, da sich die Access Points während der initialen Inbetriebnahme nur auf die allgemeine WLAN-Umgebung abstimmen konnten.

Klicken Sie unter **Neue Kanalfestlegung** auf die Schaltfläche **START**, um die zugewiesenen Kanäle optimal gegenseitig abstimmen zu lassen.

Wenn die Kanalfestlegung abgeschlossen ist, sollten jeweils direkt benachbarte Access Points unterschiedliche Kanäle haben.

Die WLAN Controller-Konfiguration und die Konfiguration des Routers als Zugangsgateway ist somit abgeschlossen. Speichern Sie die Konfiguration mit **Konfiguration speichern** und bestätigen Sie die Auswahl mit **OK**.

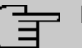

### Hinweis

In manchen Fällen kann es passieren, dass auch nach der neuen Kanalfestlegung einzelne benachbarte Access Points dennoch denselben Kanal belegen. Dies passiert immer dann, wenn sich benachbarte Access Points nur unzureichend oder gar nicht gegenseitig per WLAN erkennen können. Bei korrekten Abständen der Access Points sind starke lokale Störeinflüsse durch fremde Access Points eine häufige Ursache hierfür oder eine schwierige Gebäudestruktur wie (zumeist geschlossene) Feuerschutztüren aus Stahl zwischen zwei unmittelbar benachbarten Gebäudebereichen. In diesem Fall empfiehlt es sich, für diese einzelnen betroffenen Access Points paarweise manuell einen fixen Kanal (passend zum Kanalplan) für die Funkmodule zu setzen und die Kanalneusuche erneut zu starten. Dadurch werden für die übrigen mit automatischer Kanalwahl konfigurierten Access Points die Kanäle passend zur Umgebung der fix eingerichteten Access Points vergeben.

# 5.3 Konfigurationsschritte im Überblick

| Field               | Menu                                | Value                  |
|---------------------|-------------------------------------|------------------------|
| Switch-Port 1 bis 5 | Physikalische Schnittstellen ->     | en1-0 <b>bis</b> en1-4 |
|                     | Ethernet-Ports -> Portkonfiguration |                        |

#### Schnittstellen zuweisen

#### Internetzugang einrichten

| Field                               | Menu                                                               | Value                           |
|-------------------------------------|--------------------------------------------------------------------|---------------------------------|
| Verbindungstyp                      | Assistenten -> Internetzugang -><br>Internetverbindungen -> Neu    | Externes Gateway/<br>Kabelmodem |
| Physischer Ethernet-<br>Port        | Assistenten -> Internetzugang -><br>Internetverbindungen -> Weiter | ETH5                            |
| Internet Service Provi-<br>der      | Assistenten -> Internetzugang -><br>Internetverbindungen -> Weiter | -<br>Benutzerdefiniert-         |
| IP-Parameter dyna-<br>misch abrufen | Assistenten -> Internetzugang -><br>Internetverbindungen -> Weiter | Deaktiviert                     |
| Lokale IP-Adresse                   | Assistenten -> Internetzugang -><br>Internetverbindungen -> Weiter | <b>z</b> . <b>B</b> . 1.2.3.4   |
| Gateway-IP-Adresse                  | Assistenten -> Internetzugang -><br>Internetverbindungen -> Weiter | <b>z</b> . <b>B</b> . 1.2.3.1   |
| Netzmaske                           | Assistenten -> Internetzugang -><br>Internetverbindungen -> Weiter | 255.255.255.0                   |

| Field        | Menu                                                               | Value                |
|--------------|--------------------------------------------------------------------|----------------------|
| DNS-Server 1 | Assistenten -> Internetzugang -><br>Internetverbindungen -> Weiter | <b>z. B.</b> 1.2.3.1 |

# Schnittstellen konfigurieren

| Field                                     | Menu                                                              | Value                          |
|-------------------------------------------|-------------------------------------------------------------------|--------------------------------|
| IP-Adresse/Netzmaske                      | LAN -> IP-Konfiguration -> Schnitt-<br>stellen -> <en1-0></en1-0> | 10.0.0.1 und<br>255.255.255.0  |
| IP-Adresse/Netzmaske                      | LAN -> IP-Konfiguration -> Schnitt-<br>stellen -> <en1-1></en1-1> | 10.0.1.1 und<br>255.255.255.0  |
| IP-Adresse/Netzmaske                      | LAN -> IP-Konfiguration -> Schnitt-<br>stellen -> <en1-2></en1-2> | 10.0.2.1 und<br>255.255.255.0  |
| Basierend auf Ether-<br>net-Schnittstelle | LAN -> IP-Konfiguration -> Schnitt-<br>stellen -> Neu             | en1-0                          |
| Adressmodus                               | LAN -> IP-Konfiguration -> Schnitt-<br>stellen -> Neu             | Statisch                       |
| IP-Adresse/Netzmaske                      | LAN -> IP-Konfiguration -> Schnitt-<br>stellen -> Neu             | 10.0.10.1 und<br>255.255.255.0 |
| Schnittstellenmodus                       | LAN -> IP-Konfiguration -> Schnitt-<br>stellen -> Neu             | Tagged (VLAN)                  |
| VLAN-ID                                   | LAN -> IP-Konfiguration -> Schnitt-<br>stellen -> Neu             | 10                             |
| Basierend auf Ether-<br>net-Schnittstelle | LAN -> IP-Konfiguration -> Schnitt-<br>stellen -> Neu             | en1-0                          |
| Adressmodus                               | LAN -> IP-Konfiguration -> Schnitt-<br>stellen -> Neu             | Statisch                       |
| IP-Adresse/Netzmaske                      | LAN -> IP-Konfiguration -> Schnitt-<br>stellen -> Neu             | 10.0.20.1 und<br>255.255.255.0 |
| Schnittstellenmodus                       | LAN -> IP-Konfiguration -> Schnitt-<br>stellen -> Neu             | Tagged (VLAN)                  |
| VLAN-ID                                   | LAN -> IP-Konfiguration -> Schnitt-<br>stellen -> Neu             | 20                             |

## Zugriff einrichten

| Field           | Menu                                                        | Value                                   |
|-----------------|-------------------------------------------------------------|-----------------------------------------|
| en1-0           | Systemverwaltung -> Administrati-<br>ver Zugriff -> Zugriff | Telnet, SSH, HTTP,<br>HTTPS, Ping, SNMP |
| en1-1 bis en1-4 | Systemverwaltung -> Administrati-                           | Ping                                    |

| Field | Menu                   | Value |
|-------|------------------------|-------|
|       | ver Zugriff -> Zugriff |       |

### Passwort ändern

| Field                                     | Menu                                                         | Value                                  |
|-------------------------------------------|--------------------------------------------------------------|----------------------------------------|
| Systemadministrator-Pa<br>wort            | Systemverwaltung -> Globale Ein-<br>stellungen -> Passwörter | <b>z</b> . <b>B</b> . <i>test12345</i> |
| Systemadministrator-Pa<br>wort bestätigen | Systemverwaltung -> Globale Ein-<br>stellungen -> Passwörter | <b>z. B.</b> test12345                 |

### **Firewall einrichten**

| Field        | Menu                                     | Value                         |
|--------------|------------------------------------------|-------------------------------|
| Beschreibung | Firewall -> Dienste -> Gruppen -><br>Neu | <i>Lokale-Dienste</i>         |
| Mitglieder   | Firewall -> Dienste -> Gruppen -><br>Neu | z. B. echo, dns, dhcp,<br>ntp |

### Adressen definiern

| Field           | Menu                                          | Value                                            |
|-----------------|-----------------------------------------------|--------------------------------------------------|
| Beschreibung    | Firewall -> Adressen -> Adressliste<br>-> Neu | Broadcast                                        |
| Adresse/Subnetz | Firewall -> Adressen -> Adressliste<br>-> Neu | 255.255.255.255 <i> </i><br>255.255.255.255      |
| Beschreibung    | Firewall -> Adressen -> Adressliste<br>-> Neu | <b>z.B.</b> <i>Mitarbeiter-</i><br><i>LAN-GW</i> |
| Adresse/Subnetz | Firewall -> Adressen -> Adressliste<br>-> Neu | 10.0.1.1/<br>255.255.255.255                     |
| Beschreibung    | Firewall -> Adressen -> Adressliste<br>-> Neu | Gast-LAN-GW                                      |
| Adresse/Subnetz | Firewall -> Adressen -> Adressliste<br>-> Neu | 10.0.2.1/<br>255.255.255.255                     |
| Beschreibung    | Firewall -> Adressen -> Adressliste<br>-> Neu | Mitarbeiter-<br>WLAN-GW                          |
| Adresse/Subnetz | Firewall -> Adressen -> Adressliste<br>-> Neu | 10.0.10.1/<br>255.255.255.255                    |
| Beschreibung    | Firewall -> Adressen -> Adressliste<br>-> Neu | Gast-WLAN-GW                                     |
| Adresse/Subnetz | Firewall -> Adressen -> Adressliste<br>-> Neu | 10.0.20.1/<br>255.255.255.255                    |

| Gruppen o | definiern |
|-----------|-----------|
|-----------|-----------|

| Field        | Menu                                                 | Value                                                             |
|--------------|------------------------------------------------------|-------------------------------------------------------------------|
| Beschreibung | Firewall -> Schnittstellen -><br>IPv4-Gruppen -> Neu | Mitarbeiter                                                       |
| Mitglieder   | Firewall -> Schnittstellen -><br>IPv4-Gruppen -> Neu | LAN_EN1-1, LEA-<br>SED_EN1-0-1                                    |
| Beschreibung | Firewall -> Schnittstellen -><br>IPv4-Gruppen -> Neu | Gast                                                              |
| Mitglieder   | Firewall -> Schnittstellen -><br>IPv4-Gruppen -> Neu | LAN_EN1-2, LEA-<br>SED_EN1-0-2                                    |
| Beschreibung | Firewall -> Schnittstellen -><br>IPv4-Gruppen -> Neu | Benutzer                                                          |
| Mitglieder   | Firewall -> Schnittstellen -><br>IPv4-Gruppen -> Neu | LAN_EN1-1,<br>LAN_EN1-2, LEA-<br>SED_EN1-0-1, LEA-<br>SED_EN1-0-2 |

### Richtlinien erstellen (über den Router verbundene Netzbereiche)

| Field  | Menu                                                   | Value       |
|--------|--------------------------------------------------------|-------------|
| Quelle | Firewall -> Richtlinien -><br>IPv4-Filterregeln -> Neu | LAN_EN1-0   |
| Ziel   | Firewall -> Richtlinien -><br>IPv4-Filterregeln -> Neu | ANY         |
| Dienst | Firewall -> Richtlinien -><br>IPv4-Filterregeln -> Neu | any         |
| Aktion | Firewall -> Richtlinien -><br>IPv4-Filterregeln -> Neu | Zugriff     |
| Quelle | Firewall -> Richtlinien -><br>IPv4-Filterregeln -> Neu | Mitarbeiter |
| Ziel   | Firewall -> Richtlinien -><br>IPv4-Filterregeln -> Neu | Benutzer    |
| Dienst | Firewall -> Richtlinien -><br>IPv4-Filterregeln -> Neu | any         |
| Aktion | Firewall -> Richtlinien -><br>IPv4-Filterregeln -> Neu | Zugriff     |
| Quelle | Firewall -> Richtlinien -><br>IPv4-Filterregeln -> Neu | Gast        |
| Ziel   | Firewall -> Richtlinien ->                             | Gast        |

| Field  | Menu                                                   | Value     |
|--------|--------------------------------------------------------|-----------|
|        | IPv4-Filterregeln -> Neu                               |           |
| Dienst | Firewall -> Richtlinien -><br>IPv4-Filterregeln -> Neu | any       |
| Aktion | Firewall -> Richtlinien -><br>IPv4-Filterregeln -> Neu | Zugriff   |
| Quelle | Firewall -> Richtlinien -><br>IPv4-Filterregeln -> Neu | Benutzer  |
| Ziel   | Firewall -> Richtlinien -><br>IPv4-Filterregeln -> Neu | LAN_EN1-4 |
| Dienst | Firewall -> Richtlinien -><br>IPv4-Filterregeln -> Neu | any       |
| Aktion | Firewall -> Richtlinien -><br>IPv4-Filterregeln -> Neu | Zugriff   |

# Richtlinien erstellen (auf den Router gebundene IP-Adressen)

| Field  | Menu                                                   | Value                 |
|--------|--------------------------------------------------------|-----------------------|
| Quelle | Firewall -> Richtlinien -><br>IPv4-Filterregeln -> Neu | Benutzer              |
| Ziel   | Firewall -> Richtlinien -><br>IPv4-Filterregeln -> Neu | Broadcast             |
| Dienst | Firewall -> Richtlinien -><br>IPv4-Filterregeln -> Neu | <i>Lokale-Dienste</i> |
| Aktion | Firewall -> Richtlinien -><br>IPv4-Filterregeln -> Neu | Zugriff               |
| Quelle | Firewall -> Richtlinien -><br>IPv4-Filterregeln -> Neu | LAN_EN1-1             |
| Ziel   | Firewall -> Richtlinien -><br>IPv4-Filterregeln -> Neu | Mitarbeiter-LAN-GW    |
| Dienst | Firewall -> Richtlinien -><br>IPv4-Filterregeln -> Neu | Lokale-Dienste        |
| Aktion | Firewall -> Richtlinien -><br>IPv4-Filterregeln -> Neu | Zugriff               |
| Quelle | Firewall -> Richtlinien -><br>IPv4-Filterregeln -> Neu | LAN_EN1-2             |
| Ziel   | Firewall -> Richtlinien -><br>IPv4-Filterregeln -> Neu | Gast-LAN-GW           |
| Dienst | Firewall -> Richtlinien ->                             | Lokale-Dienste        |

| Field  | Menu                                                   | Value                   |
|--------|--------------------------------------------------------|-------------------------|
|        | IPv4-Filterregeln -> Neu                               |                         |
| Aktion | Firewall -> Richtlinien -><br>IPv4-Filterregeln -> Neu | Zugriff                 |
| Quelle | Firewall -> Richtlinien -><br>IPv4-Filterregeln -> Neu | LEASED_EN1-0-1          |
| Ziel   | Firewall -> Richtlinien -><br>IPv4-Filterregeln -> Neu | Mitarbeiter-<br>WLAN-GW |
| Dienst | Firewall -> Richtlinien -><br>IPv4-Filterregeln -> Neu | Lokale-Dienste          |
| Aktion | Firewall -> Richtlinien -><br>IPv4-Filterregeln -> Neu | Zugriff                 |
| Quelle | Firewall -> Richtlinien -><br>IPv4-Filterregeln -> Neu | LEASED_EN1-0-2          |
| Ziel   | Firewall -> Richtlinien -><br>IPv4-Filterregeln -> Neu | Gast-WLAN-GW            |
| Dienst | Firewall -> Richtlinien -><br>IPv4-Filterregeln -> Neu | Lokale-Dienste          |
| Aktion | Firewall -> Richtlinien -><br>IPv4-Filterregeln -> Neu | Zugriff                 |

# DHCP-Konfiguration

| Field            | Menu                                                             | Value                                             |
|------------------|------------------------------------------------------------------|---------------------------------------------------|
| IP-Poolname      | Lokale Dienste -> DHCP-Server -><br>IP-Pool-Konfiguration -> Neu | <b>z. B.</b> Slave-APs                            |
| IP-Adressbereich | Lokale Dienste -> DHCP-Server -><br>IP-Pool-Konfiguration -> Neu | 10.0.0.10-<br>10.0.0.29                           |
| Schnittstelle    | Lokale Dienste -> DHCP-Server -><br>DHCP-Konfiguration -> Neu    | en1-0                                             |
| IP-Poolname      | Lokale Dienste -> DHCP-Server -><br>DHCP-Konfiguration -> Neu    | <b>z. B.</b> Slave-APs                            |
| Pool-Verwendung  | Lokale Dienste -> DHCP-Server -><br>DHCP-Konfiguration -> Neu    | Lokal                                             |
| Gateway          | Lokale Dienste -> DHCP-Server -><br>DHCP-Konfiguration -> Neu    | Router als Gateway<br>verwenden                   |
| DHCP-Optionen    | Lokale Dienste -> DHCP-Server -><br>DHCP-Konfiguration -> Neu    | DNS-Server/<br>10.0.0.1 und CAPWAP<br>Controller/ |

| Field            | Menu                                                             | Value                                               |
|------------------|------------------------------------------------------------------|-----------------------------------------------------|
|                  |                                                                  | 10.0.0.1                                            |
| IP-Poolname      | Lokale Dienste -> DHCP-Server -><br>IP-Pool-Konfiguration -> Neu | <b>z.B.</b> <i>Mitarbeiter-</i><br><i>WLAN</i>      |
| IP-Adressbereich | Lokale Dienste -> DHCP-Server -><br>IP-Pool-Konfiguration -> Neu | 10.0.10.10-<br>10.0.10.254                          |
| Schnittstelle    | Lokale Dienste -> DHCP-Server -><br>DHCP-Konfiguration -> Neu    | en1-0-1                                             |
| IP-Poolname      | Lokale Dienste -> DHCP-Server -><br>DHCP-Konfiguration -> Neu    | <b>z. B.</b> <i>Mitarbeiter-</i><br><i>WLAN</i>     |
| Pool-Verwendung  | Lokale Dienste -> DHCP-Server -><br>DHCP-Konfiguration -> Neu    | Lokal                                               |
| Gateway          | Lokale Dienste -> DHCP-Server -><br>DHCP-Konfiguration -> Neu    | Router als Gateway<br>verwenden                     |
| DHCP-Optionen    | Lokale Dienste -> DHCP-Server -><br>DHCP-Konfiguration-> Neu     | DNS-Server/<br>10.0.10.1                            |
| IP-Poolname      | Lokale Dienste -> DHCP-Server -><br>IP-Pool-Konfiguration -> Neu | z.B. Gast-WLAN                                      |
| IP-Adressbereich | Lokale Dienste -> DHCP-Server -><br>IP-Pool-Konfiguration -> Neu | 10.0.20.10-<br>10.0.20.254                          |
| Schnittstelle    | Lokale Dienste -> DHCP-Server -><br>DHCP-Konfiguration -> Neu    | en1-0-2                                             |
| IP-Poolname      | Lokale Dienste -> DHCP-Server -><br>DHCP-Konfiguration -> Neu    | z.B. Gast-WLAN                                      |
| Pool-Verwendung  | Lokale Dienste -> DHCP-Server -><br>DHCP-Konfiguration -> Neu    | Lokal                                               |
| Gateway          | Lokale Dienste -> DHCP-Server -><br>DHCP-Konfiguration -> Neu    | Router als Gateway<br>verwenden                     |
| DHCP-Optionen    | Lokale Dienste -> DHCP-Server -><br>DHCP-Konfiguration -> Neu    | DNS-Server/<br>10.0.20.1                            |
| IP-Poolname      | Lokale Dienste -> DHCP-Server -><br>IP-Pool-Konfiguration -> Neu | <b>z. B.</b> <i>Mitarbeiter-</i><br><i>Ethernet</i> |
| IP-Adressbereich | Lokale Dienste -> DHCP-Server -><br>IP-Pool-Konfiguration -> Neu | 10.0.1.10-<br>10.0.1.254                            |
| Schnittstelle    | Lokale Dienste -> DHCP-Server -><br>DHCP-Konfiguration -> Neu    | en1-1                                               |
| IP-Poolname      | Lokale Dienste -> DHCP-Server -><br>DHCP-Konfiguration -> Neu    | <b>z.B.</b> <i>Mitarbeiter-</i><br><i>Ethernet</i>  |

| Field            | Menu                                                             | Value                           |
|------------------|------------------------------------------------------------------|---------------------------------|
| Pool-Verwendung  | Lokale Dienste -> DHCP-Server -><br>DHCP-Konfiguration -> Neu    | Lokal                           |
| Gateway          | Lokale Dienste -> DHCP-Server -><br>DHCP-Konfiguration -> Neu    | Router als Gateway<br>verwenden |
| DHCP-Optionen    | Lokale Dienste -> DHCP-Server -><br>DHCP-Konfiguration -> Neu    | DNS-Server/<br>10.0.1.1         |
| IP-Poolname      | Lokale Dienste -> DHCP-Server -><br>IP-Pool-Konfiguration -> Neu | <b>z.B.</b> Gast-Ethernet       |
| IP-Adressbereich | Lokale Dienste -> DHCP-Server -><br>IP-Pool-Konfiguration -> Neu | 10.0.2.10-<br>10.0.2.254        |
| Schnittstelle    | Lokale Dienste -> DHCP-Server -><br>DHCP-Konfiguration -> Neu    | en1-2                           |
| IP-Poolname      | Lokale Dienste -> DHCP-Server -><br>DHCP-Konfiguration -> Neu    | <b>z. B.</b> Gast-Ethernet      |
| Pool-Verwendung  | Lokale Dienste -> DHCP-Server -><br>DHCP-Konfiguration -> Neu    | Lokal                           |
| Gateway          | Lokale Dienste -> DHCP-Server -><br>DHCP-Konfiguration -> Neu    | Router als Gateway<br>verwenden |
| DHCP-Optionen    | Lokale Dienste -> DHCP-Server -><br>DHCP-Konfiguration -> Neu    | DNS-Server/<br>10.0.2.1         |

# Wireless LAN Controller konfigurieren

| Field             | Menu                                                                  | Value                   |
|-------------------|-----------------------------------------------------------------------|-------------------------|
| Region            | Wireless LAN Controller -> Con-<br>troller-Konfiguration -> Allgemein | Germany                 |
| Schnittstelle     | Wireless LAN Controller -> Con-<br>troller-Konfiguration -> Allgemein | LAN_EN1-0               |
| DHCP-Server       | Wireless LAN Controller -> Con-<br>troller-Konfiguration -> Allgemein | Intern                  |
| IP-Adressbereich  | Wireless LAN Controller -> Con-<br>troller-Konfiguration -> Allgemein | 10.0.0.10-<br>10.0.0.29 |
| Slave-AP-Standort | Wireless LAN Controller -> Con-<br>troller-Konfiguration -> Allgemein | Lokal (LAN)             |

### Drahtlosnetzwerke bearbeiten

| Field               | Menu                              | Value                          |
|---------------------|-----------------------------------|--------------------------------|
| Netzwerkname (SSID) | Wireless LAN Controller -> Slave- | <b>z.B.</b> <i>Mitarbeiter</i> |
|                     | AP-Konfiguration -> Drahtlosnetz- |                                |

| Field               | Menu                                                                                                    | Value             |
|---------------------|----------------------------------------------------------------------------------------------------|-------------------|
|                     | werke (VSS) -> <vss-1></vss-1>                                                                           |                   |
| Sicherheitsmodus    | Wireless LAN Controller -> Slave-<br>AP-Konfiguration -> Drahtlosnetz-<br>werke (VSS) -> <vss-1></vss-1> | WPA-PSK           |
| WPA-Modus           | Wireless LAN Controller -> Slave-<br>AP-Konfiguration -> Drahtlosnetz-<br>werke (VSS) -> <vss-1></vss-1> | WPA und WPA 2     |
| WPA Cipher          | Wireless LAN Controller -> Slave-<br>AP-Konfiguration -> Drahtlosnetz-<br>werke (VSS) -> <vss-1></vss-1> | TKIP              |
| WPA2 Cipher         | Wireless LAN Controller -> Slave-<br>AP-Konfiguration -> Drahtlosnetz-<br>werke (VSS) -> <vss-1></vss-1> | AES               |
| Preshared Key       | Wireless LAN Controller -> Slave-<br>AP-Konfiguration -> Drahtlosnetz-<br>werke (VSS) -> <vss-1></vss-1> | Passwort eingeben |
| VLAN                | Wireless LAN Controller -> Slave-<br>AP-Konfiguration -> Drahtlosnetz-<br>werke (VSS) -> <vss-1></vss-1> | Aktiviert         |
| VLAN-ID             | Wireless LAN Controller -> Slave-<br>AP-Konfiguration -> Drahtlosnetz-<br>werke (VSS) -> <vss-1></vss-1> | 10                |
| Netzwerkname (SSID) | Wireless LAN -> WLAN1 -> Draht-<br>losnetzwerke (VSS) -> Neu                                             | <b>z.B.</b> Gast  |
| Sicherheitsmodus    | Wireless LAN -> WLAN1 -> Draht-<br>losnetzwerke (VSS) -> Neu                                             | WPA-PSK           |
| WPA-Modus           | Wireless LAN -> WLAN1 -> Draht-<br>losnetzwerke (VSS) -> Neu                                             | WPA und WPA 2     |
| WPA Cipher          | Wireless LAN -> WLAN1 -> Draht-<br>losnetzwerke (VSS) -> Neu                                             | TKIP              |
| WPA2 Cipher         | Wireless LAN -> WLAN1 -> Draht-<br>losnetzwerke (VSS) -> Neu                                             | AES               |
| Preshared Key       | Wireless LAN -> WLAN1 -> Draht-<br>Iosnetzwerke (VSS) -> Neu                                             | Passwort eingeben |
| VLAN                | Wireless LAN -> WLAN1 -> Draht-<br>losnetzwerke (VSS) -> Neu                                             | Aktiviert         |

| Field   | Menu                            | Value |
|---------|---------------------------------|-------|
| VLAN-ID | Wireless LAN -> WLAN1 -> Draht- | 20    |
|         | losnetzwerke (VSS) -> Neu       |       |

# Funkmodulprofile bearbeiten

| Field                              | Menu                                                                                                    | Value              |
|------------------------------------|----------------------------------------------------------------------------------------------------|--------------------|
| Frequenzband                       | Wireless LAN Controller -> Slave-<br>AP-Konfiguration -> Funkmodul-<br>profile -> <2.4 GHz Radio Profile> | 2.4 GHz In/Outdoor |
| Drahtloser Modus                   | Wireless LAN Controller -> Slave-<br>AP-Konfiguration -> Funkmodul-<br>profile -> <2.4 GHz Radio Profile> | 802.11g/n          |
| Burst-Mode                         | Wireless LAN Controller -> Slave-<br>AP-Konfiguration -> Funkmodul-<br>profile -> <2.4 GHz Radio Profile> | Aktiviert          |
| Kanalplan                          | Wireless LAN Controller -> Slave-<br>AP-Konfiguration -> Funkmodul-<br>profile -> <2.4 GHz Radio Profile> | Benutzerdefiniert  |
| Benutzerdefinierter Ka-<br>nalplan | Wireless LAN Controller -> Slave-<br>AP-Konfiguration -> Funkmodul-<br>profile -> <2.4 GHz Radio Profile> | 1, 5, 9, 13        |
| Short Guard Interval               | Wireless LAN Controller -> Slave-<br>AP-Konfiguration -> Funkmodul-<br>profile -> <2.4 GHz Radio Profile> | Aktiviert          |

### **Slave Access Points einrichten**

| Field        | Menu                                                                            | Value                      |
|--------------|---------------------------------------------------------------------------------|----------------------------|
| Standort     | Wireless LAN Controller -> Slave-<br>AP-Konfiguration -> Slave Access<br>Points | <b>z. B.</b> Konferenzraum |
| Beschreibung | Wireless LAN Controller -> Slave-<br>AP-Konfiguration -> Slave Access<br>Points | <b>z.B.</b> Marketing      |
| CAPWAP-Ver-  | Wireless LAN Controller -> Slave-                                               | Aktiviert                  |

| Field                                    | Menu                                                                            | Value                                 |
|------------------------------------------|---------------------------------------------------------------------------------|---------------------------------------|
| schlüsselung                             | AP-Konfiguration -> Slave Access<br>Points                                      |                                       |
| Betriebsmodus                            | Wireless LAN Controller -> Slave-<br>AP-Konfiguration -> Slave Access<br>Points | Ein                                   |
| Aktives Funkmodul-<br>profil             | Wireless LAN Controller -> Slave-<br>AP-Konfiguration -> Slave Access<br>Points | 2.4 GHz Radio Pro-<br>file            |
| Kanal                                    | Wireless LAN Controller -> Slave-<br>AP-Konfiguration -> Slave Access<br>Points | Auto                                  |
| Zugewiesene Drahtlos-<br>netzwerke (VSS) | Wireless LAN Controller -> Slave-<br>AP-Konfiguration -> Slave Access<br>Points | vss-1: Mitarbeiter<br>/vss-2: Gast    |
| Standort                                 | Wireless LAN Controller -> Slave-<br>AP-Konfiguration -> Slave Access<br>Points | z.B. Küche                            |
| Standort                                 | Wireless LAN Controller -> Slave-<br>AP-Konfiguration -> Slave Access<br>Points | <b>z</b> . <b>B</b> . Terrasse        |
| Standort                                 | Wireless LAN Controller -> Slave-<br>AP-Konfiguration -> Slave Access<br>Points | <b>z.B.</b> Flur zum Trep-<br>penhaus |
| Standort                                 | Wireless LAN Controller -> Slave-<br>AP-Konfiguration -> Slave Access<br>Points | <b>z.B.</b> Flurknick                 |
| Standort                                 | Wireless LAN Controller -> Slave-<br>AP-Konfiguration -> Slave Access<br>Points | <b>z.B.</b> Flurende                  |

# Neue Kanalfestlegung

| Field                | Menu                                                                            | Value |
|----------------------|---------------------------------------------------------------------------------|-------|
| Neue Kanalfestlegung | Wireless LAN Controller -> Slave-<br>AP-Konfiguration -> Slave Access<br>Points | START |

# Kapitel 6 WLAN - Netzwerk mit Gäste-WLAN

# 6.1 Einleitung

Im Folgenden wird beschrieben, wie Sie einen WLAN-Zugang zum lokalen Netzwerk und ein Gäste-WLAN konfigurieren. Um zusätzliche Access Points einzubinden, wird der Wireless LAN Controller verwendet. Zur Trennung der beiden Netze auf Layer2-Ebene wird für das Gästenetzwerk ein VLAN eingerichtet. Die Nutzer des Gäste-WLANs haben uneingeschränkten Zugriff auf das Internet, aber keinen Zugang zum lokalen Netz.

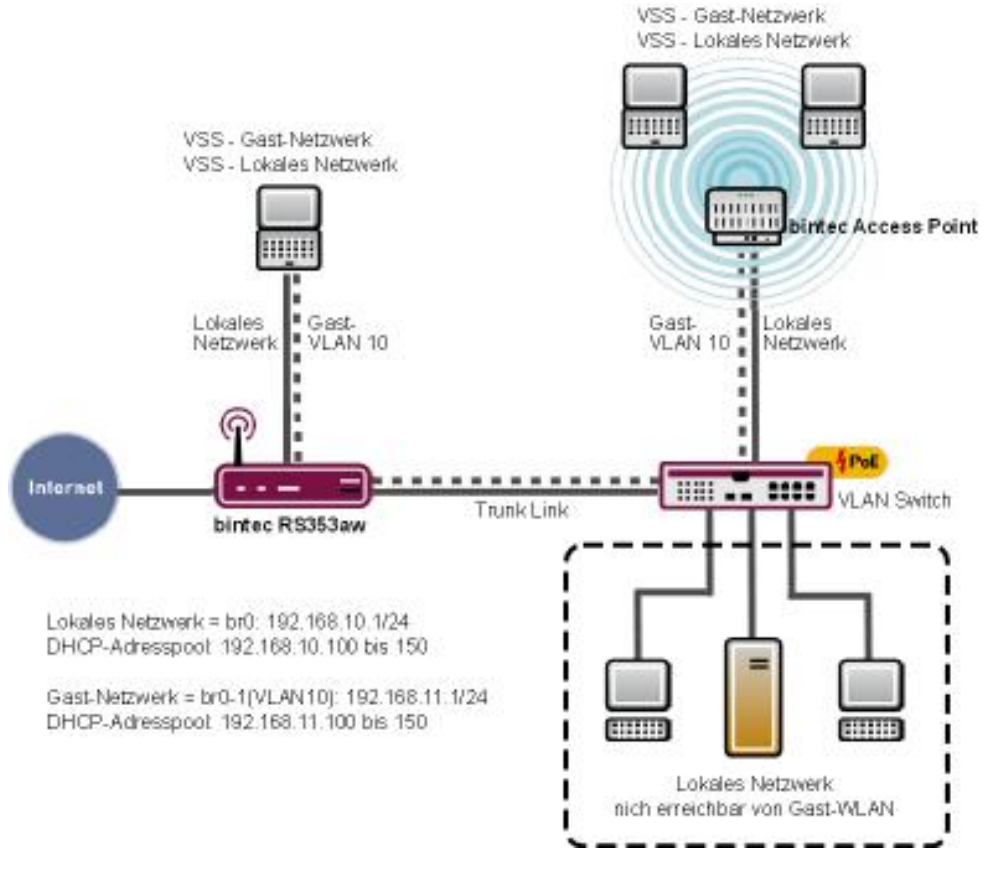

Abb. 112: Beispielszenario WLAN mit Gäste-WLAN

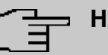

### Hinweis

Der Trunk Link (siehe Abbildung) ist mit dem **RS353aw** über einen der vier ETH-Ports (ETH1 bis ETH4) verbunden, die standardmäßig en1-0 zugeordnet sind.

# Voraussetzungen

Folgende Voraussetzungen für die Konfiguration müssen erfüllt sein:

- Ein Gerät der RS-Serie, eine be.IP oder be.IP plus
- Ein Bootimage der Version 10.1.9 Patch 3 oder höher
- Switche, die 802.1q VLAN unterstützen

Zur Konfiguration wird das GUI (Graphical User Interface) verwendet.

# 6.2 Konfiguration

# 6.2.1 IP-Adresse konfigurieren

Konfigurieren Sie eine IP-Adresse auf der LAN-Schnittstelle.

Gehen Sie zu LAN->IP-Konfiguration->Schnittstellen-><en1-0>->

| Basisparameter                                          |                            | Grundlegende IPv4-Par  | ameter                                      |
|---------------------------------------------------------|----------------------------|------------------------|---------------------------------------------|
| Schnittstellenmodus                                     | O Untagged O Tagged (VLAN) | Sicherheitsrichtlinie  | O Nicht Vertrauenswürdig 🔘 Vertrauenswürdig |
| MAC-Adresse 00:09:4f:6f:5e:80 Voreingestellte verwenden | Adressmodus                | ● Statisch ○ DHCP      |                                             |
|                                                         | volengestente verwenden    | IP-Adresse / Netzmaske |                                             |
|                                                         |                            | IP-Adresse             | Netzmaske                                   |
|                                                         |                            | 192.168.10.1           | 255.255.255.0                               |
|                                                         |                            | HINZUFÜGEN             |                                             |

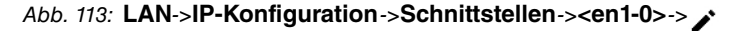

Gehen Sie folgendermaßen vor, um die IP-Adresse zu konfigurieren:

- (1) Stellen Sie die Sicherheitsrichtlinie auf Vertrauenswürdig.
- (2) Belassen Sie den Adressmodus auf Statisch.
- (3) Geben Sie die IP-Adresse / Netzmaske ein, z. B. 192.168.10.1. Belassen Sie die

Netzmaske 255.255.255.0.

(4) Bestätigen Sie Ihre Eingaben mit OK.

## 6.2.2 Bridge-Gruppe anlegen und LAN-Schnittstelle zuweisen

Legen Sie eine neue Bridge-Gruppe an und weisen Sie sie der LAN-Schnittstelle zu.

Gehen Sie zu Systemverwaltung->Schnittstellenmodus / Bridge-Gruppen->Schnittstellen.

| Zugriffspara | meter                      |                       |
|--------------|----------------------------|-----------------------|
| *            | Schnittstellenbeschreibung | Modus / Bridge-Gruppe |
| 1            | en1-0                      | Neue Bridge-Gruppe *  |
| 2            | en1-4                      | Routing-Modus •       |
| 3            | vss7-10                    | Routing-Modus •       |
| Konfiguratio | nsschnittstelle            |                       |
| en1-0        | T                          |                       |
|              |                            |                       |
|              |                            |                       |

#### Abb. 114: Systemverwaltung->Schnittstellenmodus / Bridge-Gruppen->Schnittstellen

Gehen Sie folgendermaßen vor, um die LAN-Schnittstelle einer neuen Bridge-Gruppe zuzuweisen und die IP-Adresse der LAN-Schnittstelle auf die Bridge-Gruppe zu übertragen:

- Wählen Sie in der Zeile en1-0 unter Modus / Bridge-Gruppe Neue Bridge-Gruppe aus.
- (2) Wählen Sie als Konfigurationsschnittstelle en1-0.

Sobald Sie auf **OK** geklickt haben, wird automatisch die Bridge-Gruppe br0 angelegt und die Schnittstelle en1-0 dieser Bridge-Gruppe hinzugefügt. Die Bridge-Gruppe br0 erhält dabei automatisch die IP-Konfiguration der Schnittstelle en1-0. Die IP-Konfiguration der Bridge-Gruppe br0 können Sie im Menü **LAN** -> **IP-Konfiguration** -> **<br0>** ->  $\checkmark$  über-prüfen.

# 6.2.3 Wireless LAN Controller in Betrieb nehmen

Der IP-Adressbereich, den Sie im Folgenden einrichten, muss zur IP-Adresse der LAN-Schnittstelle passen.

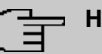

### Hinweis

War im Menü **Lokale Dienste->DHCP-Server->DHCP-Konfiguration** der Schnittstelle *en1-0* bereits ein IP-Pool zugeordnet, so muss dieser Eintrag gelöscht werden.

Gehen Sie in folgendes Menü, um einen IP-Adressbereich einzurichten:

Gehen Sie zu Wireless LAN Controller->Wizard->Schritt 1.

| Grundeinstellungen |                                          |                                                   |
|--------------------|------------------------------------------|---------------------------------------------------|
| Region             |                                          | Germany                                           |
| Schnittstelle      |                                          | BRIDGE_BR0 V                                      |
| DHCP-Server        | DHCP-Server mi<br>O Extern ode<br>Intern | it aktivierter CAPWAP Option (138):<br>r statisch |
| IP-Adressbereich   | 192.168.10.100                           | - 192.168.10.150                                  |

#### Abb. 115: Wireless LAN Controller->Wizard

Gehen Sie folgendermaßen vor:

- Wählen Sie das Land, in welchem der Wirelless LAN Controller betrieben werden soll. Belassen Sie unter **Region** die Einstellung *Germany*.
- (2) Wählen Sie die Schnittstelle die für den Wireless Controller verwendet werden soll aus, hier *BRIDGE\_BR0*.
- (3) Wählen Sie DHCP-Server Intern.
- (4) Geben Sie den ersten und den letzten Wert des IP-Adressbereichs ein, z. B. 192.168.10.100 192.168.10.150.
- (5) Klicken Sie auf Weiter.

# 6.2.4 Funkmodulprofil auswählen und WLAN-Zugang zum lokalen Netz konfigurieren

Legen Sie fest, welche Funkmodulprofile verwendet werden sollen. Sie sollten **Zwei unabhängige Funkmodulprofile verwenden** aktivieren, wenn in Ihrem Netz Access Points mit zwei 2.4/5 GHz-fähigen Funkmodulen installiert sind.

#### Schritt 2

| Wählen Sie das Funkmodulprofil aus                             |                         |
|----------------------------------------------------------------|-------------------------|
| Zwei unabhängige Funkmodulprofile verwenden                    | Aktiviert               |
| Funkmodulprofil für Modul 1<br>(für alle Access Points)        | 2.4 GHz Radio Profile V |
| Funkmodulprofil für Modul 2<br>(nur für APs mit 2 Funkmodulen) | 5 GHz Radio Profile 🔻   |

#### Abb. 116: Wireless LAN Controller->Wizard

Gehen Sie folgendermaßen vor:

 Aktivieren Sie die Option Zwei unabhängige Funkmodulprofile verwenden, wenn in Ihrem Netz APs mit zwei Funkmodulen verwendet werden.

**Funkmodulprofil für Modul 1 (für alle Access Points)** = 2.4 GHz Radio Profile und **Funkmodulprofil für Modul 2 (nur für APs mit 2 Funkmodulen)** = 5 GHz Radio Profile wird automatisch ausgewählt und angezeigt.

(2) Klicken Sie auf Weiter.

#### Schritt 3

| Drahtlosnetzwerke (VSS) |                     |            |   |
|-------------------------|---------------------|------------|---|
| VSS-Beschreibung        | Netzwerkname (SSID) | Sicherheit |   |
| vss-1                   | default             | WPA-PSK    | 1 |
|                         |                     |            |   |
|                         |                     |            |   |

#### Abb. 117: Wireless LAN Controller->Wizard

Konfigurieren Sie den WLAN-Zugang zu Ihrem lokalen Netz. Klicken Sie dazu bei vss-1 auf das 
-Symbol.

#### Schritt 3

| Service Set Parameter |                  |           | Sicherheitseinstellungen |           |
|-----------------------|------------------|-----------|--------------------------|-----------|
| Netzwerkname (SSID)   | Lokalos Notzwork | Cichthar  | Sicherheitsmodus         | WPA-PSK • |
|                       | LOKAIGS NOLZWOIK | Sicilibar | WPA-Modus                | WPA 2 🔹   |
| IGMP Snooping         |                  | Aktiviert | Preshared Key.           |           |

Abb. 118: Wireless LAN Controller->Wizard-><vss-1>

- (3) Geben Sie einen Netzwerknamen (SSID) für Ihr LAN ein, z. B. Lokaes Netzwerk.
- (4) Geben Sie unter Preshared Key ein Passwort, z. B. supersecret ein, belassen Sie die Voreinstellungen der übrigen Parameter und klicken Sie auf OK. Sie sehen das lokale Netz, das Sie konfiguriert haben.

# 6.2.5 Gäste-WLAN konfigurieren

Sie haben einen WLAN-Zugang zu Ihrem lokalen Netz konfiguriert und konfigurieren jetzt ein Gästenetz. Zur Trennung der beiden Netze auf Layer2-Ebene konfigurieren Sie für das Gäste-WLAN ein VLAN, im folgenden Beispiel mit VLAN-ID 10. Alle Datenpakete im Gäste-WLAN sind VLAN 10 getagged, Datenpakete im lokalen WLAN sind untagged.

| ┱ | - | H |
|---|---|---|
|   |   |   |

### Hinweis

Beachten Sie, dass die Switche in Ihrem Netz 802.1q VLAN unterstützen müssen, damit die Layer2-Trennung der beiden Netze funktioniert.

Der Wireless LAN Controller konfiguriert Ihre bintec-elmeg Access Points, Ihre Switche müssen Sie selbst entsprechend konfigurieren.

Klicken Sie im Wireless LAN Controller->Wizard auf Hinzufügen.

Schritt 3

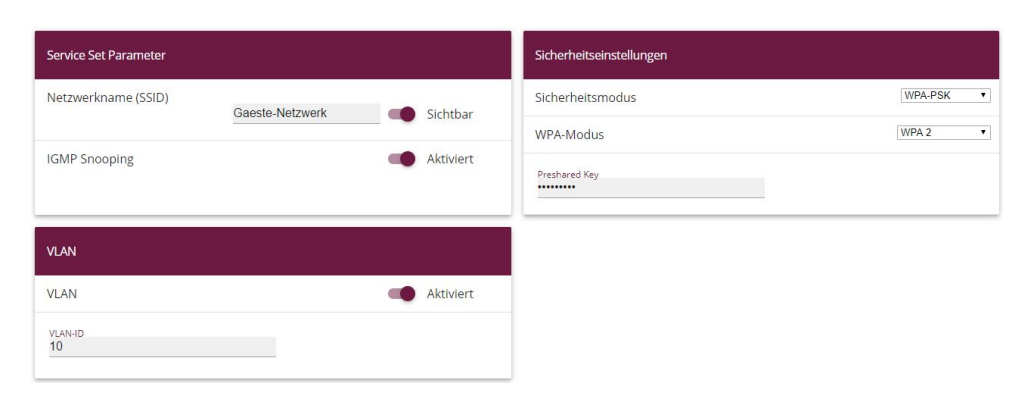

#### Abb. 119: Wireless LAN Controller->Wizard->Hinzufügen

Gehen Sie folgendermaßen vor:

- Geben Sie einen Netzwerknamen (SSID) f
  ür das G
  ästenetz ein, z. B. Gaeste-Netzwerk.
- (2) Wählen Sie als Sicherheitsmodus WPA-PSK.
- (3) Wählen Sie als WPA-Modus WPA 2.
- (4) Geben Sie einen Preshared Key ein, z. B. supersecret
- (5) Klicken Sie unter VLAN auf Aktiviert.
- (6) Geben Sie eine VLAN-ID ein, z. B. 10.
- (7) Bestätigen Sie mit OK.

### Hinweis

### Wenn Sie verhindern wollen, dass im Gästenetzwerk angemeldete Clients untereinander Daten austauschen können, deaktivieren Sie die Option **Intra-cell Repeating**. Wie Sie diese Art der Kommunikation auch in komplexeren Installationan unterbinden könne, ist in einem Artikel der bintec-elmeg-Wissensdatenbank beschrieben: *Verbindungen zwischen WLAN-Clients verhindern*.

Sie sehen das lokale Netz zusammen mit dem Gästenetz, das Sie soeben konfiguriert haben.

| Drahtlosnetzwerke (VSS) |                     |            |    |   |
|-------------------------|---------------------|------------|----|---|
| VSS-Beschreibung        | Netzwerkname (SSID) | Sicherheit |    |   |
| vss-1                   | Lokales Netzwerk    | WPA-PSK    | Ē  | / |
| vss-2                   | Gaeste-Netzwerk     | WPA-PSK    | Ĩ. | / |

Abb. 120: Wireless LAN Controller->Wizard, mit konfiguriertem Gästenetz

Klicken Sie auf Weiter.

Alle gefundenen Access Points werden angezeigt.

Wählen Sie in der Spalte **Manage** diejenigen Access Points, die Sie vom Wireless LAN Controller automatisch konfigurieren und verwalten lassen wollen.

#### Schritt 4

| Vireless LAN Cont                                      | roller Wizard |            |                             |                   |                                                 |                                              |       |          |   |
|--------------------------------------------------------|---------------|------------|-----------------------------|-------------------|-------------------------------------------------|----------------------------------------------|-------|----------|---|
| Manage<br><u>Alle auswählen</u> /<br>Alle deaktivieren | Standort      | Gerät      | IP-Adresse                  | LAN-MAC-Adresse   | Drahtlosnetzwerk                                | Funkmodulprofil                              | Kanal | Status   |   |
| •                                                      | 1:            | be.IP plus | 192.168.0.251               | Elmegt_6f:5e:7c   | vss-1:Lokales Netzwerk<br>vss-2:Gaeste-Netzwerk | 2.4 GHz Radio Profile                        | 0     | Gefunden | 1 |
| •                                                      | 2:            | W2003ac    | <mark>1</mark> 92.168.0.100 | BintecCo_48:69:c1 | vss-1:Lokales Netzwerk<br>vss-2:Gaeste-Netzwerk | 2.4 GHz Radio Profile<br>5 GHz Radio Profile | 0     | Gefunden | 1 |

Fertig! Um nun die automatische installation zu starten, wählen Sie die gewünschten managed Access Points aus und klicken Sie START. Die Funkkanäle werden automatisch ausgewählt. Dieses kann bis zu 10 Minuten dauern.

#### Abb. 121: Wireless LAN Controller->Wizard

# 6.2.6 Access Points mit dem Wireless LAN Controller konfigurieren

Lassen Sie die gewählten Access Points vom Wireless LAN Controller automatisch konfigurieren.

(1) Klicken Sie auf Start.

Der Konfigurationsprozess erfolgt schrittweise und kann - je nach Anzahl der installierten Access Points - eine Weile dauern.

(2) Prüfen Sie nach beendeter Konfiguration, ob sich alle gewählten Access Points im Status Managed befinden. Alle Managed Access Points haben vom WLAN Controller eine Konfiguration bekommen und werden von diesem verwaltet.

| tandort | Gerät      | IP-Adresse    | LAN-MAC-Adresse   | Drahtlosnetzwerk-Profil                         | Funkmodulprofil                              | Kanal    | Status               |
|---------|------------|---------------|-------------------|-------------------------------------------------|----------------------------------------------|----------|----------------------|
|         | be.IP plus | 192.168.0.251 | Elmegt_6f:5e:7c   | vss-1:Lokales Netzwerk<br>vss-2:Gaeste-Netzwerk | 2.4 GHz Radio Profile                        | 6        | ⊘ <sub>Manageo</sub> |
|         | W2003ac    | 192.168.0.100 | BintecCo_48:69:c1 | vss-1:Lokales Netzwerk<br>vss-2:Gaeste-Netzwerk | 2.4 GHz Radio Profile<br>5 GHz Radio Profile | 11<br>36 | Manageo              |

Abb. 122: Wireless LAN Controller->Wizard

# 6.2.7 IP-Adresse für die virtuelle Bridge-Schnittstelle konfigurieren

Konfigurieren Sie eine virtuelle Bridge-Schnittstelle mit VLAN-ID 10, damit die WLAN Clients auf die lokalen Dienste, z. B. DHCP, DNS und Echo, zugreifen können. Konfigurieren Sie für diese Schnittstelle eine IP-Adresse.

Gehen Sie in folgendes Menü:

### Gehen Sie zu LAN->IP-Konfiguration->Schnittstellen->Neu.

| Basisparameter                       |                           | Grundlegende IPv4-Para     | meter                                     |
|--------------------------------------|---------------------------|----------------------------|-------------------------------------------|
| Basierend auf Ethernet-Schnittstelle | br0 •                     | Sicherheitsrichtlinie      | Nicht Vertrauenswürdig O Vertrauenswürdig |
| Schnittstellenmodus                  | O Untagged (VLAN)         | Adressmodus                | ● Statisch ○ DHCP                         |
| vlan-id<br>10                        |                           | IP-Adresse / Netzmaske     |                                           |
| MAC-Adresse 00:a0:f9                 | Voreingestellte verwenden | IP-Adresse<br>192.168.11.1 | Netzmaske<br>255.255.255.0                |
|                                      |                           | HINZUFÜGEN                 |                                           |

Abb. 123: LAN->IP-Konfiguration->Schnittstellen->Neu

Gehen Sie folgendermaßen vor:

- (1) Wählen Sie unter Basierend auf Ethernet-Schnittstelle br0.
- (2) Belassen Sie unter Schnittstellenmodus die Einstellung Tagged (VLAN).
- (3) Geben Sie unter VLAN-ID den Wert 10 ein.
- (4) Wählen Sie unter Sicherheitsrichtlinie Nicht Vertrauenswürdig.
- (5) Belassen Sie den Adressmodus Statisch.
- (6) Klicken Sie auf Hinzufügen. Geben Sie die IP-Adresse ein, z. B. 192.168.11.1. Belassen Sie die Netzmaske 255.255.255.0.
- (7) Bestätigen Sie Ihre Eingaben mit OK.

Das Ergebnis Ihrer Konfiguration wird in der Liste in der letzten Zeile angezeigt.

| Ethernet-/VLAN-Ports |                                       |                    |        |        |   |   |   |
|----------------------|---------------------------------------|--------------------|--------|--------|---|---|---|
| Schnittstelle        | IPv4-Adresse/Netzmaske                | IPv6-Adresse/Länge | Status | Aktion |   |   |   |
| en1-4                | 192.168.4.251/255.255.255.0           | -                  | 8      | ~ ~    |   | 1 | Q |
| efm35-60             | Nicht konfiguriert/Nicht konfiguriert |                    | 8      | ~ ~    |   | 1 | Q |
| ethoa35-5            | Nicht konfiguriert/Nicht konfiguriert | -                  | 8      | ~ ~    |   | 1 | Q |
| br0(VLAN-ID1)        | 192.168.10.1/255.255.255.0            |                    | 0      | ~ ~    |   | 1 | Q |
| br0-1(VLAN-ID10)     | 192.168.11.1/255.255.255.0            | -                  | 0      | ^ ¥    | T | 1 | Q |

Abb. 124: LAN->IP-Konfiguration->Schnittstellen->Neu

# 6.2.8 IP-Adressbereich für das Gästenetz einrichten

Konfigurieren Sie einen IP-Adessbereich für die IP-Adressvergabe an WLAN-Clients im Gästenetz. Dieser IP-Adessbereich muss zur soeben konfigurierten IP-Adresse der virtuellen Bridge-Schnittstelle passen.

Gehen Sie in folgendes Menü, um einen IP-Adressbereich einzurichten:

Gehen Sie zu Lokale Dienste->DHCP-Server->IP-Pool-Konfiguration->Neu.

| IP-Poolname<br>Gast-Adress-Pool |                |                  |
|---------------------------------|----------------|------------------|
| IP-Adressbereich                |                |                  |
|                                 | 192.168.11.100 | - 192.168.11.150 |
| DNS-Server                      |                |                  |
|                                 | Primär         |                  |
|                                 |                |                  |
|                                 | c   !"         |                  |

#### Abb. 125: Lokale Dienste->DHCP-Server->IP-Pool-Konfiguration->Neu

Gehen Sie folgendermaßen vor:

- (1) Geben Sie unter IP-Poolname eine Beschreibung ein, z. B. Gast-Adress-Pool.
- (2) Geben Sie unter IP-Adressbereich den ersten und den letzten Wert des IP-Adressbereichs ein, z. B. 192.168.11.100 - 192.168.11.150.
- (3) Bestätigen Sie Ihre Eingaben mit OK.

Sie sehen den neuen IP-Adressbereich in der Liste.

| IP Pools:        |                                 |                     |                       |   |   |
|------------------|---------------------------------|---------------------|-----------------------|---|---|
| IP-Poolname_+    | IP-Adressbereich                | Primärer DNS-Server | Sekundärer DNS-Server |   |   |
| Gast-Adress-Pool | 192.168.11.100 - 192.168.11.150 | 0.0.0.0             | 0.0.0                 | Î | 1 |
|                  | 192.168.10.100 - 192.168.10.150 | 0.0.0.0             | 0.0.0                 | ĩ | 1 |

Abb. 126: Lokale Dienste->DHCP-Server->IP-Pool-Konfiguration

# 6.2.9 DHCP-Verwendung konfigurieren

Konfigurieren Sie die Verwendung von DHCP für WLAN-Clients im Gästenetz.

Gehen Sie in folgendes Menü:

Gehen Sie zu Lokale Dienste->DHCP-Server->DHCP-Konfiguration->Neu.

| Basisparameter  |                    |
|-----------------|--------------------|
| Schnittstelle   | br0 v              |
| IP-Poolname     | Gast-Adress-Pool • |
| Pool-Verwendung | Lokal              |
| Beschreibung    |                    |

#### Abb. 127: Lokale Dienste->DHCP-Server->DHCP-Konfiguration->Neu

Gehen Sie folgendermaßen vor:

- (1) Wählen Sie eine Schnittstelle aus, z. B. br0-1.
- (2) Wählen Sie unter IP-Poolname einen IP-Adresspool, z. B. Gast-Adress-Pool.
- (3) Wählen Sie unter **Pool-Verwendung** aus, für welche DHCP-Anfragen der DHCP-Pool verwendet werden soll, z. B. *Loka1*.
- (4) Bestätigen Sie Ihre Eingaben mit OK.

Sie sehen die neue DHCP-Konfiguration in der Liste.

| DHCP-Server:                      |                  |                              |            |           |     |
|-----------------------------------|------------------|------------------------------|------------|-----------|-----|
| <u>Schnittstelle</u> <del>v</del> | IP-Poolname      | <u>Gateway</u>               | Lease Time | Status    |     |
| br0-1                             | Gast-Adress-Pool | Router als Gateway verwenden | 120Min.    | Aktiviert | 1 / |
| br0                               |                  | Router als Gateway verwenden | 120Min.    | Aktiviert | 1 / |

Abb. 128: Lokale Dienste->DHCP-Server->DHCP-Konfiguration

# 6.2.10 Firewall einrichten

Die folgende Firewall-Konfiguration ist ein einfaches Beispiel, um die Grundfunktion der Firewall sicherzustellen. Sollten Sie weitere Sicherheitseinstellungen benötigen, so passen Sie das Beispiel bitte an Ihre Bedürfnisse an.

### Bridge-Schnittstelle als vertrauenswürdig definieren

Definieren Sie die Schnittstelle *br0* (die Schnittstelle zu Ihrem lokalen Netzwerk) als vertrauenswürdige Schnittstelle.

Gehen Sie zu Firewall->Richtlinien->IPv4-Filterregeln. Klicken Sie im Bereich Standardfilterregeln bei Vertrauenswürdige Schnittstellen auf das -Symbol.

| Basisparameter |                                                                                                    |  |  |  |
|----------------|----------------------------------------------------------------------------------------------------|--|--|--|
| reibung        | Vertrauenswürdige Schnittstellen                                                                        |  |  |  |
| der            |                                                                                                    |  |  |  |
| Schnittstelle  | Vertrauenswürdig                                                                                        |  |  |  |
| LAN_EN1-4      |                                                                                                    |  |  |  |
| WAN_ETHOA35-5  |                                                                                                    |  |  |  |
| efm35-60       | <b>()</b>                                                                                               |  |  |  |
| BRIDGE_BR0     |                                                                                                    |  |  |  |
| BRIDGE_BR0-1   | <b>()</b>                                                                                               |  |  |  |
|                | eibung<br>eder<br>Schnittstelle<br>LAN_EN1-4<br>WAN_ETHOA35-5<br>efm35-60<br>BRIDGE_BR0<br>BRIDGE_BR0-1 |  |  |  |

### Abb. 129: Firewall->Richtlinien->IPv4-Filterregeln->Standardfilterregeln->

Gehen Sie folgendermaßen vor:

- (1) Aktivieren Sie die Schnittstelle BRIDGE\_BR0 als vertrauenswürdige Schnittstelle.
- (2) Stellen Sie sicher, dass keine weitere Schnittstelle markiert ist.

(3) Bestätigen Sie Ihre Eingaben mit OK.

### Service-Gruppe anlegen

Legen Sie eine Service-Gruppe mit den Diensten an, die Clients im Gäste-WLAN verwenden wollen.

Gehen Sie zu Firewall->Dienste->Gruppen->Neu.

| Basisp            | parameter               |         |   |
|-------------------|-------------------------|---------|---|
| Beschre<br>Gast-I | eibung<br>Lokal-Zugriff |         |   |
| Mitglie           | der                     |         |   |
|                   | Dienst                  | Auswahl |   |
|                   | activity                |         |   |
|                   | ah                      |         |   |
|                   | any                     |         |   |
|                   |                         |         | 1 |
|                   | dhcp                    |         |   |
|                   | discard                 |         |   |
|                   | dns                     | -       |   |
|                   | echo-req                |         |   |
|                   | echo-req-ipv6           |         |   |
|                   | esp                     |         |   |

#### Abb. 130: Firewall->Dienste->Gruppen->Neu

Gehen Sie folgendermaßen vor:

- (1) Geben Sie eine Beschreibung ein, z.B. Gast-Lokal-Zugriff.
- (2) Wählen Sie die gewünschten Mitglieder, z. B. dhcp, dns und echo-req.
- (3) Bestätigen Sie Ihre Eingaben mit OK.

Die konfigurierte Service-Gruppe wird angezeigt.
| Gruppen            |                     |   |   |
|--------------------|---------------------|---|---|
| Beschreibung       | Mitglieder          |   |   |
| Gast-Lokal Zugriff | echo-req, dns, dhcp | Î | 1 |
|                    |                     |   |   |

Abb. 131: Firewall->Dienste->Gruppen

#### IPv4-Filterregeln anlegen

Legen Sie eine Regel an, damit Ihre Gäste die Dienste DHCP, DNS und Echo nutzen können, die Sie in einer Service-Gruppe zusammengefasst haben.

Gehen Sie zu Firewall->Richtlinien->IPv4-Filterregeln->Neu.

| Basisparameter |                    |   |
|----------------|--------------------|---|
| Quelle         | BRIDGE_BR0-1       |   |
| Ziel           | LOCAL              | • |
| Dienst         | Gast-Lokal-Zugriff | • |
| Aktion         | Zugriff            | • |

Abb. 132: Firewall->Richtlinien->IPv4-Filterregeln->Neu

Gehen Sie folgendermaßen vor:

- (1) Wählen Sie als Quelle BRIDGE\_BR0-1.
- (2) Wählen Sie als Ziel LOCAL.
- (3) Wählen Sie als Dienst bzw. Dienstgruppe Gast-Lokal-Zugriff.
- (4) Wählen Sie als Aktion Zugriff.
- (5) Bestätigen Sie Ihre Eingaben mit OK.

Legen Sie eine Filterregel für den Zugang Ihrer Gäste in das Internet an.

Gehen Sie zu Firewall->Richtlinien->IPv4-Filterregeln->Neu.

Gehen Sie folgendermaßen vor:

- (1) Wählen Sie als Quelle BRIDGE\_BR0-1.
- (2) Wählen Sie als Ziel WAN\_INTERNET.
- (3) Wählen Sie einen Dienst, z. B. any.
- (4) Wählen Sie als Aktion Zugriff.
- (5) Bestätigen Sie Ihre Eingaben mit OK.

Die beiden Filterregeln werden angezeigt.

| Filterregeln  |                   |                        |                    |          |          |            |                |           |   |   |
|---------------|-------------------|------------------------|--------------------|----------|----------|------------|----------------|-----------|---|---|
| Abfolge       | Quelle            | Ziel WAN_INTERNET      | Dienst             | Aktion   | Richtlin | nie aktiv  |                |           |   |   |
| 1             | BRIDGE_BR0-1      | LOCAL                  | Gast-Lokal Zugriff | Zugriff  | -        | Aktiviert  | † <sub>↓</sub> | =+        | Î | 1 |
| 2             | BRIDGE_BR0-1      | WAN_INTERNET           | any                | Zugriff  | -        | Aktiviert  | †Ļ             | =+        | Î | 1 |
| Standardfilte | erregeln          |                        |                    |          |          |            |                |           |   |   |
| Abfolge       | Quelle            |                        |                    | Ziel     | Dienst   | Aktion     | Richtlinie     | aktiv     |   |   |
| n+1           | Vertrauenswürdig  | e Schnittstellen       | 1                  | Beliebig | Beliebig | Zugriff    |                | Aktiviert |   |   |
| n+2           | Nicht vertrauensw | rürdige Schnittstellen |                    | Beliebig | Beliebig | Verweigern |                | Aktiviert |   |   |

Abb. 133: Firewall->Richtlinien->IPv4-Filterregeln

Fügen Sie bei Bedarf weitere Regeln hinzu.

#### **Firewall einschalten**

Wenn Sie Ihre Firewall-Konfiguration beendet haben, müssen Sie die Firewall einschalten.

Gehen Sie zu Firewall->Richtlinien->Optionen.

| Globale Firewall-Optionen   |            | Sitzungstimer             |          |
|-----------------------------|------------|---------------------------|----------|
| Status der IPv4-Firewall    | Aktiviert  | UDP-Inaktivität<br>180    | Sekunden |
| Protokollierte Aktionen     | Alle       |                           |          |
| Vollständige IPv4-Filterung | Aktivieren | TCP-Inaktivität<br>3600   | Sekunden |
| STUN Handler                | <b>()</b>  | PPTP-Inaktivität<br>86400 | Sekunden |
|                             |            | Andere Inaktivität<br>30  | Sekunden |

Abb. 134: Firewall->Richtlinien->Optionen

Gehen Sie folgendermaßen vor:

- (1) Aktivieren Sie den Status der IPv4-Firewall.
- (2) Bestätigen Sie Ihre Eingaben mit OK.

# 6.3 Ergebnis

Sie haben einen WLAN-Zugang zum lokalen Netz und ein Gäste-WLAN konfiguriert. Ihre Gäste können auf das Internet zugreifen, aber nicht auf das lokale Netz.

# 6.4 Konfigurationsschritte im Überblick

#### **IP-Adresse konfigurieren**

| Feld                        | Menü                                                               | Wert                            |
|-----------------------------|--------------------------------------------------------------------|---------------------------------|
| Sicherheitsrichtlinie       | LAN ->IP-Konfiguration -> Schnitt-<br>stellen -> <en1-0-></en1-0-> | Vertrauenswürdig                |
| Adressmodus                 | LAN ->IP-Konfiguration -> Schnitt-<br>stellen-> <en1-0-></en1-0->  | Statisch                        |
| IP-Adresse / Netzmas-<br>ke | LAN ->IP-Konfiguration -> Schnitt-<br>stellen -> <en1-0-></en1-0-> | 192.168.10.1 /<br>255.255.255.0 |

#### Bridge-Gruppe anlegen und LAN-Schnittstelle zuweisen

| Feld                             | Menü                                                                             | Wert               |
|----------------------------------|----------------------------------------------------------------------------------|--------------------|
| Schnittstellenbeschrei-<br>bung  | Systemverwaltung ->Schnittstel-<br>lenmodus / Bridge-Gruppen<br>->Schnittstellen | en1-0              |
| Modus / Bridge-Grup-<br>pe       | Systemverwaltung ->Schnittstel-<br>lenmodus / Bridge-Gruppen-><br>Schnittstellen | Neue Bridge-Gruppe |
| Konfigurationsschnitt-<br>stelle | Systemverwaltung ->Schnittstel-<br>lenmodus / Bridge-Gruppen<br>->Schnittstellen | en1-0              |

#### Wireless LAN Controller in Betrieb nehmen

| Feld             | Menü                             | Wert                                 |
|------------------|----------------------------------|--------------------------------------|
| Region           | Wireless LAN Controller-> Wizard | Germany                              |
| Schnittstelle    | Wireless LAN Controller-> Wizard | BRIDGE_BR0                           |
| DHCP-Server      | Wireless LAN Controller ->Wizard | Intern                               |
| IP-Adressbereich | Wireless LAN Controller-> Wizard | <b>z</b> . <b>B</b> . 192.168.10.100 |

| Feld                                                              | Menü                                                                  | Wert                       |
|-------------------------------------------------------------------|-----------------------------------------------------------------------|----------------------------|
| Zwei Unabhängige<br>Funkmodulprofile ver-<br>wenden               | Wireless LAN Controller-> Wizard -<br>>Weiter                         | Aktiviert                  |
| Funkmodulprofil für<br>Modul 1 (für alle Ac-<br>cess Points)      | Wireless LAN Controller ->Wizard -<br>>Weiter                         | 2.4 GHz Radio Pro-<br>file |
| Funkmodulprofil für<br>Modul 2 (nur für APs<br>mit 2 Funkmodulen) | Wireless LAN Controller-> Wizard -<br>>Weiter                         | 5 GHz Radio Profi-<br>le   |
| Netzwerkname (SSID)                                               | Wireless LAN Controller-> Wizard -<br>>Weiter -> <vss-1>-&gt;</vss-1> | Lokales Netzwerk           |
| Preshared Key                                                     | Wireless LAN Controller-> Wizard -<br>>Weiter -> <vss-1>-&gt;</vss-1> | z.B. supersecret           |

Funkmodulprofil auswählen und WLAN-Zugang zum lokalen Netz konfigurieren

#### Gäste-WLAN konfigurieren

| Feld                | Menü                                                       | Wert                             |
|---------------------|------------------------------------------------------------|----------------------------------|
| Netzwerkname (SSID) | Wireless LAN Controller-> Wizard -<br>>Weiter ->Hinzufügen | <b>z.B.</b> Gaeste-Netz-<br>werk |
| Sicherheitsmodus    | Wireless LAN Controller-> Wizard -<br>>Weiter ->Hinzufügen | WPA-PSK                          |
| WPA-Modus           | Wireless LAN Controller-> Wizard -<br>>Weiter ->Hinzufügen | WPA2                             |
| Preshared Key       | Wireless LAN Controller-> Wizard -<br>>Weiter ->Hinzufügen | z.B. Super-Secret-1              |
| VLAN                | Wireless LAN Controller-> Wizard -<br>>Weiter ->Hinzufügen | Aktiviert                        |
| VLAN-ID             | Wireless LAN Controller-> Wizard -<br>>Weiter ->Hinzufügen | <b>z. B.</b> 10                  |
| Manage              | Wireless LAN Controller ->Wizard -<br>>Weiter              | Aktiviert                        |

#### Access Points mit dem Wireless LAN Controller konfigurieren

| Feld                                | Menü                                                            | Wert  |
|-------------------------------------|-----------------------------------------------------------------|-------|
| Wireless LAN Control-<br>ler Wizard | Wireless LAN Controller-> Wizard -<br>>Weiter ->Weiter ->Weiter | START |

IP-Adresse für die virtuelle Bridge-Schnittstelle konfigurieren

| Feld                                       | Menü                                                | Wert                            |
|--------------------------------------------|-----------------------------------------------------|---------------------------------|
| Basierend auf Ether-<br>net- Schnittstelle | LAN ->IP-Konfiguration -> Schnitt-<br>stellen-> Neu | br0                             |
| Schnittstellenmodus                        | LAN ->IP-Konfiguration -> Schnitt-<br>stellen-> Neu | Tagged (VLAN)                   |
| VLAN-ID                                    | LAN-> IP-Konfiguration-> Schnitt-<br>stellen ->Neu  | 10                              |
| Sicherheitsrichtlinie                      | LAN ->IP-Konfiguration -> Schnitt-<br>stellen ->Neu | Nicht Vertrauens-<br>würdig     |
| Adressmodus                                | LAN ->IP-Konfiguration -> Schnitt-<br>stellen ->Neu | Statisch                        |
| IP-Adresse / Netzmas-<br>ke                | LAN-> IP-Konfiguration -> Schnitt-<br>stellen ->Neu | 192.168.11.1 /<br>255.255.255.0 |

#### IP-Adressbereich für das Gästenetz einrichten

| Feld             | Menü                                                           | Wert                                                     |
|------------------|----------------------------------------------------------------|----------------------------------------------------------|
| IP-Poolname      | Lokale Dienste ->DHCP-Server<br>->IP-Pool-Konfiguration ->Neu  | Gast-Adress-Pool                                         |
| IP-Adressbereich | Lokale Dienste ->DHCP-Server-><br>IP-Pool-Konfiguration -> Neu | <b>z</b> . <b>B</b> . 192.168.11.100<br>- 192.168.11.150 |

### DHCP-Verwendung konfigurieren

| Feld            | Menü                                                       | Wert             |
|-----------------|------------------------------------------------------------|------------------|
| Schnittstelle   | Lokale Dienste ->DHCP-Server<br>->DHCP-Konfiguration-> Neu | br0-1            |
| IP-Poolname     | Lokale Dienste ->DHCP-Server-><br>DHCP-Konfiguration ->Neu | Gast-Adress-Pool |
| Pool-Verwendung | Lokale Dienste-> DHCP-Server<br>->DHCP-Konfiguration ->Neu | Lokal            |

#### Firewall einrichten

| Feld         | Menü                                                                        | Wert                                   |
|--------------|-----------------------------------------------------------------------------|----------------------------------------|
| BRIDGE_BR0   | Firewall ->Richtlinien-><br>IPv4-Filterregeln ->Standardfilterre-<br>geln-> | <b>Vertrauenswürdig</b> Ak-<br>tiviert |
| Beschreibung | Firewall ->Dienste ->Gruppen<br>->Neu                                       | <b>z.B.</b> Gast-Lo-<br>kal-Zugriff    |
| Mitglieder   | Firewall ->Dienste ->Gruppen<br>->Neu                                       | z. B. dhcp, dns und echo-req           |

| Feld                        | Menü                                                | Wert               |
|-----------------------------|-----------------------------------------------------|--------------------|
| Quelle                      | Firewall ->Richtlinien<br>->IPv4-Filterregeln-> Neu | BRIDGE_BR0-1       |
| Ziel                        | Firewall ->Richtlinien<br>->IPv4-Filterregeln ->Neu | LOCAL              |
| Dienst                      | Firewall ->Richtlinien<br>->IPv4-Filterregeln ->Neu | Gast-Lokal-Zugriff |
| Aktion                      | Firewall ->Richtlinien<br>->IPv4-Filterregeln ->Neu | Zugriff            |
| Quelle                      | Firewall ->Richtlinien<br>->IPv4-Filterregeln ->Neu | BRIDGE_BR0-1       |
| Ziel                        | Firewall ->Richtlinien<br>->IPv4-Filterregeln ->Neu | WAN_INTERNET       |
| Dienst                      | Firewall ->Richtlinien<br>->IPv4-Filterregeln ->Neu | z.B. any           |
| Aktion                      | Firewall ->Richtlinien<br>->IPv4-Filterregeln ->Neu | Zugriff            |
| Status der<br>IPv4-Firewall | Firewall ->Richtlinien ->Optionen                   | Aktiviert          |

# Kapitel 7 VLAN-Einrichtung ESW4000-Switche

Die Ports der **ESW4000**-Switch-Serie sind im Auslieferzustand der Switche für alle nicht getaggten Pakete transparent, getaggte Pakete werden jedoch blockiert. Wenn wir also mit VLAN arbeiten möchten, um z. B. ein für den übrigen Netz getrenntes WLAN-Gastnetz einzurichten, müssen wir neben der Konfiguration der WLAN Access Points und des Routers auch die Konfiguration am Switch anpassen.

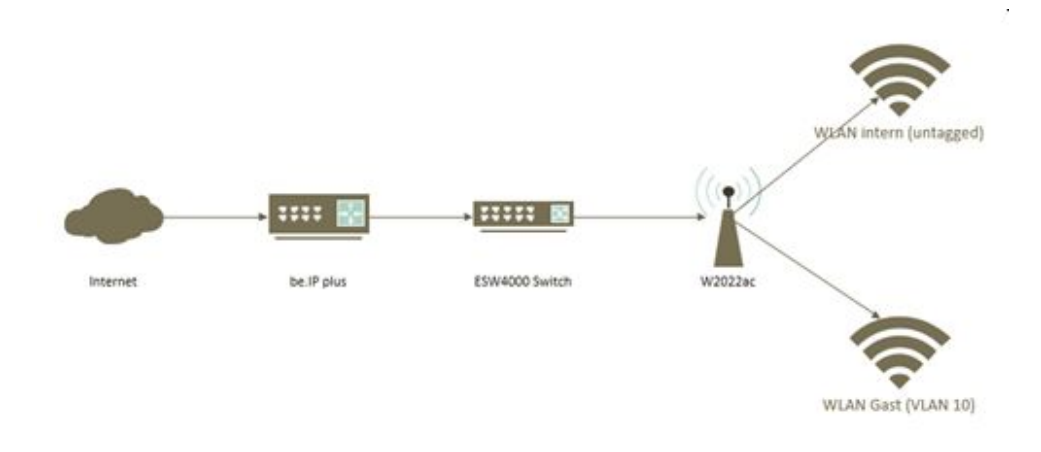

Abb. 135: Aufbaubauspiel

# Voraussetzungen

- Ein Router bintec be.IP oder bintec be.IP plus mit der Firmware Version 10.2.6.102
- Eine ESW4000 mit der Firmware Version 1.2.24.182
- Ein bintec W2022ac mit der Firmware Version 1.12.1.6

# 7.1 Einrichtung eines Gast-Netzwerks am Router

Einrichtung eines Gäste-WLANs über den WLAN Controller an einem Router finden Sie im Kapitel WLAN - Netzwerk mit Gäste-WLAN auf Seite 158 oder auf unserer Homepage unter: https://www.bintec-elmeg.com/mc/workshops/anwendungs-workshops/

# 7.2 Einrichtung am Switch ESW4000

Öffnen Sie einen Webbrowser und geben Sie die Standard-IP-Adresse 192.168.2.10 in das Adressfeld ein.

| dmin |                        |
|------|------------------------|
| dmin |                        |
|      | idmin<br>idmin<br>ogin |

Melden Sie sich mit den Anmeldedaten

User: admin, Password: admin an. Klicken Sie auf Login.

In unserem Beispiel wird das Gäste-WLAN mit VLAN 10 getaggt. Die angelegten Drahtlosnetzwerke finden Sie auf Ihrer **be.IP** im Menü **Wireless LAN Controller**->**Slave**-**AP-Configuration**->**Drahtlosnetzwerke (VSS)**. Außerdem sind im Menü **LAN**->**IP-Konfiguration** die vorhandenen Ethernet-/VLAN-Ports aufgelistet, z. B. br0(VLAN-ID1), br0-1(VLAN-ID3).

Zur Konfiguration des VLANs gehen Sie in das Menü VLAN->Static.

| 3.01 | <br> | - | P. | <br> | L   |
|------|------|---|----|------|-----|
| V.   | N    | > | -  | 11   | C   |
|      |      | - | -  | <br> | 1.0 |

| Action: Add                               | •                             |       |        |
|-------------------------------------------|-------------------------------|-------|--------|
| VLAN ID (1-4094)<br>Status<br>Remote VLAN | 10 - 10<br>Enabled<br>Enabled |       |        |
|                                           |                               | Apply | Revert |

- (1) Geben Sie bei VLAN ID 10 10 ein.
- (2) Klicken Sie auf Apply.

Im nächsten Schritt richten Sie den Port ein, an dem der Access Point angeschlossen ist.

(1) Wählen Sie im Menü VLAN->Static bei Action die Option Edit Member by Interface aus.

| AN > Static                                      |                               |                       |                          | 8    |
|--------------------------------------------------|-------------------------------|-----------------------|--------------------------|------|
| Action: Edit Member b                            | y Interface                   |                       |                          |      |
| nterface                                         | Port 1 * Tr                   | unk 🔻                 |                          |      |
| Mode                                             | Hybrid V                      |                       |                          |      |
| PVID                                             | 1                             |                       |                          |      |
| Acceptable Frame Type                            | All T                         |                       |                          |      |
|                                                  |                               |                       |                          |      |
| Ingress Filtering                                | Enabled                       |                       |                          |      |
| Ingress Filtering<br>Static VLAN Members         | Enabled                       |                       |                          |      |
| Ingress Filtering<br>Static VLAN Members         | Enabled                       | Membershi             | р Туре                   |      |
| Ingress Filtering<br>Static VLAN Members<br>VLAN | Enabled ship List Total: 2    | Membershi<br>Untagged | p Type<br>Forbidden      | None |
| Ingress Filtering<br>Static VLAN Members<br>VLAN | Enabled<br>ship List Total: 2 | Membershi<br>Untagged | p Type<br>Forbidden<br>O | None |

- (2) Wählen Sie den Port aus, in unserem Beispiel ist das der Port 1.
- (3) Bestätigen Sie mit Apply.

Für die Einrichtung des Ports an dem die **be.IP plus** angeschlossen ist, gehen Sie erneut in das Menü **VLAN->Static**.

(1) Wählen Sie unter Action die Option Edit Member by Interfaceaus.

| AN > Static                                        |                                        |                        |                          |      |
|----------------------------------------------------|----------------------------------------|------------------------|--------------------------|------|
| Action: Edit Member 8                              | y Interface                            |                        |                          |      |
| interface<br>Mode<br>PVID<br>Acceptable Frame Type | Port 8      O T     Hybrid     All     | unk 💌                  |                          |      |
| Ingress Filtering<br>Static VLAN Members           | Enabled                                |                        |                          |      |
| Ingress Filtering<br>Static VLAN Member            | Enabled                                | Membershi              | а Туре                   |      |
| ngress Filtering<br>Static VLAN Member<br>VLAN     | Enabled<br>ship List Total 2           | Membershi<br>Untagged  | o Type<br>Forbidden      | None |
| ngress Filtering<br>Static VLAN Member<br>VLAN     | Enabled<br>ship List Total 2<br>Tagged | Membershij<br>Untagged | P Type<br>Forbidden<br>O | None |

- (2) Wählen Sie den **Port** aus, in unserem Beispiel ist das der Port 8.
- (3) Bestätigen Sie mit Apply.

Alternativ können Sie im Menü VLAN->Static unter Action die Option Edit Member by VLAN auswählen.

| Action:                    | Edit Member by    | VLAN                    | •                     |                   |        |          |           |      |
|----------------------------|-------------------|-------------------------|-----------------------|-------------------|--------|----------|-----------|------|
| VLAN<br>Interfac<br>Static | 10 VLAN Port Memi | Trunk Der List Total: 1 | 2                     |                   |        |          |           | 12   |
| Bort                       | Mode              | PVID                    | Accentable Frame Tune | Inorase Filtering |        | Members  | hip Type  |      |
| POR                        | Mode              | (1-4094)                | Acceptable Frame Type | ingress rittering | Tagged | Untagged | Forbidden | None |
| 1                          | Hybrid 🔻          | 1                       | All 🔻                 | Enabled           | ۲      | 0        | 0         | 0    |
| 2                          | Hybrid <b>v</b>   | 1                       | All 🔻                 | Enabled           | 0      | 0        | 0         | ۲    |
| 3                          | Hybrid <b>v</b>   | 1                       | All 🔻                 | Enabled           | 0      | 0        | 0         | ۲    |
| 4                          | Hybrid 🔻          | 1                       | All 🔻                 | Enabled           | 0      | 0        | 0         | ۲    |
| 5                          | Hybrid <b>T</b>   | 1                       | All 🔻                 | Enabled           | 0      | 0        | 0         | ۲    |
| 6                          | Hybrid <b>v</b>   | 1                       | All 🔻                 | Enabled           | 0      | 0        | 0         | ۲    |
| 7                          | Hybrid <b>T</b>   | 1                       | All 🔻                 | Enabled           | 0      | 0        | 0         | ۲    |
| 8                          | Hybrid <b>v</b>   | 1                       | All 🔻                 | ✓ Enabled         | ۲      | 0        | 0         | 0    |
| 9                          | Hybrid V          | 1                       | All                   | Enabled           | 0      | 0        | 0         | ۲    |

In der Übersicht **Statische VLAN-Port-Mitgliederliste** sind alle vorhandenen VLAN-Mitglieder aufgelistet.

Hier können Sie die **Eingangsfilterung** aktivieren/deaktivieren, sowie die **Art der Mitglied-schaft** festlegen.

# Kapitel 8 WLAN - WLAN-Controller-Installation mit integrierter HotSpot-Funktionalität

# 8.1 Einleitung

Es soll ein WLAN-Netz mit Wireless LAN Controller und der **bintec HotSpot Solution** aufgebaut werden. Das WLAN-Netz soll zwei SSIDs bereitstellen. Eine SSID für Mitarbeiter soll Zugriff auf das interne Netz und auf das Internet erhalten. Die zweite SSID ist für Gäste; diese sollen nach Anmeldung über die bintec HotSpot-Lösung ausschließlich Zugang zum Internet haben.

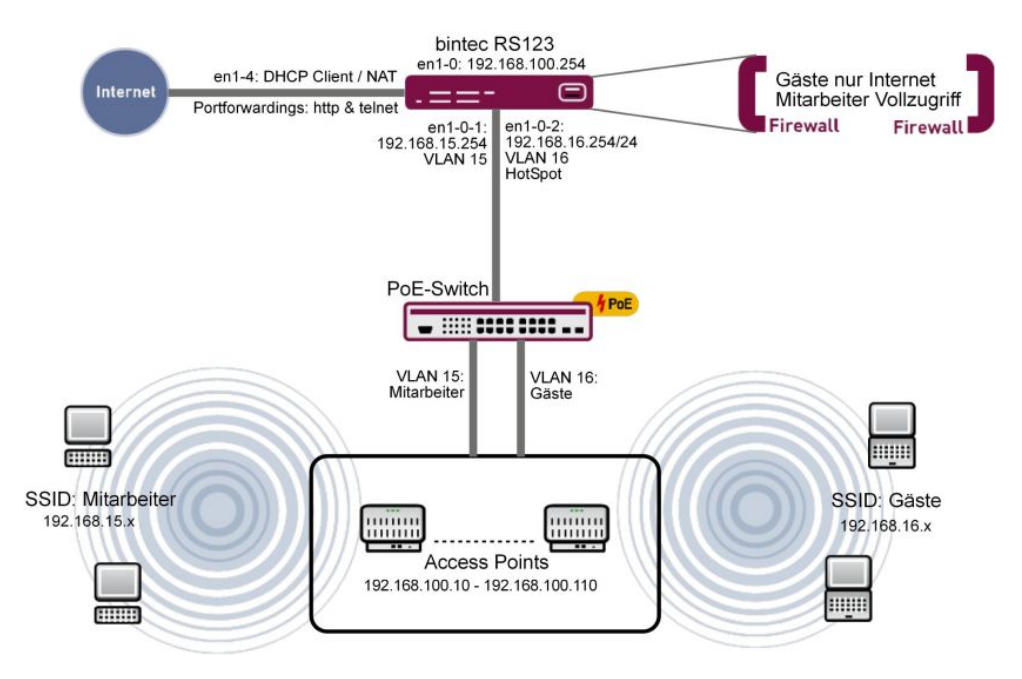

Abb. 141: Beispielszenario

## Voraussetzungen

- Ein Router der RS-Serie (z. B. bintec RS123) oder ein Gerät der RXL-Serie (z. B. bintec RXL12500)
- Ein bintec W2003ac
- Software-Lizenzierung für die bintec Router

- WLAN Controller Lizenz
- 6 Access Points
- bintec Hotspot Hosting 2yr1 Location

# 8.2 Funktion

Der bintec Router (z. B. **bintec RS123**) dient gleichzeitig als Gateway, Firewall, WLAN Controller und als HotSpot-Gateway. Die Access Points stellen zwei SSIDs bereit, diese sind jeweils mit einem eigenen VLAN getagged. Der Router separiert anhand des Taggings die beiden Datenströme und stellt diese intern an zwei virtuellen Ports zur Verfügung.

Der Router stellt drei DHCP-Pools zur Verfügung: einen für die Access Points (192.168.100.10 bis 192.168.100.110); dieser wird automatisch durch den Wireless LAN Controller Wizard angelegt. Der Wireless LAN Controller Wizard berücksichtigt dabei automatisch die Konfiguration der DHCP-Option 138. Das ist die WLAN Controller-Adresse, die die Access Points zur Kommunikation mit dem WLAN Controller benötigen. Die anderen beiden DHCP-Pools werden manuell angelegt. Sie werden jeweils für die SSID *Mitar-beiter* und die SSID *Gäste* verwendet.

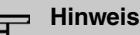

## In kleinen WLAN-Installationen bis zu 6 Access Points kann man einen **bintec W2003ac** auch als WLAN Controller verwenden. Dies ist hier nicht möglich, da das Gerät gleichzeitig auch die HotSpot-Gateway-Funktionalität übernehmen muss. Dazu sind jedoch Routerfunktionen notwendig, die im **bintec W2003ac** deaktiviert sind, wenn dieser als WLAN Controller arbeitet.

# 8.3 Konfiguration

# 8.3.1 Basiskonfiguration

Bevor Sie mit der Konfiguration nach nachstehender Beschreibung beginnen, müssen Sie mit Hilfe der Assistenten einen Internetzugang einrichten. Falls Sie eine WLAN Controller Lizenz erworben haben, müssen Sie diese im Menu **Systemverwaltung** -> **Globale Einstellungen** -> **Systemlizenzen** eintragen. Darüber hinaus ist es notwendig, einen NTP-Zeitserver festzulegen und die Zeitzone einzustellen. Dies ist wichtig für eine zuverlässige Funktion des Hotspots. Richten Sie bitte zunächst keinen DHCP-Pool für den Router ein, da später bei der WLAN Controller-Einrichtung der DHCP-Pool für die WLAN Access Points automatisch eingerichtet wird.

## 8.3.2 LAN-Konfiguration

Ändern Sie zuerst in Menü IP-Konfiguration die IP-Adresse.

(1) Gehen Sie zu LAN -> IP-Konfiguration -> Schnittstellen -> <en1-0> .

| Basisparameter                   |                            | Grundlegende IPv4-Parameter   |  |  |  |
|----------------------------------|----------------------------|-------------------------------|--|--|--|
| Schnittstellenmodus              | O Untagged O Tagged (VLAN) | Sicherheitsrichtlinie         |  |  |  |
| MAC-Adresse<br>00:a0:f9:3d:3d:b8 | Voreingestellte verwenden  | Adressmodus                   |  |  |  |
|                                  |                            | IP-Adresse / Netzmaske        |  |  |  |
|                                  |                            | IP-Adresse Netzmaske          |  |  |  |
|                                  |                            | 192.168.100.254 255.255.255.0 |  |  |  |
|                                  |                            | HINZUFÜGEN                    |  |  |  |

Abb. 142: LAN -> IP-Konfiguration -> Schnittstellen -> <en1-0> >

Gehen Sie folgendermaßen vor:

- (1) Den Schnittstellenmodus stellen Sie auf Untagged.
- (2) Geben Sie die IP-Adresse / Netzmaske 192.168.100.254 ein.
- (3) Bestätigen Sie mit OK.

Fügen Sie nun die virtuelle Schnittstelle hinzu.

(1) Gehen Sie zu LAN -> IP-Konfiguration -> Schnittstellen -> Neu.

| Basisparameter                       |                           | Grundlegende IPv4-Parameter                                       |
|--------------------------------------|---------------------------|-------------------------------------------------------------------|
| Basierend auf Ethernet-Schnittstelle | en1-0 V                   | Sicherheitsrichtlinie O Nicht Vertrauenswürdig 🖲 Vertrauenswürdig |
| Schnittstellenmodus                  | O Untagged (VLAN)         | Adressmodus                                                       |
| vlan-id<br>15                        |                           | IP-Adresse / Netzmaske                                            |
| MAC Advacca                          |                           | IP-Adresse Netzmaske                                              |
| 00:a0:f9                             | Voreingestellte verwenden | 192.168.15.254 255.255.25                                         |
|                                      |                           | HINZUFÜGEN                                                        |

Abb. 143: LAN -> IP-Konfiguration -> Schnittstellen -> Neu

Gehen Sie folgendermaßen vor:

- (1) Bei Basierend auf Ethernet-Schnittstelle wählen Sie en1-0 aus.
- (2) Wählen Sie bei Schnittstellenmodus Tagged (VLAN) aus.
- (3) Weisen Sie der Schnittstelle eine VLAN-ID zu, z. B. 15.

- (4) Fügen Sie mit Hinzufügen die IP-Adresse / Netzmaske 192.168.15.254 ein.
- (5) Bestätigen Sie mit OK.
   Sie haben eine virtuelle Schnittstelle en1-0-1 mit der VLAN-ID 15 hinzugefügt.
- Gehen Sie zu LAN -> IP-Konfiguration -> Schnittstellen -> Neu um eine weitere Schnittstelle anzulegen.
- (2) Bei Basierend auf Ethernet-Schnittstelle wählen Sie en1-0 aus.
- (3) Wählen Sie bei Schnittstellenmodus Tagged (VLAN) aus.
- (4) Weisen Sie der Schnittstelle eine VLAN-ID zu, z. B. 16.
- (5) Fügen Sie mit Hinzufügen die IP-Adresse / Netzmaske 192.168.16.254 ein.
- (6) Bestätigen Sie mit **OK**.

Sie haben eine virtuelle Schnittstelle en1-0-2 mit der VLAN-ID 16 hinzugefügt.

Nach dieser Konfiguration sieht das Menü Schnittstellen folgendermaßen aus.

| Ethernet-/VLAN-Ports |                                       |                    |        |        |   |   |   |
|----------------------|---------------------------------------|--------------------|--------|--------|---|---|---|
| Schnittstelle        | IPv4-Adresse/Netzmaske                | IPv6-Adresse/Länge | Status | Aktion |   |   |   |
| en1-0                | 192.168.100.254/255.255.255.0         | 4                  | 0      | ~ ~    |   | 1 | Q |
| en1-4                | Nicht konfiguriert/Nicht konfiguriert | 4                  | 8      | ~ ~    |   | 1 | Q |
| en1-0-1(VLAN-ID15)   | 192.168.15.254/255.255.255.0          | а.                 | 0      | ~ ~    | Î | 1 | Q |
| en1-0-2(VLAN-ID16)   | 192.168.16.254/255.255.255.0          | а.                 | 0      | ~ ~    | Î | 1 | Q |

Abb. 144: LAN -> IP-Konfiguration -> Schnittstellen

## 8.3.3 HotSpot-Konfiguration

Um die Konfiguration vorzubereiten, sollten Sie Ihre Lizenz über das Lizenzportal der bintec elmeg-Webseite *http://www.bintec-elmeg.com* freischalten. Sie erhalten dann kurzfristig Ihre individuellen Zugangsdaten.

Zunächst ist es notwendig einen RADIUS-Server einzutragen.

RADIUS (Remote Authentication Dial In User Service) ist ein Dienst, der es ermöglicht, Authentifizierungs- und Konfigurationsinformationen zwischen Ihrem Gerät und einem RADI-US-Server auszutauschen.

(1) Gehen Sie zu Systemverwaltung -> Remote Authentifizierung -> RADIUS -> Neu.

| Basisparameter                      |                         |
|-------------------------------------|-------------------------|
| Authentifizierungstyp               | Accounting •            |
| Betreibermodus                      | bintec HotSpot Server ▼ |
| Server-IP-Adresse<br>62.245.165.180 |                         |
| RADIUS-Passwort                     |                         |
| Standard-Benutzerpasswort           |                         |
| Priorität                           | 0 •                     |
| Eintrag aktiv                       | Aktiviert               |
| Gruppenbeschreibung                 | Standardgruppe 0 ▼      |

#### Abb. 145: Systemverwaltung -> Remote Authentifizierung -> RADIUS -> Neu

Gehen Sie folgendermaßen vor, um einen RADIUS-Server einzurichten:

- (1) Wählen Sie den Authentifizierungstyp *Accounting* aus. Der RADIUS-Server wird zur Erfassung statistischer Verbindungsdaten verwendet.
- (2) Als Betreibermodus wählen Sie bintec HotSpot Server aus.
- (3) Bei Server-IP-Adresse geben Sie die Adresse des zentralen bintec HotSpot Servers ein, hier z. B. 62.245.165.180.
- (4) Das RADIUS-Passwort entnehmen Sie Ihren Zugangsdaten.
- (5) Das Standard-Benutzerpasswort ist identisch mit dem RADIUS-Passwort.
- (6) Die Priorität setzen Sie auf 0 (höchste Priorität).
- (7) Bestätigen Sie mit OK.
- Gehen Sie zu Systemverwaltung -> Remote Authentifizierung -> RADIUS -> Neu, um den zweiten RADIUS-Server einzurichten.

- (2) Wählen Sie den Authentifizierungstyp Login-Authentifizierung aus.
- (3) Bei Server-IP-Adresse geben Sie die Adresse des zentralen bintec HotSpot Servers ein, hier z. B. 62.245.165.180.
- (4) Das RADIUS-Passwort entnehmen Sie Ihren Zugangsdaten.
- (5) Das Standard-Benutzerpasswort ist identisch mit dem RADIUS-Passwort.
- (6) Die Priorität setzen Sie auf 0 (höchste Priorität).
- (7) Wählen Sie im Menü Erweiterte Einstellungen unter Richtlinie Nicht verbindlich.
- (8) Bestätigen Sie mit OK.

Die fertige Konfiguration sieht wie folgt aus:

| RADIUS-Parameter        |                   |                   |           |           |        |   |   |
|-------------------------|-------------------|-------------------|-----------|-----------|--------|---|---|
| Authentifizierungstyp   | Server-IP-Adresse | Richtlinie        | Priorität | Aktiviert | Status |   |   |
| Accounting              | 62.245.165.180    | Verbindlich       | 0         |           | 0      | T | 1 |
| Login-Authentifizierung | 62.245.165.180    | Nicht verbindlich | 0         | -         | 0      |   | 1 |

#### Abb. 146: Systemverwaltung -> Remote Authentifizierung -> RADIUS

Im nächsten Schritt wird ein Hotspot-Netzwerk eingerichten.

(1) Gehen Sie zu Lokale Dienste -> Hotspot-Gateway -> Hotspot-Gateway -> Neu.

| Basisparameter                                      |               |                   |
|-----------------------------------------------------|---------------|-------------------|
| Schnittstelle                                       |               | LAN_EN1-0 V       |
| Domäne am Hotspot-Server<br>trainingfec_1.de        |               |                   |
| Walled Garden                                       |               | Aktiviert         |
| Walled Network / Netzmaske                          | Aktiviert     |                   |
|                                                     | 62.146.53.196 | / 255.255.255.255 |
| Geschäftsbedingungen<br>http://www.bintec-elmeg.com | 1             |                   |
| Zusätzliche, frei zugängliche Do                    | mänennamen    |                   |
| Domänenname / IP-Adr                                | resse         |                   |
| HINZUFÜGEN                                          |               |                   |
| Aufzurufende Seite nach Lo                          | gin           |                   |
| Sprache für Anmeldefenster                          |               | English •         |

#### Abb. 147: Lokale Dienste -> Hotspot-Gateway -> Hotspot-Gateway -> Neu

Gehen Sie folgendermaßen vor:

(1) Wählen Sie die Schnittstelle LAN\_EN1-0 aus. Diese korrespondiert später mit der SSID Gäste.

- (2) Unter **Domäne am Hotspot-Server** geben Sie die Domäne an, die Sie mit den Zugangsdaten erhalten haben, z. B. *trainingfec 1.de*.
- (3) Aktivieren Sie die Option Walled Garden.
- (4) Bei Walled Network / Netzmaske geben Sie die IP-Adresse an, die Ihre HotSpot-Gäste ohne Anmeldung erreichen dürfen, z. B. 62.146.53.196 und 255.255.255.255.
- (5) Unter **Walled Garden URL** geben Sie die URL an, die Ihren HotSpot Gäste ohne Anmeldung angezeigt werden soll, z. B. http://www.bintec-elmeg.com. Die Walled Garden URL muss unter der Walled Network Adresse erreichbar sein.
- (6) Unter **Geschäftsbedingungen** geben Sie die URL an, unter der Sie Ihre AGB Webseite abgelegt haben, z. B. http://www.bintec-elmeg.com. Die URL muss unter der Walled Network Adresse erreichbar sein.
- (7) Bestätigen Sie mit OK.

## 8.3.4 DHCP-Konfiguration

Nun werden die beiden DHCP-Pools für die virtuellen Schnittstellen en1-0-1 (VLAN-ID 15) und en1-0-2 (VLAN-ID 16) angelegt.

 Gehen Sie zu Lokale Dienste -> DHCP-Server -> IP-Pool-Konfiguration -> Neu um den IP-Pool zu konfigurieren.

| Basisparameter             |               |                  |
|----------------------------|---------------|------------------|
| IP-Poolname<br>Mitarbeiter |               |                  |
| IP-Adressbereich           | 192.168.15.10 | - 192.168.15.110 |
| DNS-Server                 |               |                  |
|                            | Primär        |                  |
|                            | Sekundär      |                  |

#### Abb. 148: Lokale Dienste -> DHCP-Server -> IP-Pool-Konfiguration -> Neu

Gehen Sie folgendermaßen vor:

- (1) Geben Sie bei **IP-Poolname** eine beliebige Beschreibung ein, um den IP-Pool eindeutig zu benennen, z. B. *Mitarbeiter*.
- (2) Bei IP-Adressbereich geben Sie die erste (erstes Feld) und die letzte (zweites Feld) IP-Adresse des IP-Adress-Pools ein, z. B. 192.168.15.10 - 192.168.15.110.
- (3) Bestätigen Sie mit OK.

Im Menü Lokale Dienste -> DHCP-Server -> DHCP-Konfiguration -> Neu können Sie nun weitere Konfiguration vornehmen.

| Schnittstelle   | en1-0-1     |
|-----------------|-------------|
| IP-Poolname     | Mitarbeiter |
| Pool-Verwendung | Lokal       |

#### Abb. 149: Lokale Dienste -> DHCP-Server -> DHCP-Konfiguration -> Neu

Gehen Sie folgendermaßen vor:

- (1) Wählen Sie die Schnittstelle en1-0-1 aus.
- (2) Wählen Sie einen gültigen IP-Pool aus, hier z. B. Mitarbeiter.
- (3) Wählen Sie bei **Pool-Verwendung** *Lokal* aus. Der DHCP-Pool wird nur für DHCP-Anfragen im selben Subnetz verwendet.
- (4) Bestätigen Sie mit OK.

Nun legen Sie für die zweite virtuelle Schnittstelle en1-0-2 (VLAN-ID 16) einen weiteren DHCP-Pool an.

- (1) Gehen Sie zu Lokale Dienste -> DHCP-Server -> IP-Pool-Konfiguration -> Neu.
- (2) Geben Sie bei IP-Poolname z. B. Gäste ein.
- (3) Bei IP-Adressbereich geben Sie die IP-Adresse des IP-Adress-Pools ein, z. B. 192.168.16.10 192.168.16.110.
- (4) Bestätigen Sie mit OK.
- (5) Gehen Sie zu Lokale Dienste -> DHCP-Server -> DHCP-Konfiguration -> Neu.
- (6) Wählen Sie die Schnittstelle en1-0-2 aus.
- (7) Wählen Sie einen definierten IP-Poolnamen aus, hier z. B. Gäste.
- (8) Wählen Sie bei **Pool-Verwendung** Lokal aus.
- (9) Bestätigen Sie mit OK.

Die fertige Konfiguration sieht wie folgt aus:

| DHCP-Server:                      |             |                              |            |           |   |
|-----------------------------------|-------------|------------------------------|------------|-----------|---|
| <u>Schnittstelle</u> <del>+</del> | IP-Poolname | Gateway                      | Lease Time | Status    |   |
| en1-0-2                           | Gaeste      | Router als Gateway verwenden | 120Min.    | Aktiviert | 1 |
| en1-0-1                           | Mitarbeiter | Router als Gateway verwenden | 120Min.    | Aktiviert | 1 |

Abb. 150: Lokale Dienste -> DHCP-Server -> DHCP-Konfiguration

## 8.3.5 Wireless LAN Controller Wizard

Mit dem **Wireless LAN Controller** können Sie eine WLAN-Infrastruktur mit mehreren Access Points (APs) aufbauen und verwalten. Der WLAN Controller verfügt über einen Wizard, der Sie bei der Konfiguration Ihrer Access Points unterstützt.

 Gehen Sie zu Wireless LAN Controller -> Wizard -> Wireless LAN Controller Wizard.

| Grundeinstellunge                                                                      | n                                                                                                    |                                                                                                    |
|----------------------------------------------------------------------------------------|----------------------------------------------------------------------------------------------------|----------------------------------------------------------------------------------------------------|
| Region                                                                                 |                                                                                                    | Germany <b>v</b>                                                                                                    |
| Schnittstelle                                                                          |                                                                                                    | LAN_EN1-0 V                                                                                                    |
| DHCP-Server                                                                            | DHCP-Server mi<br>O Extern ode<br>Intern                                                                 | t aktivierter CAPWAP Option (138):<br>r statisch                                                                    |
| IP-Adressbereich                                                                       | 192.168.100.10                                                                                           | - 192.168.100.110                                                                                                   |
| <ul> <li>Wenn Sie Ihre A</li> <li>haben, müssen Sie</li> <li>Die ausgewählt</li> </ul> | Access Points bereits m<br>die Access Points nun z<br>e Schnittstelle ist keine<br>odul kann nicht vom W | it dem WLAN Controller verbunden<br>urücksetzen.<br>Bridge-Schnittstelle. Das<br>Vireless I AN Controller verwaltet |

werden.

#### Abb. 151: Wireless LAN Controller -> Wizard -> Wireless LAN Controller Wizard

Gehen Sie folgendermaßen vor:

- (1) Bei Region wählen Sie Germany aus.
- (2) Wählen Sie die Schnittstelle LAN EN1-0 aus.
- (3) Bei DHCP-Server wählen Sie Intern aus.
- (4) Geben Sie den IP-Adressbereich ein, hier 192.168.100.10 192.168.100.110. Nun wird automatisch ein weiterer DHCP-Pool für die Schnittstelle EN1-0 angelegt. Dabei wird berücksichtigt, dass die IP-Adresse des WLAN Controllers bei jeder DH-CP-Anfrage als CAPWAP Option 138 gesendet wird. Hierüber erhalten die Access Points die Adresse des WLAN Controllers mitgeteilt.
- (5) Klicken Sie auf Weiter.

Im zweiten Schritt fragt der Wizard ab, ob das WLAN-Netz im 2,4 GHz oder im 5 GHz Frequenzbereich betrieben werden soll. Falls Ihr WLAN Netz im 2,4 GHz und im 5 GHz Frequenzbereich arbeiten soll, wählen Sie zunächst 2,4 GHz aus. Sie können später die Konfiguration einzelner Radiomodule auf 5 GHz umstellen.

| Wählen Sie das Funkmodulprofil aus          |                         |
|---------------------------------------------|-------------------------|
| Zwei unabhängige Funkmodulprofile verwenden |                         |
| Funkmodulprofil                             | 2.4 GHz Radio Profile V |

Abb. 152: Wireless LAN Controller -> Wizard -> Wireless LAN Controller Wizard

Klicken Sie auf Weiter.

Im nächsten Schritt definieren Sie die SSID, die später ausgeliefert werden soll.

| Service Set Parameter              |           | Sicherheitseinstellungen |         |
|------------------------------------|-----------|--------------------------|---------|
| Netzwerkname (SSID)<br>Mitarbeiter | Sichtbar  | Sicherheitsmodus         | WPA-PSK |
|                                    |           | WPA-Modus                | WPA 2   |
| IGMP Snooping                      | Aktiviert | Preshared Key            |         |
| VLAN                               |           |                          |         |
| VLAN                               | Aktiviert |                          |         |
| vlan-id<br>15                      |           |                          |         |

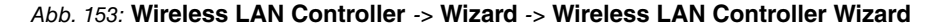

Gehen Sie folgendermaßen vor:

- (1) Klicken Sie auf Hinzufügen.
- (2) Bei Netzwerkname (SSID) geben Sie Mitarbeiter ein.
- (3) Den Sicherheitsmodus stellen Sie auf WPA-PSK.
- (4) Den WPA-Modus stellen Sie auf WPA2.
- (5) Geben Sie bei Preshared Key Ihr definiertes Passwort ein.
- (6) Bei VLAN-ID geben Sle 15 ein.
- (7) Bestätigen Sie mit OK.

Mit diesen Einstellungen wird jeglicher Traffic von WLAN Clients, die über diese SSID verbunden sind, zur virtuellen Schnittstelle en1-0-1 geleitet.

Nun definieren Sie die zweite SSID, die später ausgeliefert werden soll.

| Service Set Parameter         |           | Sicherheitseinstellungen |         |
|-------------------------------|-----------|--------------------------|---------|
| Netzwerkname (SSID)<br>Gaeste | Sichtbar  | Sicherheitsmodus         | Inaktiv |
| IGMP Snooping                 | Aktiviert |                          |         |
| VLAN                          |           |                          |         |
| VLAN                          | Aktiviert |                          |         |
| VLAN-ID<br>16                 |           |                          |         |

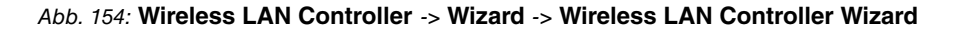

Gehen Sie folgendermaßen vor:

- (1) Klicken Sie auf Hinzufügen.
- (2) Bei Netzwerkname (SSID) geben Sie Gäste ein.
- (3) Den Sicherheitsmodus stellen Sie auf Inaktiv.
- (4) Bei VLAN-ID geben Sle 16 ein.
- (5) Bestätigen Sie mit OK.

Mit diesen Einstellungen wird jeglicher Traffic von WLAN Clients, die über diese SSID verbunden sind, zur virtuellen Schnittstelle en 1-0-2 geleitet.

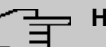

#### Hinweis

Bevor Sie fortfahren, stellen Sie sicher, dass alle Access Points, die der WLAN Controller verwalten soll, eingeschaltet und über einen Switch an die Schnittstelle en1-0 des Routers angeschlossen sind.

Klicken Sie auf Weiter.

Sie sehen jetzt eine Liste der gefundenen Access Points.

| Manage       |          |        |                |                   |                   |                 |        |          |
|--------------|----------|--------|----------------|-------------------|-------------------|-----------------|--------|----------|
| lle          |          |        |                |                   |                   |                 |        |          |
| uswählen/    |          |        |                | 1.001.000.0       |                   |                 |        |          |
| looktivioron | Standort | Gorät  | IR Advosso     | LAN-MAC-          | Drahtlospotzwork  | Funkmodulnrofil | Kanal  | Status   |
| eakuvieren   | Standort | Gerat  | IF-Aulesse     | Auresse           | Diantiosnetzwerk  | Funktilouuiprom | Kallal | Status   |
|              |          | bintec |                |                   | vss-1:Mitarbeiter | 2.4 GHz Radio   |        |          |
| •            | 1:       | W1002n | 192.168.100.11 | 00:01:cd:0e:97:c4 | vss-2:Gaeste      | Profile         | 0      | Gefunden |

#### Abb. 155: Wireless LAN Controller -> Wizard -> Wireless LAN Controller Wizard

Um die Einstellungen eines gefundenen APs zu ändern, klicken Sie im entsprechenden Eintrag auf  $\checkmark$ .

| Access-Point-Einstellungen          | Funkmodul1                                |        |
|-------------------------------------|-------------------------------------------|--------|
| Standort<br>1:Office                | Betriebsmodus 🖲 Ein O                     | Aus    |
|                                     | Aktives Funkmodulprofil 2.4 GHz Radio Pro | file 🔻 |
| Zugewiesene Drahtlosnetzwerke (VSS) | Kanal                                     | uto 🔻  |
| SSIDs                               | Sendeleistung                             | ι. 🔻   |
| vss-1:Mitarbeiter 🔻                 |                                           |        |
| vss-2:Gaeste 🔹                      |                                           |        |

#### Abb. 156: Wireless LAN Controller -> Wizard -> Wireless LAN Controller Wizard

Gehen Sie folgendermaßen vor:

- (1) Tragen Sie bei **Standort** den Installationsort des Gerätes ein, z. B. 1:Office. Dies erleichtert Ihnen später die Überwachung der Geräte.
- (2) Bei Zugewiesene Drahtlosnetzwerke (VSS) werden Ihnen die aktuell zugewiesenen Drahtlosnetzwerke angezeigt, hier z. B. vss-1:Mitarbeiter und vss-2:Gäste.
- (3) Aktives Funkmodulprofil zeigt das aktuell gewählte Funkmodulprofil, hier 2,4 GHz Radio Profile. Sie können ein anderes Funkmodulprofil aus der Liste wählen, wenn mehrere Funkmodulprofile angelegt sind.
- (4) Bestätigen Sie mit OK.

Wählen Sie nun die Access Points, welche der WLAN Controller verwalten soll. Klicken Sie dazu in der Spalte **Manage** auf die gewünschten Einträge.

Klicken Sie auf **Start**, um die Konfiguration der Access Points zu starten. Wenn die Installation abgeschlossen ist, sehen Sie eine Liste der **Managed** Access Points.

| Wireless LA | N Controller V   | Wizard         |                   |                                   |                       |       |         |
|-------------|------------------|----------------|-------------------|-----------------------------------|-----------------------|-------|---------|
| Standort    | Gerät            | IP-Adresse     | LAN-MAC-Adresse   | Drahtlosnetzwerk-Profil           | Funkmodulprofil       | Kanal | Status  |
| 1:Office    | bintec<br>W1002n | 192.168.100.11 | 00:01:cd:0e:97:c4 | vss-1:Mitarbeiter<br>vss-2:Gaeste | 2.4 GHz Radio Profile | 11    | Managed |

#### Abb. 157: Wireless LAN Controller -> Wizard -> Wireless LAN Controller Wizard

Damit Ihre *Gäste* nur das Internet nutzen können, aber keinen Zugriff auf Ihre anderen Netzwerkkomponenten erhalten, ist es notwendig Firewall Regeln hinzuzufügen. Hier ein Beispiel einer einfachen Firewall Regel, um den *Gästen* den Zugriff auf das interne Netz zu verbieten.

Zunächst werden zwei neue Gruppen angelegt, um so die Definition der Filterregeln über-

sichtlicher zu gestalten.

Gehen Sie dazu folgendermaßen vor:

(1) Gehen Sie zu Firewall -> Dienste -> Gruppen -> Neu.

| Basi           | sparameter      |         |
|----------------|-----------------|---------|
| Besch<br>Inter | nreibung<br>met |         |
| Mitgl          | ieder           |         |
|                | Dienst          | Auswahl |
|                | activity        |         |
|                | ah              |         |
|                | any             |         |
|                | apple-qt        |         |

Abb. 158: Firewall -> Dienste -> Gruppen -> Neu

Gehen Sie folgendermaßen vor:

- (1) Geben Sie eine Beschreibung der Service-Gruppe ein, z. B. Internet.
- (2) Wählen Sie aus den zur Verfügung stehenden Service-Aliassen die Mitglieder der Gruppe aus. Aktivieren Sie dazu das Feld in der Spalte **Mitglieder**.
- (3) Bestätigen Sie mit OK.

Gehen Sie analog für die Einstellungen der zweiten Gruppe vor, z. B. lokale dienste.

Die fertige Konfiguration sieht nun wie folgt aus:

| Gruppen        |                                                                                                    |   |   |
|----------------|----------------------------------------------------------------------------------------------------|---|---|
| Beschreibung   | Mitglieder                                                                                              |   |   |
| Internet       | http, http (SSL), echo-req, ftp, ssh, dns, pop3, pop3 (SSL), imap, imap (SSL), snmp, imap3, ip-sec, sip | ī | 1 |
| lokale dienste | echo-req, dns, dhcp, http, http (SSL), ntp                                                              | 1 | 1 |

Abb. 159: Firewall -> Dienste -> Gruppen

Im letzten Schritt werden noch die lokalen Dienste eingeschränkt. Der Zugriff auf die Dienste *http* und *http(SSL)* muss erlaubt werden, damit der Router die Anmeldeseite den HotSpot-Gästen anzeigen kann.

(1) Gehen Sie zu Firewall -> Richtlinien -> Filterregeln -> Neu.

| Basisparameter |                  |
|----------------|------------------|
| Quelle         | LEASED_EN1-0-1   |
| Ziel           | LOCAL            |
| Dienst         | lokale dienste 🔻 |
| Aktion         | Zugriff          |

Abb. 160: Firewall -> Richtlinien -> Filterregeln -> Neu

Gehen Sie folgendermaßen vor, um die Lokalen Dienste einzuschränken:

- (1) Wählen Sie bei Quelle z. B. LEASED\_EN1-0-1 aus.
- (2) Bei Ziel wählen Sie z. B. LOCAL aus.
- (3) Wählen Sie den Dienst aus, z. B. lokale dienste.
- (4) Wählen Sie bei Aktion Zugriff aus.
- (5) Bestätigen Sie die Angaben mit OK.

Gehen Sie analog für die Einstellungen weiterer Dienste vor.

Die fertige Konfiguration sieht dann z. B. folgendermaßen aus:

| Abfolge | Quelle         | Ziel  | Dienst         | Aktion  | Richtlinie aktiv | LEASED_ENI-0-1 | LEASED_EI | N1-0-2 |  |
|---------|----------------|-------|----------------|---------|------------------|----------------|-----------|--------|--|
| 1       | LEASED EN1-0-1 | LOCAL | lokale dienste | Zugriff | Aktiviert        | Verweigern     | _         | -      |  |

Abb. 161: Firewall -> Richtlinien -> Filterregeln

Die Konfiguration ist hiermit abgeschlossen. Speichern Sie die Konfiguration mit **Konfigu**ration speichern und bestätigen Sie die Auswahl mit **OK**.

Sie können nun die Konfiguration testen. Melden Sie sich dazu mit der SSID der *Mitar- beiter* beziehungsweise mit der SSID der *Gäste* an.

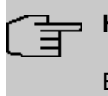

### Hinweis

Es wird empfohlen, eine E-Mail-Benachrichtigung bei **Ausfall eines WTP** zur Überwachung des Systems zu konfigurieren.

# 8.4 Konfigurationsschritte im Überblick

## LAN Konfiguration

| Feld                                      | Menü                                                              | Wert                                 |
|-------------------------------------------|-------------------------------------------------------------------|--------------------------------------|
| IP-Adresse / Netzmas-<br>ke               | LAN -> IP-Konfiguration -> Schnitt-<br>stellen -> <en1-0></en1-0> | <b>z. B.</b><br>192.168.100.254      |
| Schnittstellenmodus                       | LAN -> IP-Konfiguration -> Schnitt-<br>stellen -> <en1-0></en1-0> | Untagged                             |
| Basierend auf Ether-<br>net-Schnittstelle | LAN -> IP-Konfiguration -> Schnitt-<br>stellen -> Neu             | en1-0                                |
| IP-Adresse / Netzmas-<br>ke               | LAN -> IP-Konfiguration -> Schnitt-<br>stellen -> Neu             | <b>z. B.</b> 192.168.15.254          |
| Schnittstellenmodus                       | LAN -> IP-Konfiguration -> Schnitt-<br>stellen -> Neu             | Tagged (VLAN)                        |
| VLAN-ID                                   | LAN -> IP-Konfiguration -> Schnitt-<br>stellen -> Neu             | 15                                   |
| Basierend auf Ether-<br>net-Schnittstelle | LAN -> IP-Konfiguration -> Schnitt-<br>stellen -> Neu             | en1-0                                |
| IP-Adresse / Netzmas-<br>ke               | LAN -> IP-Konfiguration -> Schnitt-<br>stellen -> Neu             | <b>z</b> . <b>B</b> . 192.168.16.254 |
| Schnittstellenmodus                       | LAN -> IP-Konfiguration -> Schnitt-<br>stellen -> Neu             | Tagged (VLAN)                        |
| VLAN-ID                                   | LAN -> IP-Konfiguration -> Schnitt-<br>stellen -> Neu             | 16                                   |

## **Hotspot Konfiguration**

| Feld                           | Menü                                                               | Wert                                 |
|--------------------------------|--------------------------------------------------------------------|--------------------------------------|
| Authentifizierungstyp          | Systemverwaltung -> Remote Au-<br>thentifizierung -> RADIUS -> Neu | Accounting                           |
| Betreibermodus                 | Systemverwaltung -> Remote Au-<br>thentifizierung -> RADIUS -> Neu | bintec HotSpot<br>Server             |
| Server-IP-Adresse              | Systemverwaltung -> Remote Au-<br>thentifizierung -> RADIUS -> Neu | <b>z</b> . <b>B</b> . 62.245.165.180 |
| RADIUS-Passwort                | Systemverwaltung -> Remote Au-<br>thentifizierung -> RADIUS -> Neu | z.B. supersecret                     |
| Standard-Be-<br>nutzerpasswort | Systemverwaltung -> Remote Au-<br>thentifizierung -> RADIUS -> Neu | z.B. supersecret                     |

| Feld                           | Menü                                                               | Wert                                 |
|--------------------------------|--------------------------------------------------------------------|--------------------------------------|
| Priorität                      | Systemverwaltung -> Remote Au-<br>thentifizierung -> RADIUS -> Neu | 0                                    |
| Authentifizierungstyp          | Systemverwaltung -> Remote Au-<br>thentifizierung -> RADIUS -> Neu | Login-<br>Authentifizierung          |
| Server-IP-Adresse              | Systemverwaltung -> Remote Au-<br>thentifizierung -> RADIUS -> Neu | <b>z</b> . <b>B</b> . 62.245.165.180 |
| RADIUS-Passwort                | Systemverwaltung -> Remote Au-<br>thentifizierung -> RADIUS -> Neu | z.B. supersecret                     |
| Standard-Be-<br>nutzerpasswort | Systemverwaltung -> Remote Au-<br>thentifizierung -> RADIUS -> Neu | z.B. supersecret                     |
| Priorität                      | Systemverwaltung -> Remote Au-<br>thentifizierung -> RADIUS -> Neu | 0                                    |

#### Hotspot-Netzwerk einrichten

| Feld                            | Menü                                                           | Wert                                                              |
|---------------------------------|----------------------------------------------------------------|-------------------------------------------------------------------|
| Schnittstelle                   | Lokale Dienste -> Hotspot-Gateway<br>-> Hotspot-Gateway -> Neu | <b>z</b> . <b>B</b> . <i>LAN_EN1-0</i>                            |
| Domäne am Hotspot-              | Lokale Dienste -> Hotspot-Gateway                              | z.B. training-                                                    |
| Server                          | -> Hotspot-Gateway -> Neu                                      | fec_1.de                                                          |
| Walled Garden                   | Lokale Dienste -> Hotspot-Gateway<br>-> Hotspot-Gateway -> Neu | Aktiviert                                                         |
| Walled Network / Netz-<br>maske | Lokale Dienste -> Hotspot-Gateway<br>-> Hotspot-Gateway -> Neu | <b>z</b> . <b>B</b> . 62.146.53.196<br><b>und</b> 255.255.255.255 |
| Walled Garden URL               | Lokale Dienste -> Hotspot-Gateway<br>-> Hotspot-Gateway -> Neu | http://www.bintec-<br>elmeg.com                                   |
| Geschäftsbedingun-<br>gen       | Lokale Dienste -> Hotspot-Gateway<br>-> Hotspot-Gateway -> Neu | http://www.bintec-<br>elmeg.com                                   |
| Sprache für Anmelde-<br>fenster | Lokale Dienste -> Hotspot-Gateway<br>-> Hotspot-Gateway -> Neu | z.B. Deutsch                                                      |

## **DHCP Konfiguration**

| Feld             | Menü                                                             | Wert                                                    |
|------------------|------------------------------------------------------------------|---------------------------------------------------------|
| IP-Poolname      | Lokale Dienste -> DHCP-Server -><br>IP-Pool-Konfiguration -> Neu | <b>z.B.</b> <i>Mitarbeiter</i>                          |
| IP-Adressbereich | Lokale Dienste -> DHCP-Server -><br>IP-Pool-Konfiguration -> Neu | <b>z</b> . <b>B</b> . 192.168.15.10 -<br>192.168.15.110 |
| Schnittstelle    | Lokale Dienste -> DHCP-Server -><br>DHCP-Konfiguration -> Neu    | en1-0-1                                                 |

Workshops (Auszug)

| Feld             | Menü                                                              | Wert                                         |
|------------------|-------------------------------------------------------------------|----------------------------------------------|
| IP-Poolname      | Lokale Dienste -> DHCP-Server -><br>DHCP-Konfiguration -> Neu     | <b>z.B.</b> <i>Mitarbeiter</i>               |
| Poolverwendung   | Lokale Dienste -> DHCP-Server -><br>DHCP-Konfiguration -> Neu     | Lokal                                        |
| IP-Poolname      | Lokale Dienste -> DHCP-Server -><br>IP-Pool-Konfiguration -> Neu  | <b>z. B.</b> Gäste                           |
| IP-Adressbereich | Lokale Dienste -> DHCP-Server -><br>IP-Pool-Konfigurationn -> Neu | <b>z. B</b> . 192.168.16.10 - 192.168.16.110 |
| Schnittstelle    | Lokale Dienste -> DHCP-Server -><br>DHCP-Konfiguration -> Neu     | en1-0-2                                      |
| IP-Poolname      | Lokale Dienste -> DHCP-Server -><br>DHCP-Konfiguration -> Neu     | <b>z. B.</b> Gäste                           |
| Poolverwendung   | Lokale Dienste -> DHCP-Server -><br>DHCP-Konfiguration -> Neu     | Lokal                                        |

## WLAN Controller Wizard

| Feld                | Menü                                                                                | Wert                                                      |
|---------------------|-------------------------------------------------------------------------------------|-----------------------------------------------------------|
| Region              | Wireless LAN Controller -> Wizard<br>-> Wireless LAN Controller Wizard              | Germany                                                   |
| Schnittstelle       | Wireless LAN Controller -> Wizard<br>-> Wireless LAN Controller Wizard              | LAN_EN1-0                                                 |
| DHCP-Server         | Wireless LAN Controller -> Wizard<br>-> Wireless LAN Controller Wizard              | Intern                                                    |
| IP-Adressbereich    | Wireless LAN Controller -> Wizard<br>-> Wireless LAN Controller Wizard              | <b>z</b> . <b>B</b> . 192.168.100.10<br>- 192.168.100.110 |
| Funkmodulprofil     | Wireless LAN Controller -> Wizard<br>-> Wireless LAN Controller Wizard<br>-> Weiter | 2,4 GHz Radio Pro-<br>file                                |
| Netzwerkname (SSID) | Wireless LAN Controller -> Wizard<br>-> Wireless LAN Controller Wizard<br>-> Weiter | <b>z.B.</b> <i>Mitarbeiter</i>                            |
| Sicherheitsmodus    | Wireless LAN Controller -> Wizard<br>-> Wireless LAN Controller Wizard<br>-> Weiter | WPA-PSK                                                   |
| WPA-Modus           | Wireless LAN Controller -> Wizard<br>-> Wireless LAN Controller Wizard<br>-> Weiter | WPA2                                                      |
| Preshared Key       | Wireless LAN Controller -> Wizard                                                   | z.B. supersecret                                          |

| Feld                                     | Menü                                                                                              | Wert                                                        |
|------------------------------------------|---------------------------------------------------------------------------------------------------|-------------------------------------------------------------|
|                                          | -> Wireless LAN Controller Wizard<br>-> Weiter                                                    |                                                             |
| VLAN                                     | Wireless LAN Controller -> Wizard<br>-> Wireless LAN Controller Wizard<br>-> Weiter               | Aktiviert                                                   |
| VLAN-ID                                  | Wireless LAN Controller -> Wizard<br>-> Wireless LAN Controller Wizard<br>-> Weiter               | 15                                                          |
| Netzwerkname (SSID)                      | Wireless LAN Controller -> Wizard<br>-> Wireless LAN Controller Wizard<br>-> Weiter -> Hinzufügen | <b>z.B.</b> Gäste                                           |
| Sicherheitsmodus                         | Wireless LAN Controller -> Wizard<br>-> Wireless LAN Controller Wizard<br>-> Weiter -> Hinzufügen | Inaktiv                                                     |
| VLAN                                     | Wireless LAN Controller -> Wizard<br>-> Wireless LAN Controller Wizard<br>-> Weiter -> Hinzufügen | Aktiviert                                                   |
| VLAN-ID                                  | Wireless LAN Controller -> Wizard<br>-> Wireless LAN Controller Wizard<br>-> Weiter -> Hinzufügen | 16                                                          |
| Standort                                 | Wireless LAN Controller -> Wizard<br>-> Wireless LAN Controller Wizard<br>-> Weiter               | z.B.1:Office                                                |
| Aktives Funkmodul-<br>profil             | Wireless LAN Controller -> Wizard<br>-> Wireless LAN Controller Wizard<br>-> Weiter               | 2,4 GHz Radio Pro-<br>file                                  |
| Zugewiesene Drahtlos-<br>netzwerke (VSS) | Wireless LAN Controller -> Wizard<br>-> Wireless LAN Controller Wizard<br>-> Weiter               | <b>z.B</b> .vss-<br>1:Mitarbeiter <b>und</b><br>vss-2:Gäste |

## Firewall Regeln hinzufügen

| Feld         | Menü                                     | Wert                                 |
|--------------|------------------------------------------|--------------------------------------|
| Beschreibung | Firewall -> Dienste -> Gruppen -><br>Neu | z.B. Internet                        |
| Mitglieder   | Firewall -> Dienste -> Gruppen -><br>Neu | z.B. http, http<br>(SSL)             |
| Beschreibung | Firewall -> Dienste -> Gruppen -><br>Neu | <b>z</b> . <b>B</b> . lokale Dienste |

| Feld       | Menü                              | Wert            |
|------------|-----------------------------------|-----------------|
| Mitglieder | Firewall -> Dienste -> Gruppen -> | z.B. http, http |
|            | Neu                               | (SSL)           |

## Lokale Dienste einschrenken

| Feld   | Menü                                                | Wert           |
|--------|-----------------------------------------------------|----------------|
| Quelle | Firewall -> Richtlinien -> Filterre-<br>geln -> Neu | LEASED_EN1-0-1 |
| Ziel   | Firewall -> Richtlinien -> Filterre-<br>geln -> Neu | LOCAL          |
| Dienst | Firewall -> Richtlinien -> Filterre-<br>geln -> Neu | lokale dienste |
| Aktion | Firewall -> Richtlinien -> Filterre-<br>geln -> Neu | Zugriff        |
| Quelle | Firewall -> Richtlinien -> Filterre-<br>geln -> Neu | LEASED_EN1-0-2 |
| Ziel   | Firewall -> Richtlinien -> Filterre-<br>geln -> Neu | LOCAL          |
| Dienst | Firewall -> Richtlinien -> Filterre-<br>geln -> Neu | lokale dienste |
| Aktion | Firewall -> Richtlinien -> Filterre-<br>geln -> Neu | Zugriff        |
| Quelle | Firewall -> Richtlinien -> Filterre-<br>geln -> Neu | LAN_EN1-0-1    |
| Ziel   | Firewall -> Richtlinien -> Filterre-<br>geln -> Neu | LAN_EN1-0-1    |
| Dienst | Firewall -> Richtlinien -> Filterre-<br>geln -> Neu | any            |
| Aktion | Firewall -> Richtlinien -> Filterre-<br>geln -> Neu | Verweigern     |
| Quelle | Firewall -> Richtlinien -> Filterre-<br>geln -> Neu | LAN_EN1-0-2    |
| Ziel   | Firewall -> Richtlinien -> Filterre-<br>geln -> Neu | LAN_EN1-0-2    |
| Dienst | Firewall -> Richtlinien -> Filterre-<br>geln -> Neu | any            |
| Aktion | Firewall -> Richtlinien -> Filterre-<br>geln -> Neu | Verweigern     |

# Kapitel 9 WLAN - Cloud NetManager

# 9.1 Einleitung

Der Cloud NetManager ist ein System, das in der Lage ist sowohl sehr kleine als auch sehr große und auf viele Standorte verteilte Netze zu verwalten.

## Voraussetzungen

Folgende Voraussetzungen für die Konfiguration müssen erfüllt sein:

- · Ein registrierter Benutzer auf dem Portal des Cloud NetManager
- Ein oder mehrere bintec WLAN Access Points z. B. W1001n, W1003n, W2003n, ... mit der Software Rel. 10.1.8 Patch 2 oder höher
- Den DVC (Device Verification Code) des zu verwaltenden Access Points oder ein DHCP-Server, der die Option 43 unterstützt
- Für jeden Access Point eine gültige Cloud NetManager-Lizenz
- Ein Internetzugang

# 9.2 Erste Schritte im Portal

## 9.2.1 Anlegen eines Benutzers

Öffnen Sie einen Browser, und geben Sie in die Adresszeile die URL: https://bintec.networkcloudmanager.com ein.

Sie müssen sich zuerst registrieren. Klicken Sie dazu auf der Anmeldeseite oben rechts auf **Registrieren**.

Geben Sie die erforderlichen Daten für die Registrierung ein.

Die Felder Partnernummer und Anmeldung sind optional.

Falls Sie für Ihr Unternehmen mehr als ein Benutzerkonto haben, beachten Sie bitte Folgendes:

• Für jeden Firmennamen kann nur ein Benutzer eingerichtet werden. Daher muss man möglicherweise die Schreibweise der Firma variieren (z. B. Firma\_1; Firma\_2; ...).

- Falls ein weiterer Benutzer das gleiche WLAN-Netz verwalten soll, so legen Sie hier keinen weiteren Benutzer an. Weitere Benutzer f
  ür Ihren Account k
  önnen Sie nach dem Login einrichten, sowohl mit vollen als auch mit eingeschr
  änkten Benutzerrechten.
- Wenn Sie einen weiteren Benutzer einrichten möchten, der die Einstellungen des ersten bereits eingerichteten Benutzers nicht sehen soll, so können Sie das an dieser Stelle tun.
## **Online-Registrierung**

| Name des Unternehmens        | Street         |
|------------------------------|----------------|
| Firma_1                      | Südwestpark 94 |
| Postleitzahl Stadt           | Land           |
| 90449 Nürnberg               | Deutschland    |
| Partnernummer (bintec elmeg) |                |

| Vorname            | Nachname              | Telefon                    |
|--------------------|-----------------------|----------------------------|
| Max                | Mustermann            | 091196731234               |
| E-Mail-Adresse     | Anmeldung<br>Adresse) | (Standard ist Ihre E-Mail- |
| m-muster@firma.com |                       |                            |

#### -Zustimmungserklärung zur Datenverwendung

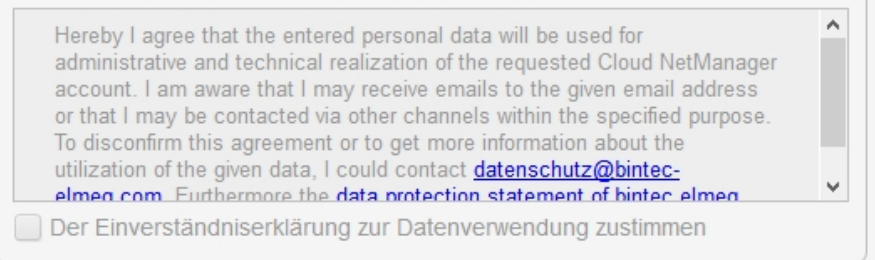

Wenn Sie sich registrieren, wird Ihnen ein Link zum Setzen eines Passworts an die obige E-Mail-Adresse gesendet. Wenn Sie ein Passwort gesetzt haben, ist die Registrierung abgeschlossen.

Registrieren Abbrechen

#### Abb. 162: Online-Registrierung

Nach dem Absenden des Registrierungsformulars erhalten Sie eine E-Mail, dies kann einige Minuten dauern. Folgen Sie den Anweisungen und legen Sie ein Passwort für Ihren Benutzer fest.

## 9.2.2 Ändern der Zeitzone

Die Zeitzone steht beim ersten Login auf UTC. Bitte ändern Sie diese auf Europe/Berlin.

Zusätzlich haben Sie hier die Möglichkeit, die Sprache auszuwählen.

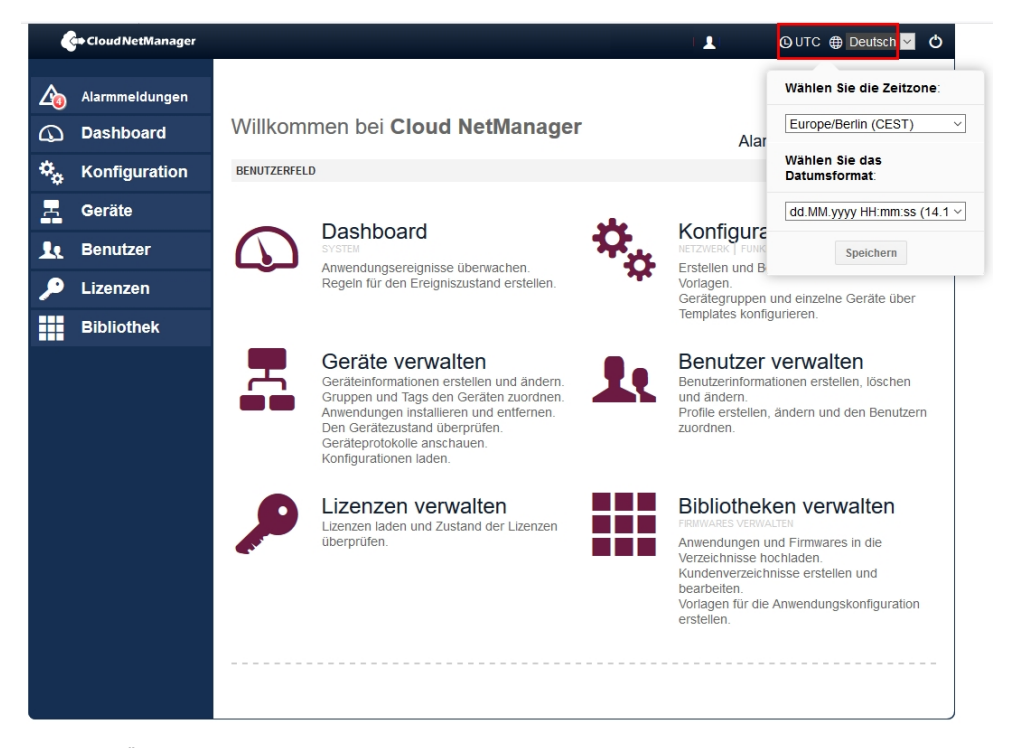

Abb. 163: Ändern der Zeitzone

## 9.2.3 Einspielen der Lizenzen

Gehen Sie auf der Statusseite in das Menü Lizenzen->Lizenzen für diesen cloud Server->Neue Lizenz.

| Alarmmeldungen  | <ul> <li>Lizenzen / Lizenz eintragen</li> <li>Lizenzen f ür diesen cloud Server</li> <li>Lizenzen f ür lokale Server</li> </ul>                                                                                                    |
|-----------------|----------------------------------------------------------------------------------------------------|
| 🍫 Konfiguration | = Neue Lizenz                                                                                                    |
| - Geräte        |                                                                                                    |
| Le Benutzer     | Bitte wenden Sie sich an Ihren Vertriebspartner, um eine gültige Lizenz zu erwerben. Wenn Sie<br>bereits eine Lizenzseriennummer und einen Prüfcode haben, geben Sie die Daten im folgenden<br>Formular ein Eine Lizenz kann nur einmal in der Limgebung einse einzelnen Kunden verwendet |
| 🔎 Lizenzen      | werden. Hinweis: Das System erkennt automatisch, ob es sich um eine Cloud- oder eine lokale<br>Lizenz handelt.                                                                                                    |
| Bibliothek      | Seriennummer:<br>Lizenzseriennummer. Dies ist ein einmaliger Code, der nur<br>einmal verwendet werden kann.<br>Lizenzcode:                                                                                                    |
|                 | Geben Sie den Lizenzcode und die Prüfnummer ein Lizenz einitragen Abbrechen                                                                                                    |

Abb. 164: Neue Lizenz

- Tragen Sie die Seriennummer und den Lizenzcode (PIN) ein.
- Klicken Sie auf Lizenz eintragen.

In der Übersicht Lizenzen verwalten wird angezeigt, welche Lizenzen unter Ihrem Account verfügbar sind.

|    | Alarmmeldungen | I / Lizenzen / Lizenz eintragen                                |                     |
|----|----------------|----------------------------------------------------------------|---------------------|
| 4  | Dashboard      | Lizenzen für diesen cloud Server     Izenzen für lokale Server |                     |
| ۰. | Konfiguration  | = Lizenzen verwalten                                           |                     |
| -  | Geräte         | ◆ NEUE LIZENZ                                                  |                     |
| 1. | Benutzer       | Art 🕘 Gültigkeit Verfügbar                                     | Status              |
| ۹  | Lizenzen       | Verwaltete Geräte 365 Tage 0 von 10                            | Gültige Lizenz<br>Q |
|    | Bibliothek     | Verwaltete Geräte 365 Tage 1 von 10                            | Gültige Lizenz<br>Q |
|    |                | Seite 1 von 1 Ergebnisse                                       | e pro Seite: 10 🗸   |

Abb. 165: Übersicht

Bitte beachten Sie, dass hier immer nur die installierten Lizenzen angezeigt werden. Die Verfügbarkeit zeigt nicht die Restlaufzeit an, sondern die Laufzeit der gekauften Lizenz bzw. des Lizenzpaketes.

- Eine Lizenz, die auf einen Benutzer-Account registriert wurde, kann nachträglich nicht auf einen anderen Benutzer übertragen werden.
- Die Lizenzlaufzeit wird nur herunter gezählt, wenn die Lizenz für das Management eines Gerätes genutzt wird. Wenn das verwaltete Gerät entfernt wird, steht die Lizenz für andere Geräte zur Verfügung. Die Laufzeit wird nicht herunter gezählt, wenn die Lizenz nicht

in Benutzung ist.

 Wenn die Lizenz f
ür ein verwaltetes Ger
ät ausl
äuft, holt sich das System eine weitere Lizenz aus dem Pool der registrierten Lizenzen. Wenn keine freie Lizenz mehr vorhanden ist, wird das Management f
ür das betreffende Ger
ät gestoppt. Es ist keine Ver
änderung der Konfiguration und auch kein Monitoring mehr m
öglich. Das Ger
ät selbst funktioniert selbstverst
ändlich weiter, auch nach einem Stromausfall.

Sie können sich die Lizenzen anzeigen lassen, die von einem verwalteten Gerät benutzt werden. Klicken Sie dazu unter **Status** auf **Gültige Lizenz**.

| $\Delta_{0}$ | Alarmmeldungen |                       |                                                                 |          |                 |                       |  |
|--------------|----------------|-----------------------|-----------------------------------------------------------------|----------|-----------------|-----------------------|--|
| 9            | Dashboard      | lizenzen für diesen o | Lizenzen für diesen cloud Server     Lizenzen für lokale Server |          |                 |                       |  |
| ۰,           | Konfiguration  | 😑 Geräte, die der L   | Geräte, die der Lizenz zugeordnet sind                          |          |                 |                       |  |
|              | Geräte         | Datum der Zuordnung   | Ablaufdatum                                                     | 0        | Seriennr.       | Name                  |  |
| 10           | Benutzer       | 2016-07-11 15:22:07   | 2017-07-11 15:22:07                                             | 0 Tage   |                 |                       |  |
|              |                | 2016-08-26 07:42:45   | 2015-02-10 07:38:07                                             | 0 Tage   | RNGDAG013120007 | bei SE                |  |
| <i>»</i>     | Lizenzen       | 2017-02-21 10:12:02   | 2016-02-03 12:36:41                                             | 0 Tage   | RNEDDB012480097 | W1003n                |  |
|              | Bibliothek     | 2017-03-07 20:43:59   | 2018-03-07 20:43:59                                             | 0 Tage   | RN08AAC16070002 | W2003ac               |  |
|              |                | 2018-05-04 15:04:06   | 2017-08-08 19:56:13                                             | 0 Tage   | RN08AAC16070002 | W2003ac               |  |
|              |                | 2019-03-12 08:25:29   | 2019-10-17 10:22:29                                             | 154 Tage | RN08AAD16040087 | W2003ac-ext           |  |
|              |                | 2019-03-12 08:26:46   | 2020-03-11 08:26:46                                             | 300 Tage | RN08AAC16040003 | W2003ax               |  |
|              |                | 2019-03-12 08:36:20   | 2020-03-11 08:36:20                                             | 300 Tage | RNEDDC012500136 | W1003n                |  |
|              |                | 2019-03-12 08:44:39   | 2020-03-11 08:44:39                                             | 300 Tage | RN08BCC16200090 | W2003ac-17            |  |
|              |                | Seite 1 von 1         |                                                                 |          | Ergeb           | nisse pro Seite: 10 🗸 |  |

Abb. 166: Geräte, die der Lizenz zugeordnet sind

# 9.3 Anlegen der Profile

## 9.3.1 Anlegen der Netzwerkprofile (SSID)

Mindestens ein Netzwerkprofil (SSID) muss angelegt werden.

Gehen Sie dazu in das Menü Konfiguration->Netzwerk.

Klicken Sie auf Neues Netzwerkprofil.

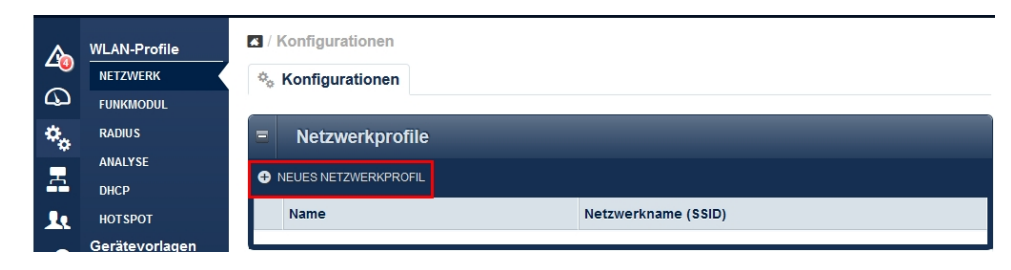

Abb. 167: Netzwerkprofile

|           | WLAN-Profile   | / Konfigurationen                            |                                                                                                    |                        |
|-----------|----------------|----------------------------------------------|----------------------------------------------------------------------------------------------------|------------------------|
|           | NETZWERK       | % Konfigurationen                            |                                                                                                    |                        |
| $\square$ | FUNKMODUL      |                                              |                                                                                                    |                        |
| ۰,        | RADIUS         | Neues netzwerkprofil                         |                                                                                                    | Optionale Funktionen 🌣 |
| -         | ANALYSE        | Profilname <sup>*</sup>                      |                                                                                                    |                        |
| -         | DHCP           |                                              |                                                                                                    |                        |
| <u>.</u>  | нотѕрот        | SERVICE-SEI-PARAMETER                        |                                                                                                    |                        |
| <b>9</b>  | Gerätevorlagen | Netzwerkname (SSID)                          | default                                                                                                    |                        |
|           | ACCESS POINT   | Versteckt                                    |                                                                                                    |                        |
|           |                | Client Isolation                             | <ul> <li>Image: A state of the state of the state of</li></ul> |                        |
|           |                | ARF-verarbeitung                             |                                                                                                    |                        |
|           |                | VVIVIM                                       | 4                                                                                                    |                        |
|           |                | SICHERHEITSEINSTELLUNGEN                     |                                                                                                    |                        |
|           |                | Sicherheitsmodus                             | Keine                                                                                                    | Ŧ                      |
|           |                | CLIENT-LASTVERTEILUNG                        |                                                                                                    |                        |
|           |                | Max. Anzahl der Clients - Hard Limit         | 32 ≑                                                                                                    |                        |
|           |                | Max. Anzahl der Clients - Soft Limit         | 28 🔹                                                                                                    |                        |
|           |                | Bevorzugtes Band                             | Keine Bandsteuerung                                                                                                    | v                      |
|           |                | ZUGANGSKONTROLLE                             |                                                                                                    |                        |
|           |                | ACL-Modus                                    |                                                                                                    |                        |
|           |                | BLACKLISTING                                 |                                                                                                    |                        |
|           |                | Dynamic Blacklisting                         | 4                                                                                                    |                        |
|           |                | Fehlgeschlagene Versuche                     | 10 ≑                                                                                                    |                        |
|           |                | Zeitraum für fehlgeschlagene Versuche        | 60 🔹                                                                                                    |                        |
|           |                | Blacklist Blocktime                          | 500 ≑                                                                                                    |                        |
|           |                | VLAN                                         |                                                                                                    |                        |
|           |                | Aktivieren                                   |                                                                                                    |                        |
|           |                | BANDBREITENLIMITIERUNG FÜR JEDEN WLAN-CLIENT |                                                                                                    |                        |
|           |                | Empfang (RX)                                 | Kein Limit                                                                                                    | *                      |
|           |                | Senden (TX)                                  | Kein Limit                                                                                                    | Ŧ                      |
|           |                | Speichern Abbrechen                          |                                                                                                    |                        |

Abb. 168: Konfiguration der Netzwerkprofile

Die wesentlichen Parameter für die jeweilige SSID sind voreingestellt. Die Parameter sind

identisch zur Standardkonfiguration der bintec Access Points oder des WLAN Controllers.

- Bei Profilname geben Sie den Namen des WLAN-Netzwerksprofils ein.
- Der Netzwerkname (SSID) ist der Name des WLAN-Netzwerks, wie er von Benutzern des Access Points gesehen wird.
- Klicken Sie auf Speichern, um Ihre Angaben zu bestätigen.

#### 9.3.2 Anlegen der Funkprofile

Mindestens ein Funkprofil muss angelegt werden.

Wenn Access Points mit zwei Funkmodulen verwaltet werden sollen, sollte für 2,4 GHz und für 5 GHz jeweils ein Funkprofil angelegt werden. Die Parameter sind identisch zur Standardkonfiguration der bintec Access Points oder des WLAN Controllers.

Gehen Sie in das Menü Konfiguration->Funkmodul->Neues Funkmodul-Profil.

|                 | Cloud NetManager            |                                                                  | L G          | Europe/Berlin 🌐 D      | eutsch 🗹 🖒  |
|-----------------|-----------------------------|------------------------------------------------------------------|--------------|------------------------|-------------|
| <b>∆</b> ₀<br>⊲ | Alarmmeldungen<br>Dashboard | <ul> <li>/ Konfigurationen</li> <li>% Konfigurationen</li> </ul> | ERWEIT       | TERTE EINSTELLUNGEN AI | IZEIGEN     |
| ۰,              | Konfiguration               | Neues funkmodul-profil                                           |              | Optionale F            | unktionen 🔅 |
| -               | Geräte                      | Name <sup>*</sup>                                                |              |                        | 0           |
| Ŀ               | Benutzer                    | ALLGEMEINE EINSTELLUNGEN                                         |              |                        |             |
| ۶               | Lizenzen                    | Beschreibung                                                     |              |                        |             |
|                 | Bibliothek                  | Betriebsmodus                                                    | Access Point | Ŧ                      | C           |
|                 | Bibliothon                  | Band                                                             | 2,4 GHz      | Ŧ                      |             |
|                 |                             | Bandbreite                                                       | 20 MHz       | *                      |             |
|                 |                             | Anzahl der Spatial Streams                                       | 2            | Ŧ                      | С           |
|                 |                             | Land                                                             | Deutschland  | Ŧ                      |             |
|                 |                             | PERFORMANCE-EINSTELLUNGEN                                        |              |                        |             |
|                 |                             | WLAN-Modus                                                       | 802.11b/g/n  | Ŧ                      |             |
|                 |                             | Burst-Modus                                                      |              |                        |             |
|                 |                             | Airtime Fairness                                                 |              |                        |             |
|                 |                             | Speichern Abbrechen                                              |              |                        |             |

Abb. 169: Neues Funkmodulprofil

Gehen Sie folgendermaßen vor:

- Geben Sie einen Namen für das Funkprofil ein.
- Stellen Sie den Betriebsmodus auf Access Point.

- Für **Band** = 2, 4 GHz wählen Sie die **Bandbreite** 20 MHz aus.
- Für Band = 5 GHz wählen Sie die Bandbreite 20 MHz oder 40 MHz (empfohlen) aus.
- Den WLAN-Modus für 2,4 GHz Profile setzen Sie auf 802.11b/g/n.
- Den WLAN-Modus für 5 GHz Profile setzen Sie auf 802.11ac/a/n.
- Bestätigen Sie Ihre Angaben, indem Sie auf Speichern klicken.

#### 9.3.3 Anlegen der Gerätevorlagen / Access-Point-Vorlage

Mindestens eine Gerätevorlage muss definiert werden.

Gehen Sie in das Menü Konfiguration -> Access Point -> Neue Access-Point-Vorlage .

| ^      | WLAN-Profile   | Konfigurationen                    |                    |                        |
|--------|----------------|------------------------------------|--------------------|------------------------|
| 40     | NETZWERK       | 🐁 Konfigurationen                  |                    |                        |
| $\Box$ | FUNKMODUL      |                                    |                    |                        |
| ۰.     | RADIUS         | Neue Access-Point-Vorlage          |                    | Optionale Funktionen 🌣 |
| -      | ANALYSE        | Vorlagenname <sup>*</sup>          | Standard_AP        | 0                      |
| -      | DHCP           | Vorlagenbeschreibung               | Standard_AP        | 0                      |
| Ŀ      | нотѕрот        |                                    |                    |                        |
|        | Gerätevorlagen | EINSTELLUNGEN                      |                    |                        |
|        | ACCESS POINT   | Standort                           | anywhere           | 0                      |
|        |                | Administratorpasswort <sup>*</sup> | ••••               | 0                      |
|        |                | LED-Modus                          | normal             | ¥                      |
|        |                | Radius-Server-Profil               | Keine              | *                      |
|        |                | G FUNK 1                           |                    |                        |
|        |                | Funkprofil                         | 2,4 Standard Radio | Č Č                    |
|        |                | Kanal                              | auto               |                        |
|        |                | TX-Leistung                        | Max                | ¥                      |
|        |                | Netzwerkprofil                     | Keine              | <b></b>                |
|        |                | FUNK 2                             |                    |                        |
|        |                | Funkprofil                         | 5 Standard Radio   | · 0                    |
|        |                | Kanal                              | auto               |                        |
|        |                | TX-Leistung                        | Max                | ¥                      |
|        |                | Netzwerkprofil                     | Keine              | ¥                      |
|        |                | Speichern Abbrechen                |                    |                        |

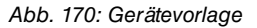

Gehen Sie folgendermaßen vor:

- Geben Sie bei Vorlagenname einen Namen für die Vorlage ein.
- Geben Sie das Administratorpasswort ein.
- · Das Administratorpasswort ist das Passwort zum lokalen Einloggen auf einem Access

Point. Im Gegensatz zum bintec WLAN Controller kann man sich hier auf einen Access Point lokal einloggen. Allerdings sind alle WLAN-relevanten Teile der Konfiguration nicht lokal konfigurierbar.

- Falls Sie bei der SSID-Konfiguration den Sicherheitsmodus WPA-Enterprise gewählt haben, müssen Sie hier ein Radius-Server-Profil definieren.
- Wichtig ist, dass dem Funkmodul 1 ein 2,4 GHz-Funkprofil und dem Funkmodul 2 ein 5 GHz-Funkprofil zugeordnet wird.
- Bestätigen Sie Ihre Angaben, indem Sie auf Speichern klicken.

## 9.3.4 Geräte verwalten

Im Menü Geräte wird eine Liste aller registrierten Geräte angezeigt. Zuerst müssen Sie eine Gruppe anlegen.

| Δ  | Alarmmeldungen | I / Geräte verwalten<br>← Geräte   矛 Gruppen   ♥ Tags |     |  |  |
|----|----------------|-------------------------------------------------------|-----|--|--|
| 4  | Dashboard      |                                                       |     |  |  |
| ۰. | Konfiguration  | = Gruppen                                             |     |  |  |
| E  | Geräte         |                                                       |     |  |  |
| Ŀ  | Benutzer       | Name Beschreibung Gerä                                | te- |  |  |
| ۶  | Lizenzen       |                                                       |     |  |  |
|    | Bibliothek     |                                                       |     |  |  |

Abb. 171: Geräte verwalten

Gehen Sie in das Menü Geräte->Gruppen->Neue Gruppe.

|    | Alarmmeldungen | Geräte verwalten / Gruppe    |                                |
|----|----------------|------------------------------|--------------------------------|
| 6  | Dashboard      | Name:                        | Standard Gruppe                |
| *  | Konfiguration  | Beschreibung:                | Standard Gruppe                |
| ~* |                | Konfigurationsvorlage:       | 40 Access Point: Standard_AP ✓ |
| -  | Geräte         | Überwachungszeitraum:        | 60 seconds                     |
| 1. | Benutzer       | Automatische Aktualisierung: | Ĩ                              |
| P  | Lizenzen       | Neue Gruppe                  |                                |

Abb. 172: Geräte verwalten / Gruppe

- Wählen Sie die zuvor definierte Konfigurationsvorlage aus.
- Aktivieren Sie die Automatische Aktualisierung. Hiermit wird jede Konfigurationsänderung sofort wirksam.

• Bestätigen Sie Ihre Angaben, indem Sie auf Neue Gruppe klicken.

# 9.4 Access Points registrieren und verwalten

Um ein neues Gerät hinzuzufügen, gehen Sie in das Menü Geräte->Geräte verwalten->Geräte hinzufügen.

|   | Alarmmeldungen | ✓ / Geräte verwalten                           |        |
|---|----------------|------------------------------------------------|--------|
|   | Dashboard      | Geräte A Gruppen Tags                          |        |
| • | Konfiguration  | FILTER:                                        | Filter |
| - | Geräte         | = Geräte                                       |        |
| Ŀ | Benutzer       |                                                |        |
| ۶ | Lizenzen       | 0 ausgewählt Suche:                            |        |
|   |                | SN / MAC Name Modell Gruppen Letzte Verbindung | -      |
|   |                | Keine Geräte                                   |        |
|   |                |                                                |        |

Abb. 173: Access Points registrieren und verwalten

## 9.4.1 Geräte manuell anmelden

Für eine manuelle Registrierung, gehen Sie in das Menü Geräte->Geräte hinzufügen->Manuelle Anmeldung.

| Alarmmeldungen | Manuelle Anmeldung     Xutomatische Anmeldung                                                                                                    |                                                                               |  |  |  |  |
|----------------|----------------------------------------------------------------------------------------------------|-------------------------------------------------------------------------------|--|--|--|--|
| Konfiguration  | - Geräte hinzufügen - Manuelle Anmelde                                                                                                    | = Geräte hinzufügen - Manuelle Anmeldung                                      |  |  |  |  |
| E Geräte       |                                                                                                    | Ceben Sie die Seriennummern manuell ein                                       |  |  |  |  |
| Le Benutzer    | Modus:                                                                                                    | <ul> <li>Geben Sie Geräte aus der Datenquelle (.csv)</li> <li>ein.</li> </ul> |  |  |  |  |
| 🔎 Lizenzen     | Seriennummern:<br>Semikolon zwischen Serien zB. AAA.DVC.BBB.DVC;CCC.DVC.<br>verwenden. Denken Sie daran, den Geräteüberprüfungscode (DVC) nach<br>der Seiennummer jedes Gerätes hinzzuzfügen. | RNHDAC013120018:1111                                                          |  |  |  |  |
|                | Тур:                                                                                                    | Access Point V                                                                |  |  |  |  |
|                | Name:                                                                                                    | Mein AP                                                                       |  |  |  |  |
|                | Beschreibung:                                                                                                    |                                                                               |  |  |  |  |
|                | IP:                                                                                                    |                                                                               |  |  |  |  |
|                | Vorschau Geräte hinzufügen                                                                                                    |                                                                               |  |  |  |  |

Abb. 174: Manuelle Anmeldung

Gehen Sie folgendermaßen vor:

- Wenn bei **Modus** die Option **Geben Sie die Seriennummer manuell ein** aktiviert ist, benötigen Sie die **Seriennummer**, die Sie auf dem Typenschild des Gerätes finden.
- Wenn bei Modus die Option Geben Sie Geräte aus der Datenquelle (.cvs) ein aktiviert ist, benötigen Sie den Gerätesicherheitscode (DVC), den Sie auf dem Typenschild des Gerätes finden. Falls der DVC noch nicht auf dem Typenschild des Gerätes vorhanden ist, so wenden Sie sich bitte an unseren Support.
- Wenn Sie mehr als ein Gerät gleichzeitig registrieren möchten, können Sie eine CSV-Datei erstellen und einlesen.
- Klicken Sie auf Geräte hinzufügen, um Ihre Angaben zu bestätigen.

## 9.4.2 Gerät automatisch anmelden

Für die automatische Registrierung, gehen Sie in das Menü Geräte->Geräte hinzufügen->Automatische Anmeldung.

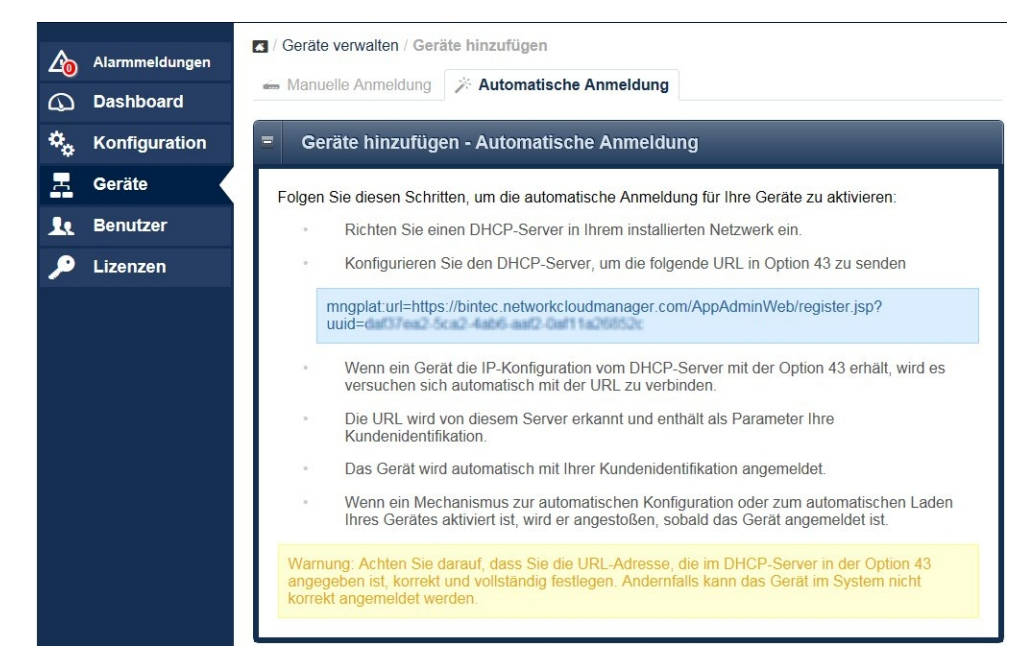

Abb. 175: Automatische Anmeldung

Mit der **DHCP-Option** 43 kann der lokale DHCP-Server des Netzes, in dem sich der Access Point befindet, dem Access Point mitteilen, mit welcher User-ID sich der Access Point beim Cloud NetManager anmelden soll. Dadurch wird eine automatische Registrierung und eine automatische Inbetriebnahme ohne Eingabe von Seriennummer und DVC (siehe *Geräte verwalten* auf Seite 216) ermöglicht.

# 9.5 Geräteverwaltung

Im Menü Geräte werden die registrierten Geräte angezeigt.

| <b>∆</b> ₀<br>⇔ | Alarmmeldungen<br>Dashboard | Geräte              | verwalten  | open 🚽 | Tags |        |             |                       |        |
|-----------------|-----------------------------|---------------------|------------|--------|------|--------|-------------|-----------------------|--------|
| *.              | Konfiguration               | G FILTER:           |            | + Ÿ    |      |        |             |                       | Filter |
| Ξ               | Geräte                      | = Ger               | äte        |        |      |        |             |                       |        |
| L               | Benutzer                    | GERĂTE              | HINZUFÜGEN |        |      |        |             |                       |        |
| ۶               | Lizenzen                    | 0 ausgewählt Suche: |            |        |      |        |             |                       |        |
|                 |                             |                     | SN / MAC   | ^ N    | Name | Modell | Gruppen     | Letzte Verbindung     | -      |
|                 |                             | (1 <sup>1</sup> )   | RNEDDC012  | 500090 |      | W1003n | STANDARD_AP | 2015-07-02 11:54:58   |        |
|                 |                             | Seite 1 vo          | n 1        |        |      |        |             | Ergebnisse pro Seite: | 10 🗸   |

Abb. 176: Geräte anzeigen

Durch Klicken auf die Zeile eines Gerätes in der Übersicht wird die Detailansicht angezeigt.

Mit Bearbeiten können Sie die Details bearbeiten. Klicken Sie auf Auslastung oder Erweitert, um diese Optionen anzeigen zu lassen.

| <u></u> | Alarmmeldungen | Geräteverwalt<br>RNEDDC0125000 | tung<br>1990 - AP 1.Stock       |            |                |                   | LETZER KONTAKT |
|---------|----------------|--------------------------------|---------------------------------|------------|----------------|-------------------|----------------|
| 0       | Dashboard      | 🛱 Info 🔅 Ko                    | nfiguration 🕒 Jobs              | 🕅 Log 📕 A  | Alarmmeldungen |                   | VOR 2S         |
| ۰.      | Konfiguration  |                                |                                 |            |                |                   |                |
| -       | Geräte         |                                |                                 | Details    | Auslastung     | Erweitert         |                |
|         | Poputzor       |                                |                                 | Name:      | AP             | 1.Stock           |                |
|         | Benutzei       |                                |                                 | Beschreibu | ung:           |                   |                |
| ۶       | Lizenzen       |                                |                                 | S/N:       | RN             | EDDC012500090     |                |
|         |                |                                | ACCESS POINT                    | MAC:       | 00:/           | A0:F9:36:E2:B3    |                |
|         |                | Gerätemodell:                  | W1003n                          | Position:  | 49.5           | 55825 , 11.153575 | 3              |
|         |                | Systemversion:                 | V.9.1 Rev. 14 (Beta<br>4) IPSec | IP:        | 192            | .168.1.11         |                |
|         |                | Lizenz:                        | access_point                    | Gruppe:    | Sta            | andard_AP         | Ŵ              |
|         |                |                                |                                 | Bearbeiten |                |                   |                |

Abb. 177: Detailansicht

## 9.5.1 Batch-Operationen und Software-Update

In der Geräteansicht finden sich weitere Möglichkeiten zur Geräteverwaltung. Wenn Sie in der Geräteansicht mehrere Geräte markieren, gibt es zum Beispiel die Möglichkeit **Batch-Operationen** zu starten, um die **Firmware** der markierten Geräte zu aktualisieren.

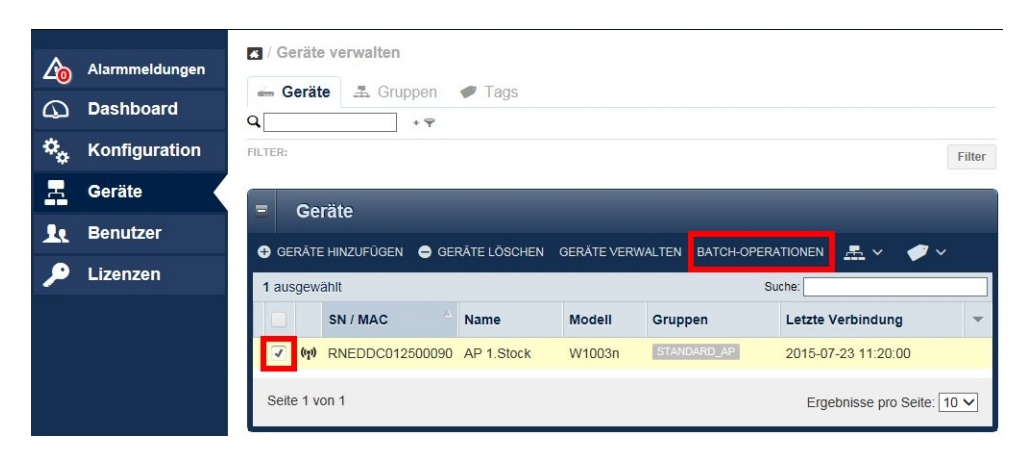

Abb. 178: Bach-Operationen

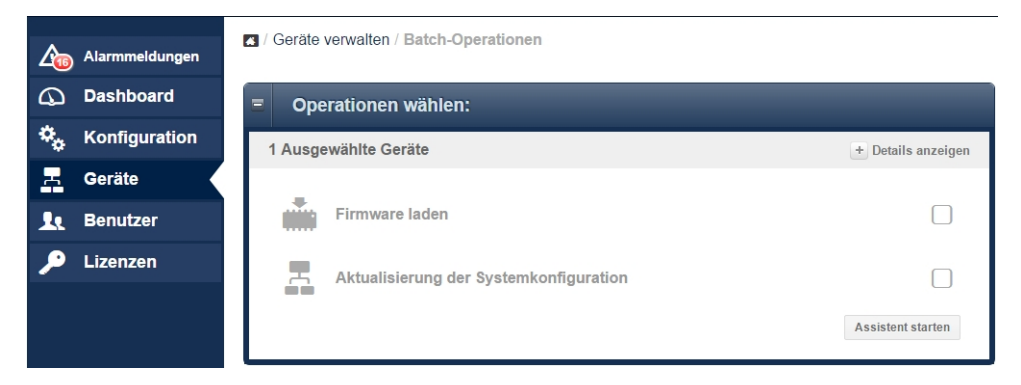

Abb. 179: Operationen wählen

# 9.6 Anhang

## 9.6.1 Einrichtung eines anderen Rechenzentrums

Wenn Sie nicht unseren Cloud NetManager als SaaS (Software as a Service) verwenden möchten, sondern den Virtual Cloud NetManager in Ihrem eigenen Rechenzentrum hosten möchten, müssen Sie den Access Points eine andere Cloud NetManager-URL zuweisen. Dazu haben Sie zwei Möglichkeiten.

#### 9.6.1.1 URL Zuweisung über die DHCP Option 43

Sie können den Access Points eine andere Cloud NetManager-URL zuweisen. Dazu müssen Sie beim dem lokalen DHCP-Server die **Option 43** (vendor specific option) konfigurieren.

Wenn Sie den DHCP-Server eines **bintec**-Router verwenden, gehen Sie folgendermaßen vor:

Gehen Sie im **GUI** (Graphical User Interface) in das Menü Lokale Dienste->DHCP-Server->DHCP-Konfiguration.

| Basisparameter                                                                   |                |
|----------------------------------------------------------------------------------|----------------|
| Hersteller auswählen                                                             | - Sonstige - 🔹 |
| Herstellerbeschreibung<br>: <b>Cloud:</b>                                        |                |
| Hersteller-ID<br>Cloud                                                           |                |
| Herstellerspezifische Informationen<br>mngplat:url=https://bintec.networkcloudma |                |

Abb. 180: Lokale Dienste->DHCP-Server->DHCP-Konfiguration

- Wählen Sie das Symbol 🎤, um den entsprechenden Eintrag zu bearbeiten.
- Gehen Sie zur Erweitere Einstellungen.
- Klicken Sie im Feld Herstellerspezifische Informationen (DHCP-Option 43) auf die Schaltfläche Hersteller-String hinzufügen.
- Bei Hersteller auswählen wählen Sie -Sonstige-aus.
- Bei Herstellerbeschreibung geben Sie den Namen des Herstellers, z. B. : Cloud: ein.
- Um das Gerät zu identifizieren, geben Sie hier die Hersteller-ID ein, hier z. B. Cloud.
- Unter Herstellerspezifische Informationen geben Sie die neue Cloud NetManager-URL ein. Wenn Sie gleichzeitig eine User-ID übermitteln möchten, lesen Sie zuvor den String aus dem Cloud NetManager aus (siehe Gerät automatisch anmelden auf Seite 218).
- Klicken Sie auf die Schaltfläche Übernehmen.

#### 9.6.1.2 Direkte URL Änderung in der GUI

Über die **GUI** des Access Point können Sie eine andere Cloud NetManager-Adresse eintragen.

Optional kann auch die User-ID des betreffenden Kontos übergeben werden. In diesem Fall wird das Gerät automatisch registriert und mit der Standardkonfiguration konfiguriert.

Gehen Sie in das Menu Systemverwaltung->Globale Einstellungen->System.

| Grundeinstellungen                                                           |
|------------------------------------------------------------------------------|
| Systemname<br>w2003n-ext                                                     |
| Standort                                                                     |
| Kontakt<br>BINTECELMEG                                                       |
| Maximale Anzahl der Syslog-Protokolleinträge<br>50                           |
| Maximales Nachrichtenlevel von Systemprotokolleinträgen Information <b>•</b> |
| Maximale Anzahl der Accounting-Protokolleinträge<br>20                       |
| Kommunikation mit dem NetManager Aktiviert                                   |
| IP-Adresse des NetManagers<br>https://discover.networkcloudmanager.com       |
| LED-Modus Status V                                                           |
| Manuelle IP-Adresse des WLAN-Controlle                                       |
| Herstellernamen anzeigen Aktiviert                                           |

#### Abb. 181: Systemverwaltung->Globale Einstellungen->System

- Aktivieren Sie die Option Kommunikation mit dem NetManager.
- Im Feld **IP-Adresse des NetManagers** geben Sie die Cloud NetManager Adresse des Servers ein.
- Bestätigen Sie Ihre Angaben mit OK.

#### 9.6.2 Automatische Konfiguration

Mit dem Cloud NetManager haben Sie die Möglichkeit eine einmal festgelegte Konfiguration automatisch auf jeden neuen Access Point, der an das lokale LAN angeschlossen wird, zu übertragen. Dieses Verfahren ist z. B. für kleine Filialen, die kein eigenes IT Personal vor Ort haben, geeignet, um schnell und einfach neue Access Points in Betrieb zu nehmen.

Um die automatische Konfiguration nutzen zu können, müssen drei Voraussetzungen erfüllt sein:

(a) Der Access Point muss sich automatisch am Cloud NetManager anmelden können. Dazu ist entweder die DHCP Option 43 mit dem User-ID String zu setzen oder die Cloud NetManager URL in der GUI des Access Point anzupassen. Die kundenspezifische URL mit User-ID können Sie unter Geräte->Geräte hinzufügen->Automatische Anmeldung im Cloud NetManager nachschauen.

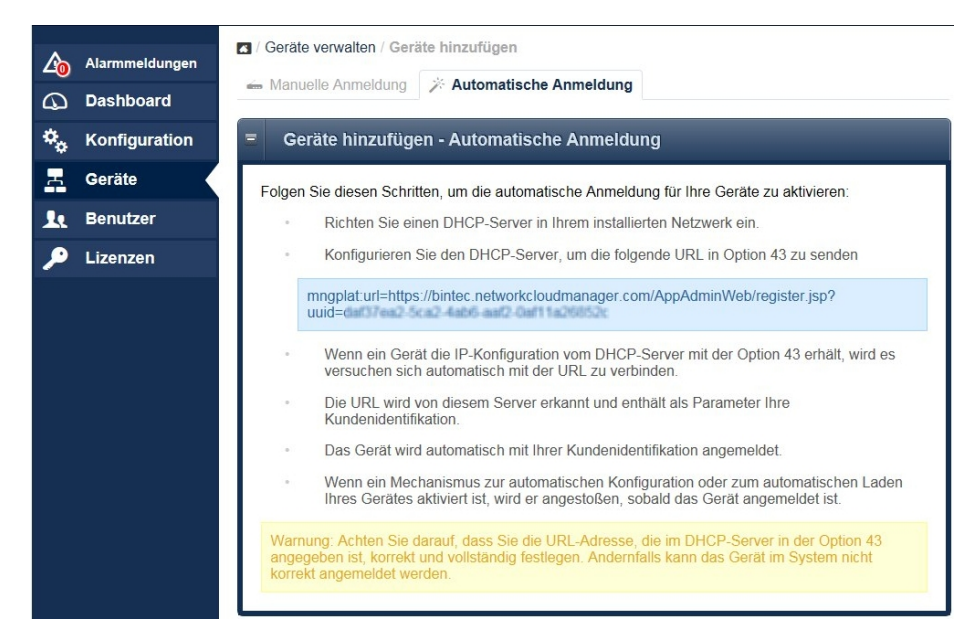

#### Abb. 182: Geräte->Geräte hinzufügen->Automatische Anmeldung

(b) Im Cloud NetManager unter Geräte->Gruppen muss eine Standardgruppe definiert

sein.

(c) Im Cloud NetManager unter Geräte->Gruppen muss bei der Standardgruppe die Option Automatische Aktualisierung aktiv sein.

| Alarmmeldungen  | Geräte verwalten / Gruppe        |                                                           |
|-----------------|----------------------------------|-----------------------------------------------------------|
| Dashbaard       | Name:                            | Test_W1003n                                               |
|                 | Beschreibung:                    |                                                           |
| 🍫 Konfiguration | Konfigurationsvorlage:           | (n) Access Point: Single 2.4GHz                           |
| <u></u> Geräte  |                                  | WLAN-Controller: Keine Vorlage                            |
|                 | Überwachungszeitraum:            | 60 seconds                                                |
| Renutzer        | Automatische Aktualisierung:     | x                                                         |
| 🔎 Lizenzen      | Gruppe bearbeiten Gruppe löschen | Konfiguration aktualisieren Als Standardgruppe aktivieren |
| Anwendungen     |                                  |                                                           |

Abb. 183: Geräte->Gruppen

# 9.7 Fehlersuche

#### 9.7.1 Ein neues Gerät ist nicht sichtbar

Es gibt eine Reihe von Gründen, warum ein Gerät in der Geräteübersicht nicht angezeigt wird, obwohl der richtige DVC eingegeben wurde.

- Das Gerät wird lokal von einem WLAN Controller verwaltet. Bitte setzen Sie das Gerät in den Auslieferungszustand zurück und löschen Sie die DHCP-Option WLAN Controller im lokalen DHCP Server.
- Die lokale Firewall hat den Port 443 für ausgehende Verbindungen gesperrt.

## 9.7.2 Keine Kommunikation mehr mit einem verwalteten Gerät

Das Logo, das den Zustand der Kommunikation anzeigt, ist nicht mehr grün, sondern rot.

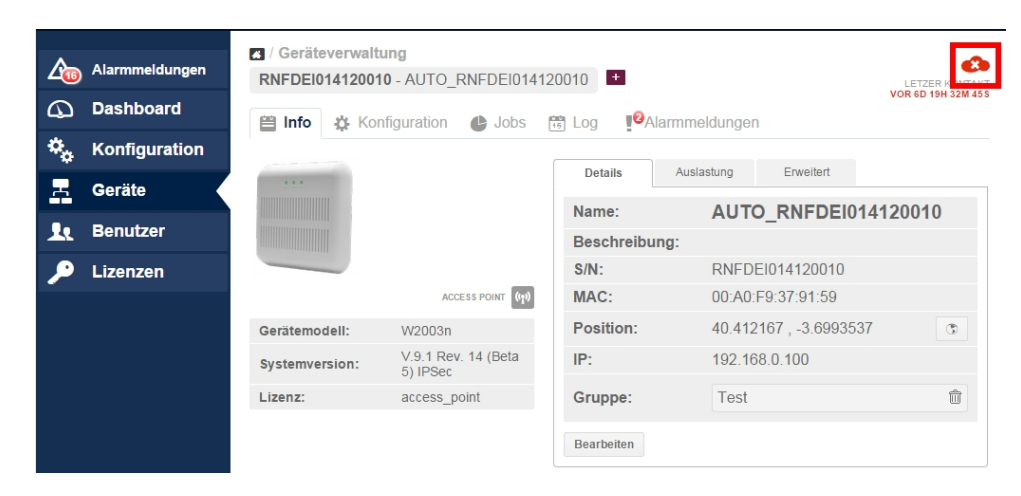

Abb. 184: Kommunikationsfehler

Zunächst sollte man sicherstellen, dass der Access Point eine Verbindung zum Internet hat. Falls die Probleme weiterbestehen, kann ein fehlerhaftes SSL-Zertifikat die Ursache sein. Dies kann verschiedene Ursachen haben, z. B. kann es auf dem Access Point gelöscht worden sein, oder das Gerät war zuvor unter einem anderen Konto angemeldet.

In diesem Fall sollte die Konfiguration des Gerätes in den Auslieferungszustand zurückgesetzt und das Sicherheitszertifikat auf dem Server für den betreffenden Access Point gelöscht werden.

| 20 | Alarmmeldungen | Geräteverwa     RNEDDC01250 | altung<br>0090 - AP 1.Stock +   |                                     |                       |                         | LET | TZER |       |
|----|----------------|-----------------------------|---------------------------------|-------------------------------------|-----------------------|-------------------------|-----|------|-------|
| 9  | Dashboard      | 🗎 Info 🖧 K                  | Configuration 🖉 Jobs            | 🛱 Log 📕 Alammeldungen               |                       |                         |     |      | VOR 4 |
| •  | Konfiguration  |                             |                                 |                                     |                       |                         |     |      |       |
| -  | Geräte         |                             |                                 | Details                             | Auslastung            | Erweitert               |     |      |       |
| 1  | Benutzer       |                             |                                 | Zertifikat: Vorhanden               |                       | Vorhanden               |     |      |       |
| ۶  | Lizenzen       |                             |                                 | Sicherheitsda                       | iten entfernen        |                         |     |      |       |
|    |                |                             | ACCESS POINT                    | Erweiterte                          | Operationen:          |                         | \$  | Ŗ    | •     |
|    |                | Gerätemodell: W1003n        |                                 | Latzar Kontakt: 2015-07-02 12:01:20 |                       |                         |     |      |       |
|    |                | Systemversion:              | V.9.1 Rev. 14 (Beta<br>4) IPSec | Lizenz-Gültigkeit                   | : 🥝 Gültige Lizenz (\ | /erbleibende Tage: 365) |     |      |       |
|    |                | Lizenz:                     | access_point                    |                                     |                       |                         |     |      |       |

Abb. 185: Kommunikationsfehler

#### 9.7.3 Weitere Debug-Möglichkeiten

Im Menü Geräte->Geräte verwalten wählen Sie ein Gerät aus. Gehen Sie zu Geräte verwalten->Konfiguration.

| Alarmmeldungen          Alarmmeldungen         Dashboard         Konfiguration | <ul> <li>✓ Geräte verwalten</li> <li>✓ Geräte A Gruppen 	 Tags 	 Konfigurationsvorlagen</li> <li>Q     <li>FILTER:     </li> </li></ul> | Filter                                                                                                    |
|--------------------------------------------------------------------------------|----------------------------------------------------------------------------------------------------|----------------------------------------------------------------------------------------------------|
| E Geräte                                                                       | E Geräte                                                                                                    |                                                                                                    |
| 🔎 Lizenzen                                                                     | Gerale Hinzufugen Gerale Loschen Gerale verwalten Batcha                                                                                | Suche:                                                                                                    |
|                                                                                | Seite 1 von 1                                                                                                    | ppen         Letzte Verbindung           WAHL         15.04.2015         11:32:42           Ergebnisse pro Seite:         10 • |

Abb. 186: Kommunikationsfehler

Klicken Sie auf das kleine Logo um die Konfigurationsdatei anzeigen zu lassen.

| <u></u>     | Alarmmeldungen | Geräteverwaltung RNEDDC012500090 - AP 1 | .Stock +         | \$                                |
|-------------|----------------|-----------------------------------------|------------------|-----------------------------------|
| 9           | Dashboard      | 🖺 Info 🏾 🍅 Konfiguratio                 | n 🕼 Jobs 🛗 Log 📲 | Alarmmeldungen                    |
| ۰.          | Konfiguration  |                                         |                  | ERWEITERTE EINSTELLUNGEN ANZEIGEN |
| -           | Geräte         | ✓ Konfiguration auf dem Gerä            | t aktualisiert   |                                   |
| 10          | Benutzer       | Einstellungen                           |                  |                                   |
|             |                | Standort                                | anywhere         | *                                 |
| <i>&gt;</i> | Lizenzen       | Administrative password                 | •••••            | -94                               |
|             |                | LED-Modus                               | normal           | v =91                             |
|             |                | Funk 1                                  |                  |                                   |
|             |                | Funk 2                                  |                  |                                   |
|             |                |                                         |                  |                                   |

Abb. 187: Debug-Möglichkeiten

Beachten Sie, dass alle Passwörter in dieser Datei verschlüsselt angezeigt werden.

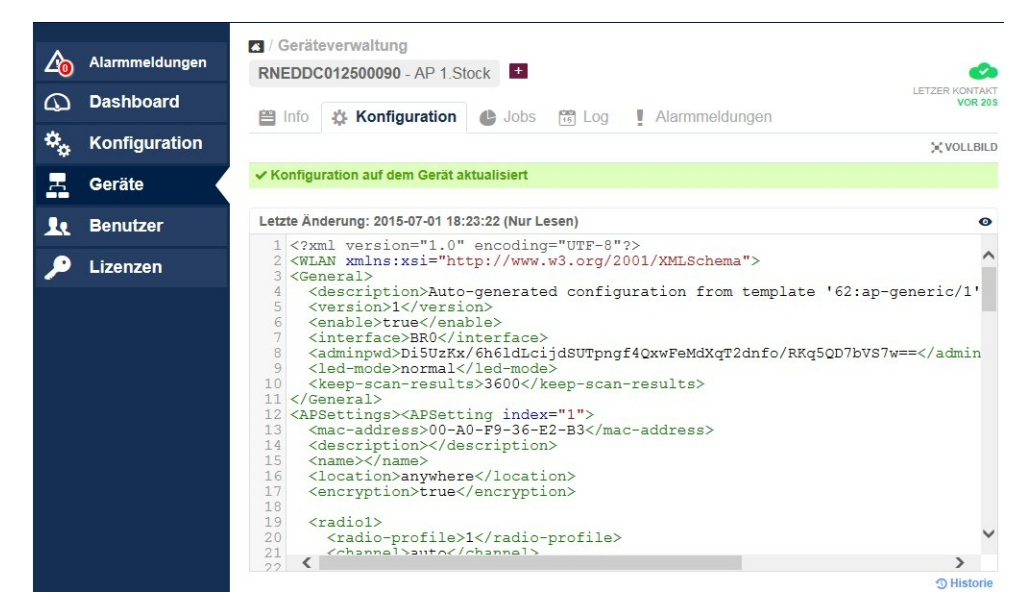

Abb. 188: Debug-Meldung

## 9.7.4 Debugging auf Geräteebene

#### Korrekte Zeitstempel

Access Points benötigen korrekte Uhrzeit, damit Performance-Werte übertragen und zugeordnet werden können. Kontrollieren Sie daher vor Beginn einer Fehlersuche, ob die Uhrzeit korrekt eingestellt ist.

Bei Verwendung eines DHCP-Servers können Sie diesen auch als Zeitserver nutzen. Wenn Sie dafür ein **bintec**-Gerät verwenden, gehen Sie in das Menü **Systemverwaltung**->**Globale Einstellungen-**>**Datum und Uhrzeit** und aktivieren den Menüpunkt **System als Zeitserver**.

Wenn statische IP-Adressen verwendet werden, können Sie im selben Menü bis zu drei Zeitserver manuell eintragen.

#### Debugging

Falls keine Kommunikation zwischen Access Point und Cloud NetManager zustande kommt, können Sie mit Hilfe von Telnet oder SSH-Terminals die Kommunikation verfolgen. Dazu müssen Sie sich an den Access Point anmelden und den Befehl "debug tremp" eingeben. Es wird die Kommunikation zwischen Access Point und Cloud NetManager angezeigt.

```
Welcome to W2004n version V.9.1 Rev. 14 (Beta 4) IPSec from 2015/05/27 00:00:00
systemname is w2004n, location
Login: admin
Password:
Password not changed. Call "setup" for quick configuration.
w2004n:> debug tremp
08:48:56 INFO/TREMP: -> https://discover.networkcloudmanager.com/api/task/all
08:49:01 INFO/TREMP: <- HTTP/1.1 200 OK
08:49:06 INFO/TREMP: ->
https://discover.networkcloudmanager.com/api/monitor/system/events
08:49:06 INFO/TREMP: The message has been compressed about 36%
08:49:09 INFO/TREMP: <- HTTP/1.1 200 OK
08:49:26 INFO/TREMP: -> https://discover.networkcloudmanager.com/api/task/all
08:49:29 INFO/TREMP: <- HTTP/1.1 200 OK
08:49:36 INFO/TREMP: ->
https://discover.networkcloudmanager.com/api/monitor/system/events
08:49:36 INFO/TREMP: The message has been compressed about 23%
```

Kommunikationsprobleme und Zertifikatsprobleme lassen sich auf diese Weise schnell analysieren.

# Kapitel 10 SSID - Zuweisung eines getaggten VLAN

Ein Virtual Local Area Network (VLAN) ist ein logisches Teilnetz innerhalb eines physischen Netzwerks, es trennt physische Netze in Teilnetze auf, indem es dafür sorgt, dass VLAN-fähige Switches Datenpakete nicht in ein anderes VLAN weiterleiten (obwohl die Teilnetze an gemeinsamen Switches angeschlossen sein können). Mit einer eindeutigen VLAN-ID wird das virtuelle LAN gekennzeichnet. Im Folgenden wird beschrieben, wie Sie einer SSID ein VLAN zuweisen.

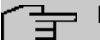

#### Hinweis

Hinweis: Die angeschlossenen Router und Switches benötigen eine entsprechende Konfiguration, um dem virtuellen Netz mit der VLAN-ID 10 einen eigenen IP-Adressbereich zuordnen zu können.

Für die Konfiguration wird ein **bintec W2022ac** mit der Firmware-Version 2.2.1.1 verwendet.

# **10.1 Konfiguration**

Im ersten Schritt werden die Regeln für den Empfang von VLANs an den Ports festlegelegt.

Gehen Sie dazu in das Menü LAN->VLAN/Bridge-Gruppen->Portkonfiguration.

| Portkonfiguration |         |              |               |                   |   |  |
|-------------------|---------|--------------|---------------|-------------------|---|--|
| Port              | VLAN-ID | Beschreibung | Bridge-Gruppe | Non-Member-Frames |   |  |
| eth0              | Keiner  |              | br0           | Verwerfen         | 1 |  |
| eth1              | Keiner  |              | br0           | Verwerfen         | 1 |  |

#### Abb. 189: LAN->VLAN/Bridge-Gruppen->Portkonfiguration

Wählen Sie das Symbol 🎤, um vorhandenen Eintrag zu bearbeiten.

| lie | dschaft in VLAN/Br | idge-Gruppe  |         |
|-----|--------------------|--------------|---------|
|     |                    |              | Bridge- |
|     | VLAN-ID            | Beschreibung | Gruppe  |
|     | Keiner             | default      | br0 v   |
|     | 10                 | Gast         | Neu 🔻   |

Abb. 190: LAN->VLAN/Bridge-Gruppen->Portkonfiguration->

Gehen Sie folgendermaßen vor:

- (1) Für die bessere Übersicht, geben Sie im Feld **Beschreibung** einen Namen für das Ethernet ein. Hier z. B. *default*.
- (2) Klicken Sie auf Hinzufügen.
- (3) Bei VLAN-ID geben Sie z. B. 10 ein.
- (4) Geben Sie eine **Beschreibung** ein, z. B. Gast.
- (5) Bei Bridge-Gruppe wählen Sie Neu aus. Eine neue Bridge-Gruppe wird hinzugefügt.
- (6) Klicken Sie auf OK.

Im Menü **LAN**->**IP-Konfiguration**->**Schnittstellen** ist die neue Bridge-Gruppe aufgelistet. Hier sind keine weiteren Einstellungen nötig.

| Schnittstellen |                                       |        |        |   |   |
|----------------|---------------------------------------|--------|--------|---|---|
| Schnittstelle  | IPv4-Adresse/Netzmaske                | Status | Aktion |   |   |
| br0            | 192.168.0.10/255.255.255.0 (DHCP)     | 0      | ~ ~    | 1 | Q |
| br1            | Nicht konfiguriert/Nicht konfiguriert | 0      | ~ ~    | 1 | Q |

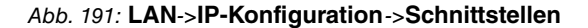

Im nächsten Schritt wird dem Drahtlosnetzwerk (SSID) die Bridge-Gruppe br1 mit der VLAN-ID 10 zugeordnet.

Gehen Sie dazu in das Menü Wireless LAN->WLAN1->Drahtlosnetzwerk (VSS)->Neu.

| Service Set Parameter             | Einstellungen der Bridge-Gruppe                                    |
|-----------------------------------|--------------------------------------------------------------------|
| Beschreibung<br>Gast              | Bridge-Gruppe                                                      |
| Netzwerkname (SSID) Gast Sichtbar | Keine                                                              |
| Intra-cell Repeating Aktiviert    |                                                                    |
| WMM Aktiviert                     |                                                                    |
| Sicherheitseinstellungen          | Client-Lastverteilung                                              |
| Sicherheitsmodus WPA-PSK •        | Max, Anzahl Clients - Hard Limit<br>32                             |
| WPA-Modus WPA 2 und WPA 3 •       |                                                                    |
| Preshared Key                     | Max, Anzahi Clients - Soft Limit<br>28                             |
|                                   | Auswahl des Client-Bands Deaktiviert, optimiert für Fast Roaming • |

Abb. 192: Wireless LAN->WLAN1->Drahtlosnetzwerk (VSS)->Neu

Gehen Sie folgendermaßen vor:

- (1) Sie können hier eine **Beschreibung** eingeben.
- (2) Geben Sie den Netzwerknamen (SSID) ein, z. B. Gast.
- (3) Im Bereich Einstellungen der Bridge-Gruppe wählen Sie die Bridge-Gruppe br1 aus.
- (4) Für den Sicherheitsmodus WPA PSK ist ein WPA-Passwort notwendig. Ändern Sie unbedingt den Standard Preshared Key!
- (5) Belassen Sie die restlichen Einstellungen und bestätigen Sie Ihre Angaben mit OK.

Im Menü LAN->VLAN/Bridge-Gruppen->Portkonfiguration sind die zugeordneten Bridge-Gruppen sichtbar.

| Portkonfiguration |         |              |               |                   |   |   |
|-------------------|---------|--------------|---------------|-------------------|---|---|
| Port              | VLAN-ID | Beschreibung | Bridge-Gruppe | Non-Member-Frames |   |   |
| eth0              | Keiner  | default      | br0           | Verwerfen         |   | 1 |
| eth0              | 10      | Gast         | br1           |                   | Î |   |
| eth1              | Keiner  |              | br0           | Verwerfen         |   | 1 |

#### Abb. 193: LAN->VLAN/Bridge-Gruppen->Portkonfiguration

Damit ist die Konfiguration am bintec W2022ac abgeschlossen.